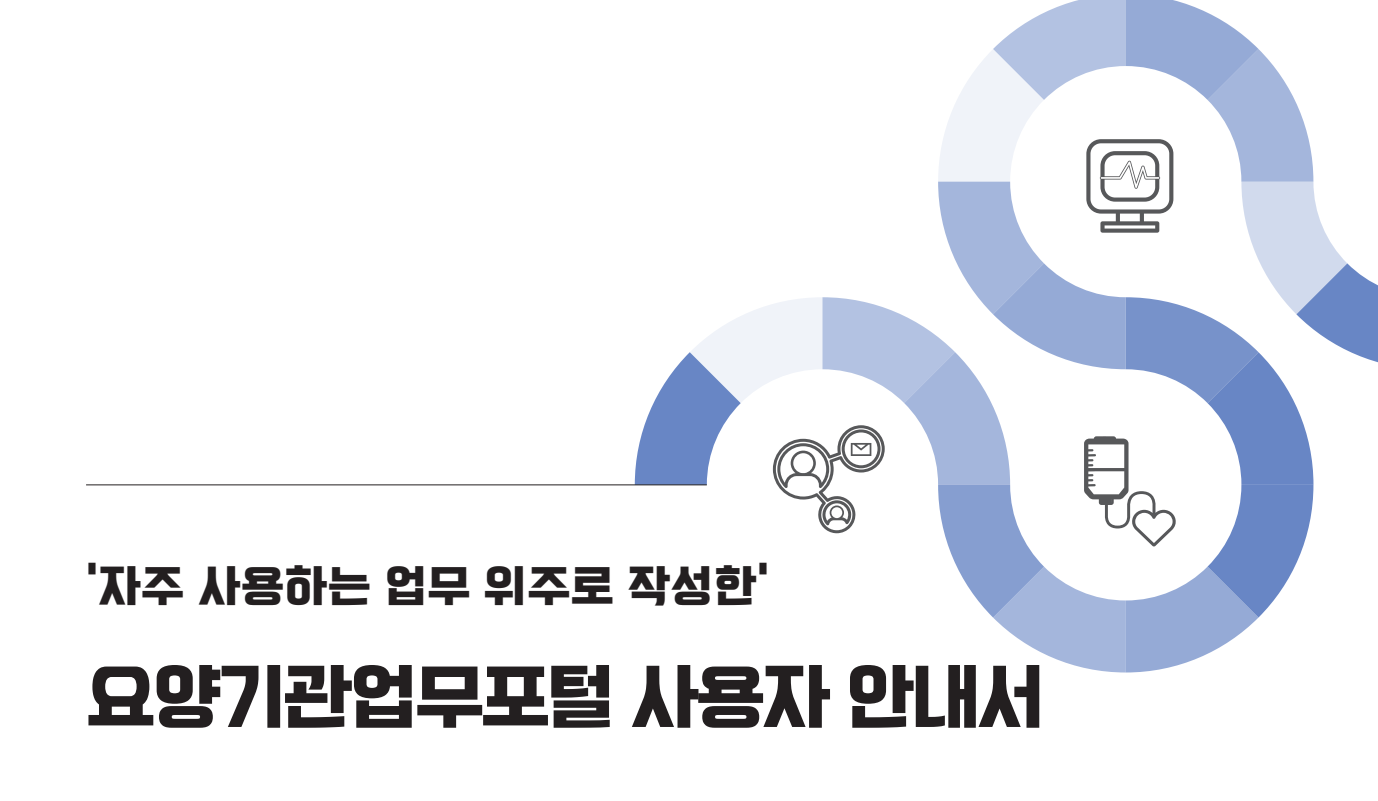

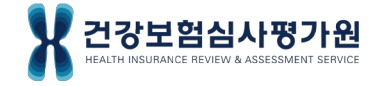

# 일러두기(소개)

- 『요양기관업무포털』은 요양기관이 청구한 요양급여비용을 심사·평가하는데 필요한 자료인 치료재료 구입내역목록표, 환자평가표 등을 심사평가원에 전송하고, 심사진행과정, 심사결과 등을 조회하는 시스템입니다. 또한 제약사, 치료재료업체, 보험사 등 기관회원을 위한 업무서비스를 제공합니다.
- 본 사용자 안내서는 요양기관업무포털에 익숙하지 않는 사용자들을 대상으로
   자주 사용하는 메뉴를 선정하여 업무에 도움을 주고자 제작된 참고자료입니다.
- 요양기관업무포털의 메뉴별 자주 사용하는 업무 흐름에 따라 구성 하였고, 화면 스크린샷을 첨부하여, 포털에 접속 할 수 없는 환경에서도 이미지를 통하여 업무에 이해를 돕고자 하였습니다.

• 각 메뉴별 FAQ는 요양기관에서 문의오는 내용을 선별하여 작성하였습니다.

• 안내서 자료는 요양기관업무포털(https://biz.hira.or.kr)에서 다운로드 받으실 수 있습니다.

※ 안내서의 내용과 활용된 이미지는 '20.4월 기준으로 고시나 업무
 절차 변경 등에 따라서 일부 다를 수 있습니다.

# **CONTENTS**

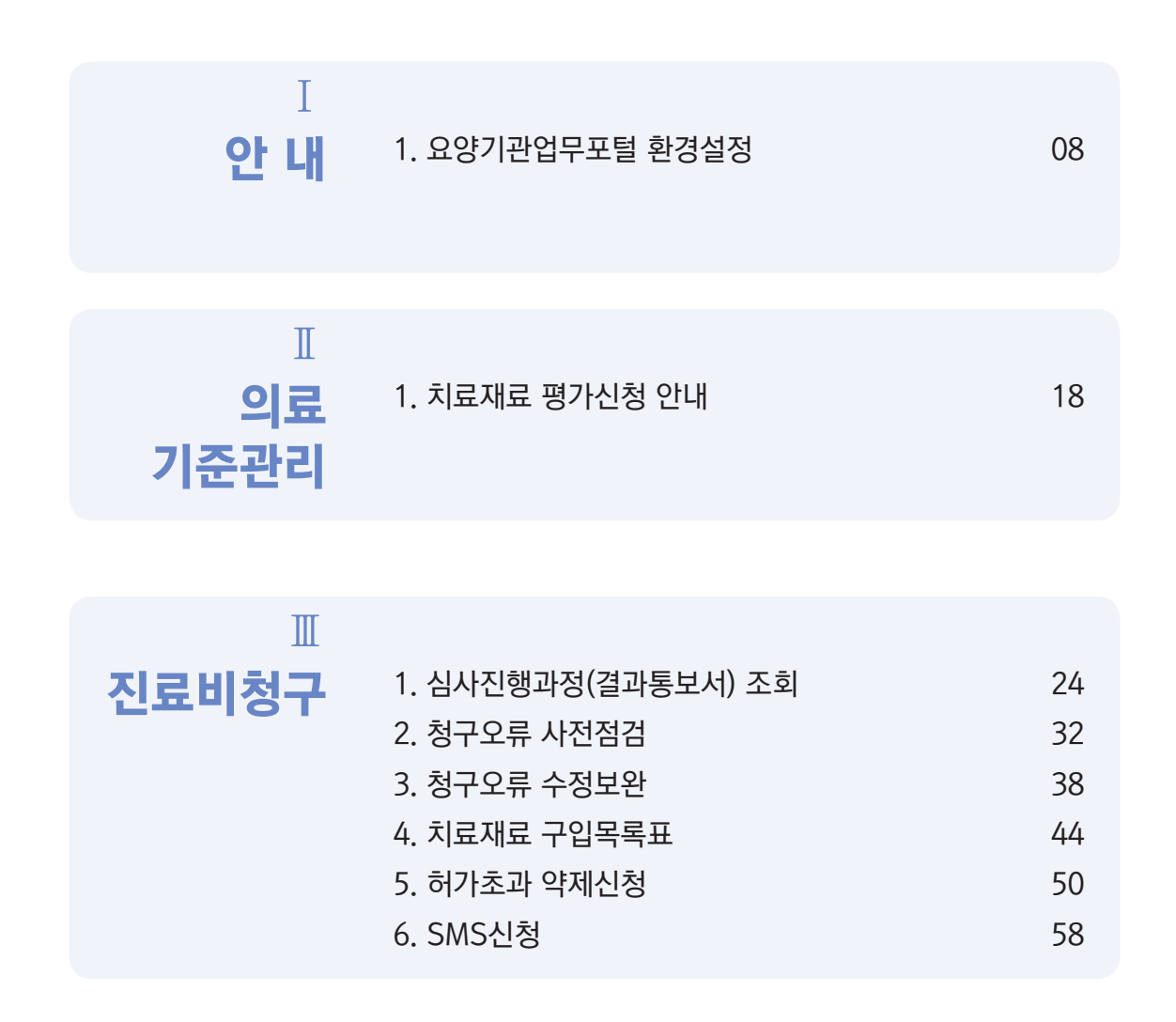

| IV   |                         |    |
|------|-------------------------|----|
| 정산관리 | 1. 재심/이의신청/환수/정산 진행과정조회 | 64 |
| 011  | 2. 재심/이의신청 신청           | 66 |
|      | 3. 환수/정산 신청             | 74 |
|      |                         |    |

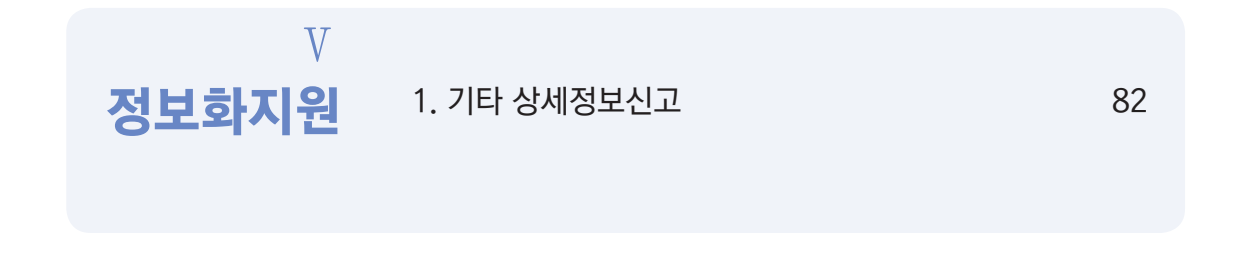

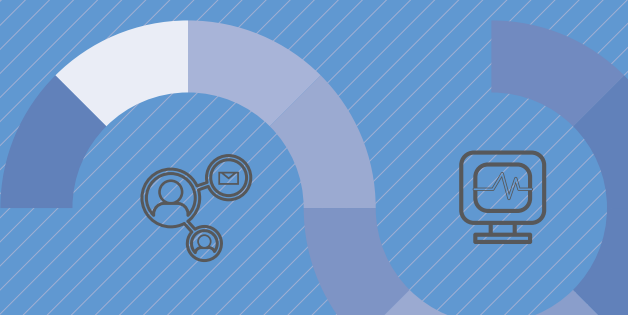

# 

# 안내

1. 요양기관업무포털 환경설정

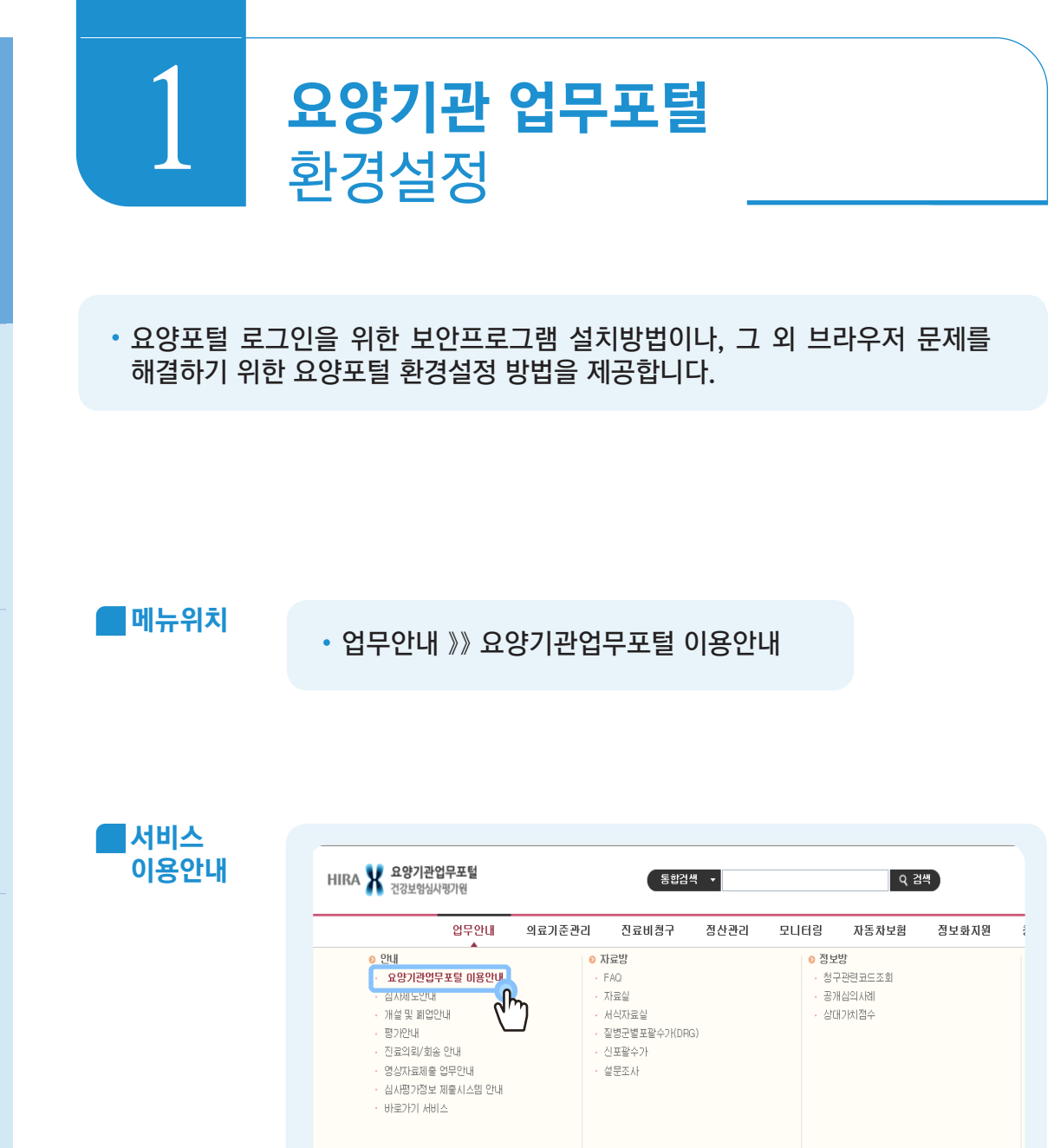

X 심사평가정보 제출시스템

바로가기 메뉴

X

마스크중복구매 확인시스템

공지사항

+

보도자료

+

실시간 자주찾는 메뉴

1 1 10

자보알림방

+

 $\not\models$ 

문이처

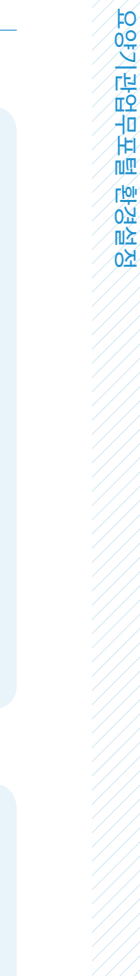

9

요양기관업무포털 메인화면 → 보안프로그램 클릭 → 필수 보안프로그램 설치 1

2

필수 프로그램 2개는 모두 설치완료 상태이어야 정상적으로 로그인

- ♠ 홈 > 업무안내 > 안내 > 요양기관업무포털 이용안내 보안 프로그램 인터넷 익스플로러(IE) 환경설정 크롬 환경설정 FAO 자주하는 질문 » 로그인 문제 ▶ 보안프로그램 설치 확인 및 재설치 바로가기 » 버튼 클릭시 반응없음, 화면 안열림 등 브러<sup>\_\_\_</sup>제 무제 → 🚰 안터넷 익스플로러 환경설정 바로가기 -> 크롬 환경설정 바로가기 6 Q 검색 업무안내 자동차보험 정보화지원 의료기준관리 진료비원구 천구소프 보안프로그램 다운로드 그인 정보 보안 프로그램 설치 내역 회원명 : 서울미 회원유형 2 마지막 로그인 필수 프로그램 전승 IP : 10.1 프로그램 명 기능 상태 미설치 다운로드 坐 \$\$0.25 심평원내 사이트 로그인에 필요한 연동 모듈 둘 킷 성사기준 중합서비 (VAC) . ..... 미설치 다운로드 速 PKI모물 심평원내 사이트 로그인에 평 요한 인증서 둘 킷 (KCaseAgent CPF E3 8788 ◎ 프로그램 설치 <mark>후 새로고침</mark> 또는 F5 를 버튼을 클릭하며 설치 바람을 확인해주십시오. 응 일류자음 선택 프로그램 프로그램 명 기능 상태 키보드 보안 otect Online Si 설치완료 다운로드 土 실시간 자주찾 심평원내 사이트 키보드 해킹을 방지하는 둘 킷 10 신사진행고 화면캡 처방지 설치완료 다운로드 土 심평원내 사이트 화면캡처를 방지하는 둘 킷 (h4mlun w Web DBM 전국오류 8 872# A 치료재료: 1 맡기 보안프로그램 청구 프로그램 미의신청 프로그램 알림서비스 다운로드 뷰어다운로
- 1 1 보안프로그램설치

요양기관업무포털 이용안내 ×

# 1\_2 보안프로그램 설치문제 발생 시

| - | 설정      |                                        |                  |                                         | - 1 | × |
|---|---------|----------------------------------------|------------------|-----------------------------------------|-----|---|
|   |         | Window                                 | /s 설경            | 30                                      |     |   |
|   |         | 설정 검색                                  |                  | م                                       |     |   |
|   | 旦       | <b>시스템</b><br>디스플레이, 소리, 알림, 전원        |                  | <b>장치</b><br>Bluetooth, 프린터, 마우스        |     |   |
|   |         | 전화<br>Android, iPhone 연결               |                  | <b>네트워크 및 인터넷</b><br>WI-FI, 비행기 모드, VPN |     |   |
|   | Ę.      | 개인 설정<br>배경, 잠금 화면, 색                  |                  | 앱<br>설치 제거, 기본값, 옵션 기능                  |     |   |
|   | 8       | <b>계정</b><br>내 계정, 메일, 동기화, 회사, 가<br>족 | 色<br>A字          | 시간 및 언어<br>음성, 지역, 날짜                   | )   |   |
|   | 1 제어판 → | 프로그램 및 기능                              | → [ <sup>1</sup> | 필수프로그램]                                 |     |   |

#### 프로그램 제거 또는 변경 프로그램을 제거하려면 목록에서 선택한 후 [제거], [변경] 또는 [복구]를 클릭하십시오. 구성 🔻 제거/변경 |•| 설치... ▼ |•| 크기 이름 | - 게시자 - 버전 • 10.00 State in such 10 M H 10.000 246 10000 100 the lower to do at 10.00 No. 3 A.M. 2 14 1.1.1 ..... and the MarkAny WebDRM NoAX SVC MarkAny Inc. 2018-06-26 v2,5 ..... 100 A 100 A 10 8 (B. 1997) ..... 199 C 199 C and the local dist 184 ..... 1.00 EKAServiceCS 버젼 1,0,4,7 2018-05-03 10,0MB 1,0,4,7 KSign, Inc. 📀 nProtect Online Security V1,0(PFS) INCA Internet Co,, Ltd, 2018-05-03 2018, 4, 23, 3 2018-05-03 1, 3, 13 KCaseAgent CPP KSign Corp. dm

2 KAServiceCS, KCaseAgent CPP 프로그램 제거 → PC 재부팅 → 보안프로그램 재설치

문의처 정보화지원부

# 2\_1 인터넷 익스플로러(IE) 환경설정 (1)

|                                                                                             |                                                                                                    | ★ C 검색                  |
|---------------------------------------------------------------------------------------------|----------------------------------------------------------------------------------------------------|-------------------------|
| 4.HIRA_NBIZ perkins) (승 새 법<br>(A) 도구(T) 도움맞(H)<br>(3) (관) Init (2 Internet Explorer 도움말(T) | F1                                                                                                    |                         |
| Internet Explorer 11의 새로운 가능(<br>온라인 지원(5)<br>Internet Explorer 정보/)                        |                                                                                                    | 내 뉴스 피드 사용              |
|                                                                                             | Explorer 1                                                                                                   | 1                       |
|                                                                                             | 버전: 11.0.9600.19080<br>업데이트 버전: 11.0.70 (KB4339093)<br>제품 ID: 00150-20000-00003-AA459<br>⑲ ☑ 자동으로 새 버전 설치(I) |                         |
| 서호함 만하 다른 사                                                                                 | © 2013 Microsoft Corporation. All rights res                                                                 | erved.<br>같기(C) 사이트 승기기 |
| 당은 탭 다시 열기 🗸                                                                                |                                                                                                    | ]                       |

1 인터넷 익스플로러 버전 확인 : 버전 10이상 이용 가능, 하위 버전은 크롬 브라우저로 이용

|    |                                                                   | - BC   Sa- | シー<br>인쇄(P)<br>파窗(F)<br>확대/考소(2)(100%)<br>만전(5)                                                |
|----|-------------------------------------------------------------------|------------|------------------------------------------------------------------------------------------------|
| 2  | 220 27 20<br>227 27 43 U3                                         | 2          | 열 부에 사이로 추가(i)<br>다운로드 보기(i)<br>추가 기능 관리(M)<br>티2 개발자 도구(i)<br>고정된 사이트로 이동(i)<br>로환원 보기 설정(ii) |
|    | 이 법 AVI도 주가(D).<br>해당-ORA<br>호환성 보기에 추가한 웹 AVIE(W):<br>hira.or.kr |            | internet Explorer 君派(A)                                                                        |
|    |                                                                   |            |                                                                                                |
| (2 |                                                                   |            |                                                                                                |
| E  |                                                                   |            |                                                                                                |

/ 체크박스 모두 해제

### 2\_1 인터넷 익스플로러(IE) 환경설정 (2)

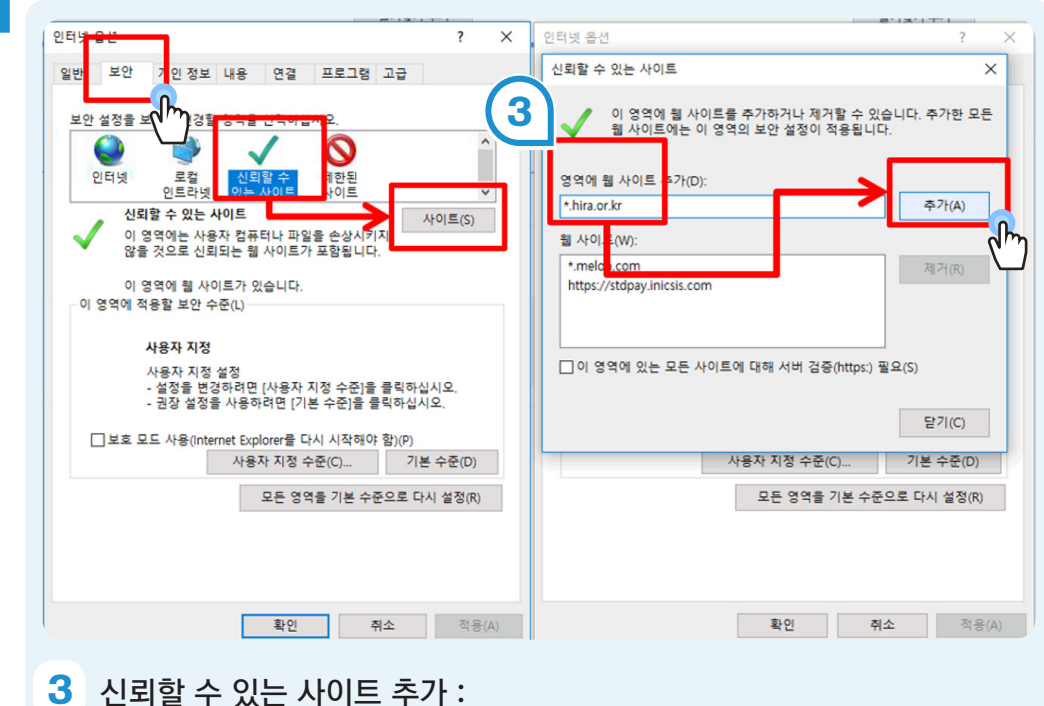

5 신뢰할 수 있는 사이트 주가 : 도구 → 인터넷 옵션 → 보안 → 신뢰할 수 있는 사이트 → 추가 → 적용 영역에 추가할 웹사이트 주소: '\*.hira.or.kr ' ※ [이 영역에 있는 모든 사이트에 대해 서버검증 필요] 체크박스 해제

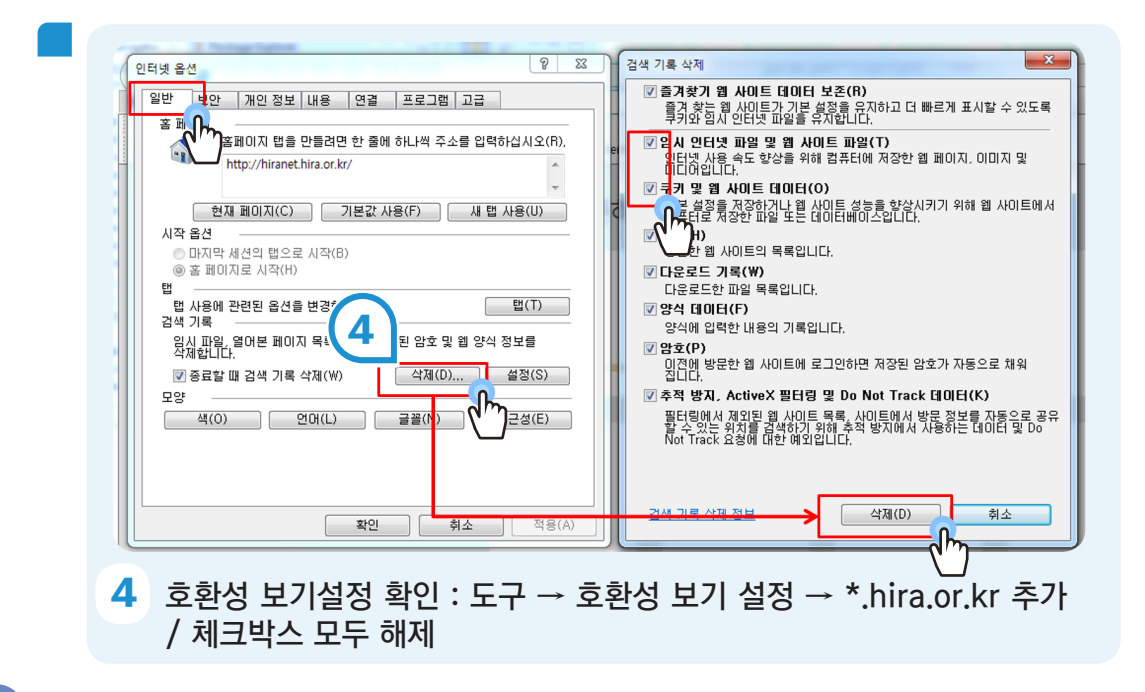

문의처 정보화지원부

# 2\_1 인터넷 익스플로러(IE) 환경설정 (3)

| 인터넷 옵션 전 전 전 전 전 전 전 전 전 전 전 전 전 전 전 전 전 전                                                                                                    |
|----------------------------------------------------------------------------------------------------|
| 일반 보안 개인정보 내용 연결 프로그램 고급                                                                                                    |
| 설정<br>인터넷 영역에 대한 설정을 선택하십시오.<br>모든 쿠키 허용<br>모든 함 사이트의 코키를 적장합니다.<br>- 이 컴퓨터인의 기존 쿠키는 그 쿠키를 만든 웹 사이트에서 워<br>을 수 있습니다.<br><br><br><br><br><br><br><br><br> |
| <u>확인</u> 취소 적용(A)                                                                                                    |
| 5<br>팝업 차단 해제 : 도구 → 인터넷 옵션 → 개인 정보 탭 → 팝업 차단 해제<br>→ 적용                                                                                                 |

- 확인버튼 클릭 후, 인터넷 익스플로러 창을 모두 껐다가 다시 실행
- 이상이 있을 시, 크롬 브라우저 사용 권장

# 3\_1 크롬 브라우저 환경설정

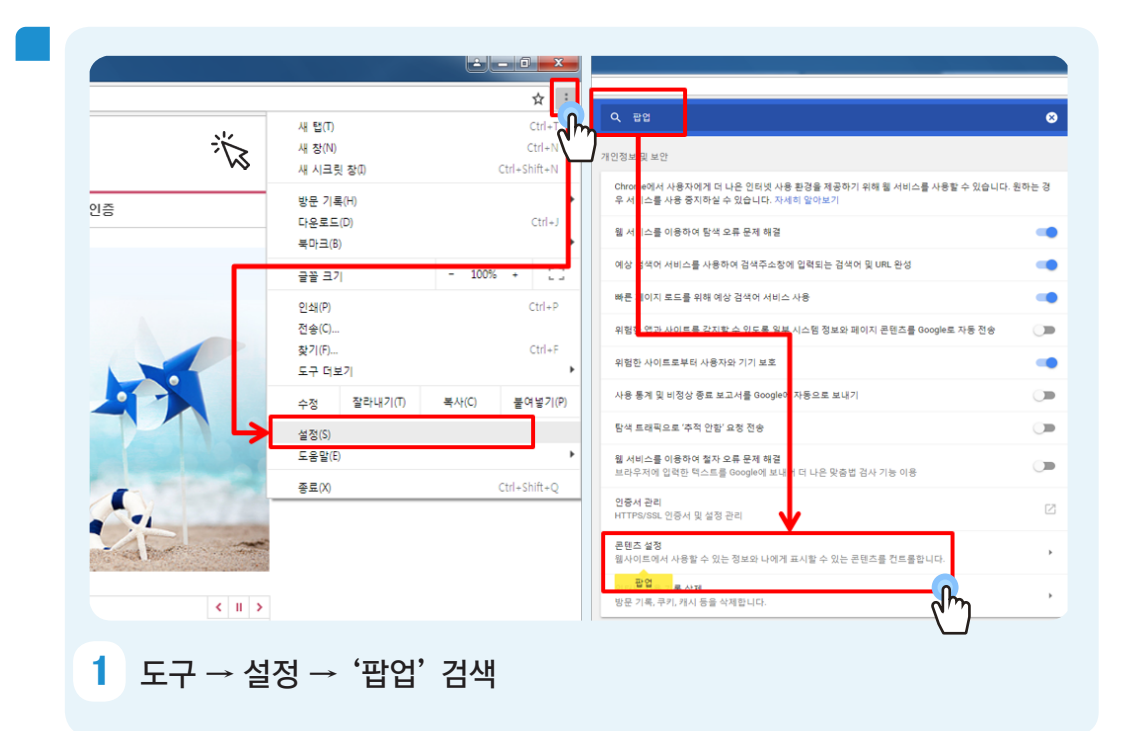

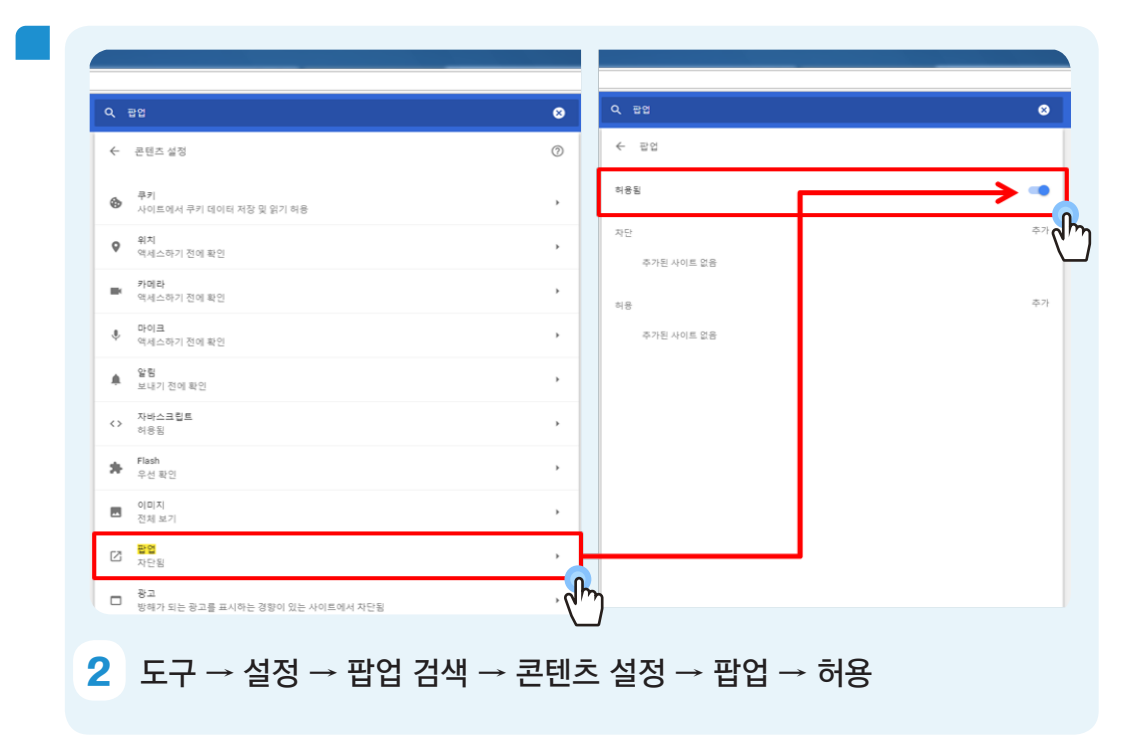

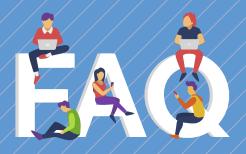

# ❶ 버튼을 눌러도 아무 반응이 없어요.

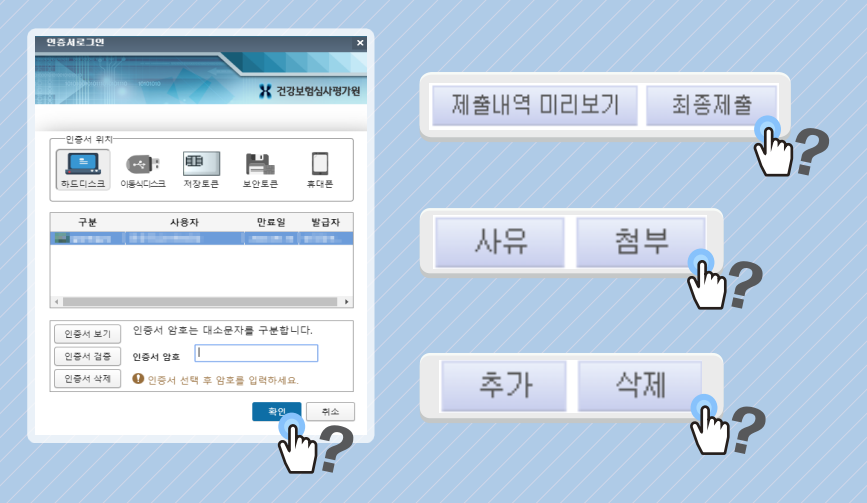

A 브라우저 환경설정 문제입니다. 호환성 보기, 신뢰할 수 있는 사이트, 팝업 설정을 확인해 주시기 바랍니다.

# ♀ 보안 프로그램을 설치해도 미설치로 나와요.

| <b>SSO모듈</b><br>(KAServiceCS)    | 심평원내 사이트 로그인에 필요한 연동 모듈 툴 킷 | 미설치<br>다운로드 速 |
|----------------------------------|-----------------------------|---------------|
| <b>PKI모듈</b><br>(KCaseAgent CPP) | 심평원내 사이트 로그인에 필요한 인증서 툴 킷   | 미설치<br>다운로드 速 |

A 모듈이 적용되는 시간이 5-10초 정도 소요되며, 적용되는 동안 '미설치'로 나오게 됩니다.

이 때 중복 설치 시, 오류가 발생하므로 1-2를 참조하여 재설치하시면 됩니다. 재 설치시 기존 보안프로그램 삭제후, 반드시 컴퓨터를 재부팅 해주시기 바랍니다.

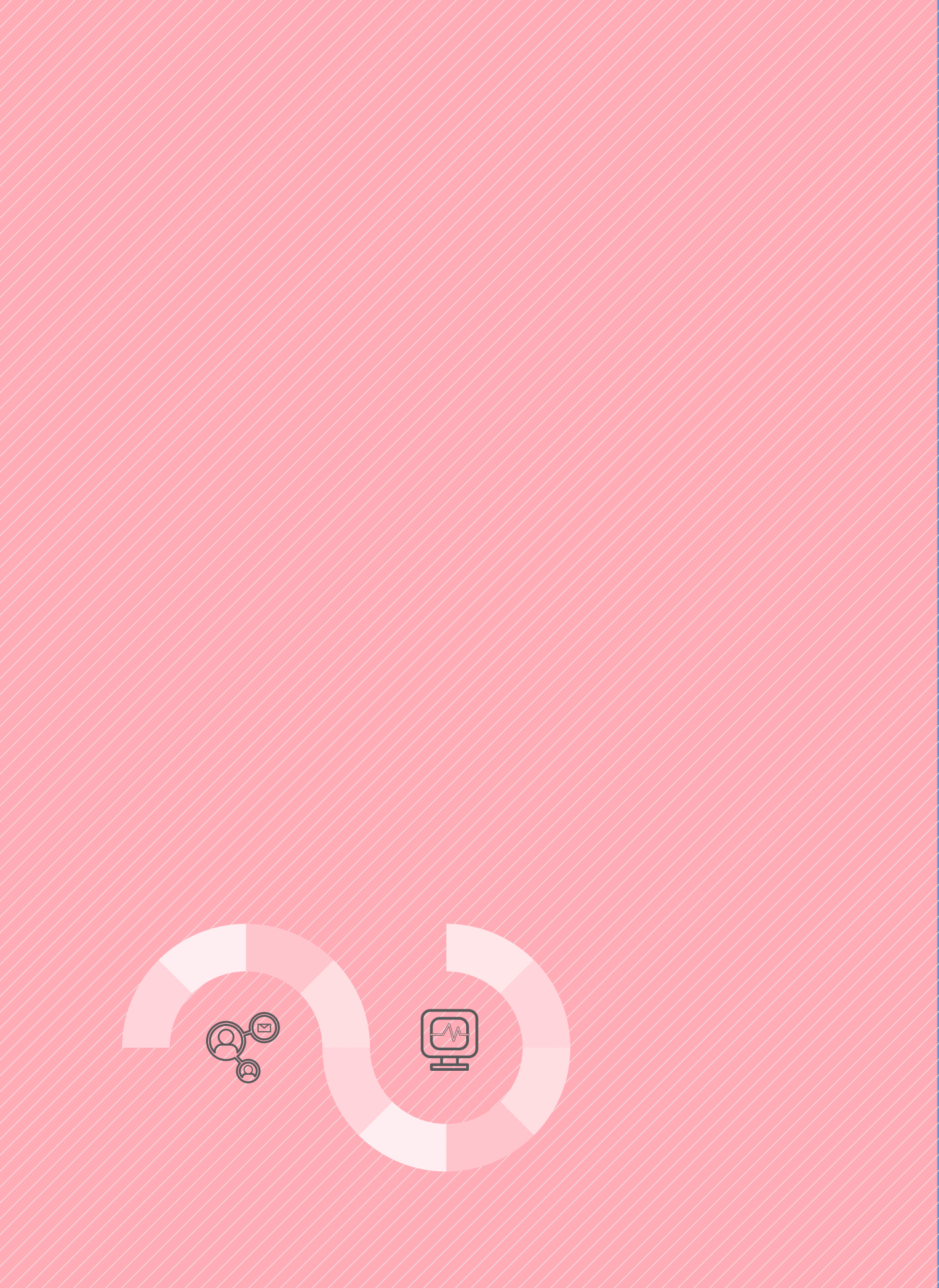

# 의료기준관리

, 치료재료 평가신청 안내

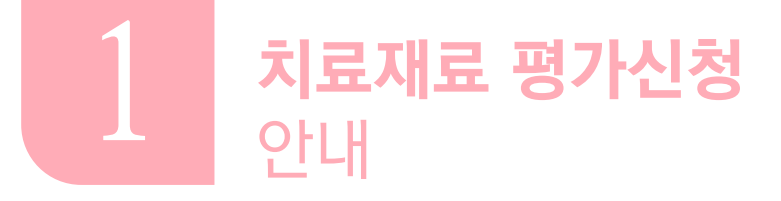

II. 의료기준:

III. 진료비청구

IV. 정산관리

1. 안나

 치료재료 결정, 인체조직 결정, 치료재료 조정, 인체조직 조정, 치료재료 재평가, 전문평가위원회 평가결과의 재평가(이의신청), 독립적검토, 치료재료 목록고시사항 변경 및 삭제, 기존 치료재료 확인(모델명추가) 등 웹으로 치료재료(인체조직) 관련 평가신청이 가능합니다.

메뉴위치

• 의료기준관리 》》치료재료 평가신청 》》치료재료 결정, 인체조직 결정 등

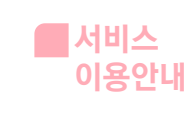

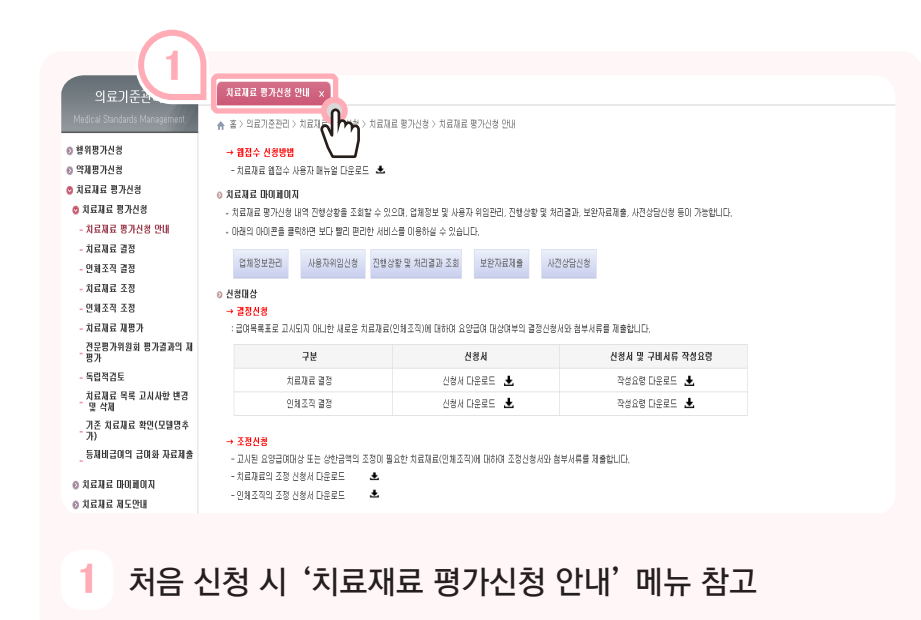

V. 정보화지원

문의처 치료재료등재부

| 치료:            | 재료 결정 x                            |                                |     |                  | q                              |
|----------------|------------------------------------|--------------------------------|-----|------------------|--------------------------------|
| ♠ 봄>           | 의료기준관리 > 치                         | 료제료 평가신청 > 치료재료 평가신청 > 치료제료 렬? | 3   |                  | 즐거찾기 추가 🛛 출박 🛛 팝업 🖉 점감요청 🛛 도움말 |
| ⊙ 치료)<br>- 신청제 | <b>재료 결정 신청세</b> 등<br> 품이 다수인 경우 첫 | 등록<br>번째 제품명 외 ~건으로            |     |                  |                                |
| 신청             | 제품명                                |                                |     | 제품개수             |                                |
| 동시             | 검토 접수건 여부                          | 0 00 000                       |     |                  |                                |
| G              | <b>처 제품허가정보</b><br>최인 경우 제조자명(     | (제조의뢰자명)을 고시될 영문 대문자로 입복.      | 10  | k.               |                                |
| √ 허가           | 유형                                 | 허가유형 선택                        | 7   |                  |                                |
| 세소<br>품목       | (수립)<br>허가(신고)                     |                                | dh- | ] 의료기기 품목일련변호    |                                |
| 허가             | (신고)일자                             |                                | -   | J <sub>제품명</sub> |                                |
| 분류             | 변호                                 |                                |     | 분류명              |                                |
| 등급             |                                    |                                |     | 업체명              | 상평원의료기기업체                      |
| 업구             | 분                                  | 업구분 선택                         | Ŧ   | 업허가변호            |                                |
| 체조             | 의뢰자 국가명                            |                                |     | 제조자 국가명          |                                |
| 제조             | 의뢰자명                               |                                |     | 제조자명             |                                |
| 사용             | 목적                                 |                                |     |                  |                                |

- 2 동시검토여부: 식약처의 허가심사와 동시에 건강보험 등재 검토를 희망하는 경우 선택
- 3 식약처 제품허가정보의 허가유형을 선택, 제조(수입) 품목 허가(신고)번호 선택 후 필요 시 추가로 수기 입력

| 치료제료 결정 🗙<br>홈 > 의료기준관리 >             | 치료재료 평가산형 > 치료제료 평가산형 > 치료제료 결정                    | (# 12) >                        | 2<br>57#7 \$7<br>4<br>1 10288 588<br>57#7 \$7                                                                                                    |
|---------------------------------------|----------------------------------------------------|---------------------------------|----------------------------------------------------------------------------------------------------|
| лж <b>5</b>                           |                                                    | ✓ 제품명은 고사하고자 하는 제품명으로           | 기지하시기비합니다.(단, 표조(수업) 플릭하기(신고) 음에서 확인가능(나이다.)<br>- (영문은 때문자로 입력, 특수문자 지양) · 변 위구별 등 한가(나이라<br>감약                                                                         |
| ✓ 행위구분                                | 관련형위 · 신의료기술 · · · · · · · · · · · · · · · · · · · | 혁신의료기술                          |                                                                                                    |
|                                       | 신청하려는 치료재료 관련 행위가 동재되어 있습니까?                       | ) 예 ● 아니오                       |                                                                                                    |
| <ul> <li>관련 행위명</li> </ul>            | 요양급여대상·비급여대상(기존기술)여부를 확인 받았습니                      | 가? ○ 에 ● 마니오                    |                                                                                                    |
|                                       | 행위분류변호 Q                                           | 행위코드 Q<br>미리가에서 비구에 이미가에게 사 비구에 |                                                                                                    |
|                                       | 행위명 Q                                              | ·강남(제중·제곱어<br>/상(기존기술)신청열       |                                                                                                    |
| ~ 제질                                  |                                                    | رس <i>ا</i> ی                   |                                                                                                    |
|                                       | ✓ 단위                                               | ✓ 신형금액                          |                                                                                                    |
| Ŷ                                     | ○ 개사용 ● 일회용 비고                                     |                                 |                                                                                                    |
| 연간지                                   | 국내                                                 | 30                              | · 예 전 경우 등 40 대           · 예 전 경우 등 40 대           · 예 전 경우 등 40 대           · 예 전 경우 등 40 대           · 예 전 경우 등 40 대           · · · · · · · · · · · · · · · · · · · |
| ✓ 특징(특상점)                             |                                                    |                                 | 21.2.11 22.1.11 21.1                                                                                                    |
|                                       | 에가장보가세도가 적결물물급도도 적결다운                              |                                 | 영수가 양덕제 위소                                                                                                    |
| -                                     | 신민                                                 | 보별명                             |                                                                                                    |
| 제점<br>귀구<br>사<br>연간<br>특징(특장정)<br>모멸명 |                                                    | No Data.                        |                                                                                                    |
|                                       |                                                    |                                 |                                                                                                    |
|                                       |                                                    |                                 |                                                                                                    |
| 4                                     | 개벽제품이 다=                                           | 는 익 경우 '추가' 버트읔 눅러 다수 제         | 푼 인련                                                                                                    |
|                                       |                                                    |                                 |                                                                                                    |
| 56                                    | 행위구분 입력                                            | 은 필수이며, 나머지 개별제품정보<br>등로        | 확인 후 정보 입력,                                                                                                    |

| 동일 목적의 치료 개료 가 통지되며 있습니까?         예         이 비 오         · 예 경 우 필수업적         · 제 중 영         · 제 중 영         · · · · · · · · · · · · · · · · · · ·                                                                                                    | 후가 형식<br>액 |              | -      |
|----------------------------------------------------------------------------------------------------|------------|--------------|--------|
| 3년         3년 4년 3         3년 3년 10           5월부적 14.24         100 040.         No 040.         No 040.         100 040.         100 040.         100 040.         100 040.         100 040.         100 040.         100 040.         100 040.         100 040.         100 040.         100 040.         100 040.         100 040.         100 040.         100 040.         100 040.         100 040.         100 040.         100 040.         100 040.         100 040.         100 040.         100 040.         100 040.         100 040.         100 040.         100 040.         100 040.         100 040.         100 040.         100 040.         100 040.         100 040.         100 040.         100 040.         100 040.         100 040.         100 040.         100 040.         100 040.         100 040.         100 040.         100 040.         100 040.         100 040.         100 040.         100 040.         100 040.         100 040.         100 040.         100 040.         100 040.         100 040.         100 040.         100 040.         100 040.         100 040.         100 040.         100 040.         100 040.         100 040.         100 040.         100 040.         100 040.         100 040.         100 040.         100 040.         100 040.         100 040.         100 040.         100 040. | ष          |              |        |
| 응용 목적 4 ALMA         No Data,           SB 복적적은 ULLL, 유사 또는 참고방안한 치료체료가 등체되며 있습니체? 이 비 이 UL오 가 19 안 경우 월수업적         10           SLA 또는 참고<br>X2 모         SB 복적적은 ULLL, 유사 또는 참고방안한 치료체료가 등체되며 있습니체? 이 비 이 UL오 가 19 안 경우 월수업적         10           SLA 또는 참고<br>X2 모         SE 복적적은 ULLL 유사 또는 참고방안한 치료체료가 등체되며 있습니체? 이 비 이 UL오 가 19 안 경우 월수업적         No Data,           SLA 또는 참고<br>X2 모         No Data,         No Data,           P4 변경<br>전<br>법 전<br>20         기통비 통력 지원 관리 이 다고 산 감한 경우<br>이 동일 부적 유사체용이 비료 안 경우<br>이 우 만경가난 ở 이 U         이 등 10 도 유사체용이 비료 안 경우<br>이 우 만경가난 ở 이 U           발견 관         기치 평가간액         실 재적 실         ULC         10 전 적실                                                                                                    |            |              |        |
| 응답적응은 0kULk 유사 또는 참고평안한 치료체료가 등 장재이 있습니까? 이 비 이 UL 오 · 책 '0 경용 등 수 약         ····································                                                                                                    |            |              |        |
| RH 또는 경고         RH 또는 경고         RH 또는 경고         RH 또는 경고         RH 또는 경고         No Data.         No Data.         No Data.         No Data.           9 연광         기정트체트적 00% 00% 또는 성제자이하던 경우                                                                                                    | 화가 형석      | 형삭제          | *<br>7 |
| 사용 또 함 대<br>가 있는 것 같 것 같         No Data,           0         기등 제품 목익 90% 이하'또는 '최지가이하'인 경우<br>이 가용 제품 적 이하고 산정한 경우, 이 가용 제품 역 10% 이하'또는 '최지가이하'인 경우<br>이 가용 제품 적 이하고 산정한 경우, 이 가용 제품 적 사용 등 집 오 약 (별도 산정 별가),<br>가용 제품 적 관 사용 등 집 오 약 (별도 산정 별가),<br>가용 제품 적 관 사용 등 집 오 약 (별도 산정 별가),<br>가용 제품 적 관 사용 등 집 오 약 (별도 산정 별가),<br>가용 제품 적 관 사용 등 집 오 약 (별도 산정 별가),<br>가용 제품 적 관 사용 등 집 오 약 (별도 산정 별가),<br>가용 제품 적 관 사용 등 집 오 약 (별도 산정 별가),<br>가용 제품 적 관 사용 등 집 오 약 (별도 산정 별가),<br>가용 제품 적 관 사용 등 집 오 약 (별도 산정 별가),<br>가용 제품 적 관 사용 등 집 오 약 (별도 산정 별가),<br>가용 제품 적 관 사용 등 집 오 약 (별도 산정 별가),<br>가용 제품 적 관 사용 등 집 오 약 (별도 산정 별가),<br>가용 제품 적 관 사용 등 적 관 사용 등 집 오 약 (별도 산정 별가),<br>가용 제품 적 관 사용 등 적 관 사용 등 적 관 사용 등 적 관 사용 등 집 오 약 (별도 산정 별가),<br>가용 제품 적 관 사용 등 적 관 사용 등 적 관 사용 등 집 오 약 (별도 산정 별가),<br>가용 제품 적 관 사용 등 적 관 사용 등 적 관 사용 등 적 관 사용 등 집 오 약 (별도 산정 별가),<br>가용 제품 적 관 사용 등 적 관 사용 등 적 관 사용 등 적 관 사용 등 집 오 약 (별도 산정 별가),<br>가용 제품 적 관 사용 등 적 관 사용 등 적 관 사용 등 적 관 사용 등 집 관 사용 등 집 오 약 (별도 산정 별가),<br>가용 제품 적 관 사용 등 적 관 사용 등 적 관 사용 등 적 관 사용 관 관 관 관 관 관 관 관 관 관 관 관 관 관 관 관 관                                                                                                    | 액          |              |        |
| 8         · 기동개통력의 90% 00% 또는 '최자기00하'인 경우         · · · · · · · · · · · · · · · · · · ·                                                                                                    |            |              |        |
| 소성         · 기등和 통력역 90% 00차 또는 站지거이하인 경우         · 등 일육적 유사체종이 소청행위수가에 포함된 경우(별도산정불가)           우건평가         · 가용기통 실사한 통육국 기존금액 00하로 산정한 경우         · 등 일육적 유사체종이 소청행위수가에 포함된 경우(별도산정불가)           · 유명·기종         · 의용기록 실사한 통육국 기존금액 00하로 산정한 경우         · · · · · · · · · · · · · · · · · · ·                                                                                                    |            |              |        |
| 우선평가         · 자평가를 설시한 등록 고 가 준금박 이하로 선정한 경우         · 가 종가 를 실시한 등록 고 가 준금박 이하로 선정한 경우         · 가 종가 를 실시한 등록 고 가 준금박 이하로 선정한 경우         · · · · · · · · · · · · · · · · · · ·                                                                                                    |            |              |        |
| 선정<br>구분<br>양반공정 기차용가선택 · 상세작성                                                                                                    |            |              |        |
| 열변즐정 기치용개선역 ▼ 상세작성                                                                                                    |            |              |        |
|                                                                                                    |            |              |        |
|                                                                                                    |            |              |        |
|                                                                                                    |            | <u>:1)</u> , |        |
| 도 중 하나는 핔수로 입력                                                                                                    | 지          |              |        |
|                                                                                                    | 도직         | 1/2          |        |
| 8 신청구분에 따라 우선평가, 가치평가 등 선택                                                                                                    | [직]        | 172          |        |
|                                                                                                    | [직]        | 1/2          |        |

| · · · · · · · · · · · · · · · · · · ·                                                                                                    |                   |
|----------------------------------------------------------------------------------------------------|-------------------|
| III 입수/지금 (사진) 하 사진 연수 전 사진 수 신년 특석이가 양승 별 군가 (실력 건고 별 간 지료 사업 만 액당)         III 201         III 201 <thiii 201<="" th="">         III 201         III 201<td>4삭제 따일추가 다운로.</td></thiii>                                                                                                    | 4삭제 따일추가 다운로.     |
| [표수)전체해 문가 사용 2 か가 건물 2 가 정말 이 해 인간 사용(가입고 실용, 가입 부 사용에 사, 가는 건물건 수 용)<br>[표수)전체해 문가 사용 2 하가 건물 2 가 사용 2 수 사용적 수 정확 전체 2 여 상용 2 가 사용 2 등 2 가 가<br>적 용가 전 1 전 2 가 전 2 가 전 2 가 전 2 가 분 2 가 전 2 가 분 2 수 응용 조업)<br>신 역표 기용 2 가 전 2 가 전 2 가 전 2 가 전 2 가 분 2 가 전 2 가 분 2 가 전 2 하는 전 2 하는 전 2 가 분 2 가 건 2 가 전 2 가 전 | 파일크기              |
| 대 의원 소통해 반간 사용(동월 또는 유사 여석 지용) 최고 ( 금반 ( 가 미교 등을 보았))           제 의원 기 사용당해 한간 사용(감사 사용도 실용) 지응 ( 고 반 ( 가 미교 등을 보았))           제 의원 기 사용당해 한간 사용(감사 사용도 실용) 지응 ( 금 반 ( 가 미교 등을 보았))           제 의원 기 사용당해 한간 사용(감사 사용도 실용) 지응 ( 금 반 ( 가 미교 등을 보았))           제 의원 기 사용당해 한간 사용(감사 사용 ( 의용) 지응 ( 금 반 ( 가 미교 등을 보았))           기 사용한 이 한가 사용(감사 사용 ( 의용) 지응 ( 가 미교 등을 보았))           기 사용가 관계 자료(감사 사용 ( 의용) 지응 ( 가 미교 등을 보았))           의 보증 사용 지료 입용 자료( 이용 제당) 공용 제조 계를 포함한 제외 격려 보험가 및 유통가, 연간 예상 관계 행 및 판매 금액 ( )           의 방상(비료) ( 여용 가 진 건 신용) 가 ( 이용 관 관 분동 보망)           지방의 ( 가 근 문 방 문 지료 신용) 기 ( 다 관 감독 문 방문 문 방문 )           지방의 ( 가 근 문 방문 문 ) 지료 ( 신용) ( 다 건 소용) 공용 취감 ( 년간 수입/고 팀용 사분 및 장매) 응 ( 한 마용 및 관례금 역 ( )           미단 관 입 감독 사용( 이용 ( 의용 및 지 관 금 보안) 및 공용 위 간 인 관 관 문 방문 및 관례금 역 ( )           미단 관 입 감독 사용( 이용 ( 의용 및 조 관 및 조 관 법용 및 관례금 역 ( )           미단 관 입 감독 사용( 이용 ( 의용 표 및 지 관 및 감 및 관 및 관 관 관 음 ( )           미단 관 입 감독 재료( ) 사용( 의용 관 및 지 관 및 감 및 가 ( ) 은 방문 및 관 관 관 금 역 ( )           미단 관 입 감독 재료( ) 사용( 의용 관 및 지 관 및 관 관 ( ) 은 방문 및 관 관 관 문 )           미단 관 입 감독 재료( ) 사용( ) 입 감 및 감 관 법 ( ) 및 관 관 관 관 관 관 및 관 관 관 및 관 관 관 관 관 관 관                                                                                                    |                   |
| 비료 11 이 관련 보이 1 / 비료 보니 1 / 비료 보니 1 / 비료 1 / 비료 1 /                           |                   |
|                                                                                                    |                   |
| 기계용가 근가지료(작가성·가용계용)<br>월 도가선 지료유료 입장지료(작가성·가용계용)<br>최 노동수 지료지료 입장지료(40개용(2) 경우 제조작용 포함한 제외작의 보험가 및 유동가. 연간 예상 전해용 및 관해급역 5)<br>전망금이지 산비금이지와 2 여자 전 신 선생 미안 공급·통도사<br>구성 및 복례에 약 간가도 및 전망자용 등 기타 쉽고자료<br>핵심의료가 승진 자료<br>미타 관련 입장지료(40개용인 건강위품 시간 수상품) 공유 최근 1년간 수입신고팀증 사본 및 관래<br>미타 관련 입장지료(40개용인 건강위품 지원 사업 등 위치가 및 유통가. 연간 예상 전체용 및 관래금역 5)<br>미타 관련 입장지료(40개용인 건강위품 지원 사업 등 위치가 및 유통가. 연간 예상 전체용 및 관래금역 5)<br>미타 관련 입장지료(40개용인 건강위품 지원 사업 등 위치가 및 유통가. 연간 예상 전체용 및 관래금역 5)<br>미타 관련 입장지료(40개용인 건강위품 지원 사업 및 관리 역 방원 및 관래금역 5)<br>미타 관련 입장지료(40개용인 건강위품 지원 사업 및 관리 위치 기용 (제품권 약 정권 등 정말 필차권에 특 약전) 기<br>미타 관련 입장지료(40개용인 건강위품 지원 사업 및 관리 위치 위치 기용 (제품권 약 정권 등 정말 필차권에 특 약전) 기<br>미타 관련 입장지료(40개용인 건강위품 지원 사업 및 관리 위치 기용 (제품권 약 정권 등 정말 필차권에 특 약전) 기<br>미타 관련 입장지료(40개용인 건강위품 지원 사업 및 관리 위치 기용 (제품권 약 정권 등 정말 필차권에 특 약전) 기<br>미타 관련 입장지료(40개용인 건강위품 지원 사업 및 관리 위치 위치 (제품권 명 권 등 정말 및 관리 위치 위치 위치 위치 위치 위치 위치 위치 위치 위험 등 정말 및 관리 위치 위치 위치 위치 위치 위치 위치 위치 위치 위치 위치 위치 위치                                                                                                    |                   |
| 범 5.71년 1812 월 6374년<br>1812 월 6374년 481월 전 29 월 조각을 포함한 체일국의 보험가 및 유통가, 연간 해상 관람령 및 관련공격 등 5)<br>요양금여대상 비금여대상 여부 최인 선생해 대한 결금통보서<br>구성 및 부용팀에서 관련 가유 및 정류용법을 시간은용은 범도움부)<br>귀데일전 연구분분 및 성도자용 급 기능 입고자용<br>백인명보구 클릭권을 문한 제품(전 1년 간 요양기관 유통가, 지료, 수입물의 경우 최근 1년간 수입신고필동 사본 및 정리, 등<br>미단 관련 입중제 (40 년 간 요양기관 유통가, 지료, 수입물의 경우 최근 1년간 수입신고필동 사본 및 정리, 등<br>미단 관련 입중제 (40 년 간 요양기관 유통가, 지료, 수입물의 경우 최근 1년간 수입신고필동 사본 및 정리, 등<br>미단 관련 입중제 (40 년 간 요양기관 유통가, 지료, 수입물의 경우 최근 1년간 수입신고필동 사본 및 정리, 등<br>미단 관련 입중제 (40 년 간 요양기관 유통가, 지료, 수입물의 경우 최근 1년간 수입신고필동 사본 및 정리, 등<br>비원 (1년 드, 4년 성양경 지원 (10년 역간 지부분 시부분적 모) 사람은 것을 얻게 필부권에 부 관련 1 / 등 책 0년 1 / 년                                                                                                    |                   |
| 비소 명수 지료파로 입장지감(수입 책용인 영웅 제조작용 포함한 체업 국의 보험가 및 유용가, 연간 해상 판매당 및 판매금적 등)<br>정당급여대 산 여부 확인 신생 대 만한 골로 발보시<br>구성 및 부통표(국에 관한 가도 및 관람동일자(관련 동법 등보) +<br>제10일 연구분은 및 소약자동 등 기단 입고자로<br>적인 금요 관과 자료<br>적인 금요 관과 자료(금 1년간 소양가관 유통가 자료, 수입동) 공수 최근 1년간 수입신고등동 시본 및 장리,<br>미안 관련 입장지값(수입 유용권 양우 제조국 통표한반 체외국의 발산) 및 승류자, 연간 해양 관매금 역 등)<br>미안 관련 입장지값(수입 유용권 양우 제조국 통표한반 체외국의 발산) 및 승류자, 연간 해양 관매당 및 관매금 역 등)<br>미안 관련 입장지값(수입 유용권 양우 제조국 통표한반 체외국의 발산) 및 승류자, 연간 해양 관매 등 역 및 발판단배를 부명된 비 · · · · · · · · · · · · · · · · · ·                                                                                                    |                   |
| 요양금이대 산비금이대상 여북 패션 신생대 대한 콜콜륨 또시<br>구성 북 북 패턴에 환간 관광 및 유럽용의 시간물륨 운 별도 약)<br>국내 의의 연구논문 및 요약자료 등 기타 월고자료<br>박산의료가을 관련 자료[1년 1년 2 요양가은 유통가 자료, 수입음의 공유 최근 1년간 수입신고필증 사는 및 점임<br>방안 물법 역 김정 문 환자 제대년 1년 2 요양가은 유통가 자료, 수입음의 공유 최근 1년간 수입신고필증 사는 및 점임<br>미타 관련 입중 제대 6 전체 동안 인국 제공국를 보면한 제가국의 방법가 및 유통과 인간 해당 관련에 두 일입 1                                                                                                    |                   |
| 구성 및 부용표(액취 만한 개료 및 지통함별 // Č년동은 별도양부)       제1의의 연구분 및 요약자용 등 기담 합고용       핵심의 가능 한 가료       핵심의 가능 한 가료       기관 관련 입증가료(수업 가용' 것을 지 것을 것을 하는 (반구 수업/고필증 사분 및 경감)       기관 관련 입증가료(수업 가용' 것을 지 것을 것을 것을 하는 (반구 수업/고필증 사분 및 경감)       기관 관련 입증가료(수업 가용' 것을 지 것을 것을 것을 가 있는 , 사람들 것 같이 것을 하는 (반구 수업/고필증 사분 및 경감)       지 있다.       지 있다.       지 있다.                                                                                                    |                   |
| 레네의 연구분문 및 249자료 등 기타 참고자료       핵심의 연구분문 및 249자료 등 기타 참고자료       핵심의 관계 관계 관계 관계 관계 관계 관계 관계 관계 관계 관계 관계 관계                                                                                                    |                   |
| 현신의료가을 관련 가료<br>위안정보보 기관 가격감도 관련 자료(정는 10년가 요양가)은 유통가 자료, 수입품의 공우 최근 1년간 수입신고필증 사본 및 장리)<br>기단 관련 정유지(수입체품인 경우 제조국을 포함한 제외국의 보험가 및 수용품가, 연간 해상 판매함 및 관매금적 등)<br>1월자료 이 편 기단 또, 44년 역장에 제가정역 (영양제품도 1944년 1944년 등) 개최(미) 제 등 제품정명별 수업 및 활산제품 동안에 동안인 (기), 이 해 이 미니오                                                                                                    |                   |
| 비안정보도<br>지타 관련 경종지료(수입자품이 같은 지료, 수입점의 경운 최근 (1년가 수입신고명동 시분 및 정유)<br>이타 관련 경종지료(수입자품이 같은 지료국품 포한반 정역적 보험가 및 유통가, 연간 해상 편해공명 특히 (이태 금액 통)<br>(김왕죄 (이 미드 - 44년 영양 제 가장역(영양제품 - 1944년 지부분명 - 1944년 제 기계 등 제 공장 방법 정부면제 동일편) () 등 해 이 미니오                                                                                                    |                   |
| 이다 관련 입증자료(수업) 통령 경종 경조국을 포함한 첫입국의 법률가 및 유통가, 연간 예상 전해 법령 및 전해급적 등)<br>비료 전, 비료 전, 해리 전학 대 가정리 전학적 등 기사복태 시 사람적 등 기사용대 대 지도 제품상 전통 수업 및 전화법에 특별한 대                                                                                                    |                   |
|                                                                                                    |                   |
|                                                                                                    |                   |
|                                                                                                    |                   |
|                                                                                                    |                   |
| 『국민간강보험 요양급에의 기준해 편한 규석』 제10조제2번에 따리 위 치료제곱에 대한 요양급여대상여부의 결정을 신청합니다.                                                                                                    |                   |
| 2020년 02월 27일                                                                                                    |                   |
| ▼ 찬산(WEB) 동보등의 및 0                                                                                                    | 피페일 수신동의 👿 SMS 수신 |
| 건강보회실사평 가원장 귀하                                                                                                    |                   |
|                                                                                                    |                   |
|                                                                                                    | BAANS ULITY 1     |
|                                                                                                    |                   |
|                                                                                                    |                   |
|                                                                                                    |                   |
| └ 필스구비서르  제조(스인)푸모청가(시고)주 파매예정가 및 사축구거 비의                                                                                                    | 요승가에              |
|                                                                                                    | 0                 |
| 고하 지기 피스 드리 숫가 가비나라가 아느 거야 하께 처비                                                                                                    |                   |

10 동의 여부 확인 후 임시저장 및 제출

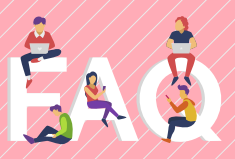

#### 치료재료 결정신청 시 '행위구분'이 없는데,어떻게 하나요?

지료재료는 그냥 사용되는 것이 아니라 반드시 검사나 처치 및 수술에 동반됩니다. 결정신청시 반드시 '관련행위, 신의료기술, 혁신의료기술' 중 한 가지를 선택해 주셔야 합니다.

'행위 분류번호', '행위코드'의 검색 버튼을 누르면 한글명칭 등으로 관련 행위에 대해 조회할 수 있습니다.

#### 동일목적 치료재료, 유사 또는 참고 치료재료가 없는데 어떻게 해야 하나요?

A 신의료기술, 혁신의료기술 등으로 기존 기술이 없을 경우 조금 이라도 유사한 치료재료를 임의로 넣어주시고, 구비서류 중 [(필수) 비용효과에 관한 자료]에 상세 내용을 기재하여 주시기 바랍니다.

#### 치료재료 목록 고시사항 변경 및 삭제 신청은 다수의 허가를 같이 신청할 수 없나요?

A 정확한 정보 관리를 위해 식약처 허가번호 단위별로 신청합니다. 단, 식약처 허가번호에 여러 치료재료코드가 존재할 경우, 다수의 치료재료 코드는 '행추가'를 통해 동시에 신청이 가능합니다.

#### 기존 치료재료확인 신청시 동일 모델명에 치료재료코드가 여러 개일 경우 어떻게 신청해야 하나요?

A 동일모델명에 치료재료코드가 다르면 엑셀 다운로드하여 모델명을 "행 추가"하여 다른 치료재료코드를 입력 후 엑셀 일괄업로드를 통해 업로드 합니다.

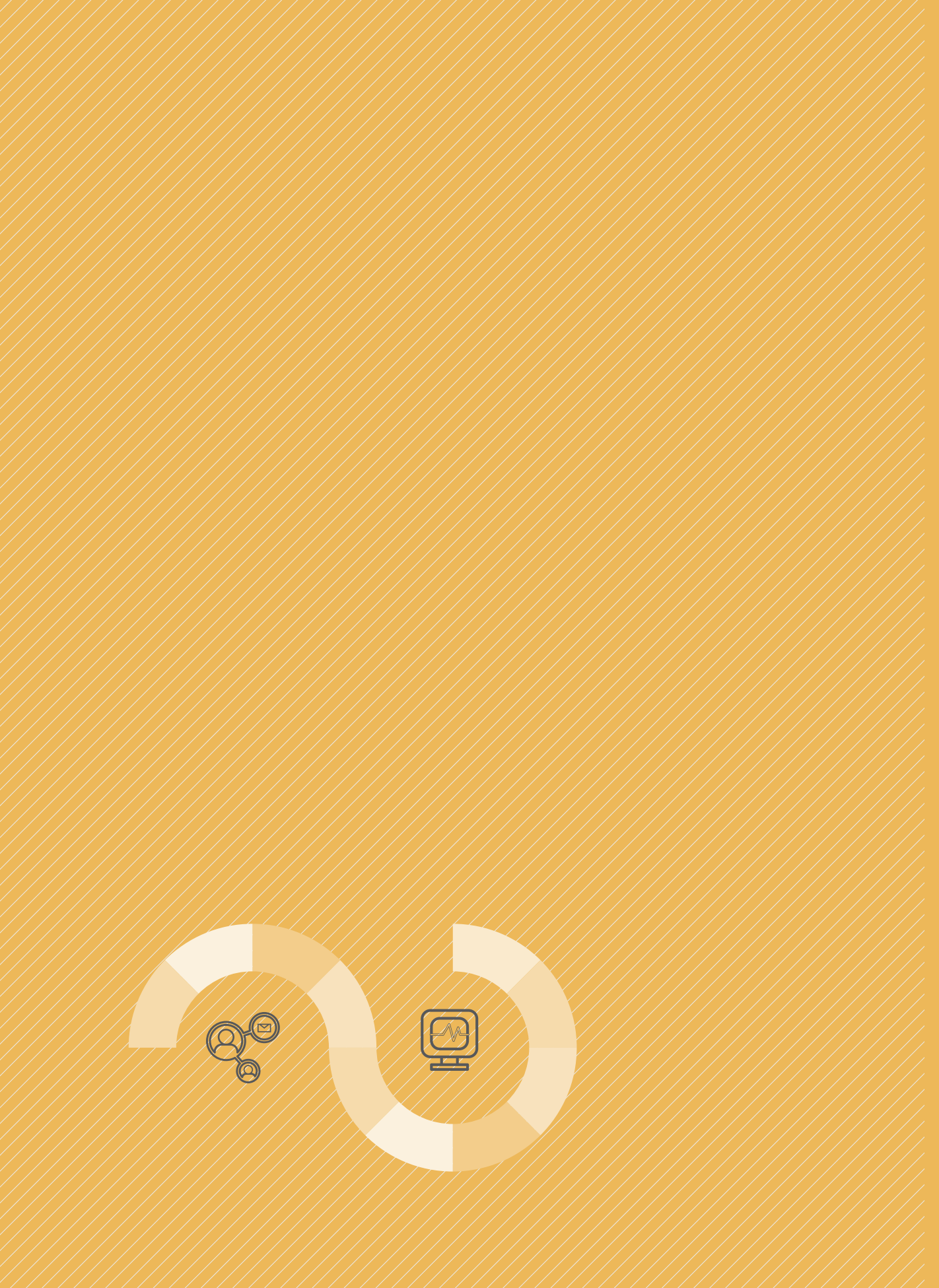

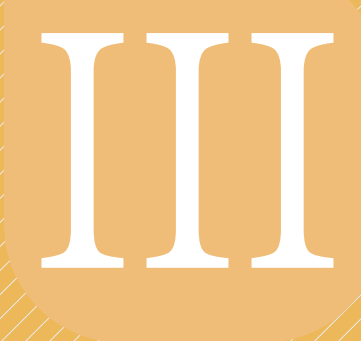

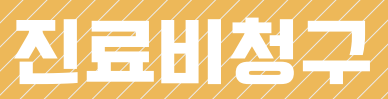

1. 심사진행과정(결과통보서) 조회 2. 청구오류 사전점검 3. 청구오류 수정보완 4. 치료재료 구입목록표 5. 허가초과 약제신청 6. SMS신청

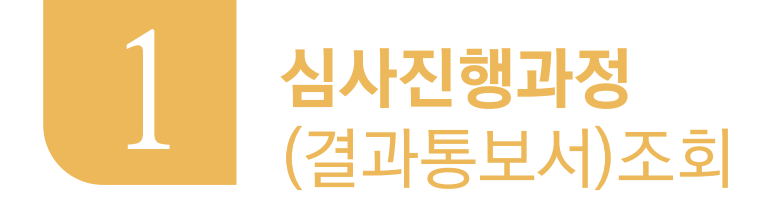

 요양기관의 업무편의를 위하여 진료비 청구건에 대한 처리상태 및 심사조정내역 정보를 제공하는 화면입니다.

메뉴위치

• 진료비청구 》》 진행과정 》》 심사진행과정(결과통보서)조회

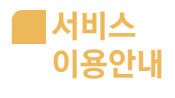

| · 소속7        | 지원이력 197          | 9-07-01~9999-        | 12-31 본원                              | *                                |                      |        |                     |                             |                                                                          |                           | 요양급여비용                | 지급 실시긴 | ? 확인 서비:   | 스(건강보험공  |
|--------------|-------------------|----------------------|---------------------------------------|----------------------------------|----------------------|--------|---------------------|-----------------------------|--------------------------------------------------------------------------|---------------------------|-----------------------|--------|------------|----------|
| › 구남         | 분 접수년월            | ▼ > 対                | 리상태 전체                                | ▼ > 년월(일)                        | F                    | 01725  | 1 CH2               | 달                           |                                                                          |                           |                       |        |            | Q 조      |
| + 월단!        | 위조회 : 년칠          | 하리만 입력               | 일단위조회 : 년월일8                          | 자리입력 +접수변호                       | 조회 : 접수변호7           | 자리입력   |                     |                             |                                                                          |                           | 총 : 0건                | 엑셀처칭   | CSV        | 제장 클     |
|              | 처리상               | 태 접:                 | 수열자 진료년칠                              | 접수변호 청구구                         | 분 창멸 보험              | 자 진료분야 | 진료형태                | 심사차수 묶음                     | 변호 통보일)                                                                  | 한 반송구                     | 분 반송일자                | 매체     | 지급<br>불능견수 | 청구변호     |
|              |                   |                      |                                       |                                  |                      |        |                     |                             |                                                                          |                           |                       |        |            |          |
|              |                   |                      |                                       |                                  | 전체                   | -      |                     |                             |                                                                          |                           |                       |        |            |          |
|              | 접수년               | 월 🔻                  |                                       |                                  | 전체                   | ^      |                     |                             |                                                                          |                           |                       |        |            |          |
|              | 접수년               | 월                    |                                       |                                  | 변환오류                 |        | Data,               |                             |                                                                          |                           |                       |        |            |          |
|              | 진료년               | 원                    |                                       |                                  | 접수준비                 | 중      |                     |                             |                                                                          |                           |                       |        |            |          |
|              | 저스바               | . —<br>। क           |                                       |                                  | 접수작업                 | 중      |                     |                             |                                                                          |                           |                       |        |            |          |
| <            |                   | : <u>-</u>           |                                       |                                  | 심사(대기                | 1)중    |                     |                             |                                                                          |                           |                       |        |            |          |
|              | 심사지               | 1 <del>?</del>       | « « «                                 | 1 / 0 015                        | 심사중                  | -      | >>                  | 명세서                         | 반송요청 ?                                                                   | 반송요청 🕻                    | 2 접수반송증               | 지요성    | ? 십결동      | 분보서 제요형  |
| <b>7</b> , ! | 빈환보류 [            | ) 접수준비용              | 5 🗈 접수작업종                             | □ 심사대기중                          | 심걸처리                 | 8      | 치리중                 | 🗔 공단처리                      | ·접수<br>[중 40 성경!                                                         | 반송용 세요행<br>동생성중           | 8. 심결통보세 A<br>2. 처리완료 | 요청의 경우 | 우, 30건 미종  | 바 단위로 요종 |
| 청구표<br>인한 번  | 가일오류로 4<br>반송상태 1 | 수신후 접수 작업<br>위한 준비단기 | 법 접수 전산 작업 중<br>에 인 자료(심사부 인<br>계 전임) | 심사부 인계중 자료<br>(단순 기재학오<br>대상 포함) | 상단서디<br>심결통생<br>치미와리 | 성중     | 3사완료<br>1정 전산<br>자료 | 공단에 인계 #<br>공단 자격점검<br>인 자료 | <ul> <li>공단 자격질</li> <li>후, 심평원</li> <li>사결과동보</li> <li>주의 자료</li> </ul> | 1겸 완료 실<br>베서 심 원<br>서 생성 | 사결과통보가<br>!료된 자료      |        |            |          |
|              |                   |                      | ! 반송                                  | 요형 개능                            | 서디진묘                 |        |                     |                             | 동인 사료                                                                    |                           |                       |        |            |          |

| 속지원 | 1979-07-01  | ~9999-12-31 본 | 원         | -              |         |       |       |      |      |          |         |          | E    | 1양급여비용 7   | 지급 실시간 | 확인 서비:     | 스(건강보  |
|-----|-------------|---------------|-----------|----------------|---------|-------|-------|------|------|----------|---------|----------|------|------------|--------|------------|--------|
| 구분  | 접수년훨 ▼      | ⇒ 처리상태        | 전체        | •              | 년월(일) 2 | 01909 |       | 이전달  |      | 음달       |         |          |      |            |        |            | q      |
|     | 회 : 년월 6자리만 | 입력 *일단위조      | 5회 : 년월일8 | 자리입력 *         | 접수번호조회  | : 접수  | 번호7자리 | 리압력  |      |          |         |          |      | 총 : 14 건   | 엑셀저장   | CSV        | 저장     |
| 2   | 처리상태        | 접수일자          | 진료년월      | 접수변호           | 청구구분    | 청일    | 보험자   | 진료분야 | 진료형태 | 심사차수     | 묶음변호    | 통보일자     | 반송구분 | 반송일자       | OH XI  | 지급<br>불능건수 | 청구변    |
|     | 김 신사중       | 2019-09-30    | 201909    | 2738001        | 일반청구    | 1     | 공단    |      | 입원   |          |         |          |      |            | 티스켓    | 0          | 201909 |
| •   | <b>)</b> 반송 | 2019-09-29    | 201909    | 2728001        | 일반청구    | 1     | 공단    |      | 입원   |          |         |          | 접수반송 | 2019-10-01 | 티스켓    | 0          | 201909 |
|     | 치리완료        | 2019-09-20    | 201909    | 4064014        | 일반청구    | 1     | 공단    | 산,소  | 입원   | 20191001 | 8719500 | 20191001 |      |            | 전자청구   | 15         | 201909 |
|     | 치리완료        | 2019-09-20    | 201909    | <u>4064001</u> | 일반청구    | 1     | 보호    | 외과   | 입원   | 20191056 | 8948300 | 20191014 |      |            | 전자청구   | 1          | 201909 |
|     | 김 심사중       | 2019-09-20    | 201909    | <u>4064000</u> | 일반청구    | 1     | 보호    | 한 방  | 입원   |          |         |          |      |            | 전자청구   | 0          | 201909 |
| •   | D 반송        | 2019-09-20    | 201909    | <u>2638003</u> | 일반청구    | 1     | 공단    |      | 입원   |          |         |          | 접수반송 | 2019-09-20 | 티스켓    | 0          | 201909 |
|     | 김 심사중       | 2019-09-20    | 201909    | <u>2638002</u> | 일반청구    | 1     | 공단    |      | 입원   |          |         |          |      |            | 티스켓    | 0          | 201909 |
| •   | o 반송        | 2019-09-20    | 201909    | <u>2638001</u> | 일반청구    | 1     | 공단    |      | 입원   |          |         |          | 접수반송 | 2019-09-20 | 티스켓    | 0          | 201909 |
|     | 치리완료        | 2019-09-16    | 201908    | 4062933        | 일반청구    | 1     | 공단    | 내고   | 외래   | 20190916 | 8609300 | 20190925 |      |            | 전자청구   | 161        | 201908 |

#### 2 조회한 건에 대한 현재 처리 상태 확인가능

| 3         《 く 1 / 0 回居 2001代 보기 マ > >>                                                                                                    | 반송요청 😰 접수반송증 재요청 😰 심결통보서 재요청 😰<br>• 접수반송증 재술대상경통보서 재요청의 경우, 30건 이하 단위로 요매하다                |
|----------------------------------------------------------------------------------------------------|--------------------------------------------------------------------------------------------|
| ⑦ 변환보류     ● 경수준비중     ● 경수준비중     ● 심사대가중     ☞ 심사중     ● 심로                                                                                | 치리중 군 공단처리중 및 실결통생 및 치리원료                                                                  |
| 정구파알오뉴로 우선측 입수 직입 입수 선선 직입 정 점사는 인체용 사료 점사는 베셔 현 검사는 은<br>인한 반송상태 을 위한 준비단계 인 자료(심사부 인 (단순 기재착오 재 심사증인 자 후 식사결<br>계 전임) 대상 포함) 료 처리중인 저 치리중인 | AN편료 동안에 인제 유, 동안 시작임업 완료 입사설과동모가<br>경정 전산 공단 자격점검중 후, 심평원에서 심 완료된 자료<br>자료 인 자료 사결과통보서 생성 |
| ! 반송요청 가능                                                                                                    |                                                                                            |
| 3 하단의 처리상태별 정보 및 반송요청7                                                                                                    | l능여부 확인                                                                                    |
|                                                                                                    |                                                                                            |
| 4                                                                                                    | 5                                                                                          |
| 변송요형 X                                                                                                    | 4255±4 มณส์ x                                                                              |
| 반송요경<br>요청자 성명 연락처 ▼                                                                                                    | N23                                                                                        |
| 반승사유                                                                                                    | 요청자 성명 면락치 🔹                                                                               |
| 확인 <b>문기</b>                                                                                                    | 확인 닫게                                                                                      |
| 4 반송요청 : 접수작업중, 심사<br>대기중인 상태에서 가능                                                                                                    | 5 심결통보서 재요청 : 처리완료<br>상태에서 가능 하며 신청시                                                       |
|                                                                                                    | 성구포털을 농아어 세별송                                                                              |

| 0 | C  |   |
|---|----|---|
| 2 | L• | J |

4

V. 정보화지원

# 6 지급불능 건이 있을 경우 상세내역 확인 가능

| 명일련   | 수진자성명  | 본인부담금   | 청구액       | 조정코드 | 상세코드 | 내용                                 |
|-------|--------|---------|-----------|------|------|------------------------------------|
| 00020 | 안*자    | 49,300  | 23,090    | 42   | 09   | 주상병에 기재된 의료인 면허정보와 출입국 내역 비교 해당 의! |
| 00076 | 유*수    | 38,800  | 16,010    | 42   | 09   | 주상병에 기재된 의료인 면허정보와 출입국 내역 비교 해당 의  |
| 00258 | 김★훈    | 38,800  | 16,010    | 42   | 09   | 주상병에 기재된 의료인 면허정보와 출입국 내역 비교 해당 의  |
| 00297 | 윤*녀    | 60,500  | 30,460    | 42   | 09   | 주상병에 기재된 의료인 면허정보와 출입국 내역 비교 해당 의  |
| 00491 | 이*호    | 128,500 | 1,157,070 | 42   | 09   | 주상병에 기재된 의료인 면허정보와 출입국 내역 비교 해당 의  |
| 00530 | 이*익    | 38,800  | 16,010    | 42   | 09   | 주상병에 기재된 의료인 면허정보와 출입국 내역 비교 해당 의  |
| 00606 | 김*덕    | 41,500  | 17,900    | 42   | 09   | 주상병에 기재된 의료인 면허정보와 출입국 내역 비교 해당 의  |
| 00609 | 01+21  | 19,000  | 5,160     | 42   | 09   | 주상병에 기재된 의료인 면허정보와 출입국 내역 비교 해당 의  |
| 00962 | 문*례    | 38,800  | 16,010    | 42   | 09   | 주상병에 기재된 의료인 면허정보와 출입국 내역 비교 해당 의! |
| 00963 | 문★례    | 38,800  | 16,010    | 42   | 09   | 주상병에 기재된 의료인 면허정보와 출입국 내역 비교 해당 의! |
|       |        |         |           |      |      |                                    |
| « ‹   | 1 / 16 | 이동      | • >       | »    |      |                                    |

#### 지급불능건 상세내역

\* 서면건은 최근 6개월 동안 자료만 조회 가능합니다.

| łŽ | !행과정(결과통보 <i>)</i> | 4)조희 ×        |           |                |        |        |       |       |      |          |         |          |        |            |        |            |       |
|----|--------------------|---------------|-----------|----------------|--------|--------|-------|-------|------|----------|---------|----------|--------|------------|--------|------------|-------|
| >  | 진료비청구 > 진행고        | ·정 > 심사진행고    | ·정(결과통보   | 서)조회           |        |        |       |       |      |          |         |          | 즐겨찾기 추 | 가 출력       | 관업     | 점검율        | R청    |
| 지; | 월이력 1979-07-01     | ~9999-12-31 본 | 원         | *              |        |        |       |       |      |          |         |          | 2      | 2양급여비용 /   | 지금 실시기 | ! 확인 서비:   | 스(건강보 |
| =  | 저스녀원 ᆾ             | > 처리산태        | 저체        | • •            | 녀원(입)  | 201909 |       | 01715 | E EF | 으단       |         |          |        |            |        |            | G     |
| Ŧ  | 9728 Y             | , NG90        |           |                |        | 201303 |       | 01212 |      |          |         |          |        |            |        |            |       |
| 위  | 조회 : 년월 6자리만       | 입력 *일단위3      | 5회 : 년월일8 | 자리입력 *         | 접수변호조호 | :접수    | 번호7자i | 리입력   |      |          |         |          |        | 총:14       |        | CSV2       | 저장    |
|    | 처리상태               | 접수일자          | 진료년월      | 접수변호           | 청구구분   | 청일     | 보험자   | 진료분야  | 진료형태 | 심사차수     | 묶음번호    | 통보일자     | 반송구분   | 반송일        |        | 지급<br>불능건수 | 청구빈   |
| (  | 7 심사중              | 2019-09-30    | 201909    | 2738001        | 일반청구   | 1.     | 공단    |       | 입원   |          |         |          |        |            | 티스켓    | 0          |       |
| Ī  | <b>5</b> 반송        | 2019-09-29    | 201909    | 2728001        | 일반청구   | 1      | 공단    |       | 입원   |          |         |          | 접수반송   | 2019-10-01 | 티스켓    | 0          |       |
| (  | → 처리완료             | 2019-09-20    | 201909    | 4064014        | 일반청구   | 1      | 공단    | 산,소   | 입원   | 20191001 | 8719500 | 20191001 |        |            | 전자청-   | <u>15</u>  |       |
| (  | ➡ 처리완료             | 2019-09-20    | 201909    | 4064001        | 일반청구   | 1      | 보호    | 외과    | 입원   | 20191056 | 8948300 | 20191014 |        |            | 전자청-   | 1          |       |
| (  | 1 심사중              | 2019-09-20    | 201909    | 4064000        | 일반청구   | 1.     | 보호    | 한 방   | 입원   |          |         |          |        |            | 전자형극   | 0          |       |
| ľ  | <b>5</b> 반송        | 2019-09-20    | 201909    | 2638003        | 일반청구   | 1      | 공단    |       | 입원   |          |         |          | 접수반송   | 2019-09-20 | 티스켓    | 0          |       |
|    | 12 심사중             | 2019-09-20    | 201909    | 2638002        | 일반청구   | 1      | 공단    |       | 입원   |          |         |          |        |            | 티스켓    | 0          |       |
| (  | <b>5</b> 반송        | 2019-09-20    | 201909    | <u>2638001</u> | 일반청구   | 1      | 공단    |       | 입원   |          |         |          | 접수반송   | 2019-09-20 | 티스켓    | 0          |       |
|    |                    |               |           |                |        |        | -     |       |      |          |         |          |        |            |        |            |       |

총 : **153** 건

닫기

| BAR                                                                                                    | 8889(58)                                                                                                    | 5 <b>7</b> 4):                                                                                                    | ट्य X                                                                                                    |                                                                                                    |                                                                                                  |                                                                                                    |                                                                                                    |                                                                                                    |                                                                                                    |                                                                                                    |                                                                                                    |                                                                                                    |                                                                                                    |                                                                                                    |                                                                                                    | 0.0                                                                                                    |                                                             |                                                                            |                                                                                                    |
|----------------------------------------------------------------------------------------------------|----------------------------------------------------------------------------------------------------|----------------------------------------------------------------------------------------------------|----------------------------------------------------------------------------------------------------|----------------------------------------------------------------------------------------------------|--------------------------------------------------------------------------------------------------|----------------------------------------------------------------------------------------------------|----------------------------------------------------------------------------------------------------|----------------------------------------------------------------------------------------------------|----------------------------------------------------------------------------------------------------|----------------------------------------------------------------------------------------------------|----------------------------------------------------------------------------------------------------|----------------------------------------------------------------------------------------------------|----------------------------------------------------------------------------------------------------|----------------------------------------------------------------------------------------------------|----------------------------------------------------------------------------------------------------|----------------------------------------------------------------------------------------------------|-------------------------------------------------------------|----------------------------------------------------------------------------|----------------------------------------------------------------------------------------------------|
| 客>7                                                                                                    | 진료비청구 > ;                                                                                                    | 진행과정                                                                                                    | > 심사진행고                                                                                                    | ·정(결과통보                                                                                                    | 서)조회                                                                                             |                                                                                                    |                                                                                                    |                                                                                                    |                                                                                                    |                                                                                                    |                                                                                                    |                                                                                                    |                                                                                                    | 즐겨찾기                                                                                                    | 추가 출                                                                                                    | 역 관                                                                                                    | 법 점                                                         | 김요청 🗌                                                                      | 도움                                                                                                    |
| 소속지원                                                                                                    | 월이력 1979-                                                                                                    | 07-01~9                                                                                                    | 999-12-31 본                                                                                                    | 8                                                                                                    | •                                                                                                |                                                                                                    |                                                                                                    |                                                                                                    |                                                                                                    |                                                                                                    |                                                                                                    |                                                                                                    |                                                                                                    |                                                                                                    | 요양급여비                                                                                                    | 용 지급 실시                                                                                                    | 간 확인 서                                                      | 비스(건강보                                                                     | 혈공                                                                                                    |
| , 구분                                                                                                    | 접수년월                                                                                                    | •                                                                                                    | › 처리상태                                                                                                    | 전체                                                                                                    | •                                                                                                | 년월(일) 2                                                                                                    | 201909                                                                                                    |                                                                                                    | 이전달                                                                                                    | 다음달                                                                                                    |                                                                                                    |                                                                                                    |                                                                                                    |                                                                                                    |                                                                                                    |                                                                                                    |                                                             | ٩                                                                          | Σŝ                                                                                                    |
| 월단위3                                                                                                    | 조회 : 년월 6자                                                                                                    | 리만 입                                                                                                    | 력 *일단위조                                                                                                    |                                                                                                    | 자리입력 *                                                                                           | 접수번호조회                                                                                                    | : 접수                                                                                                    | 번호7자리(                                                                                                    | 입력                                                                                                    |                                                                                                    |                                                                                                    |                                                                                                    |                                                                                                    |                                                                                                    | 총 : 14 ;                                                                                                    | 건 엑셀저                                                                                                    | S C                                                         | SV저장                                                                       | 营                                                                                                    |
|                                                                                                    | 처리상태                                                                                                    |                                                                                                    | 접수일자                                                                                                    | (7)                                                                                                    | 접수변호                                                                                             | 청구구분                                                                                                    | 청일                                                                                                    | 보험자 전                                                                                                    | L료분야 전                                                                                                    | 민료형태 심사                                                                                                    | 사차수 묶                                                                                                    | 음변호                                                                                                    | 통보일지                                                                                                    | 반송구                                                                                                    | 분 반송일                                                                                                    | 자 매체                                                                                                    | 교지급                                                         | , 청구번                                                                      | 1호                                                                                                    |
|                                                                                                    | 7 신사                                                                                                    | 5                                                                                                    | 2019-09-30                                                                                                    | 201909                                                                                                    | 2738001                                                                                          | 익바청구                                                                                                    | 1                                                                                                    | 골다                                                                                                    |                                                                                                    | 인원                                                                                                    |                                                                                                    |                                                                                                    |                                                                                                    |                                                                                                    |                                                                                                    | 티스켓                                                                                                    | 돌등간                                                         | Ŷ                                                                          |                                                                                                    |
| •                                                                                                    | 이 바송                                                                                                    |                                                                                                    | 2019-09-29                                                                                                    | 201909                                                                                                    | 2728001                                                                                          | 일반철구                                                                                                    | 1                                                                                                    | 골다                                                                                                    |                                                                                                    | 입원                                                                                                    |                                                                                                    |                                                                                                    |                                                                                                    | 전수반:                                                                                                    | ≙ 2019-10                                                                                                    | 니미 티스켓                                                                                                    | 0                                                           |                                                                            |                                                                                                    |
|                                                                                                    | 고 처리원                                                                                                    | 2                                                                                                    | 2019-09-20                                                                                                    | 201909                                                                                                    | 4064014                                                                                          | 일반청구                                                                                                    | 1                                                                                                    | 공단                                                                                                    | 산소                                                                                                    | 입원                                                                                                    |                                                                                                    |                                                                                                    |                                                                                                    |                                                                                                    |                                                                                                    | 전자성:                                                                                                    | 2 15                                                        |                                                                            |                                                                                                    |
|                                                                                                    | 지 처리원                                                                                                    | 2                                                                                                    | 2019-09-20                                                                                                    | 201909                                                                                                    | 4064001                                                                                          | 일반청구                                                                                                    | 1                                                                                                    | UC<br>₽₹                                                                                                    | 인과                                                                                                    | 인원                                                                                                    |                                                                                                    |                                                                                                    |                                                                                                    |                                                                                                    |                                                                                                    | 전자철:                                                                                                    | 1 7                                                         |                                                                            |                                                                                                    |
|                                                                                                    | 김 신사령                                                                                                    | 5                                                                                                    | 2019-09-20                                                                                                    | 201909                                                                                                    | 4064000                                                                                          | 일반청구                                                                                                    | 1                                                                                                    | 보호                                                                                                    | 하방                                                                                                    | 입원                                                                                                    |                                                                                                    |                                                                                                    |                                                                                                    |                                                                                                    |                                                                                                    | 전자청                                                                                                    | 2 0                                                         |                                                                            |                                                                                                    |
| •                                                                                                    | 이 반송                                                                                                    | -                                                                                                    | 2019-09-20                                                                                                    | 201909                                                                                                    | 2638003                                                                                          | 일반청구                                                                                                    | 1                                                                                                    | 공단                                                                                                    |                                                                                                    | 인원                                                                                                    |                                                                                                    |                                                                                                    |                                                                                                    | 전수반                                                                                                    |                                                                                                    | L-20 미스켓                                                                                                    | 0                                                           |                                                                            |                                                                                                    |
|                                                                                                    | 7 신사태                                                                                                    | 5                                                                                                    | 2019-09-20                                                                                                    | 201909                                                                                                    | 2638002                                                                                          | 의바첟구                                                                                                    | 1                                                                                                    | 골다                                                                                                    |                                                                                                    | 입원                                                                                                    |                                                                                                    |                                                                                                    |                                                                                                    |                                                                                                    |                                                                                                    | 미스켓                                                                                                    | 0                                                           |                                                                            |                                                                                                    |
| •                                                                                                    | 5 UNA                                                                                                    |                                                                                                    | 2019-09-20                                                                                                    | 201909                                                                                                    | 2638001                                                                                          | 일반청구                                                                                                    | 1                                                                                                    | 공단                                                                                                    |                                                                                                    | <u></u><br>입원                                                                                                    |                                                                                                    |                                                                                                    |                                                                                                    | 접수반                                                                                                    | e 2019-09                                                                                                    | 니_~~                                                                                                    | 0                                                           |                                                                            |                                                                                                    |
|                                                                                                    | · 친기의                                                                                                    | 2                                                                                                    | 2019-09-16                                                                                                    | 201908                                                                                                    | 4062933                                                                                          | 인바쳤고                                                                                                    | 1                                                                                                    | 고다                                                                                                    | 18 สะ                                                                                                    | 9124                                                                                                    |                                                                                                    |                                                                                                    |                                                                                                    |                                                                                                    |                                                                                                    | 저지청이                                                                                                    | 161                                                         |                                                                            |                                                                                                    |
| 지행과전                                                                                                    | 역(경과동보서)2                                                                                                    | হা x                                                                                                    |                                                                                                    |                                                                                                    |                                                                                                  |                                                                                                    |                                                                                                    |                                                                                                    |                                                                                                    |                                                                                                    |                                                                                                    |                                                                                                    |                                                                                                    |                                                                                                    |                                                                                                    |                                                                                                    |                                                             |                                                                            |                                                                                                    |
| 진행과 전<br>진료비<br>번호<br>부, 심시<br>기본정도                                                                                                    | 9(경과동보서)2<br>청구 > 진행과정<br>나위원<br>보                                                                                                    | 2회 ×<br>> 심사진행<br>접수                                                                                                    | 1과정(결과동보/<br><b>일자</b> 2019-<br>1, 142311                                                                                                    | d)조회<br>07-26(-)<br><b>담당자</b>                                                                                              | 음사7<br>고구 문                                                                                      | 수 200KT1<br>원. 파장 아파란                                                                                                    | 1                                                                                                    | 동년           전호                                                                                                    | 신자 (전<br>1번호 (0                                                                                                    | 건강보험심사평기<br>10) 765 ~ 8570,00                                                                                                    | 가원장<br>000                                                                                                    |                                                                                                    |                                                                                                    |                                                                                                    | 즐겨찾기                                                                                                    | 추가}                                                                                                    | ! <b>]</b> 팔업                                               | 점 겸 겸 요 초<br>심사기본정보                                                        | ¥                                                                                                    |
| 진행과경<br>· 진료비<br>번호<br>부, 심시<br>기본정도<br>비                                                                                                    | <mark>영(설과동보서)</mark> 3<br>청구 > 진행과정<br>(1991)<br>(1992)<br>(1992)<br>(1993)<br>보<br>모양급여<br>(198종액1)                                                                                                    | 5회 ×<br>> 심사진행<br>정수<br>건수                                                                                                    | 과장(경과동보)<br>양자 2019-<br>, 배가배<br>본민<br>부담금                                                                                                    | d)조회<br>07-2((-)<br>음양자<br>청구액                                                                                              | 실시지<br>실시지<br>보관<br>본만일부부담                                                                       | 수 2008/01<br>11 파일 중대부<br>13 부담액                                                                                                    |                                                                                                    | 통보           전호           응여비용총액                                                                                                    | 신자 (전<br>1번호 대<br>1억, 약제상<br>자액총                                                                                                    | 건강보험심시물)<br>10 765 - 657400<br>한 수진자요<br>국립총역                                                                                                    | 가원장<br>88 100/<br>백 본인부동                                                                                                    | /100 100<br>남금총º                                                                                                    | 0/1000]만<br>총액                                                                                                    | 100/ 100미면<br>연일부부담둔                                                                                                    | 좋거찾기<br>100/100대만<br>청구역                                                                                                    | 1 추가 ) 홍역<br>100/1000[만<br>보운경구역                                                                                              | 린 관업<br>자등<br>지수                                            | <b>점검요</b> 청<br>삼사기본정보                                                     | ¥<br>1 Cł                                                                                                    |
| 진행과 전<br>진료비<br>번호<br>부, 심시<br>기본정도<br>입                                                                                                    | 명(월과동보서)3<br>월구 > 진행과정<br>태요약111<br>태위원 (12016)<br>로<br>모양극아<br>태용동쪽1<br>1 300, 367, 970                                                                                                    | [회 ×<br>> 심사진함<br>[ 집 수<br>[] [] [] [] [] [] [] [] [] [] [] [] [] [                                                                                                    | 1 과 정(결과 동보/<br>일자 2019-<br>, 남가배<br>부담금<br>,437,476,00                                                                                                    | d)조회<br>07-2&(-)<br>음양자<br>청구액<br>2,882,815,070                                                                             | 실 사지<br>보호<br>본만일부부담                                                                             | 수 200000<br>1 - 가이이지만<br>금 보훈<br>무담액<br>0                                                                                                    |                                                                                                    | 3 명비 용 총맥<br>김 요 비 총 액<br>4, 300, 367, 5                                                                                                    | 2.X<br>1.世立<br>1.2<br>ス<br>マッ和<br>が<br>マッあ<br>ス<br>で<br>、<br>ス<br>で<br>、<br>、<br>、<br>、<br>、<br>、<br>、<br>、<br>、<br>、<br>、<br>、<br>、          | 건강보험심사평가<br>10 116 - 6516,00<br>한 수진자요<br>강영총역<br>C 4,300,367;                                                                                                    | 가원장<br>000<br>약 100/<br>약 본인부담<br>970                                                                                                    | /100<br>상금종의<br>C                                                                                                    | 2/1000]만<br>총액 :<br>일846,300                                                                                                    | 100/ 1000대만<br>인일부부담둔<br>7,474,652                                                                                                    | <b>중거찾기</b><br>100/100대면<br>청구역<br>ද 371,650                                                                                                    | 1 추가 호텔<br>100/1000]면<br>보훈광구역<br>C                                                                                           | 한 관양<br>자동<br>지수<br>0                                       | <b>점경요</b> 청<br>심사기본정보                                                     | 1<br>1<br>2<br>0<br>1                                                                                                    |
| 진행과전<br>진료비해<br>번호<br>위<br>시<br>본정도<br>도<br>비<br>비<br>위<br>본정도<br>4<br>4<br>4                                                                                                    | 5(열가동보시)2<br>철구 > 진행과정<br>최연기비<br>나위원 대해<br>도<br>도<br>모<br>도<br>명<br>                                                                                                    | · 심사진행<br>정구<br>경구<br>건구<br>23,435 1<br>23,376 1                                                                                                    | 보과 정(결과 동보/<br>일정 2019<br>보기<br>부담금 -<br>, 437, 476, 00                                                                                                    | (1)조회<br>07-2((-)<br>음양자<br>청구액<br>2,862,815,070<br>2,760,176,220                                                           |                                                                                                  | 수 2011<br>2011<br>2011<br>2011<br>2011<br>2011<br>2011<br>2011                                                                                                    | н<br>В 993<br>7<br>7<br>7<br>7<br>7<br>7<br>7<br>7<br>7<br>7<br>7<br>7<br>7<br>7<br>7<br>7<br>7<br>7      | 중요비용응역           김머비용응역           김묘비송액           4,300,367,6           4,201,203,22                                                                                   | 2 자 (<br>1번호 (<br>1번호<br>지역총<br>77 (<br>22 (                                                                                                  | 건강보험심사용/<br>(1) 115 - 5713(0)<br>(1) 115 - 5713(0)<br>(1 | 기원장<br>88<br>왕 본인부도<br>970<br>0                                                                                                    | /100 100<br>남금종인<br>C                                                                                                    | <mark>2/10001만</mark><br>총액<br>및 845, 300<br>및 916, 220                                                                                                    | 100/100미(면<br>연일부부음;<br>7,474,650<br>7,532,100                                                                                                    | <b>운거찾기</b><br>100/10001년<br>친구역<br>2,371,650<br>2,384,120                                                                                                    | 1 추가 ( 충덕<br>100/1000][면<br>보충광구역<br>C<br>C                                                                                   | · 관업<br>차등<br>지수<br>0<br>0                                  | <b>점</b> 컵요초<br>심사기본정보                                                     | 2 C)                                                                                                    |
| 신형과 전<br>진료비해<br>번호<br>부, 심시<br>기본정도<br>비<br>비<br>식<br>지금충                                                                                                    | 3(실과동보시)2<br>성구 > 진행과정<br>최대미대<br>보위원 대학교<br>보<br>요양공라<br>원출축박<br>1,301,357,570<br>1,201,282,20                                                                                                    | [1] ×<br>상심사진함<br>정수<br>경수<br>23,435 1<br>23,376 1                                                                                                    | 1 과정(결과용보/<br>열 <b>자</b> 2019<br>(1 1 1 1 1 1 1 1 1 1 1 1 1 1 1 1 1 1 1                                                                                                     | (1)조회<br>07-21(-)<br>음명자<br>왕구백<br>2,862,815,07(<br>2,780,176,22(                                                           | 실시지<br>보호<br>보호<br>본만일부부담                                                                        | 수 201337<br>2 관광 문화<br>금 보훈<br>부양액<br>0<br>0                                                                                                    | 제<br>요양글<br>Z<br>Z                                                                                        | ] 동보<br>전호<br>3.G 비 용 총액<br>3.G 비 총액<br>4, 300, 367, 5<br>4, 201, 209, 2                                                                                               | 2자 (<br>1번호 (<br>1번호) (<br>12, 양제상<br>자약총<br>(7, 7)<br>(2)                                                                                    | 건강보험심사평가<br>10 705 - 65000<br>약 수진지요<br>20 종연<br>C 4,300,367,1<br>C                                                                                                    | 가원장<br>88 1000<br>역 본인부도<br>970<br>0                                                                                                    | /100 10(<br>)금종인<br>(<br>(                                                                                                    | <mark>2/100대 만</mark><br>총액 목<br>옥84६300<br>옥91६220                                                                                                    | 100/ 100대만<br>연일부부당<br>7,474,6%<br>7,5%,100                                                                                                    | <b>운거 찾기</b><br>100/100대 면<br>철구역<br>2, 371, 650<br>2, 384, 120                                                                                                    | ( c<br>c<br>c<br>c                                                                                                    | · 관업<br>자동<br>지수<br>이<br>이                                  | 점 김 요 친<br>심사기본정보                                                          | 2 C)                                                                                                    |
| 진형과정<br>진료비해<br>번호<br>부, 삼시<br>기본정도<br>(<br>비<br>비<br>4<br>지급불:                                                                                                    | 3(열광동보시)2<br>철구 > 진행과정<br>회약 - 2 · 진행과정<br>회약 - 2 · 2 · 2 · 2 · 2 · 2 · 2 · 2 · 2 · 2                                                                                                    | · · · · · · · · · · · · · · · · · · ·                                                                                                    | 과정(결과용보/<br>열자 2019-<br>, 남가파<br>부담금<br>, 437, 476, 00<br>, 423, 556, 10<br>중감사형<br>조전 구역                                                                                                    | ()조회<br>()7-2년~)<br>음양자<br>친구액<br>2,662,615,077<br>2,760,176,220<br>약제상전자액                                                  | 2008448                                                                                          | 수 201 XT1<br>1 가 2 1 1 1<br>2 부담액<br>0 0                                                                                                    | 日<br>日<br>日<br>日<br>日<br>日<br>日<br>日<br>日<br>日<br>日<br>日<br>日<br>日<br>日<br>日<br>日<br>日<br>日               | 동보           전호           김 대비용 총액           김 대비총액           4, 200, 267, 5           4, 201, 206, 2           보고                                                     | 2자 3<br>1년호 0<br>12, 약제상<br>자약총<br>77.<br>22.                                                                                                 | 건강보험심사평가<br>에 105 - 651000<br>한 수진자요<br>( 4,300,367;<br>(<br>보훈                                                                                                    | 가원장<br>(100/<br>역 본인부도<br>370<br>0<br>기                                                                                                    | '100 100<br>강금종으<br>C<br>단사항                                                                                                    | <mark>2/1000] 면</mark><br>총액<br>옥 허독 300<br>옥 明동 220                                                                                                    | 100/100미면<br>연일부부동<br>7,474,6%<br>7,5%,100                                                                                                    | 응거왕가<br>100/100대면<br>청구역<br>2,371,650<br>2,384,120<br>00대면 10                                                                                                    | 1 추가 출입<br>100/1001(만<br>보운왕구역<br>C<br>0/1001(만                                                                               | 한 관 영<br>지 등<br>이<br>이<br>이<br>시<br>위<br>·                  | 점검요초<br>심사기본정보<br>상계                                                       | 1 Cł                                                                                                    |
| 진행과 전<br>진료비해<br>번호<br>부, 심시<br>기본정도<br>비<br>비<br>시<br>전<br>정<br>4<br>4<br>지 급 분 :                                                                                                    | (실 과 등 보시)2                                                                                                    | 호실사진엘       정수       전수       23,452       건수       건수                                                                                                    | 1 과정(실과용보)<br>일자 2019-<br>1 보기에<br>부당금<br>(437,476,00<br>(433,566,10<br>중감사양<br>조장금액                                                                                                    | (1)조회<br>(1)조회<br>(1)구2((-)<br>(1)<br>(1)구2((-))<br>(1)구((1)<br>(1)<br>(1)<br>(1)<br>(1)<br>(1)<br>(1)<br>(1)<br>(1)<br>(1) | 성시지<br>고고 가 문<br>보호<br>본인일부부담<br>환급금                                                             | 수 200000<br>1 가장 2010<br>금 부담액<br>0<br>0<br>3 본인(1<br>부담                                                                                                    | 비<br>유명권<br>전<br>전<br>전<br>전<br>전<br>전<br>전<br>전<br>전<br>전<br>전<br>전<br>전                                 | 물명비용총액           결료비총액           4,300,367,5           4,201,203,2           본민부담                                                                                      | 신자 (전<br>1번호 (1<br>가역종<br>지지 :<br>22<br>방관금금 원                                                                                                | 건강보험심사평가<br>101 705 - 557400<br>학 순진자요2<br>2 대충역<br>2 ( 4,300,367)<br>(<br>보훈<br>보운<br>2 보호                                                                                                    | 가원장<br>영 <mark>1000<br/>백 본인부도</mark><br>970<br>0<br>71<br>당동 심사                                                                           | (100 100<br>금종의<br>( )<br>단사왕                                                                                                    | 2/1000]만<br>총액 1<br>일원동300<br>일원동200<br>일원동20                                                                                                    | 100/100대만<br>연일부부당<br>7,474,6%<br>7,5%,10<br>:<br>:<br>:<br>:<br>:<br>:<br>:<br>:<br>:<br>:<br>:<br>:<br>:<br>:<br>:<br>:<br>:<br>:<br>:                                                                                                    | 응가 찾기<br>100/100대 면<br>참구역<br>2,371,650<br>2,384,120<br>00대 면<br>당 환급금 본 보인                                                                                                    | 1 수가                                                                                                    | · 광영<br>자동<br>지수<br>이<br>이<br>환경금                           | 점결요총<br>삼사기본정보<br>수기부동급                                                    | :<br>5 CF                                                                                                    |
| 진영과 전<br>진료비체<br>번호<br>오<br>비<br>기본정도<br>도<br>U<br>비<br>지 급행:                                                                                                    | (실 기 등 보시)2<br>성구 > 건생과경<br>최고 기 전 배과<br>보<br>도 않 공제<br>1, 201, 208, 201<br>도 있 공제, 570<br>1, 201, 208, 201<br>도 있 공제, 570<br>도 있 공제, 570<br>도 있 공<br>(1, 1, 1, 1, 1, 1, 1, 1, 1, 1, 1, 1, 1, 1                                                                                                    | Signed with a set of the set of the                                                                                                    | 고경(일과용보/<br>일정 2019-<br>보험<br>부담금<br>부담금<br>4,437,476,00<br>4,433,56,10<br>중감사망<br>조정금액<br>37,522,821                                                                                                    | (1)조회<br>07-2((-)<br>음양자<br>친구역<br>2,862,815,07(<br>2,780,176,22(<br>약제상한자역<br>조랑금역                                         | 실시지<br>보호<br>본연일부부담<br>본연일부부담                                                                    | 수 30000<br>금 보호<br>로 부당백<br>0<br>0<br>5<br>5<br>2 201<br>2                                                                                                    | 비<br>모양 -<br>전<br>(<br>(<br>(<br>(<br>(<br>)<br>(<br>)<br>(<br>)<br>(<br>22,630)                          | 동보           전호           입비 용 총액           로 비 총액           4,300,367,9           4,201,208,2           본 인 부 됨                                                       | 신자<br>1번호 (1<br>1번호)<br>12, 약제상<br>지역총<br>77, 7<br>22, 2<br>2<br>2<br>2<br>2<br>2<br>2<br>2<br>2<br>2<br>2<br>2<br>2<br>2<br>2<br>2<br>2<br>2 | 건강보험심사평가<br>(1) 785 - 657600<br>(2) 785 - 657600<br>금융음악<br>(2) 4,300,307,1<br>(2)<br>(2)<br>(2)<br>(2)<br>(2)<br>(2)<br>(2)<br>(2)<br>(2)<br>(2)                                                                                                    | 가원장<br>000<br>약 본인부도<br>970<br>0<br>0<br>기<br>음문 삼A                                                                                        | /100 10 10 10 10 10 10 10 10 10 10 10 10                                                                                                    | 2/10001만<br>총액<br>일 여유 300<br>일 명 등 220<br>삼사 21<br>업                                                                                                    | 100/ 100대만<br>연일부부당<br>7,474,6%<br>7,5%,100<br>3억 본인부<br>0                                                                                                    | 응기 있기           100/1001] 면<br>친구역           2,371,650           2,384,120           0001만<br>당 한글 글           C                                                                                                    | 100/10001면<br>보초성구역<br>C<br>C<br>00/10001면<br>(수가부음금<br>57,450                                                                | 자동 · · · · · · · · · · · · · · · · · · ·                    | 경경요송<br>삼사기본정보<br>추기부담금<br>20,835,67(                                      | 7 C)                                                                                                    |
| 진 형 과 2<br>진 료 비위<br>번 호<br>부, 심시<br>기 본 장 도<br>(비<br>비<br>미<br>미<br>미<br>미<br>미<br>미<br>미<br>미<br>미<br>미<br>미<br>미<br>미<br>미<br>미<br>미<br>미                                                                                                    | 3(월고등 보시)2<br>월구 > 진행과정<br>환자(11)<br>11)<br>22<br>22<br>23)<br>24<br>20) 260<br>14<br>20) 267<br>15<br>20) 260<br>14<br>20) 267<br>15<br>20) 260<br>15<br>20) 260<br>15<br>20<br>20<br>20<br>20<br>20<br>20<br>20<br>20<br>20<br>20<br>20<br>20<br>20                                                                                                    | 변화 ×<br>> 실시진행<br>집 수<br>집 수<br>23,452 1<br>23,352 1<br>건수<br>522                                                                                                    | 1 과 정(겉 과 등 보 /<br>2019 -<br>2019 -<br>2019 | 4)조회<br>07-21(-)<br>음양자<br>왕구역<br>2,682,615,071<br>2,780,178,221<br>약제상한차약<br>조정금역                                          | 보값<br>보값<br>본인일부부담<br>원급급<br>8,001                                                               | 수 31 XT<br>31 X 31 X<br>3 3 X 3 3 X<br>4 3 X 3 X<br>4 3 X<br>5 X<br>5 X<br>5 X<br>5 X<br>5 X<br>5 X<br>5 X<br>5 X<br>5 X<br>5                                                                                                    | · 모양:<br>전<br>(<br>(<br>(<br>)<br>(<br>)<br>(<br>)<br>(<br>)<br>(<br>)<br>(<br>)<br>(<br>)<br>(<br>)<br>( | 동보           건호           30018 응속           4,000,367 (c)           4,000,367 (c)           본인부담                                                                      | 2.N で<br>1世立<br>12. 억雨 分<br>有望恋<br>で<br>不<br>不<br>で<br>で<br>こ<br>-<br>-<br>-<br>-<br>-<br>-<br>-<br>-<br>-<br>-<br>-<br>-<br>-                | 건강보험심사평가<br>10 765 - 657400<br>약 구진자요<br>2 4 300,387;<br>C 4 300,387;<br>C 보호<br>20 부담추가부'                                                                                                    | 가원장<br>600 -<br>약 본인부도<br>570 -<br>0 -<br>기<br>음문 섬A<br>C :                                                                                | /100 101<br>금종<br>( C<br>( C<br>( )<br>( )<br>( )<br>( )<br>( )<br>( )<br>( )<br>( )<br>( )<br>( )                                                                                                    | <mark>&gt;/10001(면</mark><br>응어(300<br>용어(300<br>용어(300<br>용어(300)<br>용어(300)<br>용어(300)<br>음어(300)<br>음<br>(300)<br>음<br>(300)<br>음<br>(300)<br>]<br>(300)<br>]<br>( | 100/1000대만<br>연일부부담<br>7,474,652<br>7,532,102<br>3억 본만부<br>0                                                                                                    | 응가 갖가<br>100/1000[면<br>청구역<br>2,371,680<br>2,384,120<br>2,384,120,120,120,120,120,120,120,120,120,120                           | 1 수가 호크<br>100/1000년년<br>보운광구역<br>(<br>C<br>(<br>의/100년년<br>(<br>우기부담금<br>57,450<br>57,450                                    | · · · · · · · · · · · · · · · · · · ·                       | 점검요초<br>심사기본전보<br>수가부담금<br>20,6%, 67(<br>미익신청 방                            |                                                                                                    |
| 진형과 3<br>전료비<br>번호<br>부, 심시<br>기본장도<br>(<br>비<br>비<br>4<br>4<br>7<br>8<br>4<br>7<br>8<br>4<br>7<br>8<br>8<br>4<br>7<br>8<br>8<br>9<br>1<br>8<br>7<br>8<br>8<br>8<br>8<br>8<br>8<br>8<br>8<br>8<br>8<br>8<br>8<br>8<br>8<br>8<br>8<br>8                                                                                                    | 3(일 과동 보시)2<br>행구 > 진행과정<br>태양인 대학<br>1위원 대학<br>2<br>오양금이<br>대응 20<br>도양금이<br>대응 20<br>도양금이<br>다 51,54,500<br>51,54,500                                                                                                    | × 34 × 34 × 34 × 34 × 34 × 34 × 34 × 34                                                                                                    | 과 정(결과 동보/<br>열자 2009-<br>보험<br>부명금<br>(437, 476, 00<br>(440, 556, 10<br>중감사형<br>조강금액<br>37, 522, 621                                                                                                    | (1)조회<br>07-21(-)<br>음양자<br>김 구액<br>2,662,815,071<br>2,760,176,221<br>약재상합차액<br>자성명                                         | 성사지<br>보호<br>보호<br>보인일부부담<br>환경급<br>8,001                                                        | 수 3 <b>11 X 11</b><br>3 보 2 분<br>0 0<br>0<br>3 분인<br>1<br>3 분인<br>1<br>1 X 20                                                                                                    | · · · · · · · · · · · · · · · · · · ·                                                                     | 동일           전로           도 해 초역           4, 200, 367, 76, 22           본인부담                                                                                          | 21 전 전<br>1번 전 대<br>12 억제 역 총<br>지 진<br>전<br>1 전<br>1 전<br>1 전<br>1 전<br>1 전<br>1 전<br>1 전<br>1 전<br>1 전<br>1                                 | 건강보험심사평가<br>제 제 557400<br>여 657400<br>                                                                                                    | 가영장<br>300<br>역 분인부는<br>370<br>0<br>기<br>기<br>위문 같 옵션                                                                                      | 1100<br>대공 출인<br>(<br>C<br>(<br>C<br>(<br>)<br>(<br>)<br>(<br>)<br>(<br>)<br>(<br>)<br>(<br>)<br>(<br>)<br>(<br>)                                                                                                    | 2/10001(편<br>출액 1<br>일 위4,300<br>일 위4,220<br>임 위4,220<br>임 위4,221                                                                                                    | 100/1000년(편<br>연일부부당)<br>7,474,65<br>7,552,10<br>3억 본연부<br>0                                                                                                    | 응가 갖가<br>100/10001(면<br>최구액<br>2,371,680<br>2,384,120<br>2,384,120<br>2,394,120<br>2,394,120<br>2,394,100<br>2,394,100,100,100,100,100,100,100,100,100,10 | 1 수가 중작<br>100/1000[면<br>보운광구역<br>(<br>C<br>0/1000[면<br>6/가부음금<br>57,43)<br>1실사조정광구 단<br>실시조정공                                | · · · · · · · · · · · · · · · · · · ·                       | 점검요청<br>심사기본중보<br>수가부당금<br>20,855,67(<br>이의신청 년<br>역설자공                    | 별<br>1 다<br>바로:                                                                                                    |
| 진영과 전<br>전로비<br>번호<br>부, 심시<br>기본정도<br>(비<br>비<br>지 급향:<br>5<br>5<br>5<br>5<br>5<br>5<br>5<br>5<br>5<br>5<br>5<br>5<br>5<br>5<br>5<br>5<br>5<br>5<br>5                                                                                                    | 3(일 과동 보시)2<br>행구 > 진행과정<br>체위원 대학 1<br>1300 37, 970<br>14201 28, 220<br>동사방<br>요양금이<br>비용음력1<br>61, 554, 330<br>8                                                                                                    | 5회 ×<br>> 심사진행<br>집수<br>건수<br>도간<br>건소<br>지 2<br>23.452 1<br>23.452 1<br>24.452 1<br>24.452 1<br>24.4522 1<br>24.452 1<br>24.452 1<br>24.4522 1<br>24.4522 1<br>24.4522 1<br>24.45                                                                                                    | 과 정(결과 동보/<br>열자 2009-<br>부명금<br>437,476,00<br>,420, 556,10<br>중감사형<br>조장금액<br>37,522,821<br>→ 수진<br>자항내 역 조경                                                                                                    | (1)조회<br>07-21(-)<br>달당자<br>2,862,815,07(<br>2,780,176,22(<br>약제상현차약<br>조정급했<br>지성명<br>앞의저평                                 | 보유 전 전 전 전 전 전 전 전 전 전 전 전 전 전 전 전 전 전 전                                                         | 수 고매지지<br>김 과 아파 파<br>리 부담역<br>0 0<br>3 본만(4<br>5 본만(4<br>5 본만(4<br>20<br>5 본만(4<br>20<br>5 본만(4<br>20<br>5 본만(4<br>20<br>5 본만(4<br>20<br>5 본)<br>5 본다<br>(1)<br>5 본다<br>(1)<br>5 년)<br>(1)<br>5 년)<br>(1)<br>5 년)<br>(1)<br>5 년)<br>(1)<br>5 년)<br>(1)<br>5 년)<br>(1)<br>5 년)<br>(1)<br>(1)<br>(1)<br>(1)<br>(1)<br>(1)<br>(1)<br>(1)<br>(1)<br>(1                                                                                                    | ·····································                                                                     | 3 대비용총<br>3 대비용총<br>도 대총역<br>복 4 300,367,57<br>본인부담<br>본인부담                                                                                                    | 2 제 ( 건 전 전 전 전 전 전 전 전 전 전 전 전 전 전 전 전 전 전                                                                                                   | 건강보험실사교가<br>11 10 10 10 10 10 10 10 10 10 10 10 10 1                                                                                                    | 가 원장<br>3000<br>명 전인부드<br>3100<br>기<br>기<br>211<br>(순인부무금을<br>(순인부무금을                                                                      | 7100         101           133 응인         10           C         C           C         C <trtr>         C</trtr>                                                                                                    | 2/100대 면<br>음악 1<br>일 위4,300<br>의 위4,200<br>의 위4,200<br>의 신사관<br>10<br>DRG실 사람                                                                                                    | 100/1000[[0]<br>연일부부담<br>7,474,6%<br>7,5%,100<br>3명 원인부<br>0<br>2<br>2<br>2<br>2<br>3명 원인부<br>100/1<br>2<br>9<br>9<br>9<br>9<br>9<br>9<br>9<br>9<br>9<br>9<br>9<br>9<br>9<br>9<br>9<br>9<br>9<br>9                                                                                                    | 응가 갖가<br>100/10001만<br>최구액<br>2,371,650<br>2,384,120<br>0001만<br>임원금을 받은<br>C<br>고<br>자                                                                                                    | 1 수가 중작<br>100/1000[편<br>보존경구막<br>(<br>(<br>(<br>(<br>)<br>(<br>)<br>(<br>)<br>(<br>)<br>(<br>)<br>(<br>)<br>(<br>)<br>(<br>) | · 관양<br>지수<br>이<br>이<br>· · · · · · · · · · · · · · · · · · | 점건요천<br>심사기운정보<br>수가무답금<br>20,856,67(<br>이의신청 방<br>역행자장                    | 년<br>신<br>나도:                                                                                                    |
| 전 명 과 전<br>전 료 비원<br>번 호<br>부, 심시<br>기 분정도<br>(비<br>비<br>비<br>지 공 문<br>:<br>:<br>:<br>:<br>:<br>:<br>:<br>:<br>:<br>:<br>:<br>:<br>:<br>:<br>:<br>:<br>:<br>:<br>:                                                                                                    | 3(일 과동 보시)2<br>생구 > 진행과정<br>사위원 1111<br>130(37,570<br>1421)28,220<br>5 사망<br>6 양광 여<br>1 51,554,330<br>8<br>1<br>1 51,554,330                                                                                                    | 5월 ×<br>→ 실시진엔<br>권수<br>건수<br>522<br>건건조회                                                                                                    | 과 정(일과 동보)<br>일자 2009-<br>부담금<br>437,476,00<br>,433,556,10<br>중감사영<br>조장금액<br>37,522,821<br>고양내 약조정                                                                                                    | 4)조회<br>07-22(-)<br>달당자<br>월구백<br>2,862,815,07(<br>2,780,176,22(<br>약개상합침액<br>자<br>사성명<br>왕의제명                              | 보 드 별 조종                                                                                         | 수 3페 2011<br>3. 월 2011<br>9. 월 2011<br>9. 월 | 비<br>모양:<br>전<br>도<br>전<br>전<br>전<br>전<br>전<br>전<br>전<br>전<br>전<br>전<br>전<br>전<br>전                       | 응보           2010         응용           2020         전호           2020         응학           3030         응학           4,000,007,57         응학           본인부         문인부 |                                                                                                    | 건강보험실사교가<br>11 개5 - 657400<br>12 전 2 0 557<br>2 0 577<br>2 2 2 2 2 2 2 2 2 2 2 2 2 2 2 2 2 2 2                                                                                                     | 가 된 것<br>왕 1000<br>위 보인 무도<br>가<br>가<br>가<br>가<br>가<br>가<br>가<br>가<br>가<br>가<br>가<br>가<br>가                                                | 1100 103<br>감금종인<br>( )<br>( )<br>( )<br>( )<br>( )<br>( )<br>( )<br>( )<br>( )<br>( )                                                                                                    | 2/10001면<br>용이용300<br>용기용200<br>성사활<br>성사활<br>10                                                                                                    | 100/ 1000](면<br>연일부부담:<br>7,474,6%<br>7,5%,100<br>9<br>200/<br>0<br>9<br>9<br>9<br>9<br>9<br>9<br>9<br>9<br>9<br>9<br>9<br>9<br>9<br>9<br>9<br>9<br>9                                                                                                    | 응기 갖기<br>100/1000[면<br>최구역<br>2,371,650<br>2,384,120<br>000[면 10<br>2)관금금 받던<br>2)관금금<br>2<br>2<br>2<br>2<br>3<br>2<br>3<br>4<br>100<br>100<br>100<br>100<br>100<br>100<br>100<br>100<br>100<br>1                                                                                                    | 1 주기                                                                                                    | · 관망<br>지독<br>이 이<br>왕급금<br>7,556,657<br>1도가기               | 점김 요청<br>삼시기본정보<br>수기부담금<br>20,855,67(<br>이익신철 H<br>역성자장                   | 년<br>신<br>나로:<br>:<br>:                                                                                                    |
| 진영과 전<br>전료비해<br>변호<br>부, 심시<br>기본정도<br>(<br>비<br>비<br>·<br>·<br>·<br>·<br>·<br>·<br>·<br>·<br>·<br>·<br>·<br>·<br>·<br>·<br>·<br>·<br>·                                                                                                    | 3(일 과동 보시)2<br>생구 > 진행과정<br>부위원 환화<br>1888 역1<br>1300 37, 970<br>1201, 28, 220<br>동시방<br>1988 역1<br>161, 564, 300<br>8<br>2<br>2<br>2<br>2<br>2<br>2<br>2<br>2<br>3<br>1<br>3<br>1<br>3<br>2<br>3<br>2<br>3<br>2<br>3<br>3<br>1<br>3<br>2<br>3<br>3<br>3<br>3                                                                                                    | 23     ×       > 341,729       30 4       30 4       30 4       30 4       30 4       30 4       30 4       30 4       30 4       30 4       30 4       30 4       30 4       30 4       30 4       30 4       30 4       30 4       30 4       30 4       30 4       30 4       30 4       30 4       30 4       30 4       30 4       30 4       30 4       30 4       30 4       30 4       30 4       30 4       30 4       30 4       30 4       30 4       30 4       30 4       30 4       30 5       30 5       30 6       30 6       30 7       30 7       30 7       30 8       30 8       30 8       30 8       30 8       30 8       30 8       30 8       30 8       30 8        30 8    <                                                                                                    | 과 정(일과 동보/<br>일자) 2019-<br>부당금<br>사외, 415, 416, 00<br>(423, 556, 10<br>중감사영<br>조정금액<br>외, 522, 621<br>> 수진<br>자양내 약조정                                                                                                    | 4)조회<br>07-21(-)<br>당당자<br>청구액<br>2,862,815,07(<br>2,760,176,22(<br>약개상암장약<br>약<br>개상암장약<br>자성명<br>왕의저양                     | 고드별 조종<br>왕관금<br>8008년부부음<br>803년                                                                | 수 311871<br>3. 2 2 2 2 2 2 2 2 2 2 2 2 2 2 2 2 2 2 2                                                                                                    | 및 명왕 ₹ ₹<br>₹<br>로 2<br>로 3<br>로 3<br>로 3<br>2<br>5<br>8<br>22,690                                        | 동3           전화           도비응           도비응           문인부님                                                                                                    | 2 자 [ 2                                                                                                    | 건강보험실사교가<br>1 개도 - 657000<br>1 여 동의<br>2 대 동의<br>2 나 가 나 한<br>2 나 한<br>2 나 한<br>3 구사한                                                                                                    | 가 월 경<br>600                                                                                                    | /100 10<br>금종 10<br>C C C<br>C C<br>C C<br>C<br>C<br>C<br>C<br>C<br>C<br>C<br>C<br>C<br>C<br>C<br>C                                                                                                    | <mark>2/104대 면</mark><br>출박 1<br>일 여러, 300<br>일 여러, 201<br>법<br>입<br>10                                                                                                    | 100/1000)(원<br>연일부부담:<br>7,474,6%<br>7,5%,100<br>3억 본연부<br>0<br>0<br>2 조회<br>3억 개내 역                                                                                                    | (2) 3 27<br>100/1000(면<br>김구역<br>2, 371, 650<br>2, 384, 120<br>000(면<br>당 관금금 분 분인<br>C<br>C<br>고<br>자                                                                                                    | 1 수가                                                                                                    | 전 1 1 1 1 1 1 1 1 1 1 1 1 1 1 1 1 1 1 1                     | 경김요청<br>삼사기본정보<br>수가부담금<br>20,855,67(<br>이익신청 방<br>역설자정                    | 9<br>11<br>11<br>12<br>11<br>12<br>11<br>11 |
| 전 등 과 6<br>전 표 비 대<br>번 호<br>부, 심시<br>기 분장 5<br>5<br>7<br>8<br>8<br>7<br>7<br>8<br>8<br>7<br>7<br>8<br>8<br>7<br>8<br>8<br>7<br>8<br>8<br>7<br>8<br>8<br>7<br>8<br>8<br>7<br>8<br>8<br>7<br>8<br>8<br>7<br>8<br>8<br>7<br>8<br>8<br>7<br>8<br>8<br>7<br>8<br>8<br>7<br>8<br>8<br>7<br>8<br>8<br>7<br>8<br>8<br>8<br>8<br>8<br>8<br>8<br>8<br>8<br>8<br>8<br>8<br>8<br>8<br>8<br>8<br>8<br>8<br>8<br>8 | 3(일 과동 보시)2<br>생구 > 진행과정<br>비원 전<br>위원 전<br>위원 전<br>위원 전<br>위원 전<br>위원 전<br>(20, 28, 20)<br>(20, 28, 20)<br>( | 23 ×<br>→ 심시진원<br>지 · · · · · · · · · · · · · · · · · · ·                                                                                                    | 과 정(일과 동보/<br>일자 2009-<br>부당금 4.3<br>,437,476,00<br>,433,556,10<br>중감사형<br>조경금액<br>37,522,821<br>과 수진<br>지양내 역 조경                                                                                                    | 4)조회<br>07-21(-)<br>당당자<br>청구액<br>2,862,815,07(<br>2,780,176,22(<br>약개상합찮액<br>약개상합찮액<br>자성명<br>왕의저방<br>2014,85              | 보호<br>고드별 조종<br>보급급<br>보급급<br>보급급<br>보급급<br>보급급<br>보급<br>보급<br>보급<br>보<br>보<br>보<br>보<br>보       | 수 고프로지<br>3. 보호<br>구부당액<br>0<br>0<br>8 분인(<br>10<br>20<br>3<br>2<br>2<br>2<br>2<br>2<br>2<br>2<br>2<br>2<br>2<br>2<br>2<br>2<br>2<br>2<br>2<br>2                                                                                                    | · 요양국 전<br>전<br>다<br>다<br>다<br>다<br>다<br>다<br>다<br>다<br>다<br>다<br>다<br>다<br>다<br>다<br>다<br>다<br>다<br>다    | 3 명 관 연 관 연 관 연 연 년 년 연 년 년 년 년 년 년 년 년 년 년                                                                                                    | 2자 [ 2                                                                                                    | 건강보험실사교가<br>해 추진지요?<br>2 430 초약<br>2 430 초약<br>2 430 초약<br>2 보호<br>2 보호<br>2 보호<br>2 보호<br>2 1 1 1 1 1 1 1 1 1 1 1 1 1 1 1 1 1 1 1                                                                                                    | 가 월 경<br>600<br>9 1000<br>9 20 부동<br>9 20 부동<br>9 20 부동<br>9 20 부동<br>9 20 부동<br>9 20 부동<br>9 20 20 10 10 10 10 10 10 10 10 10 10 10 10 10 | 100 10 10 10 10 10 10 10 10 10 10 10 10                                                                                                    | <mark>2/104대 면</mark><br>출약 1<br>일 여러 300<br>일 여러 200<br>법 성사 같<br>10<br>10<br>10<br>10<br>10<br>10<br>10<br>10<br>10<br>10<br>10<br>10<br>10                                                                                                    | 100/1000)(원<br>원일부부담<br>7,474,6%<br>7,5%,100<br>3억 원연부<br>0<br>9<br>9<br>9<br>9<br>9<br>9<br>9<br>9<br>9<br>9<br>9<br>9<br>9<br>9<br>9<br>9<br>9<br>9                                                                                                    | (2) 3 2 2 2 2 2 2 2 2 2 2 2 2 2 2 2 2 2 2                                                                                                    | 1 수가                                                                                                    | 지                                                           | 경건요원<br>상시기본정보<br>수가부담급<br>20,8%,6%<br>이익신철 방<br>역설자정                      | 2 CH                                                                                                    |
| 진행과 6<br>진료 비해<br>번호<br>부, 심시<br>기본정도<br>(비<br>네<br>제<br>경<br>경<br>7<br>7<br>8 보조호<br>1<br>비<br>1                                                                                                    | 응 (일 과동 보시)2           행구 > 진행과정           비료           비료           비용명           비용명           1           1           1           1           1           1           1           1           1           1           1           1           1           1           1           1           1           1           1           1           1           1           1           1           1           1           1           1           1           1           1           1           1           1           1           1           1           1           1           1           1           1           1           1           1           1           1                                                                                                    | 23     ×       > △ △ △ △ २       33       34       34       34       23       35       23       34       23       35       35       35       35       35       35       35       35       35       35       35       35       35       35       35       35       35       35       35       35       36       36       37       37       37       37       37       37       37       37       37       37       37       37       37       37       38       38       38       39       39       39       39       39       39       39       39       39       39       39       39       39       39       39 <t< td=""><td>과 정(일과 동보/<br/>일자 2009-<br/>부당금<br/>부당금<br/>사외, 476, 406, 00<br/>(420, 556, 10<br/>중 김사영<br/>조정금액<br/>기, 522, 621<br/>가 수진<br/>지정내 역 조정</td><td>4) 조회<br/>07-21(-)<br/>당당자<br/>항구액<br/>2,862,815,07(<br/>2,760,176,22(<br/>약겠상합찮액<br/>약겠상합찮액<br/>자상명<br/>왕의저평<br/>왕의지평</td><td>호<br/>고<br/>고<br/>고<br/>고<br/>고<br/>고<br/>고<br/>고<br/>고<br/>고<br/>고<br/>고<br/>고<br/>고<br/>고<br/>고<br/>고<br/>고<br/>고</td><td>수 고프로지<br/>3. 프로 이 프로<br/>3. 프로 이 프로<br/>0<br/>0<br/>0<br/>3. 프로 이 프로<br/>3. 프로<br/>4. 프로<br/>3. 프로<br/>4. 프로<br/>3. 프로<br/>4. 프로<br/>4. 프<br/>4. 프<br/>4. 프<br/>4. 프<br/>4. 프<br/>4. 프<br/>4. 프<br/>4. 프</td><td>· · · · · · · · · · · · · · · · · · ·</td><td>동3           경영(비용용***           도입 문화           도입 문화           도입 문화           문안 부담           문안 부담           문안 부담</td><td>2자 [ 2</td><td>건강보험실사교가<br/>11 10 10 10 10 10 10 10 10 10 10 10 10 1</td><td>가 월 경<br/>(1000</td><td>1100 101<br/>금종학 10<br/>대 금종학 10<br/>대 10<br/>대 10<br/>대 10<br/>대 10<br/>대 10<br/>대 10<br/>대 10<br/>대</td><td><mark>2/104대 면 :</mark></td><td>100/1000)(전<br/>전 일부부담:<br/>7,474,6%<br/>7,5%,100<br/>3억 본전부<br/>0<br/>0<br/>2<br/>2<br/>2<br/>2<br/>3<br/>4<br/>2<br/>0<br/>2<br/>3<br/>3<br/>4<br/>2<br/>0<br/>2<br/>3<br/>4<br/>2<br/>0<br/>2<br/>3<br/>4<br/>2<br/>0<br/>2<br/>3<br/>4<br/>2<br/>0<br/>2<br/>3<br/>4<br/>2<br/>0<br/>2<br/>3<br/>4<br/>2<br/>0<br/>2<br/>3<br/>4<br/>2<br/>0<br/>2<br/>3<br/>4<br/>2<br/>0<br/>2<br/>3<br/>4<br/>2<br/>100<br/>2<br/>100<br/>100</td><td>(2) 3 2 2<br/>(100/1000)[편<br/>김 구역<br/>2, 371, 650<br/>2, 384, 120<br/>(2) 384, 120<br/>(2)</td><td>1 00/10001만<br/>보운 경구역<br/>(<br/>0/10001만<br/>수가부용금<br/>57,45)<br/>성사조정경구 탄<br/>성사조정경<br/>2 100/10001만</td><td>전 1 1 1 1 1 1 1 1 1 1 1 1 1 1 1 1 1 1 1</td><td>점 김 요절<br/>삼사기본정보<br/>수 가부 담금<br/>20,8%, 6%<br/>이익신철 방<br/>역설자정<br/>3<br/>2 본인 일부</td><td>· · · · · · · · · · · · · · · · · · ·</td></t<> | 과 정(일과 동보/<br>일자 2009-<br>부당금<br>부당금<br>사외, 476, 406, 00<br>(420, 556, 10<br>중 김사영<br>조정금액<br>기, 522, 621<br>가 수진<br>지정내 역 조정                                                                                                    | 4) 조회<br>07-21(-)<br>당당자<br>항구액<br>2,862,815,07(<br>2,760,176,22(<br>약겠상합찮액<br>약겠상합찮액<br>자상명<br>왕의저평<br>왕의지평                | 호<br>고<br>고<br>고<br>고<br>고<br>고<br>고<br>고<br>고<br>고<br>고<br>고<br>고<br>고<br>고<br>고<br>고<br>고<br>고 | 수 고프로지<br>3. 프로 이 프로<br>3. 프로 이 프로<br>0<br>0<br>0<br>3. 프로 이 프로<br>3. 프로<br>4. 프로<br>3. 프로<br>4. 프로<br>3. 프로<br>4. 프로<br>4. 프<br>4. 프<br>4. 프<br>4. 프<br>4. 프<br>4. 프<br>4. 프<br>4. 프                   | · · · · · · · · · · · · · · · · · · ·                                                                     | 동3           경영(비용용***           도입 문화           도입 문화           도입 문화           문안 부담           문안 부담           문안 부담                                                 | 2자 [ 2                                                                                                    | 건강보험실사교가<br>11 10 10 10 10 10 10 10 10 10 10 10 10 1                                                                                                    | 가 월 경<br>(1000                                                                                                    | 1100 101<br>금종학 10<br>대 금종학 10<br>대 10<br>대 10<br>대 10<br>대 10<br>대 10<br>대 10<br>대 10<br>대 | <mark>2/104대 면 :</mark>                                                                                                    | 100/1000)(전<br>전 일부부담:<br>7,474,6%<br>7,5%,100<br>3억 본전부<br>0<br>0<br>2<br>2<br>2<br>2<br>3<br>4<br>2<br>0<br>2<br>3<br>3<br>4<br>2<br>0<br>2<br>3<br>4<br>2<br>0<br>2<br>3<br>4<br>2<br>0<br>2<br>3<br>4<br>2<br>0<br>2<br>3<br>4<br>2<br>0<br>2<br>3<br>4<br>2<br>0<br>2<br>3<br>4<br>2<br>0<br>2<br>3<br>4<br>2<br>0<br>2<br>3<br>4<br>2<br>100<br>2<br>100<br>2<br>100<br>2<br>100<br>2<br>100<br>2<br>100<br>2<br>100<br>2<br>100<br>2<br>100<br>2<br>100<br>2<br>100<br>2<br>100<br>2<br>100<br>2<br>100<br>2<br>100<br>2<br>100<br>2<br>100<br>2<br>100<br>2<br>100<br>2<br>100<br>2<br>100<br>2<br>100<br>100 | (2) 3 2 2<br>(100/1000)[편<br>김 구역<br>2, 371, 650<br>2, 384, 120<br>(2) 384, 120<br>(2)                                                                                                    | 1 00/10001만<br>보운 경구역<br>(<br>0/10001만<br>수가부용금<br>57,45)<br>성사조정경구 탄<br>성사조정경<br>2 100/10001만                                | 전 1 1 1 1 1 1 1 1 1 1 1 1 1 1 1 1 1 1 1                     | 점 김 요절<br>삼사기본정보<br>수 가부 담금<br>20,8%, 6%<br>이익신철 방<br>역설자정<br>3<br>2 본인 일부 | · · · · · · · · · · · · · · · · · · ·                                                                                                    |

# 처리완료건은 접수번호 클릭 시 조정건에 대한 상세내역 확인 가능 (※ 전체 명세서는 청구포털 또는 청구프로그램을 통한 심결통보서에서 확인)

| ~        | 95049       |               |           | 6/18      |             |             |         |              |                        |             |                | 7976                |                 |                      |                  |                    |             |                          |
|----------|-------------|---------------|-----------|-----------|-------------|-------------|---------|--------------|------------------------|-------------|----------------|---------------------|-----------------|----------------------|------------------|--------------------|-------------|--------------------------|
| 견수       | 묘양급<br>비용총9 | 여 건수<br>백1 건수 | 조정금       | 역 약계<br>조 | 상한차맥<br>장금액 | 본인부님<br>환급금 | 본       | 신추가<br>담금    | 보훈<br>본인부담황급금          | 년<br>본인부담   | 년훈<br>추가부담글    | 심사결정맥               | 보훈<br>심사결경      | 100/10<br>1억 본인부담    | 0미만 10<br>환급금 본인 | 0/100미만<br>추가부담금   | 상개<br>환급금 속 | 상계<br>추가부담금 <sup>7</sup> |
| 57       | 61, 5       | 564,380 5     | 22 37,52  | 2,821     | С           | 8,001       | . 10C   | 20, 822, 690 |                        | C           | C              | 2, 774, 603, 7      | 10              | 0                    | C                | 57,450             | 7,996,630   | 20,835,67C               |
| 심사정도     | 년조회         |               |           |           |             |             |         |              |                        |             |                |                     |                 |                      | 재심.              | 사조정청구 바로           | 2121 0      | 의신청 바로가기                 |
| 명일련      |             | ~             |           | > 수진자성명   | 1           |             |         |              |                        |             |                |                     |                 | ৭ ক্র্র              |                  | 심사조정건조             | 호 명의 🦷      | 백셀저장 출                   |
| 11.571   | 21조히 7      | ロンタンフス        | না অজ্ঞান | 여주제 일     | 101원박 ;     | ন ⊂ ধা ⊼ স  | 호관 시    | 나주전대여        | 보이브다유명2                | 11104 11    | 아내여/포이크        | 다중해가) 1             | npc실사분는         | 사세내여                 |                  |                    |             |                          |
|          |             | 102001        |           | 5-10 6    |             |             |         | 42.8415      | CCTBEC                 |             | 04151007       | Deco/               | 0108428         | o Alui S             |                  |                    |             | 총 669                    |
| 8        | )           |               |           |           |             |             |         |              |                        | 청구시         | 황              |                     |                 |                      |                  |                    |             |                          |
|          | ~진자성명       | 요양개시일         | 묶음변호      | 본민부담금     | 보:<br>본만일부  | ê<br>부담금    | 청구액     | 보훈부담맥        | 요양급여비용<br>총액1 (        | 약제<br>한차액총액 | 수진자요양급<br>비용총액 | 0 100/100<br>본인부담금총 | 100/100미민<br>총액 | 100/100미만<br>본인일부부담; | 100/100미면<br>청구역 | 100/100미만<br>보훈청구액 | 본민부담금       | 보훈<br>본민일부부담             |
| 10001    | 244         | 2019-06-26    | 8867800   | 329,20    | :           | 0           | 219,600 | (            | 548,800                | 0           | 548,800        | 0                   | C               | 0                    | (                | 0                  | 322, 500    |                          |
| 0001     | 88.9        | 2019-06-21    | 8887800   | 329,20    | :           | 0           | 219,600 | C            | 548,800                | 0           | 548,800        | . 0                 | c               | 0                    | C                | 0 0                | 322, 500    |                          |
| 1120     | 290         | 2019-06-08    | 8887800   | 311,70    |             | 0           | 207,940 | 0            | 519,640                | 0           | 519,640        | 0                   | C               | 0                    | 0                | 0 0                | 305,000     |                          |
| 0535     | 114.0       | 2019-08-26    | 8887800   | 311,70    | :           | 0           | 207,940 | 0            | 519,640                | 0           | 51 9, 640      | 0                   | C               | 0                    | 0                | 0 0                | 305,000     |                          |
| 1100     | \$1.9       | 2019-08-26    | 8867800   | 329,20    | :           | 0           | 219,600 | (            | 548,800                | 0           | 548,800        | 0                   | C               | 0                    | 0                | 0 0                | 322, 500    |                          |
| 00.16    | 848         | 2019-06-11    | 8887800   | 467,00    | :           | 0           | 311,410 | 0            | 778,410                | 0           | 778,410        | 0                   | c               | 0                    | 0                | 0 0                | 460, 300    |                          |
| 202.72   | 28.0        | 2019-06-11    | 8887800   | 311,70    |             | 0           | 207,940 | 0            | 519,640                | 0           | 519,640        | 0                   | C               | 0                    | 0                | 0 0                | 305,000     |                          |
| 1200     | 84.6        | 2019-06-25    | 8887800   | 311,70    |             | 0           | 207,940 | (            | 519,640                | 0           | 519,640        | 0                   | c               | 0                    | (                | 0 0                | 305,000     |                          |
| NOTES IN | 1011        | 2019-06-19    | 8857800   | 311,70    |             | 0           | 207,940 |              | ) 519,640<br>) 519.640 | 0           | 513,640        | . 0                 | с<br>С          | 0                    | (                | ) U                | 305,000     |                          |
|          | 2           |               |           | ,         | -           | -           | ,       | -            |                        |             |                |                     | -               | -                    | -                |                    | ,           |                          |
| 1        | 1           |               |           |           |             |             |         |              |                        |             |                |                     |                 |                      |                  |                    |             |                          |
| 명물       | 1년 단위       | 위 줄변호         | 전보        |           |             |             |         |              |                        |             |                |                     |                 |                      |                  |                    |             |                          |
|          |             |               |           |           |             |             |         |              |                        |             |                |                     |                 |                      |                  |                    |             |                          |
|          |             |               |           |           |             |             |         |              |                        |             |                |                     |                 |                      |                  |                    |             |                          |
| 4        | 나차스 !       | 토부배호          | 201       | 90714     |             |             |         | 명일려          | 00104                  |             |                |                     | 신사              | <b></b>              | 11조              |                    |             |                          |
| Ξ,       | 474-1- 0    | 0             | 201.      | 50114     |             |             |         | OPL          | 00104                  |             |                |                     | 0/11            | 101                  |                  |                    |             |                          |

| 줄변호 | 조정코드 | 상한가 | 조정<br>상세코드 | 조정항목      | Ⅰ,Ⅱ구분 | 조정금액  | 약제상한<br>차액조정금액 | 심사조정<br>내역 | 단가    | 일투인정<br>횟수 | 총투민정<br>횟수 |
|-----|------|-----|------------|-----------|-------|-------|----------------|------------|-------|------------|------------|
| 6   | C    | 0   |            | 650102430 | 1     | 7,151 | 0              |            | 7,151 | 1          | 1          |
| 11  | C    | 0   |            | 644303851 | 1     | 4,075 | 0              |            | 4,075 | 0          | 1          |
|     |      |     |            |           |       |       |                |            |       |            |            |

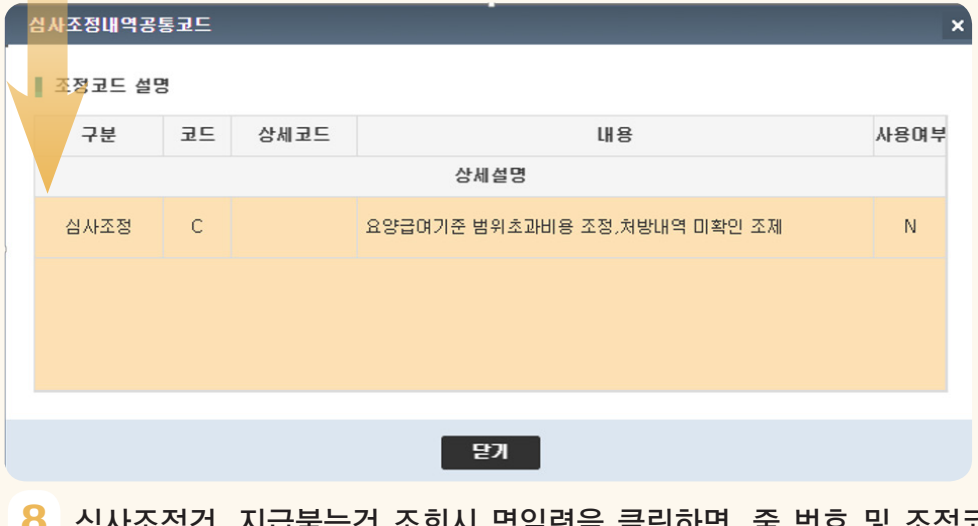

8 심사조정건, 지급불능건 조회시 명일련을 클릭하면, 줄 번호 및 조정코드 확인가능

| ◎ 심사정보조호 | I        |         |               |         | 6        |                                |                                      |                      |                  |
|----------|----------|---------|---------------|---------|----------|--------------------------------|--------------------------------------|----------------------|------------------|
| > 명일련    | ~        | > =     | ☆진자성명         |         | Ś        |                                |                                      | ৭ ব্র্যু             |                  |
| 심사조정건조   | 회 지급불능건조 | 회 처방내역조 | 점 원외처방        | 코드별 조정총 | 랄 심/     | 사조정내 역 본인부담률변경내역               | 처방내역(본인부담률변경)                        | DRG심사불능상세내역          |                  |
|          |          |         |               |         |          | لاللك                          |                                      |                      |                  |
| 명일련      | 수진자성명    | 묶음번호    | 처방전<br>교부번호   | 중번호     | 조정<br>코드 |                                |                                      | <u>심사조정내역</u>        |                  |
| 1000     | 595      | 8887800 |               | 6       | C        | <u>쿻프렙산 (2000mL)이 심사조정되었습</u>  | (니다.▶의약품은 약사법령에 의하                   | 여 허가 또는 신고된 사항(효형    | <u>∋·효과 및 용</u>  |
| HECT.    | 595      | 8887800 |               | 11      | <u>C</u> | <u>카르민주0.8%(인디고카르민) (40mg/</u> | 5mL)가 혀 기사항 비교하여 심사조                 | 정되었습니다.▶의약품은 식의      | <u> </u>         |
| 0110     | 102      | 8887800 | 2019061707427 | 4       | <u>s</u> | 경구 소화제 중 가스모틴정5밀리그람(           | 모사프리 ( 가산염이수화물) (                    | (5.29mg/1정)가 심사조정되었  | <u>습니다. ▶ ₹</u>  |
| 0123     | 0.00     | 8887800 |               | 1       | B        | 의료질평가지원금-의료 질 및 환자안전           | 1-공 <mark>공성·의료전달체계 분야-상급</mark> 용   | 종합병원,종합병원(전문병원 )     | <u>  외)-1-가등</u> |
| 0123     | 0.00     | 8887800 |               | 2       | B        | 의료질평가지원금-교육수련분야 1등급            | (인 <mark>과)(AU3</mark> 11)가 의료질평가지원  | 금이 진찰료 산정횟수 비교하      | <u>여해당 초고</u>    |
| 000      | 지준이      | 8887800 |               | 4       | <u>C</u> | 진료내역 비교 주사수기료 산정 착외 9          | <u> 1 연정되는</u> 주사약제가 없는 경역           | 무로, 약제 비교 (주사수기료)2   | <u>+ 심사조정</u>    |
| and a    | 0.00     | 8887800 |               | 24      | <u>C</u> | 상병 비교 종양표지자 검사가 심사조정           | !되었 <mark>습니다.</mark> ▶관련근거 : 고시 제:  | 2017-265호 - 해당명세서 일련 | 번호 -> 03'        |
| ann -    | 880      | 8887800 |               | 9       | C        | 정밀지속적점적주입위한InfusionPump        | )사용 <mark>료[기기</mark> 당1일1회]가심사조정    | 성되었습니다. ▶ 약제의 정말 격   | <u> 5입응 목적</u>   |
| 0219     | 0.110    | 8887800 | 2019060428888 | 5       | <u>s</u> | <u>뮤테란캡슐100밀리그램(아세틸시스테</u>     | 인) <mark>(0.1q/1캡슐)가 심사조정되었</mark> : | 습니다. ▶ 의약품은 약사법령     | <u>에 의하며 5</u>   |
| 0208     | 0.04     | 8887800 | 2019062111230 | 4       | <u>s</u> | 뮤테란캡슐200밀리그랩(아세틸시스테            | 인) <mark>(0.2q/1캡슐)가 심사조정되었</mark> : | 습니다. ▶ 의약품은 약사법령     | <u>에 의하여 さ</u>   |
| 0208     | 0.04     | 8887800 | 2019062111230 | 5       | <u>s</u> | <u>스타브론정(티아넵틴나트륨) (12.5mg</u>  | /1정 <mark>)가 심사</mark> 조정되었습니다.▶의 9  | 약품은 약사법경에 의하며 허기     | <u> 위 또는 신고</u>  |
| 000      | 162      | 8887800 |               | 2       | C        | 페니라민주사(클로르페니라민말레산영             | <u>(4mg/2mL)가 시사조정이어서</u>            |                      | 이란에 한다.          |

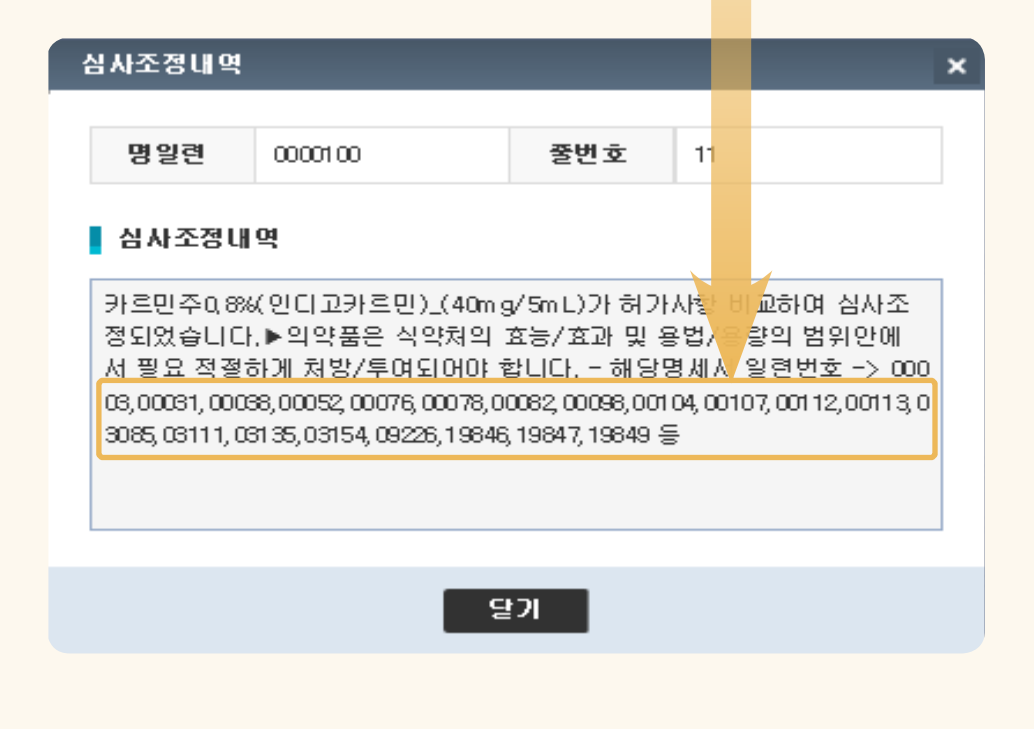

9 심사조정내역을 통하여 조정상세내역 및 관련된 명세서 번호 확인 가능

|       |                |                                   |                                                    |              |                         |                            |                                             |                                      | (10)               |               |             |                                       |                                                                                                    |          | o 74                |                   | HOU          |
|-------|----------------|-----------------------------------|----------------------------------------------------|--------------|-------------------------|----------------------------|---------------------------------------------|--------------------------------------|--------------------|---------------|-------------|---------------------------------------|----------------------------------------------------------------------------------------------------|----------|---------------------|-------------------|--------------|
| > 명일연 |                | ~                                 | _                                                  | > 수신사성동      | 3                       |                            |                                             |                                      | V                  | _             |             |                                       |                                                                                                    |          | ৭ শ্বর              |                   | 논민           |
| 심사조정  | 건조회            | 지급불능건조                            | 회 처방내                                              | 역조정 물        | 신외처방                    | 코드별 조                      | 전총괄 심                                       | 사조정내역                                | <u>본인부담</u> 률      |               | 치방내역(<br>   | (본민부담률                                | 변경) DF                                                                                                    | RG심사불    | 능상세내역               |                   |              |
|       |                |                                   |                                                    |              |                         |                            |                                             |                                      |                    | Ľ.            | ]<br>청구     | 사항                                    |                                                                                                    |          |                     |                   |              |
| 명일련   | 수진자성명          | 묘양개시일                             | 묶음번호                                               | 본민부담금        | 본민영                     | 보훈<br>!부부담금                | 청구맥                                         | 보훈부담                                 | 맥 요양급여비<br>총액1     | 용 약계<br>상한자액총 | 수진자<br>역 비  | L요양급여<br>용총액                          | 100/100<br>본인부담금총                                                                                                    | )<br>통액  | 0/100미만<br>총액       | 100/100<br>본인일부탁  | 미만<br>부담금    |
| 11211 | 63 ±           | 2019-06-04                        | 8887800                                            | 48,70        | c                       | 0                          | 32,550                                      |                                      | 0 81,2             | 50            | 0           | 81,250                                |                                                                                                    | 0        | 0                   |                   | 0            |
| 2010  | 040            | 2019-06-18                        | 8887800                                            | 3,60         | C                       | 0                          | 70,110                                      |                                      | 0 73,7             | 10            | 0           | 73,710                                |                                                                                                    | 0        | 0                   |                   | 0            |
| 명일련   | 수진자            | 상명 요양                             | 개시일                                                | 묶음번호         | 본인보                     | 부담금                        | 보훈<br>본인일부두                                 | 같음                                   | 청구액                | 보훈부(          | 금액 묘        | 양급여비<br>총액1                           | 용 약<br>상한차                                                                                                    | 제<br>액총액 | 청구사형<br>수진자요<br>비용충 | 함<br>양급여<br>통액    | 1(<br>본인 박   |
| 심사    | 는 근 위<br>자수 통! | 부해후<br>19년조 81                    | 2014274                                            |              |                         | p                          | 벽일려                                         | 1953                                 |                    |               |             | 담당부                                   | ?                                                                                                    | 비강보험     | 심사평가위               | 장                 |              |
| 00    | н.<br>Т.       |                                   |                                                    |              | LINE I                  |                            |                                             | 100                                  | 1000 370           | 300           |             | 71-01-0<br>71-01-0                    | ÷.                                                                                                    |          |                     |                   |              |
|       |                |                                   |                                                    |              |                         |                            |                                             |                                      |                    |               |             |                                       |                                                                                                    |          |                     |                   |              |
| Ð     | 번호<br>1        | ų                                 | 1 <b>21⊒⊆</b><br>808                               |              | 변경<br>EB4               | 1 <b>항목</b><br>41011       |                                             | 1,11 <sup>-</sup><br>2               | 구분                 |               | 본<br>변경     | 인부담률<br>경인정금의<br>42090                | 11                                                                                                    |          |                     | 본인부임<br>변경내의<br>Y | 물격           |
| 퐝     | :번호<br>1       | 401HCL2                           | 2325<br>808                                        |              | 변경<br>EB4               | <b>항목</b><br>41011         |                                             | <b>1,11</b> - 2                      | 구분                 |               | 본<br>변 3    | 인부담률<br>명인정금의<br>42090                | . Hr                                                                                                    |          |                     | 본인부담<br>변경내<br>또  | Ref Pr       |
| *5    | មើ호<br>1       | 번<br>본인부담률<br>본인부달                | 2경코드<br><u>808</u><br>변경코드<br>물변경A                 | I₽₽⊆         | 변경<br>EB4               | <b>항목</b><br>41011         |                                             | <b>1, II</b> - 2                     | 구분                 |               | 변종          | <b>인부담률</b><br><b>성인정금</b> 의<br>42090 | - Wr                                                                                                    | ×        |                     | 본민부담<br>변경대<br>꼬  |              |
| 2     | 번호<br>1        | 번<br>본인부담륮<br>본인부담                | 1경코드<br><u>808</u><br>변경코드<br>문변경시<br>구분           | <b>1</b> ₽₽⊆ | 변경<br>EB4               | <b>향목</b><br>41011         |                                             | <b>1,11</b>                          | 구분                 |               | 본경          | <b>인부담윻</b><br>성인정금액<br>42090         | ч<br>Ч                                                                                                    | ×        |                     | 본인부담<br>변경내<br>또  | 和            |
| 중     | មើច<br>1       | 번<br>본인부담률<br>본인부들                | 1경코드<br><u>808</u><br>변경코드<br>문변경서<br>구분           | Î₽₽⊆         | 변경<br>EB4               | <b>항목</b><br>41011         | 상세<br>· · · · · · · · · · · · · · · · · · · | Ⅰ,॥ <sup>:</sup><br>2<br>설명          | 내용                 |               | 본전          | 인부담률<br>성인정금역<br>42090                | ң<br>사용여 1                                                                                                    | ×        |                     | 본인부급<br>변경내       | <u>कि</u> म् |
| 8     | :번호<br>1       | 번 환<br>같인부담 중<br>본 인부 달<br>본 인부 달 | 2경고드<br><u>808</u><br>현경고드<br>문변경서<br>구분           | Ì₽코드<br>₩₽   | ෑ ප<br>EB4<br>⊋⊆<br>806 | 41011<br>4102<br>요양글여      | · · · · · · · · · · · · · · · · · · ·       | I, II - 2<br>2<br><b>설명</b><br>착모로 된 | ₹면부담률응             |               | <b>본</b> 변7 | 민부담률<br>성민정금액<br>42090                | ч<br>Изоран<br>У                                                                                                    | ×        |                     | 본인부담<br>변경내       |              |
| 쯍     | 변호<br>1        | 본인부담률<br>본인부담률<br>본인부<br>본인부      | 1 경 코 드<br><u>808</u><br>한 경 코 드<br>로 변 경 A<br>구 분 | ·유코드<br>사유   | 변경<br>EB4               | 41011<br>4102<br>요양글여      | · · · · · · · · · · · · · · · · · · ·       | <b>1, II</b> :<br>2<br><b>설명</b>     | 구분<br>내용<br>2인부담률을 | - 80%로 변      | 변환          | 인부담률<br>병인정금액<br>42030                | ч<br>Изара<br>Изара<br>Изар<br>Изар | ×        |                     | 본인부담<br>변경내<br>ソ  |              |
| 2     | 변호<br>1        | 본인부담률<br>본인부담률<br>본인부             | <u>808</u><br>변경코 드<br>문 문 변경/<br>담 문 변경/          | Ì유코드<br>₩유   | 변경<br>EB4               | <b>향목</b><br>41011<br>요양금여 | · · · · · · · · · · · · · · · · · · ·       | 1, II                                | 7분<br>내용<br>2인부담률을 | -<br>80%로 변   | 본<br>변경     | 인부담률<br>성인정금액<br>42090                | ч<br>Ч<br>И 801 1<br>У                                                                                                    | ×        |                     | 지<br>전            | N/A          |

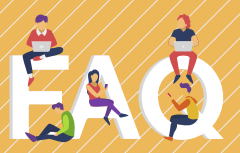

#### 조정된 명일련만 확인 가능한가요?

네. 명일련들은 조정내역이 있는 건에 한하여 보여지게 됩니다. 전체 A 네. 명일련들은 소성대역이 있는 전에 전이가 문가가 해 집 내역을 확인하고 싶으시다면 청구포털(청구프로그램)등을 통하여 수신 받으신 「심결통보서 」를 확인 하시기 바랍니다.

#### 심결통보서 재요청 이란?

A

「처리완료」된 건들을 대상으로 요청시, 재전송 되어집니다, 청구프로그램 또는 사용하시는 청구SW 등에서 수신 및 확인 가능하며 요청된 순서대로 전송됩니다.

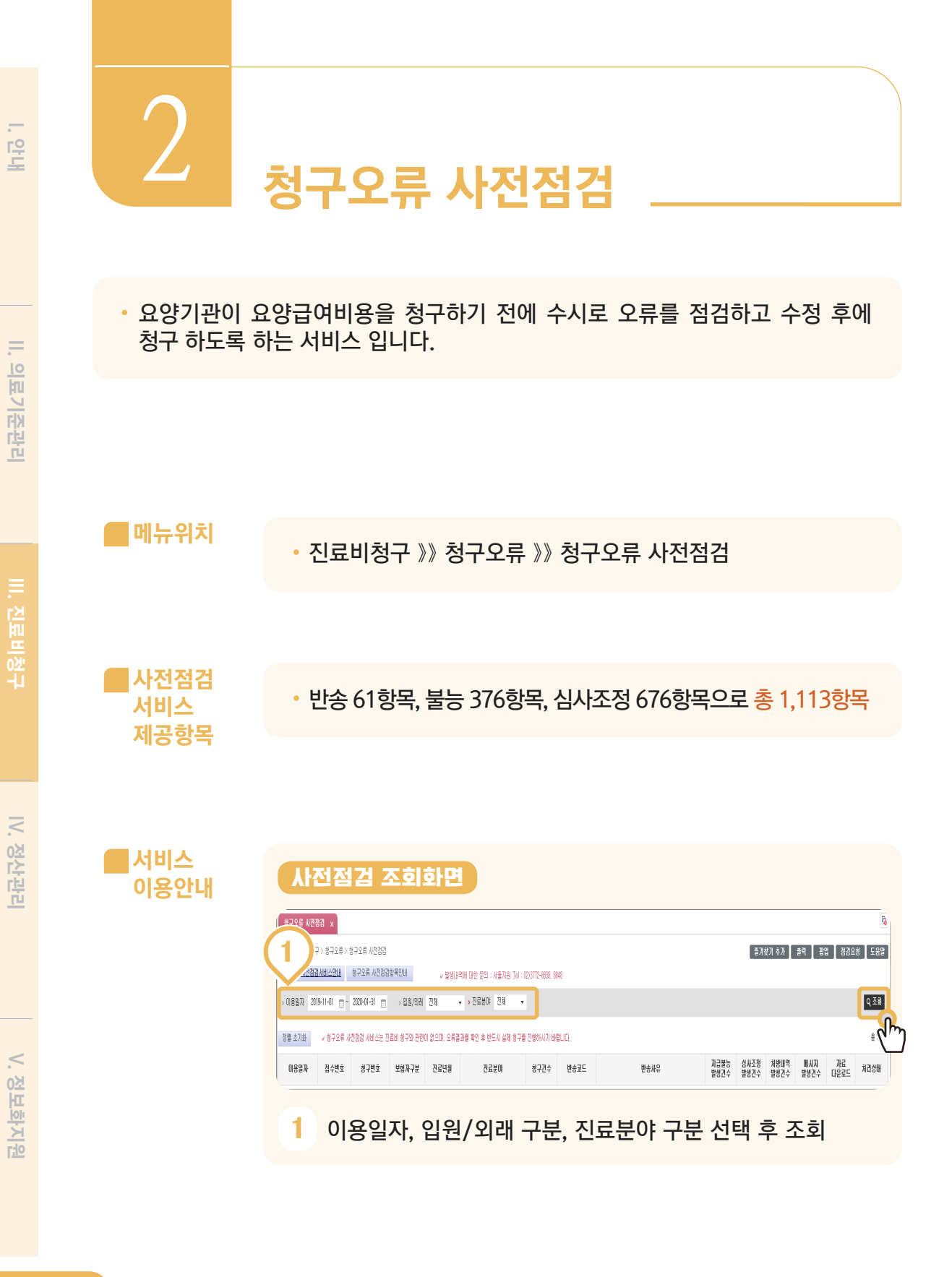

#### 사전점검 조회화면

| 홈 > 진료     | [비청구 > 청     | 구오류 > 청구   | 구오류 사전점검    | 1         |               |        |          |                          | _ 즐겨찾기 최     | 『가 ] 출         | 력 [        | H인 [        | 점검요청                     | 도움말     |
|------------|--------------|------------|-------------|-----------|---------------|--------|----------|--------------------------|--------------|----------------|------------|-------------|--------------------------|---------|
| 청구오류 시     | 전점검서비:       | 스안내 청      | 구오류 사전점     | 검항목안내     | ↓ 발생니         | H역에 대한 | 문의 : 서울지 | 원 Tel:02)3772-8838, 8848 |              |                |            |             |                          |         |
| > 이용일자     | 2019-11-     | 01 📺 ~ 20  | 020-01-31 📺 | )<br>> 입원 | 원/외래 전체       | → 진료   | 로분야 전체   | <b>•</b>                 |              |                |            |             |                          | ৭ 조회    |
| 정렬 초기회     | } <b>√</b> 8 | 형구오류 사전    | 점검 서비스는     | 진료비 청구    | 와 관련이 없으며, 오류 | 결과를 확인 | 후 반드시 실  | 제 청구를 진행하시기 바랍니다.        |              |                |            |             | $\mathbf{\underline{3}}$ | 총 : 5 건 |
| 이용일자       | 접수변호         | 청구변호       | 보험자구분       | 진료년월      | 진료분야          | 청구건수   | 반송코드     | 반송사유                     | 지급불는<br>발생건수 | 심사조정 :<br>발생건수 | 방내역<br>생건수 | 메시지<br>발생건국 | 자료<br>다운로드               | 처리상태    |
| 2020-01-23 | 4061266      | 2019120401 | 건강보험        | 2019-12   | 안/이비인후과분야     | 8,392  |          |                          |              | 1              |            |             | 0                        | 점검완료    |
| 2020-01-23 | 4060731      | 2019123203 | 건강보험        | 2019-12   | 외과분야          | 1      |          |                          |              |                |            |             |                          | 점검완료    |
| 2020-01-20 | 4057398      | 2020011701 | 보훈(상미처      | 2020-01   | 호스피스정액입원분[    | 15     |          |                          |              | 1              |            |             | 0                        | 점검중     |
| 2020-01-06 | 4036143      | 2019093102 | 건강보험        | 2019-09   | 내과분야          | 1      |          |                          |              |                |            |             |                          | 접수중     |
| 2019-11-20 | 4706827      | 2019111A01 | 의료급여        | 2019-11   | 내과분야          | 28     |          |                          |              | 2              |            |             | 0                        | 점검완료    |
|            |              |            |             |           |               |        |          |                          |              |                |            |             |                          |         |

#### 상세내역 페이지

| 2            | .+> 청구오!   | 류 > 청구오류 사진 | 982           |           |          |        |            |            |            |          |                  |              |                        | 즐겨찾게 추기 | ŀ (ੈ≱ª ) I | 10 828     | 봄 도움말      |
|--------------|------------|-------------|---------------|-----------|----------|--------|------------|------------|------------|----------|------------------|--------------|------------------------|---------|------------|------------|------------|
| <u>사겐점검항</u> | <u>목안내</u> |             |               | ∨ 발생      | 내역에 대한 문 | 의 : 서울 | 지원 Tel : 0 | 2)3772-883 | 8, 8948    |          |                  |              |                        |         |            |            |            |
| o AFKUI9     | ↓ 청구오류 사   | 전점검 서비스는 ?  | 진료비 청구와 관련이 없 | 없으며, 오류결과 | 를 확인후 반드 | 사실제 칭  | 승구를 진행히    | 1시기 바람     | LICH.      |          |                  |              |                        |         |            | 총:1건       | 엑셀저장       |
| 접수변호         | 접수년도       | 청구변호        | 요양개시일자        | 명일련       | 생년월일     | 성별     | 성명         | 줄변호        | 분류유형<br>코드 | 분류교드     | 분류코드명            | 심사조정<br>사유코드 | 섬씨조형세뮤                 | 청구금액    | 인정금맥       | 삭감조정<br>금맥 | 증가조정<br>금맥 |
| 4061266      | 2020       | 2019120401  | 20191208      | 0175000   | 731025   | Q      | 정혜정        | 10         | 치료재료       | 80010019 | NYLON 10/0 DOUBL | 8            | 특수봉합사 인정 쳐치, 수술 미존재 점검 | 12,980  | 0          | 12,980     | 0          |

#### 1,2 발생한 건수를 클릭하면 발생내역에 대한 상세내역 페이지로 이동

#### 3 자료다운로드 클립 아이콘을 클릭하면 엑셀 파일로 다운로드 가능

#### 상세내역 페이지

| 유 금 / 인터                                                                                         | ¤0/8≠ / 8-                                                                                                    | · 오류 > 정구기                                                                                                    | 2류 사선섬겸                                                                                                    |                                            |                                                                                                    |       |                                                                                                    |                                                                                                    |                    |                                                                                                |                                                                                                  |                               |                                    | 즐겨                                            | 찾기 추가    | 출력 [ 곱엽                                                            | 멉 [ 점김요    | 쳥    |
|--------------------------------------------------------------------------------------------------|----------------------------------------------------------------------------------------------------|----------------------------------------------------------------------------------------------------|----------------------------------------------------------------------------------------------------|--------------------------------------------|----------------------------------------------------------------------------------------------------|-------|----------------------------------------------------------------------------------------------------|----------------------------------------------------------------------------------------------------|--------------------|------------------------------------------------------------------------------------------------|--------------------------------------------------------------------------------------------------|-------------------------------|------------------------------------|-----------------------------------------------|----------|--------------------------------------------------------------------|------------|------|
| 사선섬검                                                                                             | 항복안내                                                                                                    |                                                                                                    |                                                                                                    |                                            | ↓ 발생                                                                                                    | 내역에   | 대한 문의 :                                                                                                    | 서울지원                                                                                                    | Tel : 02)377       | 2-8838, 8848                                                                                   |                                                                                                  |                               |                                    |                                               |          |                                                                    |            |      |
| o AFK내역                                                                                          | ↓ 청구오류                                                                                                    | 사전점검 서비                                                                                                    | 비스는 진료비 청구와                                                                                                    | 바관련이 없으                                    | :며, 오류결과                                                                                                    | 를 확인3 | ≑ 반드시 실                                                                                                    | 제 청구렴                                                                                                    | 를 진행하시기            | 바랍니다.                                                                                          |                                                                                                  |                               |                                    |                                               |          |                                                                    | š:12       | 역    |
| 접수변호                                                                                             | 접수년도                                                                                                    | 청구변호                                                                                                    | 요양개시밀자                                                                                                    | 명일련                                        | 생년월말                                                                                                    | 성별    | 성명                                                                                                    | 줄변호                                                                                                    | 분류유형<br>코드         | 분류코드                                                                                           | 분류코드명                                                                                            | 십사조정<br>사유코드                  | 심사조                                | 정사유 🔺                                         | 청구금액     | 민정금액                                                               | 삭감조정<br>금액 | - F7 |
| 4061266                                                                                          | 2020                                                                                                    | 2019120401                                                                                                    | 20191203                                                                                                    | 0175000                                    | 731025                                                                                                    | 01    | 정혜정                                                                                                    | 10                                                                                                    | 치료재료               | B0010019                                                                                       | NYLON 10/0 DOU                                                                                   | В                             | 특수봉합사 인정 처치, 수술 미                  | 존재 점검                                         | 12,980   | 0                                                                  | 12,980     |      |
|                                                                                                  |                                                                                                    |                                                                                                    |                                                                                                    |                                            |                                                                                                    |       |                                                                                                    |                                                                                                    |                    |                                                                                                |                                                                                                  |                               |                                    |                                               |          |                                                                    |            |      |
|                                                                                                  |                                                                                                    |                                                                                                    |                                                                                                    |                                            |                                                                                                    |       |                                                                                                    |                                                                                                    |                    |                                                                                                |                                                                                                  |                               |                                    |                                               |          |                                                                    |            |      |
|                                                                                                  |                                                                                                    |                                                                                                    |                                                                                                    |                                            |                                                                                                    |       |                                                                                                    |                                                                                                    |                    |                                                                                                |                                                                                                  |                               |                                    |                                               |          |                                                                    |            |      |
|                                                                                                  |                                                                                                    |                                                                                                    |                                                                                                    |                                            |                                                                                                    |       |                                                                                                    |                                                                                                    |                    |                                                                                                |                                                                                                  |                               |                                    |                                               |          |                                                                    |            |      |
|                                                                                                  |                                                                                                    |                                                                                                    |                                                                                                    |                                            |                                                                                                    |       |                                                                                                    |                                                                                                    |                    |                                                                                                |                                                                                                  |                               |                                    |                                               |          |                                                                    |            |      |
|                                                                                                  |                                                                                                    |                                                                                                    |                                                                                                    |                                            |                                                                                                    |       |                                                                                                    |                                                                                                    |                    |                                                                                                |                                                                                                  |                               |                                    |                                               |          |                                                                    |            |      |
|                                                                                                  |                                                                                                    |                                                                                                    |                                                                                                    |                                            |                                                                                                    |       |                                                                                                    |                                                                                                    |                    |                                                                                                |                                                                                                  |                               |                                    |                                               |          |                                                                    |            |      |
|                                                                                                  |                                                                                                    |                                                                                                    |                                                                                                    |                                            |                                                                                                    |       |                                                                                                    |                                                                                                    |                    |                                                                                                |                                                                                                  |                               |                                    |                                               |          |                                                                    |            |      |
|                                                                                                  |                                                                                                    |                                                                                                    |                                                                                                    |                                            |                                                                                                    |       |                                                                                                    |                                                                                                    |                    |                                                                                                |                                                                                                  |                               |                                    |                                               |          |                                                                    |            |      |
|                                                                                                  |                                                                                                    |                                                                                                    |                                                                                                    |                                            |                                                                                                    |       |                                                                                                    |                                                                                                    |                    |                                                                                                |                                                                                                  |                               |                                    |                                               |          |                                                                    | 6          |      |
|                                                                                                  |                                                                                                    |                                                                                                    |                                                                                                    |                                            |                                                                                                    |       |                                                                                                    |                                                                                                    |                    |                                                                                                |                                                                                                  |                               |                                    | ( '                                           | )-       |                                                                    | ٤.         | ]-   |
|                                                                                                  |                                                                                                    |                                                                                                    |                                                                                                    |                                            |                                                                                                    |       |                                                                                                    |                                                                                                    |                    |                                                                                                |                                                                                                  |                               |                                    |                                               |          |                                                                    |            |      |
|                                                                                                  |                                                                                                    |                                                                                                    |                                                                                                    |                                            |                                                                                                    |       |                                                                                                    |                                                                                                    |                    |                                                                                                |                                                                                                  |                               |                                    | -+-                                           |          |                                                                    |            |      |
|                                                                                                  |                                                                                                    |                                                                                                    |                                                                                                    |                                            |                                                                                                    |       |                                                                                                    |                                                                                                    |                    |                                                                                                |                                                                                                  |                               |                                    | <u>+</u>                                      |          |                                                                    | 노도         | 2    |
| 치료자료대<br>공동코드<br><b>1</b>                                                                        | #접수 約3<br>3/8世年<br>人加<br>正                                                                                                    | 로제료대 사전면<br>기호 수기<br>나다<br>·업호                                                                                                    | ᄲᄱᅀᅋ<br>ᄬ가<br>ᅧ역<br>ᅡ면으                                                                                                    |                                            | 1억<br>각종급에기<br>이어<br>이동                                                                                                    | 서     | ,<br>1111                                                                                                    |                                                                                                    | ą' E               | 비튼                                                                                             | 을클릭                                                                                              | 식하                            | 면 레포트                              | 물 출력함                                         | 덕<br>할 수 | ી<br>- ગ્રા                                                        | 복 5        |      |
|                                                                                                  | 개접수 차3<br>상병분류<br>서<br>팝                                                                                                    | ARECH A205<br>기호 47<br>・<br>イン<br>・<br>イン<br>・<br>イン<br>・<br>イン<br>・<br>・<br>・<br>・<br>・<br>・<br>・<br>・<br>・<br>・<br>・<br>・<br>・                                                                                                    | 198시스템 치료<br>F 약가 차<br>1억 퍼<br>나면으.                                                                                                    | <sup>재료대 구입니</sup><br>네르지료대<br> 0 기<br>로 0 | 1억<br>각종급여기<br>이어<br>이동                                                                                                    | 서     | יאש                                                                                                    |                                                                                                    | <b>į'</b> E        | 비튼                                                                                             | 을클릭                                                                                              | 빅하                            | 면레포트                               | 로 출력함                                         | 덕 할 수    | ל <u>ש</u><br>בי אוּ                                               | 복 5<br>    |      |
| xieweii<br>8525<br>1                                                                             | 배접수 치3<br>상병분류<br>시<br>팝                                                                                                    | E和로GG 从전 S<br>기主 47<br>・<br>白<br>・<br>白<br>・<br>白<br>文<br>・<br>、<br>、                                                                                                    | 1역 퍼<br>나면으.                                                                                                    |                                            | 역<br>각종급여기<br>이동                                                                                                    | 서     | • <b>1</b>                                                                                                    |                                                                                                    | <b>į'</b> ⊧<br>∢ 1 | 비튼                                                                                             | 을 클릭<br>                                                                                         | 박하<br>) (>)                   | 면 레포트                              | 로 출력함<br>?                                    | 할 수      | לי<br>ב אוּ                                                        | 복 5        |      |
| 치료재르대<br>왕동코드<br>1                                                                               |                                                                                                    | EXAGEN ALZON<br>기호 47<br>・<br>업호<br>(3)                                                                                                    | 1947-158 XEE<br>1977 X<br>1977 M<br>1977 M                                                                                                    | 파르대 구입니<br>1교치료대<br> 0 7<br>로 C            | 역<br>같종급여기<br>이동                                                                                                    |       | • کو<br>الا                                                                                                    |                                                                                                    | <b>₹'</b> E        | 비튼                                                                                             |                                                                                                  | 박하<br>) () ()                 | 면 레포트                              | 로 출력할                                         | 할수       | <b>∿</b><br>≥ 있                                                    |            |      |
| лала<br>2822<br>1                                                                                |                                                                                                    | 로재료대 사진인<br>기호 47<br>·업호                                                                                                    | 1997 12<br>1997 7<br>1997 7 | 파르대 구입니<br>1일자로대<br>로 C                    | 19<br>각종로여기<br>이동                                                                                                    |       |                                                                                                    |                                                                                                    | <b>{'</b> ⊨        | 버튼;<br>/4                                                                                      | 을 클루<br>· · · · · · · · · · · · · · · · · · ·                                                    | <b>빅하</b><br>)()<br>()        | 면 레포트                              | 로 출력함                                         | 할 수      | ি<br>≥ 있¦                                                          |            |      |
| лалас<br>2822<br>1                                                                               |                                                                                                    | AREA A285<br>対主 47<br>・<br>なっ<br>なっ<br>、<br>、<br>や<br>の<br>、<br>、<br>、<br>、<br>、<br>、<br>、<br>、<br>、<br>、<br>、<br>、<br>、                                                                                                    | 1141/45 xiz<br>1 역가 x<br>1 역 퍼<br>1 면 으.<br>(2)                                                                                                    |                                            |                                                                                                    |       | • کیا<br>ا                                                                                                    |                                                                                                    | <b>₹</b> 1         | 버튼:<br>/4                                                                                      | 을 클릭<br>()<br>청구오<br>요양7                                                                         | <b>빅하</b><br>)(기<br>기관명       | 면 레포트<br>) <sup>100%</sup><br>사전점검 | 로 출력<br>· · · · · · · · · · · · · · · · · · · | 할수       | ליי<br>ב אוּ                                                       |            |      |
| 1<br>2<br>2<br>2<br>2<br>2<br>2<br>2<br>2<br>2<br>2<br>2<br>2<br>2<br>2<br>2<br>2<br>2<br>2<br>2 | H원수 최<br>성별보류<br>비<br>핍                                                                                                    | 244 Gu 4205<br>対主 47<br>・<br>なしま<br>・<br>なしま<br>・<br>、<br>、<br>、<br>、<br>、<br>、<br>、<br>、<br>、<br>、<br>、<br>、<br>、                                                                                                    | 19<br>19<br>19<br>19<br>10<br>10<br>10<br>10<br>10<br>10<br>10<br>10<br>10<br>10<br>10<br>10<br>10                                                                                                    |                                            | 역<br>고 48일 (1)<br>이 동<br>(이에)<br>이 동                                                                                                    |       | (K                                                                                                    |                                                                                                    | <b>₹'</b> E        | 버튼:<br>(4                                                                                      | 을 클릭<br>· · · · · · · · · · · · · · · · · · ·                                                    | 박하<br>)(기<br>기관명              | 면레포트<br>100%<br>사전점검               | 로 출력<br>· · · · · ·                           |          | <u>ר</u><br>בי אוי                                                 |            |      |
| лалан<br>8822<br>1                                                                               |                                                                                                    | 271년 427<br>기호 47<br>·업호<br>·인호                                                                                                    | 1<br>역 퍼<br>나면으.                                                                                                    |                                            | 역<br>국왕급의가<br>이동<br>(이에)<br>이동                                                                                                    |       | (14)                                                                                                    |                                                                                                    | <b>₹' E</b>        | 버튼:<br>/4                                                                                      | 은 클트<br>()<br>()<br>()<br>()<br>()<br>()<br>()<br>()<br>()<br>()<br>()<br>()<br>()               | <b>식하</b><br>) ()<br>기관명      | 면 레포트<br>) 100%<br>사전정경<br>        | 로 출력 (<br>고 ?<br>(<br>신사조정발생진구)               |          | €                                                                  |            |      |
| лалац<br>2822<br>1                                                                               | 1111 전<br>1111 전<br>11111 전<br>11111 전<br>11111 전<br>11111 전<br>11111 전<br>11111 전<br>11111 전<br>11111 전<br>11111 전<br>11111 전<br>11111 전<br>11111 전<br>11111111 | 관계료 사전:<br>기호 427<br>부나<br>·업호<br>관기호<br>관기호                                                                                                    | 119시스템 치료<br>1 역가 치<br>1 역 퍼<br>나면으.<br>3 수변호<br>4383333                                                                                                    |                                            |                                                                                                    |       | · 출<br>( I<                                                                                                    | 201 2)<br>()<br>()<br>()<br>()<br>()<br>()<br>()<br>()<br>()<br>()<br>()<br>()<br>()                                                                                                    | <b>₹</b> 1         | 버튼:<br>/4<br>37건수<br>25752                                                                     | 2<br>5<br>5<br>5<br>5<br>5<br>5<br>5<br>5<br>5<br>5<br>5<br>5<br>5<br>5<br>5<br>5<br>5<br>5<br>5 | <b>익하</b><br>) (지<br>기관명<br>프 | 면 레포트<br>) <sup>100%</sup><br>사전점검 | 로 출력 (<br>                                    |          | €                                                                  |            |      |
| лалац<br>2822<br>1                                                                               | · 12 년 13 년<br>양동 년<br>민<br>민<br>민<br>민<br>민<br>민<br>민<br>민<br>민<br>민<br>민                                                                                                    | 211 EG 4/25<br>211 EG 4/25<br>マロック<br>マロック<br>マロ<br>マロック<br>マロック<br>マロック<br>マロック<br>マロック<br>マロック<br>マロック<br>マロ<br>マロック<br>マロック<br>マロック<br>マロック<br>マロック<br>マロック<br>マロック<br>マロック<br>マロック<br>マロック<br>マロック<br>マロック<br>マロック<br>マロック<br>マロック<br>マロック<br>マロック<br>マロック<br>マロック<br>マロック<br>マロック<br>マロック<br>マロック<br>マロック<br>マロック<br>マロック<br>マロック<br>マロック<br>マロック<br>マロック<br>マロック<br>マロック<br>マロック<br>マロック<br>マロ<br>マロ<br>マロ<br>マロ<br>マロ<br>マロ<br>マロ<br>マロ<br>マロ<br>マロ                                                                                                    | 197     オニ       197     オ       197     オ       197     オ       197     オ       197     オ       197     オ       197     オ       197     オ       197     オ       197     オ       197     オ       197     オ       197     オ       197     オ       197     オ       197     オ       197     オ       197     エ       197     エ       197 <td></td> <td></td> <td></td> <td>(र<br/>ा<br/>र<br/>या<br/>या</td> <td></td> <td><b>₹</b> 1</td> <td>버튼:<br/>/4<br/>37건수<br/>25752<br/>10637</td> <td>2<br/>5<br/>5<br/>5<br/>5<br/>5<br/>5<br/>5<br/>5<br/>5<br/>5<br/>5<br/>5<br/>5<br/>5<br/>5<br/>5<br/>5<br/>5<br/>5</td> <td><b>익하</b><br/>) (기<br/>기관명<br/>또</td> <td>면 레포트<br/>) <sup>100%</sup><br/>사전점검</td> <td>로 출력<br/>· · · · · · · · · · · · · · · · · · ·</td> <td></td> <td>· 있는</td> <td></td> <td></td>                                                                                                    |                                            |                                                                                                    |       | (र<br>ा<br>र<br>या<br>या                                                                                                    |                                                                                                    | <b>₹</b> 1         | 버튼:<br>/4<br>37건수<br>25752<br>10637                                                            | 2<br>5<br>5<br>5<br>5<br>5<br>5<br>5<br>5<br>5<br>5<br>5<br>5<br>5<br>5<br>5<br>5<br>5<br>5<br>5 | <b>익하</b><br>) (기<br>기관명<br>또 | 면 레포트<br>) <sup>100%</sup><br>사전점검 | 로 출력<br>· · · · · · · · · · · · · · · · · · · |          | · 있는                                                               |            |      |
| халац<br>2822<br>1                                                                               | · · · · · · · · · · · · · · · · · · ·                                                                                                    | エオモロ 人25:         シスプレート         シスプレート         シスプ                                                                                                    | 144     12       197     1       197     1       197     1       197     1       197     1       197     1       197     1       197     1       197     1       197     1       197     1       197     1       197     1       197     1       197     1       197     1       197     1       197     1       197     1       198     1       198     1       198     1       198     1       197     1       197     1       197     1       197     1       197     1       197     1       197     1       197     1       197     1       197     1       197     1       197     1       197     1       197     1       197     1       197     1       197     1       197     1       197     1       197 </td <td></td> <td></td> <td></td> <td></td> <td><ul> <li></li> <li></li> <li>&lt;</li></ul></td> <td><b>₹</b> 1</td> <td><b>日日日</b><br/>14<br/>15<br/>15<br/>10<br/>11<br/>11</td> <td>2<br/>5<br/>5<br/>5<br/>5<br/>5<br/>5<br/>5<br/>5<br/>5<br/>5<br/>5<br/>5<br/>5<br/>5<br/>5<br/>5<br/>5<br/>5<br/>5</td> <td>박하<br/>) (기<br/>기관명</td> <td>면 레포트<br/>) <sup>100%</sup><br/>사전점검</td> <td>로 출력<br/>· · · · · · · · · · · · · · · · · · ·</td> <td></td> <td><u>유</u>비역발생:</td> <td></td> <td></td>                                                                                                    |                                            |                                                                                                    |       |                                                                                                    | <ul> <li></li> <li></li> <li>&lt;</li></ul> | <b>₹</b> 1         | <b>日日日</b><br>14<br>15<br>15<br>10<br>11<br>11                                                 | 2<br>5<br>5<br>5<br>5<br>5<br>5<br>5<br>5<br>5<br>5<br>5<br>5<br>5<br>5<br>5<br>5<br>5<br>5<br>5 | 박하<br>) (기<br>기관명             | 면 레포트<br>) <sup>100%</sup><br>사전점검 | 로 출력<br>· · · · · · · · · · · · · · · · · · · |          | <u>유</u> 비역발생:                                                     |            |      |
| xaxal<br>2822<br>1                                                                               | 변원 전)<br>2555<br>- 10<br>- 10<br>- 10<br>- 10<br>- 10<br>- 10<br>- 10<br>- 10                                                                                                    | 211日本 人名         人名                                                                                                    | 193     12       197     1       197     1       197     1       197     1       197     1       197     1       197     1       197     1       197     1       197     1       197     1       197     1       198     1       198     1       198     1       198     1       198     1       198     1       198     1       198     1       198     1       198     1       198     1       198     1       198     1       198     1       198     1       198     1       198     1       198     1       198     1       198     1       198     1       198     1       198     1       198     1       198     1       198     1       198     1       198     1       198     1       198     1       198 </td <td></td> <td></td> <td></td> <td>(1&lt;<br/>201<br/>201<br/>201<br/>201<br/>201<br/>201</td> <td></td> <td><b>₹</b> 1</td> <td><b>日日日</b><br/>14<br/>15<br/>15<br/>15<br/>15<br/>15<br/>15<br/>15<br/>15<br/>15<br/>15<br/>15<br/>15<br/>15</td> <td>三日<br/>三日<br/>三日<br/>三日<br/>三日<br/>三日<br/>三日<br/>三日<br/>三日<br/>三日</td> <td>박하<br/>) (기<br/>기관명</td> <td>면 레포트<br/>) <sup>100%</sup><br/>사전점검</td> <td>로 출력<br/>· · · · · · · · · · · · · · · · · · ·</td> <td></td> <td>· 있:</td> <td></td> <td></td>                                                                                                    |                                            |                                                                                                    |       | (1<<br>201<br>201<br>201<br>201<br>201<br>201                                                                                                    |                                                                                                    | <b>₹</b> 1         | <b>日日日</b><br>14<br>15<br>15<br>15<br>15<br>15<br>15<br>15<br>15<br>15<br>15<br>15<br>15<br>15 | 三日<br>三日<br>三日<br>三日<br>三日<br>三日<br>三日<br>三日<br>三日<br>三日                                         | 박하<br>) (기<br>기관명             | 면 레포트<br>) <sup>100%</sup><br>사전점검 | 로 출력<br>· · · · · · · · · · · · · · · · · · · |          | · 있:                                                               |            |      |
| xaxal<br>2822<br>1                                                                               | 변화 201900<br>201900<br>201900<br>201900<br>201900<br>201900<br>201900                                                                                                    | Xi a A25:     Xi a A27:     Xi a A27: | 19     1       19     1       19     1       19     1       19     1       19     1       19     1       19     1       19     1       19     1       19     1       19     1       19     1       19     1       19     1       19     1       19     1       19     1       19     1       19     1       19     1       19     1       19     1                                                                                                          |                                            | 역<br>구성급이기<br>지 (이에)<br>기동<br>신고<br>고 2 2 보험<br>의 료 2 2 2 보험<br>의 로 2 2 2 2 보험<br>의 로 2 2 2 2 보험<br>의 로 2 2 2 2 1 2 1 2 1 2 1 2 1 2 1 2 1 2 1 |       |                                                                                                    |                                                                                                    |                    | 日本<br>日本<br>日本<br>日本<br>日本<br>日本<br>日本<br>日本<br>日本<br>日本                                       | · · · · · · · · · · · · · · · · · · ·                                                            | 박하<br>) ()<br>기관명             | 면 레포트                              | 로 출력<br>· · · · · · · · · · · · · · · · · · · |          | £<br>↓<br>↓<br>↓<br>↓<br>↓<br>↓<br>↓<br>↓<br>↓<br>↓<br>↓<br>↓<br>↓ |            |      |
| лалац<br>2822<br>1                                                                               | 변환 2019<br>2019<br>요양기<br>201900<br>201900<br>201900<br>201900                                                                                                    | Xi a A25:     Xi a A25:     Xi a A25: | 1997     スポート       1997     スポート                                                                                                    |                                            |                                                                                                    |       | <ul> <li>・ご言い</li> <li>(14)</li> <li>(14)</li>     &lt;</ul> |                                                                                                    |                    | 日本<br>日本<br>14<br>15<br>15<br>1111<br>15<br>177<br>177<br>177<br>177                           | ・<br>・<br>・<br>・<br>・<br>・<br>・<br>・<br>・<br>・<br>・<br>・<br>・                                    | 박하<br>) ()<br>기관명             | 면 레포트<br>) <sup>100%</sup><br>사전점검 | 로 출력<br>· · · · · · · · · · · · · · · · · · · |          | · 있:                                                               |            |      |

IV. 정산관리

V. 정보화지원

| 사전         | 점검           | 조회                              | 화면                 |            |               |        |          |                            |              |              |                 |             |            |                      |
|------------|--------------|---------------------------------|--------------------|------------|---------------|--------|----------|----------------------------|--------------|--------------|-----------------|-------------|------------|----------------------|
| (          | 1)           |                                 | _(2                | )_         |               |        |          |                            |              |              |                 |             |            |                      |
| ♠ 홈 > 진료   | > 청          | 구오류 > 청구                        | <sup>1</sup> 오류 사신 |            |               |        |          |                            | 즐겨찾기 취       | [가]          | <sup>달력</sup> [ | N인 [ 1      | 점검요청       | [ 도움말                |
| 청구오류 사     | 전점검서비:       | 스만내 청                           | 구오류 사전점            | 김항목안내      | ↓ 발생티         | H역에 대한 | 문의 : 서울지 | 원 Tel : 02)3772-8838, 8848 |              |              |                 |             |            |                      |
| > 이용일자     | 2019-11-     | <sub>01</sub> رکم <sub>20</sub> | 120-01-31 📺        | , <b>f</b> | 에 전체          | → 진료   | 로분야 전체   | •                          |              |              |                 |             |            | Q 조회                 |
|            |              |                                 |                    |            |               |        |          |                            |              |              |                 |             |            |                      |
| 정렬 초기호     | + <b>√</b> å | 영구오류 사전?                        | 범검 서비스는            | 진료비 청구     | 와 관련이 없으며, 오류 | 결과를 확인 | 후 반드시 실  | 제 청구를 진행하시기 바랍니다.          |              |              |                 |             |            | 총 : <mark>5</mark> 건 |
| 이용일자       | 접수변호         | 청구변호                            | 보험자구분              | 진료년윌       | 진료분야          | 청구건수   | 반송코드     | 반송사유                       | 지급불능<br>발생건수 | 심사조정<br>발생건수 | 처방내역<br>발생건수    | 메시지<br>발생건수 | 자료<br>다운로드 | 처리상태                 |
| 2020-01-23 | 4061266      | 2019120401                      | 건강보험               | 2019-12    | 안/이비인후과분야     | 8,392  |          |                            |              | 1            |                 |             | 0          | 점검완료                 |
| 2020-01-23 | 4060731      | 2019123203                      | 건강보험               | 2019-12    | 외과분야          | 1      |          |                            |              |              |                 |             |            | 점검완료                 |
| 2020-01-20 | 4057398      | 2020011701                      | 보훈(상미처             | 2020-01    | 호스피스정액입원분[    | 15     |          |                            |              | 1            |                 |             | 0          | 점검중                  |
| 2020-01-06 | 4036143      | 2019093102                      | 건강보험               | 2019-09    | 내과분야          | 1      |          |                            |              |              |                 |             |            | 접수중                  |
|            |              | 0040444.004                     |                    |            |               |        |          |                            |              |              |                 |             |            |                      |

#### 1 청구오류 사전점검 서비스 안내 버튼:

청구오류 사전점검서비스 안내 및 제공사항 항목을 팝업으로 확인 가능

#### 2 청구오류 사전점검항목안내 버튼:

사전점검 항목에 대한 전체, 반송, 심사불능, 심사조정 분류정보를 확인 가능

| 전전         순간         검사 분승         검사 조성           연변         전가         대분류         소분류         ************************************                                                                                                    | 응 953 건         액셀저장           내용            제착오 또는 ic File 누락            성시 개정전 서식 사용            식번호 기재착오 |
|----------------------------------------------------------------------------------------------------|----------------------------------------------------------------------------------------------------|
| 연변         단계         대분류         소분류           이         한다         이1         소년자         소년자           이         한다         이1         이0         초구서 기재           이2         한다         이1         이1         정세서 작성           이3         한다         이1         이2         초구서 서석           이4         한다         이1         이2         초구서 서석           이5         한다         이1         이3         일급다 영                            | 용 953 건         액셀저장           내용            제착오 또는 ic File 누락            성시 개정진 서식 사용            식번호 기재착오 |
| 연원         단취         대분류         소료류           01         한학         0.01         0.00         청구시 기재           02         한학         0.01         0.01         청세시 작성           03         신반         0.01         0.02         청구시 시식           04         한학         0.01         0.02         청구시 시식           04         한학         0.01         0.03         보험자 학           05         한학         0.01         0.04         의료학 학 | 내용           재착오 또는 ic File 누락           성시 개정전 서식 사용           식번호 기재착오                                   |
| 인한         인이         이이         청구서 기재           02         반응         이1         이1         영세서 작성           03         반응         이1         02         청구서 서식           04         반응         이1         03         보업자용법           05         반응         이1         03         보업자용법                                                                                                    | 재착오 또는 ic File 누락<br>성시 개정전 서식 사용<br>식번호 기재착오                                                              |
| 02         반송         01         01         명세시 작성           03         반송         01         02         청구从 서식           04         반송         01         03         보험자용별           05         반송         01         04         의료급여 정                                                                                                    | 성시 개정견 서식 사용<br>식번호 기재착오                                                                                   |
| 03         반승         01         02         청구서 서식           04         반승         01         03         보험자 주별           05         반승         01         04         의료급여 정                                                                                                    | 식번호 기재착오                                                                                                   |
| 04         반송         01         03         보험자증별           05         반송         01         04         의료급여 정                                                                                                    |                                                                                                    |
| 05 반송 01 04 의료급여 정                                                                                                    | 별 기재누락 또는 기재착오                                                                                             |
|                                                                                                    | 정신건강의학과정액 진료분을 건강보험으로 청구                                                                                   |
| 06 반송 01 05 청구서 진료                                                                                                    | 료구분(의과, 치과) 기재착오                                                                                           |
| 07 반송 01 06 청구서 진료                                                                                                    | 료구분(정신건강의학과정액) 기재착오                                                                                        |
| 08 반송 01 07 청구서 진료                                                                                                    | 료구분(보건) 기재착오                                                                                               |
| 09 반송 01 08 청구서 진료                                                                                                    | 료구분(약국) 기재착오                                                                                               |

2.청구오류 사전점검
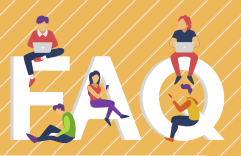

### 청구오류 사전점검서비스를 이용하려면 어떻게 해야하나요?

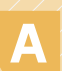

A 청구오류 사전점검 서비스는 별도의 신청 절차 없이 바로 이용이 가능 합니다.

### 청구오류 사전점검서비스 이용횟수 제한은 없나요?

이용횟수에 제한은 없습니다. A 이용횟수에 세안는 없습니다. 다만, 같은 접수일에 동일한 청구번호는 반송되므로 청구번호를 변경해서 송신해야 합니다.

 금액산정착오(A), 증빙자료 미제출(F), 코드착오(K) 등 청구오류건에 대하여 접수 단계에서 수정·보완 처리가 가능토록 하는 서비스입니다.

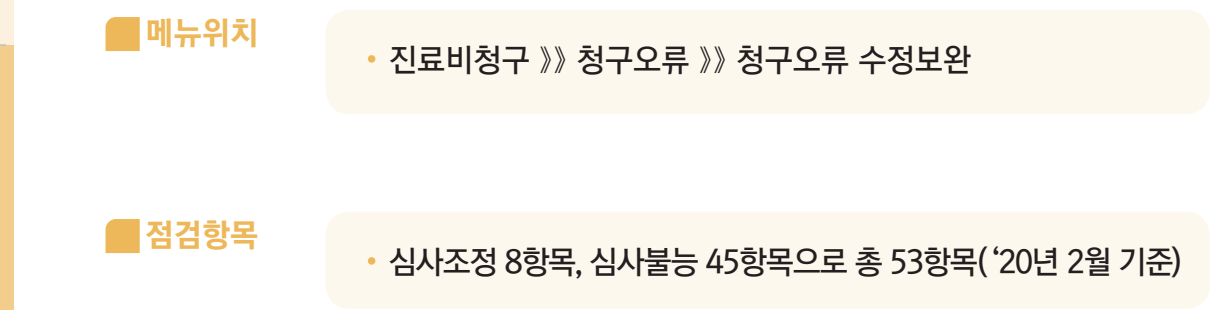

|                                                   |     |     | -              |                 |
|---------------------------------------------------|-----|-----|----------------|-----------------|
| ▲ ▲ / 근도미경구 / 경구 및 홍보건한 건경 / 홍보세히프건경<br>◎ 통보세페일간경 |     |     | · 코키얏기 주가 / 월덕 | T 92 T 9978 T 7 |
| 통보세 유형                                            | 시작업 | 종료열 | 상태             | (변경)            |
| ()실시철과통보서(시면기관만 해당)                               |     |     | 해시됨            | (선정하기)          |
| 요양기관모니터링결과동보                                      |     |     | 하지됨            | (신청하기)          |
| 의료급여 청구경향통보                                       |     |     | 해지털            | (신청하기)          |
| 청구명세서접수종/반송종                                      |     |     | 해지됨            | (신참하기)          |
| 심사보완자료요형통보                                        |     |     | 해지됨            | (선형8년기)         |
| DRG확인심사자료요성集보                                     |     |     | 해지됨            | (社教部刊)          |
| 청구오류 수정배역통보                                       |     |     | 해지됨            | (신성하기)          |
| 요구조는 산요조즘 꼬개비름물고                                  |     |     | 해지됨            | (신영하기)          |

■서비스 신청안내

| 청구.                    | 오류         | 수점       | 보                     | 완          |            |                  | :          | 진료         | 비청구    | 》》 <b>え</b> | 성구도        | 으류 》       | 》청구        | <sup>1</sup> 오류 | 수정                   | <u></u><br>보완 |
|------------------------|------------|----------|-----------------------|------------|------------|------------------|------------|------------|--------|-------------|------------|------------|------------|-----------------|----------------------|---------------|
| <b>1</b><br>अन्र २ म्ब | 1보완요령      | 청구오류 수   | <b>र</b><br>अप्र श्रक | '목 발생내     | H역에 대한 {   | 문의 : 본원 Tel : 16 | 144-2000   |            |        |             |            |            |            |                 | (                    | 3             |
| > 접수일자                 | 2015-02-17 | 202      | :0-02-24              | (1) · 전    | 민료형태 전     | 현체 👻 🔸 진료        | 분야 전체      | •          |        |             |            |            |            |                 |                      | QZ            |
| · 수정가능기헌               | 이 지난 건 및   | ! 전송완료 등 | 건은 '조회                | I'만 가능하며 - | 수정이 불가     | 능합니다.            |            |            |        |             |            |            |            |                 | 홍 : <mark>2</mark> 건 | 엑셀저침          |
|                        | (4         |          | 지근                    |            |            | 단순기재착오           |            |            | AFKLUB |             | 원          | ЯВК        | (          | 5)              |                      | hte           |
| 접수열자                   | č          | 쉽자       | 형태                    | 진료분야       | 발생/<br>수정건 | 발생금액             | 조회<br>및 수정 | 발생/<br>수정건 | 발생금액   | 조회<br>및 수정  | 발생/<br>수정건 | 조회<br>및 수정 | 통보일入       | .환              | 전송                   | 요청            |
| 2019-08-27             | 4030329    | 공단       | 외래                    | 외과분야       | 22/4       | 1,715,670        | 조회         | 1/0        | 2      | 조회          | 5/0        | 조회         | 2019-08-27 | 2019-08-29      | <u>미전송</u>           |               |
| 0017 00 01             | 4067302    | 고다       | 0191                  | SIZLED     | 0./0       |                  |            | 4/0        | 36     | 天刻          | 0/0        |            | 2017-08-22 | 2017-08-24      | 0.78 4               |               |

- 1 「청구오류 수정보완요령」: 청구오류 수정보완 서비스관련 안내를 확인 가능
- 2 「 청구오류 수정보완항목 」: 팝업 화면이 뜨며, 수정보완 항목에 대한 전체, 심사불능, 심사조정 분류정보를 확인 가능
- 3 접수일자, 진료형태, 진료분야 선택 후 조회버튼을 클릭하여 수정보완 항목을 조회
- 4 접수번호 별 단순기재착오, AFKLUB, 원외BK 발생정보(건수 및 금액) 확인이 가능하며 조회 및 수정 컬럼에 있는 조회 버튼 클릭 시, 상세페이지로 이동
- 5 수정가능기한 및 전송여부 확인 가능

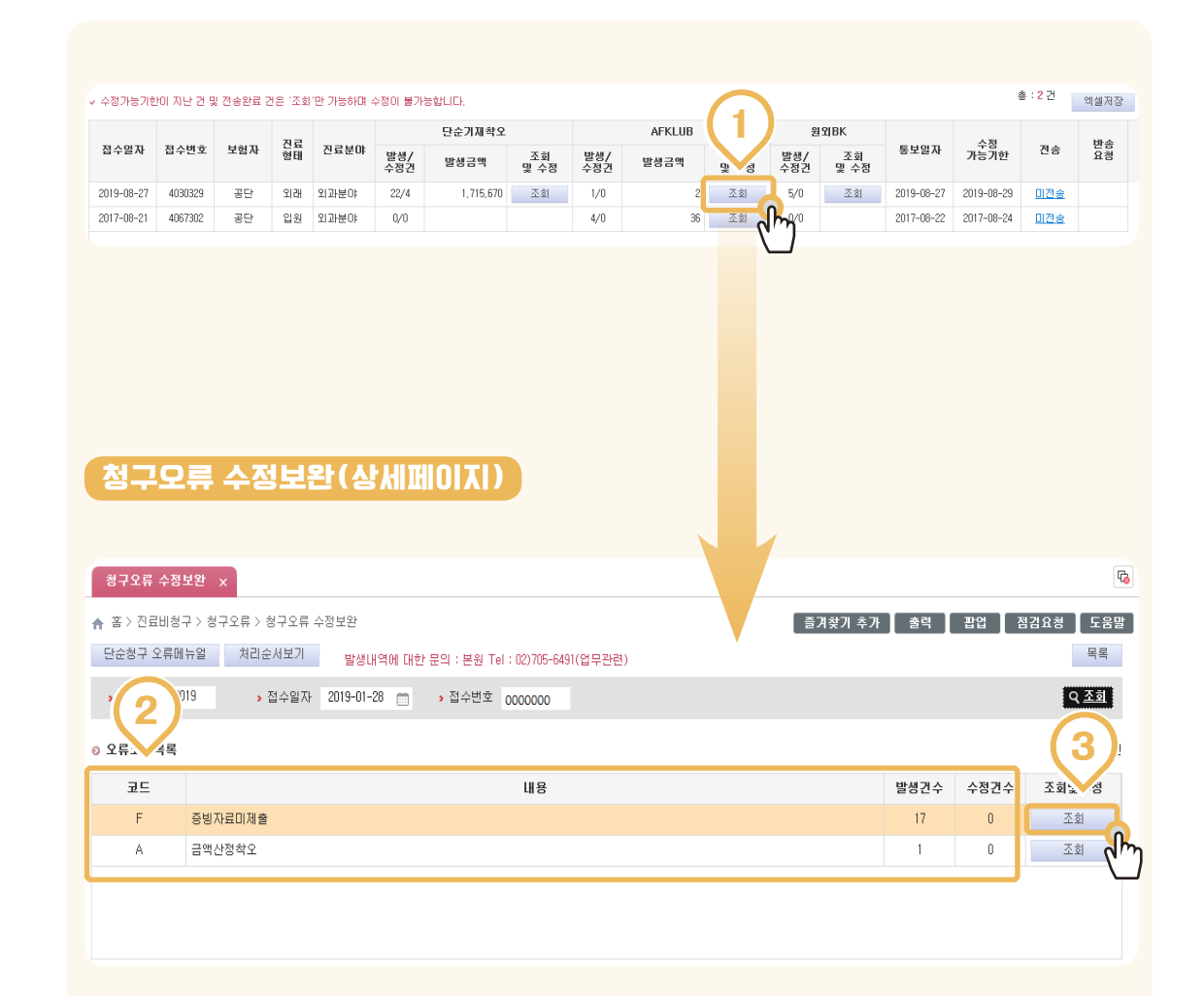

- 1 조회 버튼 클릭하여, 청구오류 수정보완 상세페이지로 이동
- 2 오류코드 및 내용, 발생건수, 수정건수 확인이 가능
- 3 조회버튼을 클릭하여 오류 상세내역을 확인 가능

- 5 목록 버튼을 클릭하면, 청구오류 수정보완 목록 화면으로 이동
- 4 저장 버튼을 클릭하여 수정한 내용을 저장
- 3 수정전 전체복원 버튼을 클릭하여 수정하기 전의 상태로 변경됨
- 2 상세내역에서 접수내용 확인 후, 수정이 필요한 항목을 맞게 수정
- 1 조회 버튼 클릭하여, 오류 상세내역 확인

| 17                  | 구오류                    | 수정보원               | ≚ ×                    |                       |              |                          |                     |                                 |                      |                                                      |            |       |            |            | ra                 |
|---------------------|------------------------|--------------------|------------------------|-----------------------|--------------|--------------------------|---------------------|---------------------------------|----------------------|------------------------------------------------------|------------|-------|------------|------------|--------------------|
| <b>∱</b> ਵੇ         | 봄 > 진료                 | 비청구 :              | > 청구오류                 | > 청구                  | 오류 :         | 수정보완                     |                     |                                 |                      |                                                      | 즐겨찾기       | 추가 출  | 획 [ 1      | 답업 점 2     | 1요청 도움말            |
| 단:                  | 순청구 S                  | 2류메뉴)              | 걸 처리                   | 미순서!                  | 보기           | 발생                       | 내역에 다               | i한 문의 : 본원 Te                   | 1 : 02)705-64        | 91(업무관련)                                             |            |       |            |            | 목록                 |
| ,                   | 접수년도                   | E 2019             |                        | <b>&gt;</b> 접각        | ≐일자          | 2019-01                  | -28 m               | > 접수변호                          | 0000000              |                                                      |            |       |            |            | Q 조회               |
|                     |                        |                    |                        |                       |              |                          |                     |                                 |                      |                                                      |            |       |            |            |                    |
| 0 오                 | 류코드                    | 목록                 |                        |                       |              |                          |                     |                                 |                      |                                                      |            |       |            | (          | 1 ) ફ : 18건        |
|                     | 코드                     |                    |                        |                       |              |                          |                     |                                 | 내용                   |                                                      |            | 발생    | 건수 :       | 수정건수       | 회및수정               |
|                     | F                      | ē                  | 빙자료미제                  | 會                     |              |                          |                     |                                 |                      |                                                      |            | 1     | 1          | 0          | 조회                 |
|                     | A                      | E                  | 3액산정착도                 | 2                     |              |                          |                     |                                 |                      |                                                      |            | 1     |            | 0          | 조회                 |
|                     |                        |                    |                        |                       |              |                          |                     |                                 |                      |                                                      |            |       |            |            |                    |
|                     |                        |                    |                        |                       |              |                          |                     |                                 |                      |                                                      |            |       |            |            |                    |
| 이 상세<br>마킨가:<br>산하가 | 내역<br>산시간은연(<br>및 안제산호 | 월일시분을<br>1510년은 보1 | 시간1부터 순초<br>핵등재약(3)에 ( | P적으로 (<br>Triat Aller | 김력합니<br>발생해R | 다. 예)2006년<br>4. 그 외 발생: | 09월24일 오<br>거유 해당자령 | 후6시52분 -> 2006092418<br>반 없습니다. | 62                   |                                                      |            |       |            | 흥 : 17건 🔡  | <b>엑셸 저장 및</b> 말수정 |
| 순번                  | 명일련                    | 수진자명               | 요양<br>개시일자             | 졸변호                   | 사유           | 수장여부                     | 수정구분                | (2)                             |                      |                                                      | 수준         | !보완사함 |            |            | Î                  |
|                     |                        |                    |                        |                       |              |                          |                     | ac.                             | 코드                   | 코드명칭                                                 | 변경일자       | 그별의는  | 수탁<br>기관기호 | 검사<br>의뢰밀자 | 마간가산<br>일자시간1      |
| 1                   | 00003                  | 조+문                | 2018-07-18             | 114                   | F            | 미수정                      | 수정전                 | 치료재료                            | C 0508002            | HYDROSET 10.5g                                       | 2018-07-20 |       |            |            |                    |
|                     |                        |                    |                        |                       |              |                          | 수정후<br>수정전          | 치료재료 ·                          | C 0508002            | HYDROSET 10.5g<br>MEROCEL 전규격                        | 20180720   |       |            |            |                    |
| 2                   | 00003                  | 조+분                | 2018-07-18             | 115                   | F            | 미수정                      | 수정후                 | 치료재료 👻                          | 12011001             | MEROCEL 전규격                                          | 20180720   |       |            |            |                    |
| 3                   | 00003                  | 조+분                | 2018-07-18             | 116                   | F            | 미수정                      | 수정전                 | 치료재료                            | J4120135             | AUTOTRANSDUCER SINGLE                                | 2018-07-20 |       |            |            |                    |
|                     |                        |                    |                        |                       |              |                          | 수정후<br>수정전          | 지료재료 -                          | J4120135<br>K0001040 | AUTOTHANSDUCER SINGLE<br>HEARTRODE ECG ELECTRODE 전규격 | 20180720   |       |            |            |                    |
| 4                   | 00003                  | 조+분                | 2018-07-18             | 118                   | F            | 미수정                      | 수정후                 | 치료재료 👻                          | K0001040             | HEARTRODE ECG ELECTRODE 전규격                          | 20180720   | (3)   |            | (A)        | 1 (5)              |
| 5                   | 00003                  | 조+분                | 2018-07-18             | 119                   | F            | 미수정                      | 수정전                 | 치료재료                            | K3101005             | URINE HOURLY BAG 전규격                                 | 2018-07-20 |       |            | くてく        | バン                 |
| <                   |                        |                    |                        |                       |              |                          | 수정후                 | 치료재료 👻                          | K3101005             | URINE HOURLY BAG 전규격                                 | 20180720   |       |            |            | ×                  |
| 対量                  | 재료대접수                  | 大量                 | 재료대 사전만니               | 비시스템                  | 刘王           | R채로대 구입                  | 내역                  | 177 Tota -                      |                      | 출력                                                   | 수정전        | ! 전체복 | 원          | 저장         | 목록                 |
|                     | # <b>=</b> (           | 88군듀기3             | 오 수가                   | 역가                    | X            | 도세도내                     | 옥종합(대기              | 1 C C L                         |                      |                                                      |            |       |            |            |                    |

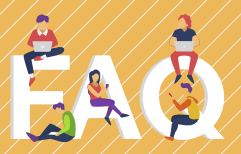

# ● 청구오류 수정보완 화면에서 '일괄수정'은 어떤 기능인가요?

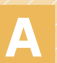

A 동일 코드로 심사 조정이 여러 건 발생 했을 때 '일괄수정' 화면을 이용하여 한 번에 수정 가능합니다.

### 청구오류 수정보완 화면에서 '반송'버튼이 있던데 접수번호 전체가 반송되는건가요? 아니면 원하는 명세서만 반송 할 수 **911 PG?**

산송을 요청하시게 되면 접수번호 전체가 반송됩니다.

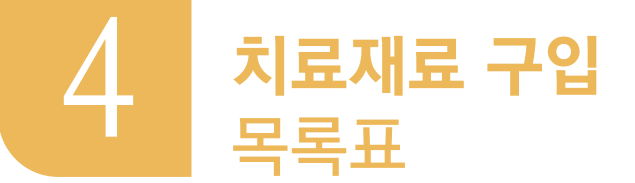

• 요양기관에서 치료재료대 구입목록을 웹에서 신고할 수 있는 화면입니다.

메뉴위치

• 진료비청구 》》치료재료 관리 》》치료재료 구입목록표

# 📕 서비스 이용안내

| < 치료제료       | 구엽목록표 >        | <                                |                  |                                |           |      |               |        |
|--------------|----------------|----------------------------------|------------------|--------------------------------|-----------|------|---------------|--------|
|              | 르비청구 > 치료      | 재료관리 > 치료재료구입득                   | 록록표              |                                | 즐겨찾기 추기   | 가 출력 | 팝업 점검요        | 18 89  |
| → 접수일지       | 2020-03-13     | 2020-04-13                       |                  |                                |           |      | (3)           | 오 조회   |
| · 작/         | 1수번호는<br>는 접수된 | : 최종제출 전 상태로 변경<br>내역으로 조회만 가능합니 | 후 접수 또는 삭제<br>다. | 가 가능합니다.                       |           |      |               | (m)    |
| 0 조회글        | < '신규 등록       | 록' 버튼 또는 '작성중' 상태                | 의 접수번호를 클릭       | 하시면 치료재료 구입목록 내역을 등록           | 하실수 있습니다. |      | 신규 등록         | 총 : 1건 |
| 접극           | ) 변호           | 접수일시                             | 작성자              | 접수내용                           |           | 처리상태 | 처리완료일         | ᡢᢇᡩ᠊ᠬ  |
| <u>9020B</u> | 02000043       | 2020-04-01 16:58:27              |                  |                                |           | 작성 중 | Y             | 삭제     |
|              |                |                                  |                  |                                |           |      |               |        |
|              |                |                                  | × ×              | 1 / 1 015 20개씩 5               | 코기 👻 > »  |      |               |        |
| 1            | 접수일<br>치료지     | 실자를 선택 <sup>:</sup><br>배료 구입목록   | 한 후, 「크<br>루표 확인 | <sup>또</sup> 회」 버튼을 클릭<br>_ 가능 | 하여 해당     | 조회 기 | 기간 중 접        | 수된     |
| 2            | 조회된<br>가능      | 년 치료재료 ·                         | 구입목록             | ·표의 접수번호를                      | 클릭하면      | 해당 접 | は수건의 <b>성</b> | 상세 조회  |
| 3            | 「신규            | 등록,버튼                            | 음 킄린히            | 아이 새로운 치료지                     | 배류 구입도    | 목표 ? | <u> </u>      |        |

| 치료         ▲           ▲ 홈 > 진         ▲           ● 홈 > 진         ▲           만료예정 재료안니           ● 요양기관현황 | · 치료재료 구입내역                                                                      |                                     | 1                                                                                   | 즐겨찾기 추가                                            | 출력 판압                                               | 5 점검요청 도움말                                               |
|----------------------------------------------------------------------------------------------------|----------------------------------------------------------------------------------|-------------------------------------|-------------------------------------------------------------------------------------|----------------------------------------------------|-----------------------------------------------------|----------------------------------------------------------|
| 대표자성명                                                                                                    | 요양기                                                                              | 기호                                  | 요양기관명                                                                               |                                                    |                                                     |                                                          |
| 작성자                                                                                                    |                                                                                  |                                     |                                                                                     |                                                    |                                                     |                                                          |
| 전화번호                                                                                                    |                                                                                  |                                     |                                                                                     |                                                    |                                                     |                                                          |
| A.F.K<br>조정내역여부                                                                                             | A.F.K 조정건 아닙니다.                                                                  |                                     |                                                                                     |                                                    |                                                     |                                                          |
| ■ 섬<br>■ 치<br>■ 행<br>● 구입목록                                                                                 | 수처리 신형과성 : 메빈메뉴 "신청 및 자료<br>료재료 인정내역 : 상단 "치료재료 구입내<br>삭제 : 임시저상 후 삭제할 항복 선택 후 8 | 3제좋 신행과성"에서 조회<br>역" 버튼으로 조회<br>행식제 | <ul> <li>■ 2년연상: 인성</li> <li>■ 선날: 세금계</li> <li>■ 양도양수여</li> <li>엑셀업로드서식</li> </ul> | 성기간(2년) 빈료예<br> 산서 없이 거개명,<br>루: 폐법기관의 재회<br>엑셀업로드 | 성인 품복 중 재고)<br>세서로 거래한 경우 <br>로대를 사용하거나 형<br>엑셀다운로드 | 가 남마 있어 인성기간 연상이<br>에만 선택<br>형원에서 송합병원으로 변경(S<br>행추가 행삭제 |
|                                                                                                    |                                                                                  |                                     | 그이내요                                                                                |                                                    |                                                     |                                                          |
| □ 순번 코드                                                                                                    | 품명                                                                               | 규격                                  | 구입일자                                                                                | 구입량 상한금                                            | 액 구입단가                                              | 총실구입가금액 2년<br>면장 산                                       |

| 구분 만료예정 ▼        치료재료사전안내     총:0건 정렬 초기화 액설 | 치료지료사전안내시스템 ×             |              |      |     |     |    |   |      |    |  |  |  |  |
|----------------------------------------------|---------------------------|--------------|------|-----|-----|----|---|------|----|--|--|--|--|
| 치료재료사전안내 총:0건 정렬 초기화 엑셀                      | 호                         | ৭ হুই        |      |     |     |    | • | 만료예정 | 구분 |  |  |  |  |
|                                              | 치료재료사전안내 총:0건 정렬 초기화 엑셀저장 |              |      |     |     |    |   |      |    |  |  |  |  |
| 선택 코드 명칭 구입일 만료일 만료여부 연정기                    | 간<br>수                    | 인정기간<br>잔며일수 | 관료여부 | 만료일 | 구입일 | 명칭 |   | 코드   | 선택 |  |  |  |  |

4 「만료예정 재료안내」:「만료」 또는「만료예정」인 치료재료 조회 시 버튼 클릭 조회 한 치료재료의 코드, 명칭, 구입일 만료일, 만료여부, 인정기간 잔여일수 확인 가능. 치료재료를 선택 후 확인을 누르면 구입 목록에 추가 됨

|                                                                                                    | 료재료구입내역       |             |                   |                                        |          |          |          |         |
|----------------------------------------------------------------------------------------------------|---------------|-------------|-------------------|----------------------------------------|----------|----------|----------|---------|
| > 귀입내역신고세       치료재료대        · 접수일자       2020-01-18       ····································     | 소속지원이력        |             | •                 |                                        |          |          |          |         |
| 입력하는 경우 코드의 앞에서 4자리 이상을 입력하셔야 합니다.<br>*치료재료대 구입내~************************************               | › 구입내역신고서 치   | 료재료대 👻      | ▶ 접수일자 2020-01-18 | ······································ | 🗂 🔹 접수변호 | > 코      | <u> </u> | Q 조회    |
| 치료재료대 구입내약     총: 12     핵설계       접수열자     접수변호     신청자성명     신고간수     접수(인정)간수     불인정간수     안내간수 | 입력하는 경우 코트의 영 | 알에서 4자리 이상을 | 입력하셔야 합니다.        |                                        |          |          |          |         |
| 접수열자 접수변호 신청번호 신청자성명 신고간수 접수(인정)건수 불인정건수 안내건수                                                       | 치료재료대 구입내역    |             |                   |                                        |          |          |          | 0건 엑셀저장 |
|                                                                                                    | 접수일자          | 접수변호        | 신청변호              | 신청자성명                                  | 신고건수     | 접수(인정)건수 | 불민정건수    | 안내건수    |
|                                                                                                    |               |             |                   |                                        |          |          |          |         |

5 「치료재료 구입내역」: 구입한 치료재료 내역 조회 가능. 조회 된 치료재료대 구입내역의 접수일자 클릭 시 구입내역 상세 내용 확인 가능

| 치료재료구입목록표<br>♠ 홈 > 진료비청구<br>만료예정 재료<br>9 요양기관현황   | ×<br>6<br>치료재료구입목록표<br>치료재료 구입내역                                                                    |                                               | G 즐거찾기 추가 출력 팹업 점검요청 도움망                                                                                                    |
|---------------------------------------------------|----------------------------------------------------------------------------------------------------|-----------------------------------------------|----------------------------------------------------------------------------------------------------|
| 대표자성명<br>작성자<br>전화번호                              | 요양기<br>비고                                                                                           | 호                                             | 요양기관명                                                                                                    |
| A.F.K<br>조정내역여부<br>표 접수<br>표 치료<br>표 행석<br>이 구입목록 | A.F.K 조절건 아닙니다.<br>수처리 신형과성 : 메인메뉴 "신정 빛 자료<br>2재료 인성내역 : 상단 "치료재료 구입내<br>4제 : 입시저상 후 삭제할 항복 선택 후 행 | 해줄 신행과성"에서 조회<br>1 <sup>4</sup> 버튼으로 조회<br>삭제 | 2년면상: 인성기, 7 200성인 풍복 중 재고기 8 인성기간 연상이<br>건답: 세금계간서 대방세서로 거래한 경부에는<br>양도양수여부: 폐명기,관의 재료대를 사용하거나 병원에는 송합병원으로 변경<br>엑셀업로드서식 엑셀업로드 엑셀다운로드 행추가 행삭제 |
| 🗌 순번 코드                                           | 품명                                                                                                  | 규격                                            | 구입내용 전체 구입당가 총실구입가금액 2년<br>구입알자 구입량 상한금액 구입단가 총실구입가금액 연장 신                                                                                     |

# 이본 사용자 정보 입력

|   | А        | В        | С   | D       | Е        | F        | G    | Н          | I.       |  |
|---|----------|----------|-----|---------|----------|----------|------|------------|----------|--|
| 1 | 코드       | 구입일자     | 구입량 | 총실구입가금액 | 2년 연장    | 선납       | 구입처  | 사업자등록번호    | 양도양수여부   |  |
| 2 | B0001004 | 20110712 | 1   | 3000    | 1        | 0        | 구입업체 | 1234567890 | Y        |  |
| 3 | 코드(8자리)  | 숫자만(-제거) | 숫자만 | 숫자만     | (0 또는 1) | (0 또는 1) |      | 숫자만(10자리)  | (Y 또는 N) |  |
|   |          |          |     |         |          |          |      |            |          |  |

「엑셀업로드서식」 버튼 클릭하여 다운받은 업로드용 서식화면 해당부분의 작성법에 유의하여 서식을 작성한 후 엑셀 업로드 시 한번에 등록 가능 (작성법과상이하게 작성 또는 셀 서식 임의 변경시 정상적인 업로드 불가, 주의요망)

| 코드 | B1  |                 | 품명                                                                                                    |           | Q 조회                        |
|----|-----|-----------------|----------------------------------------------------------------------------------------------------|-----------|-----------------------------|
| 조회 | 결과  |                 |                                                                                                    |           | 총 : 108                     |
| 선택 | 순변  | 코드              | 품명                                                                                                    | 규격        | 제조사                         |
|    | 1   | <u>B1001001</u> | AUTOSUTURE TA                                                                                                    | 전규격       | COVIDIEN LLC,               |
|    | 2   | B1001002        | PROXIMATE TR/TRH                                                                                                    | 전규격       | ETHICON ENDO-SURGERY, LLC   |
|    | 3   | B1001003        | GASTRIC SUTURE                                                                                                    | 전규격       | TAKASAGO                    |
|    | 4   | B1001005        | LSR                                                                                                    | 전규격       | FRANKEMAN                   |
|    | 5   | B1001009        | LINEAR STAPLER CARTRIDGE                                                                                                    | 전규격       | B,J,ZH,F,PANTHER MEDICAL EQ |
|    | 6   | B1001011        | AUTOSUTURE PI CARTRIDGE                                                                                                    | 전규격       | COVIDIEN LLC,               |
|    | 7   | B1001012        | PROXIMATE TX30&60 LINEAR STAPLE                                                                                                    | 전규격       | ETHICON ENDO-SURGERY, LLC   |
|    | 8   | B1001021        | AUTOSUTURE DPI CARTRIDGE                                                                                                    | 전규격       | COVIDIEN LLC,               |
|    | 9   | B1001022        | REACH LINEAR STAPLER                                                                                                    | 전규격       | REACH SURGICAL INC.         |
|    |     |                 | <ul> <li>&lt;</li> <li>&lt;</li> <li>1</li> <li></li> <li></li></ul> | 개씩 보기 🔻 > | »                           |
| _  | - 2 | 1색할 코드가 2a      | 글자 이상이거나 품명이 4글자 이상이어야 합!                                                                                                    | _1Cł.     |                             |

8 「행추가」 클릭 시 나타나는 팝업에 치료재료 코드 또는 품명을 입력 한 후 조회 버튼 클릭 시 해당하는 결과가 보여짐. 조회 결과에서 추가할 치료재료 코드를 선택 후 확인 버튼을 클릭하게 되면 구입목록에 행 추가 완료

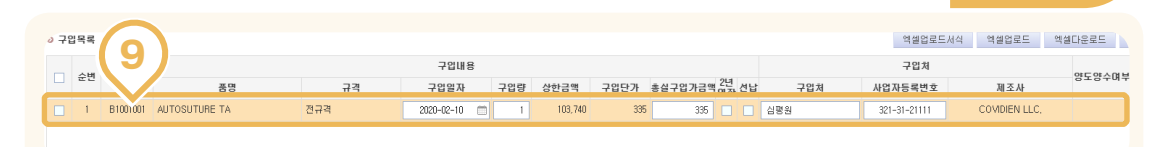

9 추가된 행에 구입일자, 구입량, 총 실구입가금액, 구입처, 사업자 등록번호 등 구입정보를 기재 (※ 작성항목이 많은 관계로, 모니터가 작은 경우 스크롤을 이용하여 입력 내용 확인 가능)

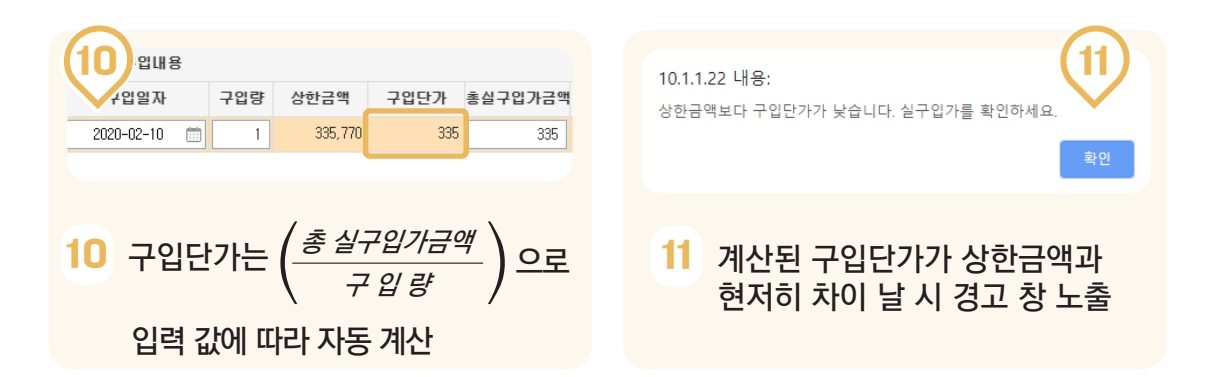

| o 71        | 입목록     |                                                       |                            |                 |                          |     |         |      |           |                | 엑셀업로드 | 서식 엑셀업로드     | 엑셀다운로드 할             | 2    |
|-------------|---------|-------------------------------------------------------|----------------------------|-----------------|--------------------------|-----|---------|------|-----------|----------------|-------|--------------|----------------------|------|
|             | 스비      | 75                                                    |                            |                 | 구입내용                     |     |         |      |           |                |       | 구입치          |                      | -n=  |
|             | 22      | ΣΞ                                                    | 품명                         | 규격              | 구입얼자                     | 구입량 | 상한금액    | 구입단가 | 총실구입가금액 2 | 2년<br>전상<br>전납 | 구입처   | 사업자등록변호      | 제조사                  | -01- |
|             | 1       | B1112005                                              | ENDO LCR(SINGLE USE ENDOSC | LARGE           | 2020-02-10 🗂             | 1   | 335,770 | 335  | 335 [     |                | 심평원   | 321-31-21111 | SUZHOU FRANKENMAN ME | 아니오  |
| <u>&lt;</u> | 781 /// | 10.1.1.22 내용:<br>오류 내역이 [1]건 존재합니다.확인하시겠습니까?<br>확인 취소 |                            |                 |                          |     |         |      |           |                |       |              |                      | >    |
| ×           | 동일 풍토   | 8을 제구인 S                                              | 201 계속 사용시 유효기간은 2년이며, 1   | 마료일이 도례하기 1개월 : | <sup>89</sup> 부터 2년 연장신고 |     |         |      |           |                |       |              | Ľ                    |      |

12 「임시저장」: 버튼을 클릭하여 작성중인 내용 저장 가능

「접수 전 사전점검」: 버튼을 클릭하여 작성내용 중 오류 내역 점검 가능. 구입목록 내역 중 오류 내역이 존재 할 경우 해당 경고 창이 노출되며 확인 클릭 시 상세 팝업 노출 (이때 자동으로 임시저장)

「접수」: 버튼을 클릭하여 작성중인 내용 최종제출 가능

「목록」: 버튼을 클릭하여 이전 화면으로 돌아가기 가능

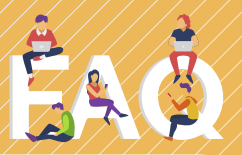

### 엑셀 서식 업로드를 했는데 구입단가가 자동으로 계산이 되지 않습니다. 어떻게 해야 하나요?

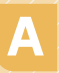

엑셀 업로드 서식에 맞춰서 목록표를 작성했는지 확인 바랍니다. 해당 A 엑셀 업로드 시작에 못하지 ㅋㅋ프로 ㅋ이저트 이 이는 이는 사람이 않을 수 서식과 상이하게 목록표를 작성 시 정상적으로 화면이 동작하지 않을 수 있습니다

### 만료된 치료재료는 어떻게 추가 해야 하나요?

만료된 치료재료는 상단의 [만료예정 재료안내] 버튼을 클릭한 후, 구분을 Α [전체] 또는 [만료] 로 선택하여 만료된 치료재료를 조회합니다. 그리고 추가할 치료재료 코드를 선택해 확인버튼을 누르면 구입목록에 행이 추가 됩니다

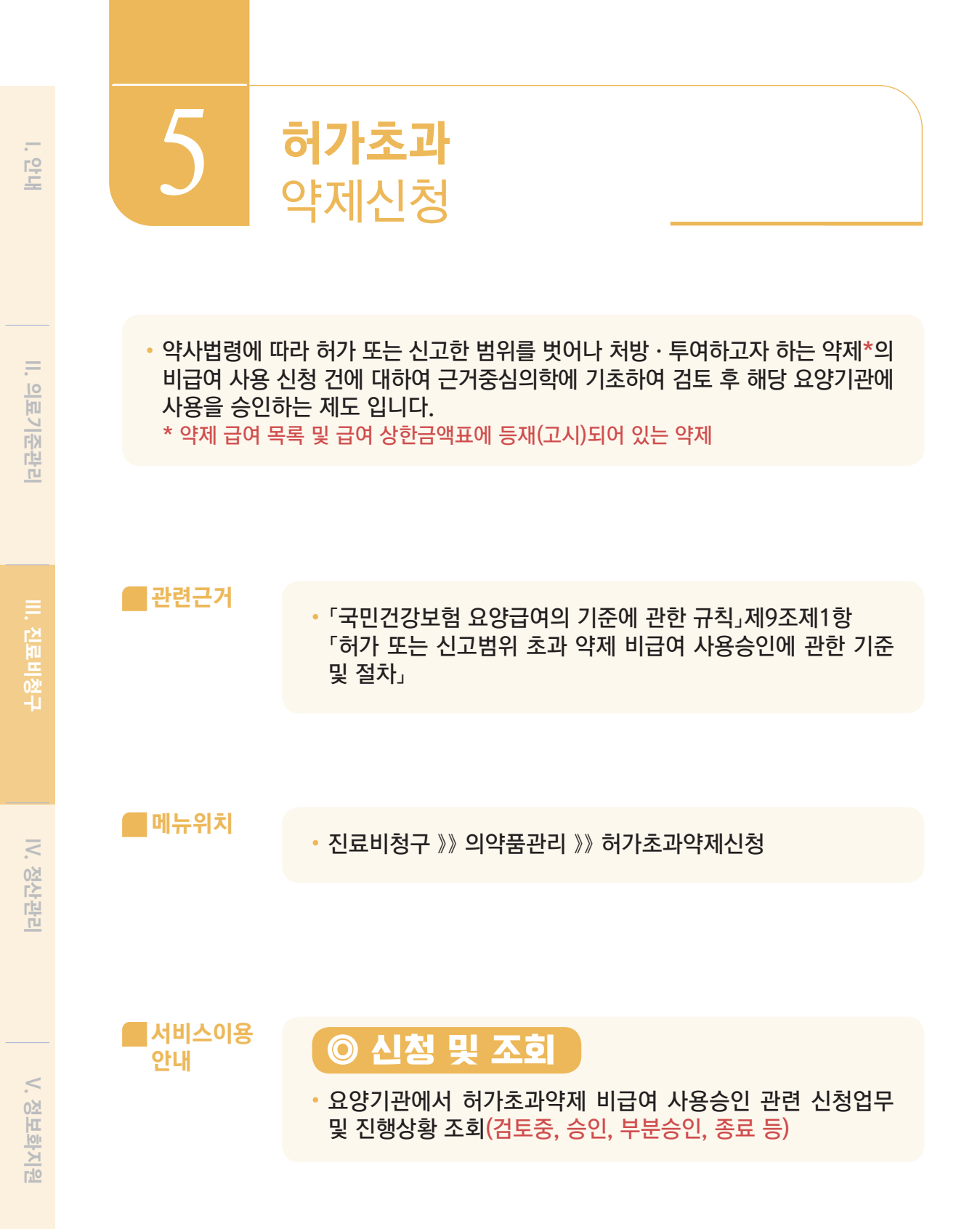

| .여가조파 막세신                                                                    |  |   |        |   |
|------------------------------------------------------------------------------|--|---|--------|---|
| 여가쪼과 막세신?                                                                    |  |   |        |   |
| 1가조과 막세신?                                                                    |  | J | Ó      |   |
| 가조파 막세신?                                                                     |  | - | -      |   |
| r조파 악세신성                                                                     |  |   | $\sim$ | 4 |
| 조파 악세신성                                                                      |  | 7 | -      |   |
| ·<br>나<br>·<br>나<br>·<br>·<br>·<br>·<br>·<br>·<br>·<br>·<br>·<br>·<br>·<br>· |  | J | ->     |   |
| 과 막세신성                                                                       |  |   | Ĺ      |   |
| 막세신                                                                          |  | 1 | 5      |   |
| 낙세신상                                                                         |  |   | 2      |   |
| .제신                                                                          |  | 1 |        |   |
|                                                                              |  |   | ×      |   |
|                                                                              |  | 9 | 7      |   |
| 1/05                                                                         |  | ſ |        | 5 |
| - I IZ                                                                       |  | C | ١Ż     | 1 |
| / <u>/)</u>                                                                  |  | 9 | -      |   |

| 신청   | 및 조회 ×        |                       |                   |            |                          |               |                    |                     | G                       |
|------|---------------|-----------------------|-------------------|------------|--------------------------|---------------|--------------------|---------------------|-------------------------|
| ★ 答: | > 진료비청구 > 의   | 약품관리 > 허가초과 약제신       | 청 > 신청 및 조회       |            | (                        | 즐겨찾기 추가       | 출력 🗌 팝업            | 집 점검:               | 요청 도움말                  |
| ▷ 주성 | 성분명(주성분코드)    | )                     | → 제품명(제           | 품코드)       |                          |               |                    |                     |                         |
| ⇒ 접수 | `일자           | 2019-08-10 📺 ~ 20     | 20-02-10 🛗 > 접수번호 |            |                          |               |                    |                     |                         |
| » 처리 | 상태            | 전체 👻                  | > 처리결과            | 전체         | •                        |               |                    |                     | Q 조회                    |
| ፩ 허가 | ·초과 약제,       |                       |                   |            |                          |               |                    | (                   | 2) <sub>총 : 9건</sub>    |
| No,  | 신청서식          | 주성분명(주성분코드)           | 제품명(제품코드)         | 접수일자       | 접수변호                     | 원접수번호         | 처리상태               | 처리결과                | 접수유형                    |
| 1    | 제1호서식         | L-carbocysteine       | 메피롤-씨시럽2%(L-카르!   | 2019-11-19 | 2019B14000101            | 2019B14000101 | 접수완료               |                     | 웹                       |
| 2    | 제1호서식         | L-carbocysteine       | 메피롤-씨시럽2%(L-카르!   | 2019-11-19 | 2019B14000100            | 2019B14000100 | 접수완료               |                     | 웹                       |
| 3    | 제1호서식         | L-carbocysteine       | 리나치올시럽(L-카르보시:    | 2019-11-19 | 2019B14000099            | 2019B14000099 | 접수완료               |                     | 웹                       |
| 4    | 제1호서식         | bevacizumab           | 아바스틴주(베바시주맙)_(    | 2019-08-21 | 2019B14000079            | 2019B14000079 | 검토중                |                     | 웹                       |
| 5    | 제1호의3서식       | bevacizumab           | 아바스틴주(베바시주맙)      | 2019-08-21 | 2019B14000078            | 2019B14000078 | 처리완료               | 승인                  | 웹                       |
| 6    | 제1호서식         | Rituximab             | 맙테라피하주사(리툭시맙)     | 2019-08-21 | 2019B14000077            | 2019B14000077 | 처리완료               | 부분승인                | 웹                       |
| 7    | 제1호의3서식       | bevacizumab           | 아바스틴주(베바시주맙)_(    | 2019-08-20 | 9019B14000219            |               | 임시저장               |                     | 웹                       |
| 8    | 제1호서식         | rituximab , rituximab | 맙테라주(리툭시맙)(단클툰    | 2019-08-14 | 2019B14000073            | 2019B14000073 | 처리완료               | 종료                  | 웹                       |
| 9    | 제1호의3서식       | bevacizumab           | 아바스틴주(베바시주맙)_(    | 2019-08-14 | 2019B14000072            | 2019B14000072 | 검토중                |                     | 웹                       |
|      |               |                       |                   | 3          |                          |               | <b>\$</b> )        |                     |                         |
| «    | < <u>1</u> /1 | 이동 20개씩 보기            | • > »             |            | [별지 제1호서식<br>IRB 지정 요양기관 | 1]<br>신청 🛖 제  | [별지]<br> 3조2관련 IRB | 제1호의3서식<br>미심의 약제 · | 4]<br>신청 요양 <b>()</b> ) |
|      |               |                       |                   |            |                          |               |                    |                     | U                       |

# 1,2 신청한 서식의 종류 및 처리상태를 확인 가능

## 별지 제1호 서식(IRB 지정 요양기관 신청)

**3** 약사법령에 의한 임상시험심사위원회(IRB\*)의 심사를 거쳐 신청한 약제 \* IRB(Institutional Review Board)

## 별지 제1호의3서식(IRB 미심의 약제 신청)

- 4 관련단체\*에서 허가초과 사용승인 신청 대상 기관 확대 승인을 받은 이후 임상시험심사위원회(IRB) 심사 없이 신청한 약제로 승인번호를 조회하여 입력 가능합니다.
  - \* 관련 단체: 대한의사협회, 대한병원협회, 대한치과의사협회, 의료법 제77조제4항에 따른 전문과목별 관련 학회

| 0.01                                                                                                    | 기과며치                                                                                   | 10000000000                                                                                                    |                                                                                  | 오야기효                                                                                                    | 1110029                                                                                                    |                                     | (                               |
|----------------------------------------------------------------------------------------------------|----------------------------------------------------------------------------------------|----------------------------------------------------------------------------------------------------|----------------------------------------------------------------------------------|----------------------------------------------------------------------------------------------------|----------------------------------------------------------------------------------------------------|-------------------------------------|---------------------------------|
| 주성                                                                                                    | 분명                                                                                     |                                                                                                    |                                                                                  | 제품명                                                                                                    |                                                                                                    |                                     | 주성분초기                           |
| 주성                                                                                                    | 분고드                                                                                    |                                                                                                    |                                                                                  | 제품코드                                                                                                    |                                                                                                    |                                     | 세품소기:<br>신청약제조                  |
|                                                                                                    | 유형1                                                                                    | 효능·효과 초과                                                                                                    | 용법·용량 :                                                                          | 초과 🔽 연령·대상군 초과                                                                                                    | 기타                                                                                                    |                                     |                                 |
| 상분코드 김색<br>이품명                                                                                                    |                                                                                        | (                                                                                                    | ▼ 주성분명 입력                                                                        | ♥ 제품명 입력                                                                                                    | Q 감색                                                                                                    |                                     |                                 |
|                                                                                                    | 분코드                                                                                    | 주성분명                                                                                                    | 제품                                                                               | 코드 제품명                                                                                                    | 총 : 2건                                                                                                    |                                     |                                 |
| ). 수영:<br>12384<br>12384                                                                                                    | 10ASY<br>13ASY<br>19ASY                                                                | L-carbocysteine<br>L-carbocysteine                                                                                                 | 65540<br>65540                                                                   | 00366 메피콤-씨시럽2%(L-가르보시<br>00396 메피콤-씨시럽5%(L-가르보시<br>제피콤-씨시럽5%(L-가르보시                                                                        | 스테인).(199/500mL) (카일카)<br>스테인).(259/500mL) 환                                                                                                    | 한 포드 등기                             | 미리보기                            |
| ). 수정정<br>12384<br>12384<br>12384<br>12384                                                                                                    | 1호서식] 허<br>면정                                                                          | L-carbocysteine<br>L-carbocysteine<br>가 초과 약제 비급여 사용                                                                               | 65540<br>65540<br>승인 신청시(IRB 지                                                   | 0306 메피콤-씨시탑/(L-가르보시<br>) 메피콤-씨시탑/(L-가르보시<br>) 정요양기관)<br>요양기호                                                                               | 스테인).(199/500mL) (11의 7 년<br>스테인).(25g/500mL) 환                                                                                                    | 한 포드 등//                            | 미리보기                            |
| ). 수영명<br>12384<br>123844<br>123844<br>12384<br>12384<br>12384<br>12384<br>12384<br>12384<br>12384<br>12384<br>12 | 1호사식] 허<br>명평칭                                                                         | L-carbocysteine<br>carbocysteine<br>기초과 약제 비급여 사용<br>L-carbocysteine                                                               | 65540<br>65540<br>승인 신청서(IRB 지                                                   | 이 메프 = 씨시립 & (L-가르보 A<br>) 메프 = 씨시립 5 % (L-가르보 A<br>) 메프 = 씨시립 5 % (L-가르보 A<br>) 요양기호<br>제품명                                                | 스테인).(199/500mL) (비인기 교<br>스테인).(259/500mL) 환<br>한<br>미피몰-씨시럽2%(L-카트<br>g/500mL)                                                                               | 같 포드 등//                            | 미리보기<br>주성분초기<br>계프 추기          |
| , 수영명<br>12384<br>123844<br>12384<br>12384<br>12384<br>12384<br>12384<br>12384<br>12384<br>12384<br>12384<br>1238 | DASY 33ASY 33ASY 31호 사실] 허<br>1호 사실] 허<br>명 황                                          | L-carbocysteine<br>L-carbocysteine<br>가 조과 약제 비급여 사용<br>L-carbocysteine<br>123840ASY                                               | 승인 신청서(IRB 지                                                                     | 정 요양가호<br>요양기호<br>제품명<br>제품모드                                                                                                    | 실법(2).(109/500mL) (102/7 년<br>소대(2).(259/500mL) 환<br>환<br>에 미를-씨시럽2%(L-7)년<br>9/500mL) (555400386                                                              | 같 포드 등//<br>로보시스테인)_(10             | 미리보기<br>주성분초기<br>제품초기<br>신청약제곱  |
| , 수영형<br>12394<br>12384<br>123844<br>12384<br>12384<br>12384<br>12384<br>12384<br>12384<br>12384<br>12384<br>12384<br>1238 | DASY 33ASY 33ASY 13호, 사식] 허<br>1호, 사식] 허<br>남명칭<br>드<br>유형1                            | L-carbocysteine<br>L-carbocysteine                                                                                                 | 65540<br>65540<br>승인 신청서(IRB 지<br>■ ● 1 ● 5 초.                                   | 정 요양가호<br>이미로-씨시탑%(L-카르보시<br>이미로-씨시탑%(L-카르보시<br>) 요양기호<br>제품명<br>제품모드<br>과 (연령-대상군 초과 (                                                     | AIGU 7 년<br>소대인).(25g/500mL) 환<br>2 대민).(25g/500mL) 환<br>1 미피를-씨시럽2%(L-카트<br>g/500mL) 655400386                                                                | 란 포드 등//<br>로보시스테인)_(10             | 미리보기<br>주성분초기<br>제품초기:<br>신청약제3 |
| ). 수영<br>1238-4<br>1238-4<br>12                                                                                                    | DASY 33ASY 33ASY 1<br>1호사식 1 허<br>명정<br>드 유형 1<br>유형 2                                 | L-carbocysteine<br>L-carbocysteine<br>                                                                                             | 응면 신청서(IRB 지<br>)<br>응법·용량 초.<br>우                                               | 정 요양가호<br>에피로-씨시탑S%(L-카르보시<br>에피로-씨시탑S%(L-카르보시<br>) 요양가호<br>제품명<br>고 (인량·대상군 초과 [<br>이 역호·대상군 초과 ]                                          | ····································                                                                                                    | 로보시스테인)_(10                         | 미리보기<br>주성분초기<br>제품초기<br>신청약제3  |
| ). 수영정<br>12384<br>12384<br>12384<br>12384<br>12384<br>12384<br>12384<br>12384<br>주성분명<br>주성분명<br>구성분과<br>1)<br>치가                                                                                                    | DASY 33ASY 33ASY 33ASY 33ASY 33ASY 544 11호 사식 1 허<br>만명 황<br>도 유형 1<br>유형 2<br>유형 3    | L-carbocysteine<br>L-carbocysteine<br>7.3 과 약제 비급어 사용<br>L-carbocysteine<br>123840ASY<br>. 효능효과 초과<br>. 대체약제가 없는 경의<br>. 대체약제보다 비용 | 응면 신청시(IRB 지<br>) 응법·응량 초.<br>우 [] 대체약제가 5<br>효과적이거나 부작용이<br>[] 소아               | 해파로-씨시탑2%(-가르보시<br>) 에파로-씨시탑5%(-가르보시<br>) 에파로-씨시탑5%(-가르보시<br>) 요양기호<br>제품명<br>제품명<br>대 이 연량 대상군 초과 [<br>입양 대상군 초과 [<br>입양 대상군 초과 ]<br>입안부 1 | · (비) (109/500mL) (비영 가<br>소대인) (259/500mL) 환<br>(비미료씨시립2%(L-카트<br>g/500mL)<br>(655400386<br>) 기타<br>(대되는 경우 기타 (                                              | :보시스테인).(10                         | 미리보기<br>주성분초고<br>제품초기<br>신청약제3  |
| ). 수영정<br>12384<br>12384<br>12384<br>12384<br>12384<br>12384<br>12384<br>12384<br>12384<br>주성분명<br>주성분명<br>구성분명<br>1)<br>1)<br>합가<br>초과                                                                                                    | DASY 33ASY 33ASY 33ASY 33ASY 33ASY 37A 37A 37A 37A 37A 37A 37A 37A 37A 37A             | L-carbocysteine<br>L-carbocysteine                                                                                                 | 응면 신청서(IRB 지<br>응면 신청서(IRB 지<br>이 이 이 이 이 이 이 이 이 이 이 이 이 이 이 이 이 이 이            | 정 요양가로 사용 전 유양가호 사용 전 유양가호 (- 가르보 시 이 미 = -씨시립5%(- 가르보 시 이 미 = -씨시립5%(- 가르보 시 이 미 = -씨시립5%(- 가르보 시 이 이 이 이 이 이 이 이 이 이 이 이 이 이 이 이 이 이      | ····································                                                                                                    | 락 포드 등//                            | 미리보기<br>주성분초기<br>제품초기<br>신청약제2  |
| )<br>(일지 제<br>요양기론<br>주성분명<br>주성분명<br>1)<br>하가<br>초과                                                                                                    | DASY 33ASY 33ASY 33ASY 33ASY 33ASY 33ASY 33ASY 34A 34A 34A 34A 34A 34A 34A 34A 34A 34A | L-carbocysteine<br>L-carbocysteine                                                                                                 | 응연 신청시(IRB 지)         응인 신청시(IRB 지)         ···································· | 정 요양가호<br>····································                                                                                              | AIG 가 II<br>AIG 가 II<br>AIG 가 II<br>AIG 가 II<br>AIG 가 II<br>AIG 가 II<br>P<br>P<br>P<br>P<br>P<br>P<br>P<br>P<br>P<br>P<br>P<br>P<br>P<br>P<br>P<br>P<br>P<br>P | 같 고드 등//<br>로보시스테인)_(10<br>환 고드 등)) | 미리보기<br>주성분초고<br>제품초기<br>신청약제2  |

입력 할 항목을 체크, 주성분명 및 제품명을 전부 입력 시에는 모두 체크

별지 제1호 서식(약제신청)

3

| E        | łti 7    | 데1호        | 이3 Y                                                                 | 4                                                                          |                                     |                |            |               |        |          |     |
|----------|----------|------------|----------------------------------------------------------------------|----------------------------------------------------------------------------|-------------------------------------|----------------|------------|---------------|--------|----------|-----|
|          |          |            |                                                                      |                                                                            |                                     |                |            |               |        |          |     |
|          |          | 신청 및       | !조회 ×                                                                |                                                                            |                                     |                |            |               |        |          | 5   |
|          |          | 홈 > ?      | 진료비청구 > 의약품                                                          | 품관리 > 허가초과 약제신청                                                            | > 신청 및 조회                           |                |            | 1찾기 추가        | 출력 곱엽  | 점겸요청     | 도움말 |
|          |          | [별         | 지 제1호의3서식]                                                           | 허가초과 약제 비급여 시                                                              | H용 승민 신청서(제3조                       | .2 관련 IRB 미심   | 남의 약제 신청)  |               |        | 미리보기     | 목록  |
|          |          | <u>न</u> े | 가초과 사용 대상                                                            | 기관 확대 결정 건 승인 [                                                            | 번호 입력 : 🛛 2019BN                    | 4000000        | 승인 번뢰      | ː 조회          |        |          |     |
|          |          |            |                                                                      | ○ 대한의사협회                                                                   | ○ 대한병원협회                            |                | 대한치과의사협호   | 승민일자          |        |          |     |
|          |          | 단기         | 61 13<br>61 13                                                       | <ul> <li>의료법 제77조제4항에</li> <li>전문과목별 관련 학회</li> </ul>                      | 따른                                  |                |            | 승인변호          |        |          |     |
|          |          | 주경         | 성분명                                                                  |                                                                            |                                     |                | 제품명        |               |        |          |     |
|          |          | 주경         | 넣분 <b>코드</b>                                                         |                                                                            |                                     |                | 제품코        | <u> </u>      |        |          |     |
|          |          |            | 유형1                                                                  | <ul> <li>전체 IRB 지정 요양기</li> <li>신청 전년도 기준 1년</li> <li>희귀·소마질환약제</li> </ul> | 판 1/3미상 승인받은 약<br>1간 사용 례수 3,000례 미 | 제<br> 상인 약제    |            |               |        |          |     |
|          |          |            | 무형2                                                                  | 🗌 효능·효과 초과                                                                 | 🗌 용법·용량 초과                          | 🗌 연령·대상        | 군 초과 👘 🤉   | 1E)           |        |          |     |
|          |          | 허고 초고      | 가 과                                                                  | 🔄 대체약제가 없는 경의                                                              | 2                                   | 🔲 대체약제:        | 가 있으나 투여금: | 기민 경우         |        |          |     |
|          |          |            | 유형3                                                                  | 🗌 대체약제보다 비용효                                                               | 과적이거나 부작용이 적                        | 고 치료효과가 높      | 을것으로 기대되   | 는 경우 🗌 기타     |        |          |     |
|          |          |            | 유형4                                                                  | 성인                                                                         | 🗌 소아                                | 이 임산부          |            |               |        |          |     |
|          |          |            | 유형5                                                                  | 약제 병용 여부                                                                   | 〇 단독                                | ○ 병용 (병        | 용 약제)      |               |        |          |     |
| _        |          |            |                                                                      |                                                                            |                                     |                |            |               |        |          |     |
| 신        | 청 및 조회   | ×          |                                                                      |                                                                            |                                     |                |            |               |        | 44       |     |
| <b>†</b> | 홉 > 진료비형 | 청구 > 의약품   | 동관리 > 허가초과 9                                                         | 벽제신청 > 신청 및 조회                                                             |                                     |                | 즐겨찾기 추     | 가 🛛 출력 🗌 팝업   | 점김요청 또 | C 움말     |     |
|          | [별지 제1   | İ호의3서식]    | 허가초과 약제 비                                                            | 급며 사용 승민 신청서(제                                                             | 3조2 관련 IRB 미심의                      | 약제 신청)         |            |               | (2) =  | <u>e</u> |     |
|          | 허가초과     | 사용 대상      | 기관 확대 결정 건                                                           | ! 승인 번호 입력 : 🗰                                                             | 981400000                           | <u>승인 번호 조</u> | <u>ā</u>   |               |        |          |     |
|          |          |            | ● 대한의사협회                                                             | ○ 대한병원합                                                                    | এই 🔿 নেই                            | 반치과의사협회        | 승민열자       | 20190529      |        |          |     |
|          | 단체명      |            | ○ 의료법 제773<br>○ 전문과목별 평                                              | 2제4항에 따른<br>만련 학회                                                          |                                     |                | 승민변호       | 2019B14000033 |        |          |     |
|          | 주성분명     |            | indocyanine g                                                        | green                                                                      |                                     | 제품명            |            | 아그노그린주        |        |          |     |
|          | 주성분고     | Ē          | 111001ACE +                                                          | 466501BIJ + 466501BIJ                                                      |                                     | 제품코드           | W          | 25320041      |        |          |     |
|          |          | 유형1        | <ul> <li>✓ 전체 IRB 지?</li> <li>✓ 신청 전년도</li> <li>✓ 희귀·소마질;</li> </ul> | 명 요양기관 1/3미상 승인받;<br>기준 1년간 사용 례수 3,000<br>환약제                             | 은 약제<br>예 미상인 약제                    |                |            |               |        |          |     |
|          |          | 유형2        | ✓ 효능·효과 초                                                            | 과 💽 용법·용량 :                                                                | 초과 💽 연령:대상군 :                       | 초과 🗌 기타        |            |               |        |          |     |
|          | 허가<br>초과 | 요청2        | ☞ 대체약제가 :                                                            | 없는 경우                                                                      | ☞ 대체약제가 9                           | 있으나 투여금기인      | 경무         |               |        |          |     |
|          |          | 483        | ☑ 대체약제보다                                                             | 나비용효과적이거나 부작용(                                                             | 이 적고 치료효과가 높을?                      | 것으로 기대되는 정     | 병우 🗌 기타    |               |        |          |     |
|          |          | 유형4        | ☑ 성민                                                                 | _ 소아                                                                       | ✔ 임산부                               |                |            |               |        |          |     |
|          |          | 유형5        | 약제 병용 여부                                                             | 단독                                                                         | ) 병용 (병용 9                          | 약제)            |            |               |        |          |     |
|          |          |            |                                                                      |                                                                            |                                     |                |            |               |        |          |     |

제1호의3서식 신청서 작성시 단체에서 받은 승인번호를 입력 후 승인 번호 1 조회」를 클릭! → 단체에서 받은 승인 내역이 자동 입력

2 단체에서 승인 받은 내역은 수정 할 수 없으며, 신청 기관 내용을 입력 후 제출

# ◎ 사용대상기관 확대 신청

• 관련 단체에서 특정 약제\*의 허가초과 사용에 대하여 의약품 임상시험 실시기관이 아닌 요양기관이 사용승인 신청이 가능하도록 확대를 요청 \* 특정 약제: 사용 례수가 전년도 기준 3000례 이상인 약제 등

|                                                   |                                                                             | 의자                                                                                                    | 2019-08-12                                                                                                    | 2020-02-12                                              | 승, 저스비슈                                                                                                    |         |                         |                                                                                                    |                                                    |                                |        |
|---------------------------------------------------|-----------------------------------------------------------------------------|----------------------------------------------------------------------------------------------------|----------------------------------------------------------------------------------------------------|---------------------------------------------------------|----------------------------------------------------------------------------------------------------|---------|-------------------------|----------------------------------------------------------------------------------------------------|----------------------------------------------------|--------------------------------|--------|
|                                                   | > 비구<br>> 처리                                                                | 상태                                                                                                    | 전체 👻                                                                                                    | LOED OF TE                                              | > 처리결과                                                                                                    | ·<br>전체 | •                       |                                                                                                    |                                                    |                                | ৭ হা   |
|                                                   |                                                                             |                                                                                                    |                                                                                                    |                                                         |                                                                                                    |         |                         |                                                                                                    |                                                    |                                |        |
|                                                   | ◎ 허가                                                                        | 초과 사용 대상 :                                                                                                    | 기관 확대신청 내역                                                                                                    |                                                         |                                                                                                    |         |                         |                                                                                                    |                                                    |                                | ŝ      |
|                                                   | No.                                                                         | 신청서식                                                                                                    | 주성분명(주성분코드                                                                                                    | ) 제품                                                    | 명(제품코드)                                                                                                    | 접수열자    | 접수변호                    | 원접수번호                                                                                                    | 처리상태                                               | 처리결과                           | 접수유형   |
|                                                   |                                                                             |                                                                                                    |                                                                                                    |                                                         |                                                                                                    |         |                         |                                                                                                    | <u>المعام</u>                                      | 제1호의2서4                        | 4]     |
| 대상기관 획                                            | 《 (<br>)<br>(대신청 :                                                          | < 1 /1                                                                                                    | 이동 20개색 보                                                                                                    | 7] <b>、</b> )                                           | > >>                                                                                                    |         | 드게슈기 ㅈ기 】 최             | 2 <b>10</b> 8                                                                                                    | 비고이제                                               | 2 관련 단체 (                      | 신청<br> |
| 11상기관 획<br>진료비형구<br>별지 제1호의<br>1체명                | 《 (<br>1) 역2<br>(1) 역2<br>(1) 역2<br>(1) (1) (1) (1) (1) (1) (1) (1) (1) (1) | < <ul> <li>( 1 / 1</li> <li>( 1 / 1</li>         &lt;</ul>                                                                                                    | 이동 20개색 보<br>제신청 > 사용대상기관 획<br>형 대상 기관 확대 요청,<br>이 대한병원<br>제상한에 따른                                                                   | 대신청<br>석(제3조2 관<br>협회                                   | > >><br>관련 단체)<br>대한치과의                                                                                                    | 리사협회    | ر توکری                 | 2 22 E                                                                                                    | 세3소<br>김요청 도<br>[김보기 ·                             | 2 관련 단체 2<br>중 말<br>목록         | 신청     |
| 11상기관 획<br>진료비청구<br>객지 제1호의<br>학제명<br>성분명         | 《<br>#대신청 :<br>1 > 의약<br>의2시식.                                              | < 1 / 1                                                                                                    | 이동 20개색 보:<br>제신청 > 사용대상기관 획<br>형 대상 기관 확대 요청,<br>대한병원<br>(제4학에 따른<br>편 학회                                                           | 대신청<br>네(제3조2 편<br>협회                                   | · · · · · · · · · · · · · · · · · · ·                                                                                                    | 의사협회    | ā7찾기 추가   ₹             | 역 관압 전<br>대<br>구<br>구<br>구<br>구<br>구<br>구<br>구<br>구<br>구<br>구<br>구<br>구<br>구<br>구<br>2<br>1<br>2<br>1<br>1<br>1<br>1 | 제3소<br>김김요청 5<br>미리보기 ·<br>성분초기화<br>제품초기화          | 2 관련 단체 (<br>G<br>: 음말)<br>목록  | 신청     |
| 11상기관 획<br>진료비행구<br>별지 제1호5<br>한체명<br>성분명<br>성분고드 | 《<br>[1) 의안<br>의2서식.                                                        | < 1 / 1                                                                                                    | 이동 20개색 보.<br>제신청 > 사용대상기관 획<br>형 대상 기관 확대 요형,<br>이 대한병원<br>제산한에 따른                                                                  | 대신청<br>(세(제3조2 전<br>협회                                  | >>>>>>>>>>>>>>>>>>>>>>>>>>>>>>>>>>>>                                                                                                    | 의사협회    | ر<br>۲ (تچ الرواری<br>۱ | 역 관압 존<br>[<br>7<br>]                                                                                                | 제3소<br>김김요청 5<br>비리보기 ·<br>성분초기화<br>제품초기화<br>청약제조회 | 2 관련 단체 (                      | 신청     |
| 11상기관 확<br>진료비청구<br>김지 제1호약<br>상체명<br>성분명<br>성분모드 | 《<br>R대신청 :<br>1 > 의안<br>먹2서숙.                                              | < 1 / 1<br>2<br>2<br>2<br>2<br>2<br>2<br>2<br>2<br>2<br>2<br>2<br>2<br>2<br>2<br>2<br>2<br>2<br>2<br>2                                                                                                    | 이동 20개색 보:<br>제신청 > 사용대상기관 획<br>형 대상 기관 확대 요청.<br>이 대한병원<br>전 학회 대문<br>역 학회 대문<br>역 요양기관 1/301상 승인별<br>기준 1년간 사용 레수 3,000            | 대신청<br>태신청<br>협회<br>근 약제<br>이상인 억                       | · · · · · · · · · · · · · · · · · · ·                                                                                                    | 의사협회    | 5.7 交가 5.7              | 19 99 E                                                                                                    | 제3소<br>[김요청 5<br>[김보기 ·<br>성분초기화<br>제품초기화<br>청약제조회 | 2 관련 단체 (                      | 신청     |
| 대상기관 확<br>전료비청구<br>철지 제1호<br>학체명<br>\$성분모드<br>\$  | 《<br>1) 의 의 (1)<br>의 2 서 식 .<br>유형 1<br>유형 2                                | <ul> <li>( 1 / 1</li> <li>( 1 / 1</li></ul> | 이동 20개색 보:<br>제신청 > 사용대상기관 획<br>정 대상 기관 확대 요청,<br>이 대한병원<br>전 학회 따른<br>전 학회 따를<br>의 요양기관 1/301상 승인빌<br>기준 1년간 사용 레수 3,000<br>약재<br>과 | 대신청<br>((제3조2 전<br>협회<br>)<br>은 약제<br>(제 이상인 약<br>초과 () | <ul> <li>&gt;&gt;&gt;</li> <li>&gt;&gt;&gt;</li> <li>-&gt;&gt;</li> <li>-&gt;&gt;</li></ul> | 의사협회    | \$ <b>7</b> (交)/ 本7} 【  |                                                                                                    | 제3소<br>김김요청 5<br>비리보기 ·<br>성분초기화<br>제품초기화<br>청약제조회 | 2 관련 단체 <b>(</b><br>중 음말<br>목록 | 신청     |

# ◎ 사용내역 등록 및 조회

# • 허가초과약제 비급여 사용승인을 받은 요양기관은 매년 3월까지 전년도에 사용한 해당약제의 사용 내역을 제출

|                     | 사용대                     | 역 등록 및 조회             | ×                                    |                       |                        |                 |              |                                      |               |
|---------------------|-------------------------|-----------------------|--------------------------------------|-----------------------|------------------------|-----------------|--------------|--------------------------------------|---------------|
|                     | ★ 答>?                   | 진료비철구 > 의약품           | 물관리 > 허가초과 약제신철 > 시                  | 용내역 등록 및 조회           |                        |                 | 즐겨찾기         | 추가 충력 광업 :                           | 역김요청 도움       |
|                     | 、 <b>乙</b> 均复           | 2명(즈성부규드)             |                                      | , 제품명(제품규드)           |                        |                 |              |                                      |               |
|                     | , TOC                   | IN /                  | 2013-02-10                           | , Neo(Nex/            |                        | -               |              |                                      |               |
|                     |                         | 019171                |                                      | C , ENGA              |                        |                 |              |                                      | 0.75          |
|                     | 1                       | 인물지                   |                                      |                       |                        |                 |              |                                      | र ज्य         |
|                     | Â                       | 과 승인약계 내역             |                                      |                       |                        |                 |              |                                      | 송 : 4건        |
|                     | No.                     | 신철서식                  | 주성분명(주성분코드)                          | 제품명(제품코드)             | 접수일자                   | 접수번호            | IRB승인일자      | 투여대상                                 | 최종제출일자        |
|                     | 1                       | 제1호서식                 | Rituxim ab                           | 방테라피하주사(리록시망X유;       | 2019-08-21             | 2019-B14-000077 | 2019-05-30   | 이 내상 환자 기운(성인 및 소<br>다른 질환으로 설명되지 않는 | 2019-09-08    |
|                     | 2                       | 제 1호의 3세식             | bevacizum ab                         | 아바스틴주(베바시주망)_(0,      | 2019-08-21             | 2019-814-000078 | 0000-01-01   | 연령관련 황반변성                            | 없음            |
|                     | 3                       | 제 1호의 2세식             | indocyanine green                    | 디아그노그런주               | 2019-05-29             | 2019-B14-000033 | 0000-01-01   | desd                                 | 없음            |
|                     | 4                       | 제 1호의 2서식             | ss1004                               | ss1004                | 2019-05-16             | 2019-B14-000014 | 0000-01-01   | 1                                    | 없음            |
|                     | ○ 히가초<br>순              | 과 승인약계 사용             | 내 막<br>록 알자                          | « ( <u>1</u> /1       | 미동 20개<br>사용기간         | 역보시 - > >       |              | 출<br>건수                              | : 1건 입력<br>상태 |
|                     | 1                       | <b>-</b> (3           | 1903                                 |                       | 2018-01-01 ~ 2018      | H12-31          |              | 1                                    | 정수완료          |
|                     |                         |                       |                                      |                       |                        |                 |              |                                      |               |
| 사용내역                | ) 있                     | 8                     | ) 없음                                 |                       |                        |                 |              |                                      |               |
|                     |                         |                       |                                      |                       |                        |                 |              |                                      | -             |
|                     |                         |                       |                                      |                       |                        | 그는영국 MI         | 877          | SHW HEMEOR                           |               |
| 4<br><u>+</u> 2 איפ | 주민번호<br>(예:<br>00101-1) | 환자등록번호<br>(ID number) | 임산<br>부<br>형 해당 (#<br>여부 (#<br>(Y/N) | 주성분명 제:<br>두성분코드) (제품 | 동명<br>코드) <sup>)</sup> | lRF<br>(2011000 | 1 <b>5</b> 0 | A 400                                |               |
| 6                   | _                       |                       |                                      |                       |                        |                 |              |                                      |               |
| 1                   |                         |                       |                                      |                       |                        |                 |              |                                      | 1             |
| 1                   |                         |                       |                                      |                       |                        |                 |              |                                      |               |
| 1                   |                         |                       |                                      |                       |                        |                 |              |                                      |               |
| 1                   |                         |                       |                                      |                       |                        |                 |              |                                      |               |
| 1                   |                         |                       |                                      |                       |                        |                 |              |                                      |               |
| 1                   |                         |                       |                                      |                       |                        |                 |              |                                      |               |
| 1                   |                         |                       |                                      |                       |                        |                 |              |                                      |               |
| 1                   |                         |                       |                                      |                       |                        |                 |              |                                      |               |
| 1                   |                         |                       |                                      |                       |                        |                 |              |                                      | ]             |
| 1                   |                         |                       |                                      |                       |                        |                 |              |                                      |               |
| 1                   |                         |                       |                                      |                       |                        |                 |              |                                      |               |
| 1                   |                         |                       |                                      |                       |                        |                 |              |                                      |               |
| 1                   |                         |                       |                                      |                       |                        |                 |              |                                      |               |
| 1                   |                         |                       |                                      |                       |                        |                 |              |                                      |               |

# 1,2 접수일자를 확인하여 허가초과 승인약제를 선택 후 「입력」을 클릭

## 3 사용내역이 0건 일 경우 '없음'으로 입력

4 행추가 하여 입력 또는 수진자가 많을 시에 「양식파일 다운로드」 후 엑셀파일 업로드

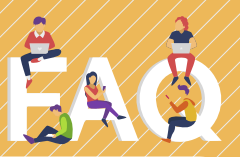

# 일반약제 허가초과 사용은 어떤 절차를 거쳐서 사용해야 하나요?

수 약사법령에 따라 지정된 의약품임상시험실시기관에서 임상시험심사 위원회(IRB) 심사를 거쳐 의학적 타당성 등이 인정되어 심사일로부터 15일 이내 심평원에 접수 한 경우 비급여로 사용가능하며, 추후 식약처 검토결과에 따라 불승인 통보를 받은 경우 더 이상 사용하여서는 안됩니다.

# 의약품임상시험실시기관이 아닌 요양기관에서 허가초과 사용은 어떤 절차를 거쳐서 사용해야 하나요?

A 관련단체(대한의사협회 등)에서 허가초과 사용승인 기관 확대를 심평원에 신청하여 승인 받은 약제에 한하여 IRB 심의를 거치지 않고 신청이 가능하며, 심평원장의 승인을 받은 후 비급여로 사용 가능합니다.

# 허가초과 사용승인 기관 확대(IRB 미심의) 약제 신청은 어떻게 해야 하나요?

A 기존 '신청 및 조회' 화면 우측하단의 [별지 제1호의3서식]을 작성하며, 승인번호를 조회하여 확대 결정 건을 확인 후 투여대상, 투여방법, 신청약제 소요비용을 입력하여 최종 제출합니다.

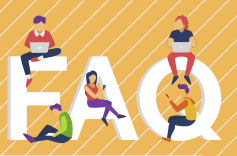

### 신청서의 「신청약제조회」에서 약제명이 조회되지 않습니다. 어떻게 해야 하나요?

허가초과 사용 적용 약제는 급여목록표에 고시되어 있는 약제를 A 대상으로 하고 있으므로 「신청약제조회」시 급여목록표에 고시된 약제명만 조회 가능합니다. 따라서, 급여목록표에 고시된 주성분명과 제품명이 맞는지 확인하시기 바랍니다.

\* 급여목록표 위치⇒ 심평원 홈페이지(http://www.hira.or.kr)) 의료정보〉의약품정보〉자료공개〉약제급여목록표

#### 일반약제 허가초과 불승인 내용은 어디에서 확인할 수 있나요?

일반약제 허가초과 사용 신청 불승인 약제는 심평원 홈페이지에 A 공개하고 있습니다. \* http://www.hira.or.kr 〉 알림 〉 공지사항

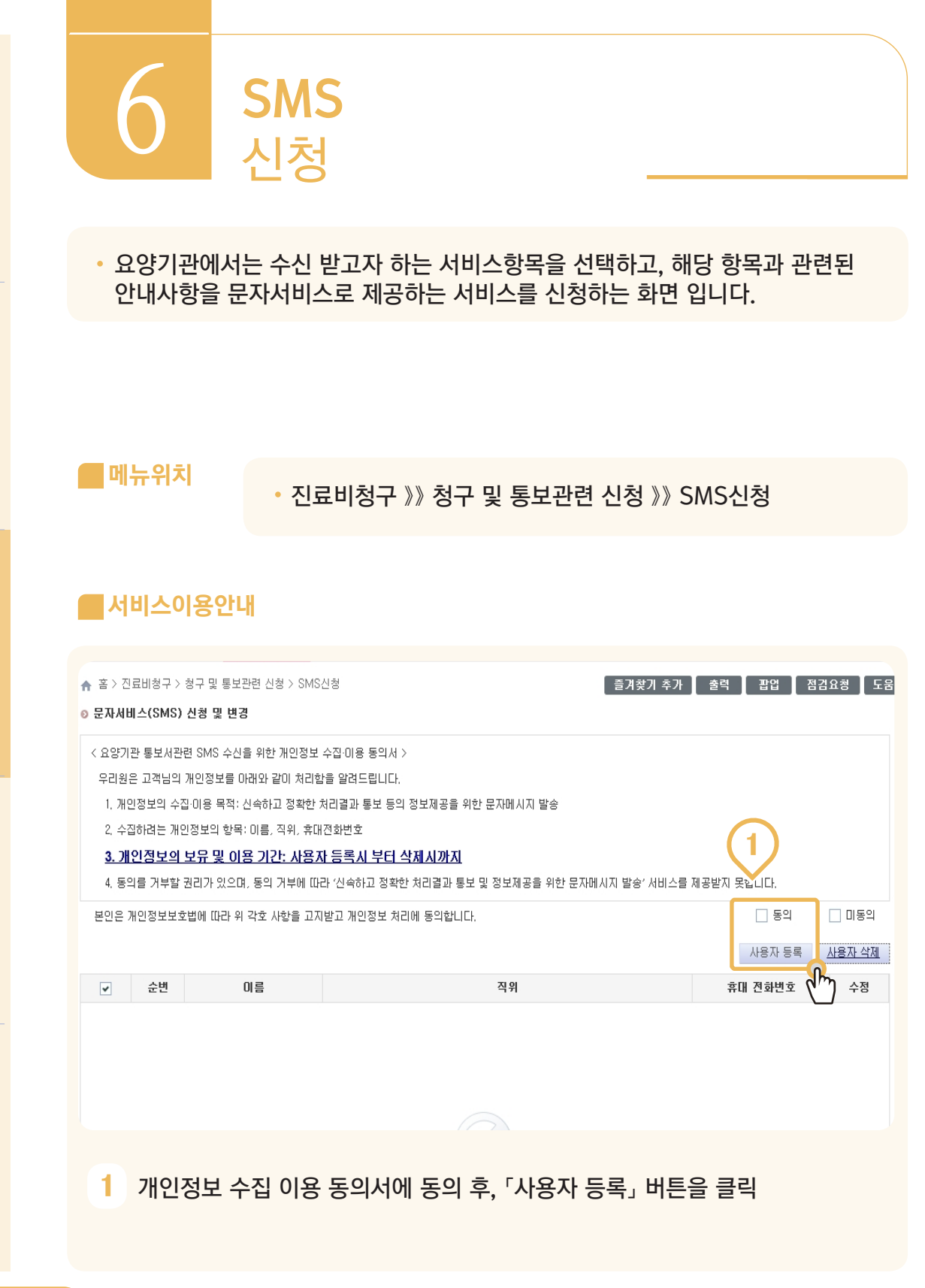

6. SMS신청

| SMS신청 ×<br>♠ 홈 > 진료비행구 > 청구 및 동보관련 신청 > SMS신청 | <u>इ</u> न्द्र                | ک<br><u>ک</u> <u>ی</u> <u>ی</u> <u>ی</u> <u>ی</u> <u>ی</u> <u>ی</u> <u>ی</u> <u>ی</u> <u>ی</u> <u>ی</u> |
|-----------------------------------------------|-------------------------------|----------------------------------------------------------------------------------------------------|
| ◎ 담당자 정보<br>미름<br>◎ 문자서비스(SMS) 및 변경           | 위 원무과장 휴대 전화번호                |                                                                                                    |
| 휴대전화 인증                                       | × <sub>한목</sub>               | 선택 ^                                                                                                    |
| 호대전하 이증                                       |                               |                                                                                                    |
|                                               |                               |                                                                                                    |
| 유대 전화면 오 0                                    |                               |                                                                                                    |
| 민승민호                                          | 1119 <u>016990</u>            |                                                                                                    |
|                                               |                               |                                                                                                    |
|                                               | 쥐소                            |                                                                                                    |
|                                               | 진방 특수 검사주기 사전안내               |                                                                                                    |
|                                               | 사전검토승인 uxs                    | ×                                                                                                    |
|                                               | 사전검토반려 이중되었습니다. 인증된 전화번호로 적용하 | 아실려면 등록또는 저장 버튼을                                                                                        |
| 이르자원토한시고포력                                    | 사전검토보완보정 꼭 클릭하셔야 합니다.         |                                                                                                    |
|                                               | 사전검토직권종료                      |                                                                                                    |
|                                               | 민원처리완료                        |                                                                                                    |
|                                               |                               |                                                                                                    |

# 2 이름, 직위 입력 후, 휴대전화번호 3 휴대전화 인증을 통하여 본인인증 기입란 클릭 3

| . 쇼 \ 지리 |                             | านอาเอาไดล โกกไป                      |        |
|----------|-----------------------------|---------------------------------------|--------|
|          | 미영구 / 영구 및 송도관된 신영 / 3003신( | · · · · · · · · · · · · · · · · · · · | 88 728 |
| 824.8    | ¥                           |                                       |        |
| 미름       | 홍길동                         | 직 원무과장 휴대 전화변호 010-1111-1111          |        |
| 문자서비스    | 느(SMS) 신청 및 변경              | (4)                                   |        |
|          | 구분                          | 서비스 항목                                | 선택     |
|          |                             | 국민접수-접수안내 및 자료요청                      | ~      |
|          |                             | 국민접수-자료재요청                            | -      |
|          |                             | 국민접수-처리완료(정당결정)                       |        |
|          |                             | 국민접수-처리완료(환불결정)                       |        |
|          |                             | 국민접수-처리완료(민원취하)                       |        |
|          |                             | 국민접수-미의신청 접수안내(요양기관 제기)               |        |
|          | 긴급지원의료비확인                   | 국민접수-미의신청 접수안내(민원인 제기)                |        |
|          |                             | 국민접수-미의신청 접수안내(보장기관 제기)               |        |
|          |                             | 국민접수-미의신청 처리완료(기각결정)                  |        |
|          |                             | 국민접수-미의신청 처리완료(인용결정)                  |        |
|          |                             | 보장기관접수-접수안내 및 자료요청                    |        |
|          |                             | 보장기관접수-자료제요청                          |        |
|          |                             | 보장기관접수-처리완료(정당결정)                     |        |
|          |                             |                                       |        |

# 4,5 수신 받고자 하는 서비스 항목을 체크 후 등록(저장)

|  | 순변 |  |
|--|----|--|
|  | 1  |  |
|  |    |  |
|  |    |  |
|  |    |  |

♠ 홉 > 진료비청구 > 청구 및 통보관련 신청 > SMS신청

< 요양기관 통보서관련 SMS 수신을 위한 개인정보 수집·미용 동의서 > 우리원은 고객님의 개인정보를 아래와 같이 처리함을 알려드립니다.

2, 수집하려는 개인정보의 항목: 미름, 직위, 휴대전화번호

. 1. 개인정보의 수집·미용 목적: 신속하고 정확한 처리결과 통보 등의 정보제공을 위한 문자메시지 발송

4. 동의를 거부할 권리가 있으며, 동의 거부에 따라 '신속하고 정확한 처리결과 통보 및 정보제공을 위한 문자메시지 발송' 서비스를 제공받지 못합니다.

직위

원무과장

3. 개인정보의 보유 및 이용 기간: 사용자 등록시 부터 삭제시까지

본인은 개인정보보호법에 따라 위 각호 사항을 고지받고 개인정보 처리에 동의합니다.

이름

홍길동

### 6 요양기관에 등록 되어 있는 사용자 리스트 확인 및 수정 가능

즐겨찾기 추가 🔹 출력 🔹 팝업 🔹 점검요청 🔹 도움말

🗌 동의

사용자 등록

휴대 전화변호

010-1111-1111

미동의

수정

제 수정

6

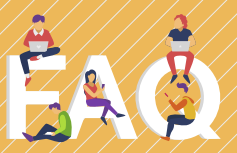

### 인증번호 문자가 발송되지 않습니다.

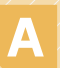

A 인증문지는 확인 하시기 바랍니다. 인증문자는 「1644-2000」으로 발송됩니다. 수신차단 되어있는지

#### 담당자가 퇴사하였습니다. 변경은 어떻게 해야 하나요?

담당자 변경 시, SMS 신청 화면에서 신규 사용자를 등록해 주셔야 합니다. A 아울러 기존 담당자 또는 퇴사자는 「사용자 삭제」를 해주셔야 더 이상 문자를 받지 않습니다.

#### 문자서비스 수신 항목을 추가하고 싶습니다.

담당자 휴대 전화번호 오른쪽에 있는 「수정」을 통하여 수신 받는 문자 Α 서비스 항목을 추가 또는 삭제 할 수 있습니다. 선택하신 서비스의 문자가 전송되지 않을 시에는 각 서비스를 제공하는 담당부서로 문의 주시기 바랍니다

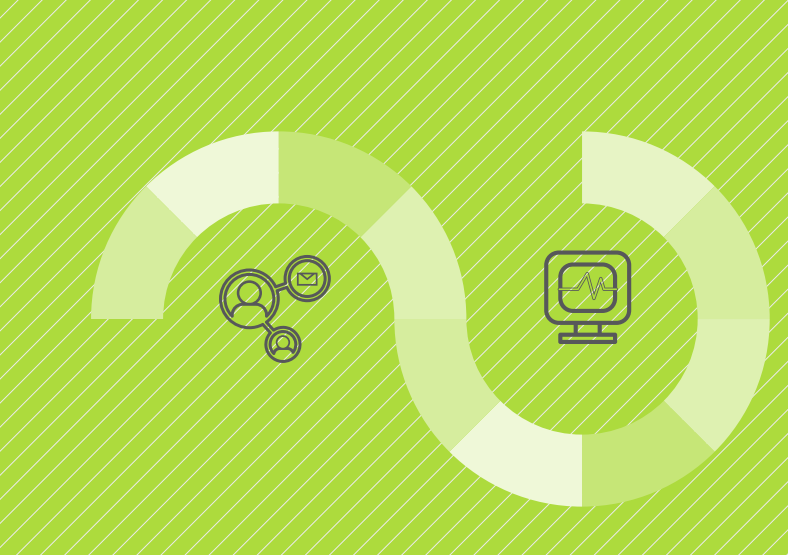

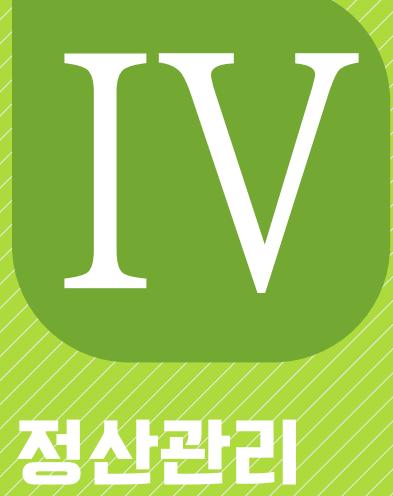

1. 재심/이의산청/환수/정산 전행과정조회 2. 재심/이의산청 선청 3. 환수/정산 신청

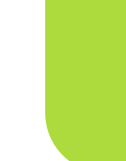

# **재심/이의신청/환수/정산** 진행과정조회

• 재심/이의신청의 진행단계를 조회하기 위한 서비스를 제공하는 메뉴입니다.

### 메뉴위치

• 정산관리 》》재심/이의신청/환수/정산 》》재심/이의신청/ 환수/정산 진행과정조회

## 서비스이용안내

|                                                                                                    | 업무안내                                                                                                    | 의료기준관                                                                                                    | 리 진료비청                                                             | 구 정산                        | 관리 또            | 고나터링                                  | 자동차보험                                                                            |
|----------------------------------------------------------------------------------------------------|----------------------------------------------------------------------------------------------------|----------------------------------------------------------------------------------------------------|--------------------------------------------------------------------|-----------------------------|-----------------|---------------------------------------|----------------------------------------------------------------------------------|
| ◎ 재심/미의신청/환수/정                                                                                                    | 점산                                                                                                    |                                                                                                    | ◎ 심판청                                                              | 2                           | am              |                                       | ◎ 응급의료비용                                                                         |
| • 안내                                                                                                    |                                                                                                    |                                                                                                    | • 안내                                                               |                             | $\Box$          |                                       | • 안내                                                                             |
| 제심/미의신청/환수/                                                                                                    | /정산 진행과정조                                                                                                    | র্র 🕥                                                                                                    | • 심판청                                                              | ⊋(new)                      |                 |                                       | · 청구                                                                             |
| · 재심사조정청구/환수/장                                                                                                    | 정산                                                                                                    | ( <sup>m</sup> )                                                                                                    | • 심판청                                                              | 구 진행과정확인                    |                 |                                       |                                                                                  |
| • 미의신청/환수/정산                                                                                                    |                                                                                                    |                                                                                                    | <ul> <li>심판청</li> </ul>                                            | 구 보완자료제출                    |                 |                                       |                                                                                  |
| • 보완자료제출                                                                                                    |                                                                                                    |                                                                                                    |                                                                    |                             |                 |                                       |                                                                                  |
|                                                                                                    |                                                                                                    |                                                                                                    |                                                                    |                             |                 |                                       |                                                                                  |
| <ul> <li>미의신청(재심사/환수/)</li> </ul>                                                                                                    | (정산)등 정산 경과                                                                                                    | (전산통보기관용) -                                                                                                    |                                                                    |                             |                 |                                       |                                                                                  |
| <ul> <li>이의신청(재심사/환수/)</li> <li>정산심사통보세조회(세)</li> </ul>                                                                                                    | (정산)등 정산 결과<br> 면통보기관용)                                                                                                    | (전산통보기관용)                                                                                                    |                                                                    |                             |                 |                                       |                                                                                  |
| · 이의신청(재심사/환수/3<br>· 정산심사통보서조회(서)                                                                                                    | (정산)등 정산 결과<br> 면통보기관용)                                                                                                    | (전산통보기관용)                                                                                                    |                                                                    |                             |                 |                                       |                                                                                  |
| · 이의신청(재심사/환수/1<br>· 정산심사통보서조회(서)                                                                                                    | '정산)등 정산 결과<br> 면통보기관용)                                                                                                    | (전산통보기관용)                                                                                                    |                                                                    |                             |                 |                                       |                                                                                  |
| · 미의신청(재심사/환수/<br>· 정산심사통보서조회(서)                                                                                                    | '정산)등 정산 결과<br> 면통보기관용)                                                                                                    | (전산통보기관용)                                                                                                    |                                                                    |                             |                 |                                       |                                                                                  |
| • 미의신청(재심사/환수/<br>• 정산심사통보서조회(서)<br>1<br>• 고리 > 제4/미의신형/분수/용산 > 제4/미의신                                                                                                    | '정산'등 정산 결과<br> 면통보기관용)<br>#8/판수/S산 전체과공조회                                                                                                    | '전산통보기관용)                                                                                                    |                                                                    |                             |                 | 즐겨찾기 추가                               | · 순택 · 광업 · 정경요청                                                                 |
| · 미의신청(재심사/환수/<br>· 정산심사통보서조회(서)<br>· · · · · · · · · · · · · · · · · · ·                                                                                                     | '정산')등 정산 결과<br>[면통보기관용)<br>*8/판수/정산 전행과정조회<br>> 판수/정상                                                                                                    | , 접수번도(원왕구) 2019                                                                                                    | • 世 <del>後</del> 0年                                                |                             |                 | <u>መን</u> ያን ቀን                       | · 출역 ( 광업 ) 광경요행<br>[                                                            |
| - 미의신청(재심사/환수/<br>정산심사통보서조회(서)     - 정산심사통보서조회(서)                                                                                                    | (정산)등 정산 결과<br>(면통보기관용)<br>(영/판~/정산전학과정조회<br>) 접수변호<br>(의 접수동률 목록50 출력하//기 (의 중 중<br>2014 북동에나 사회의 약 중 중                                                         | · 접수변도(방왕구) 2019<br>· 접수변도(방왕구) 2019<br>· 법입니다.(veb월주2만 해당~ 중세)                                                                                                    | · 반60위<br>8억 개2)                                                   |                             |                 | ≣л¥л ≉л<br>- 2                        | 8288 255 P&                                                                      |
| - 미의신청(재심사/환수/<br>정산심사통보서조회(서)     - 정산심사통보서조회(서)     - 외상신청(전수/정상) 재상(이익산)     - 외상신청(전수/정상) 재상(이익산)     - 외양신청(전수/정상) 재상(이익산)     - 외양신청(전수/정상) 재상(이익산)     - 외양신청(전수/정상) 재상(이익산)     - 외양신청(전수/정상) - 외양신청(전)     - 외양신청(전)     - 외양(전)     - 외양(전)     - 외양(D)     - 외양(D)                                                                                                    | (정산)등 정산 결과<br>(면통보기관용)<br>(병/분수/정산 전박과정조회<br>) 접수변호<br>의 접수용 호목약(정 출력하시기 등<br>절장(C. 부탁이안 사장이 52<br>약 (대 교장(C. 부탁이안 사장이 52                                       | ·전 산통 보기 관용)<br>· 합수별도(방왕구) 2019<br>· 합수별도(방왕구) 2019<br>· 합위 가능)<br>는 경우 연광 가능)                                                                                                    | • [반응() 문<br>음악 가능)                                                |                             |                 | ёлध्रл ёл<br>- 2                      | 49 22 8388<br>2<br>2                                                             |
| 이의신청(재심사/환수/<br>정산심사통보서조회(서<br>1)<br>2)<br>2)<br>2)<br>2)<br>2)<br>2)<br>2)<br>2)<br>2)<br>2)<br>2)<br>2)<br>2)                                                                                                    | (정산)등 정산 결과<br>(면통보기관용)<br>(행/환수/정산 전학과정조회<br>) 접수병호<br>의 접수용 물록하여 물록하시기 등<br>절(단, 부탁이란 사정이 5<br>이 대 물질(단, 부탁이란 사정이 5                                            | , 접산봉도(원왕구) 2013<br>, 접수번도(원왕구) 2013<br>(편입디.(veb월수2년 해당- 상사)<br>연중 가능)<br>는 공우 연장 가능)                                                                                                    | • [ 반호() 부<br>승역 가(2)                                              |                             |                 | ≝71927 ≉7*<br>                        | 49 23 8328                                                                       |
| 이의신청(재심사/환수/<br>정산심사통보서조회(서<br>1)<br>23) 재상/미의신청/환수/동산 > 재상/미익신<br>(참원과 20) 대하(14 - 200-42-12<br>24월 24에 대하(14 급수용을 목적하시려 감수원<br>24월 24에 대하(14 급수용을 목적하시려 감수원<br>24월 24에 대하(14 급수용을 목적하시려 감수원<br>24월 24에 대하(14 급수용을 목적하시려 감수원<br>24월 24일 (14 급수용) 14 급수용을 목적하시려 감수<br>24월 24 급수용을 목적하시려 감수원<br>24월 24 급수용을 목적하시려 감수원<br>24 급수용을 감수하는 14 급수용을 목적하시려 감수하는 14 급수용을 위하는 14 급수용을 목적하시려 14 급수용을 목적하시려 14 급수용을 위하는 14 급수용을 위하는 14 <u></u> 14 <u></u> 14 <u></u> 14 <u></u> 14 <u>14 </u> 14 <u>14 </u> 14 <u>14 </u> 14 <u>14 </u> 14 <u>14 </u> 14 <u>14 </u> 14 <u>14 </u> 14 <u>14 </u> 14 <u>14 </u> 14 <u>14 </u> 14 <u>14 </u> 14 <u>14 </u> 14 <u>14 </u> 14 <u>14 </u> 14 <u>14 </u> 14 <u>14 </u> 14 <u>14 </u> 14 <u>14 </u> | (정산)등 정산 결과<br>(면통보기관용)<br>(병/분수/정산 전법과정조회<br>) 접수법호<br>의 접수용 물력하여 물력하시기<br>(11 결과용 물력하여 물력하시기)<br>의 접수용 물력하여 물력하시기 등<br>이 대내 물장(단, 부득미안 사장이 5)<br>(11 문서 문수업과 전 | · 전 산통 보기 관용)<br>· 합수변도(원왕구) 2013<br>· 합수변도(원왕구) 2013<br>· 합수<br>· 합수<br>· 합수<br>· 합수<br>· 합수<br>· 합수<br>· 합수<br>· 합수<br>· 합수<br>· 합수<br>· 합수<br>· 합수<br>· 합수<br>· 합수<br>· 합수<br>· 합수<br>· 합수<br>· 합수<br>· 합수<br>· 합수<br>· 합수<br>· 합수<br>· 합수<br>· 합수<br>· 합광<br>· 합<br>· 합<br>· 합<br>· 합<br>· 합<br>· 합<br>· 합<br>· 합 | • [ 반승대부<br>음력 가능)<br>업사자수 진료년들 보험자 외래/연3                          | 전동발(6) 건수                   | 금액 체리부사         | 클가향기 추가<br>                           | 실역 관업 원건요생<br>(전)<br>(전)<br>(전)<br>(전)<br>(전)<br>(전)<br>(전)<br>(전)<br>(전)<br>(전) |
| · 미의신청(재심사/환수/<br>· 정산심사통보서조회(서<br>1)<br>· · · · · · · · · · · · · · · · · · ·                                                                                                     | '정산')등 정산 결과<br>면통보기관용)<br>* 접수변호<br>* 접수변호<br>* 접수변호<br>* 접수변호<br>* 대 보험(* 북태안 사정의 5<br>* 대 보험(* 북태안 사정의 5<br>* 대 보험(* 북태안 사정의 5<br>* 대 보험(* 북태안 사정의 5          | · 접 산통 보기 관용)<br>· 접수변도(방왕구) 2013<br>· 법입니(.(veb월수권한 해당~ 실시)<br>· 번국 인질 가능)<br>- 문 국은 인질 가능)<br>                                                                                                    | • 반응() 부<br>음력 가능)<br>업서자수 진료년을 보았자 외리/연3<br>2019402 2019403 보고 인생 | <b>වස්දිණ වද</b><br>ප්රේක 1 | 금액 체리부세<br>도색() | ₹7,877, 677<br>- 2<br>\$: 3672<br>997 | · · · · · · · · · · · · · · · · · · ·                                            |

클릭하면 요양기관의 재심/이의신청/환수/정산 내역 조회 ※ 반송 내역 확인 필요 시, '반송여부' 체크 후 조회

# 2 진행과정 중 신청을 변경할 때 사용하는 버튼

반송: 처리상태가 "접수 대기" 일 때만 사용 가능 하며, 요양기관이 재심/이의 신청을 취소하고 싶을 경우 "반송" 버튼을 눌러 아래 양식을 작성한 후 반송

재신청: 처리상태가 "반송" 일 때만 사용 가능 하며, 요양기관이 신청한 내역이 파일 누락 등의 사유로 반송을 당한 경우 이용 가능 재신청 버튼 클릭 시, 아래와 같이 재심/이의신청 신청단계로 변경

| 재신정예시                                                                                                    | 반송 예시                 |
|----------------------------------------------------------------------------------------------------|-----------------------|
| 5 0463 • 08443 T • 00403 T \$1/000 + 0465                                                                                     | ┃ 사용자 반송요청            |
| No rish na breta Prote.<br>Deter ta a free ta Bizelan za ta za za za za na na protecta da da da da da da da da da da da da da | 요청자                   |
|                                                                                                    | < 선택 한목의 반송사유를 기압합니다. |
| erseenzal datzenzal datzeenaza datzenaza er datzeenazatea<br>Aure                                                             |                       |
| 9894                                                                                                    | 반송 취소                 |

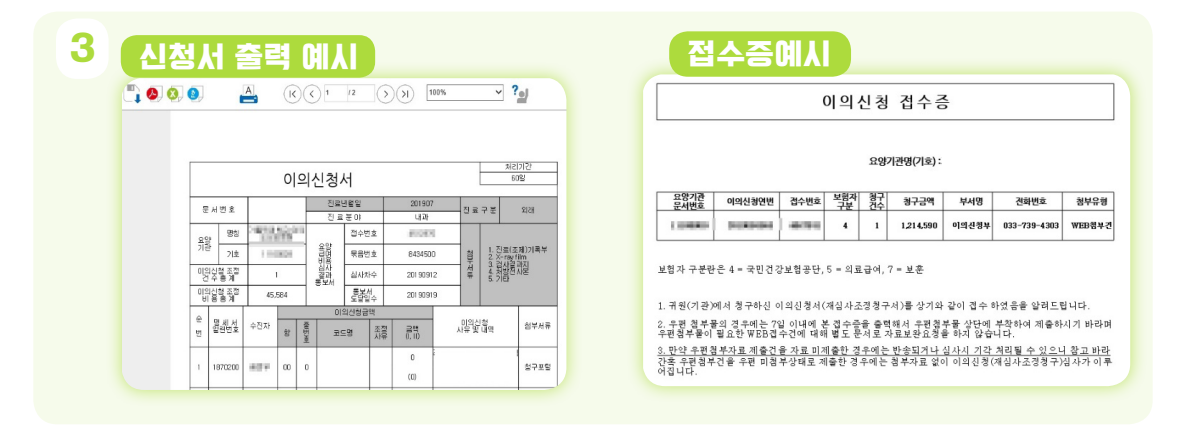

4 처리상태가 "완료", 즉 재심/이의신청이 완료된 건에 대하여 "접수 방법"의 "결과" 버튼 클릭 시 다음 페이지의 이의신청(재심, 환수,정산 등) 정산 결과 세부 내역 확인 가능

| 음 > 영안:                     | 란리 > 채심/미의신(                      | 8/완구/영산 > 미의(       | 1형(세업사/환구/영                                  | 전)등 장전 필과(전전통                                    | 보기관용)                                                           |                                                         |                                     |                                 |                             | 즐기찾기 추가                    | 물덕 관법 !                                | SUNG 2                  |
|-----------------------------|-----------------------------------|---------------------|----------------------------------------------|--------------------------------------------------|-----------------------------------------------------------------|---------------------------------------------------------|-------------------------------------|---------------------------------|-----------------------------|----------------------------|----------------------------------------|-------------------------|
| 건강보험                        | 이 의료급에 (                          | _ 보훈위탁              | EDI                                          |                                                  | > 정산면변                                                          |                                                         |                                     |                                 |                             |                            |                                        |                         |
| 작업구분                        | 요양(의료)급(                          | 비비용 결정서 👻           | > 정산구분 전                                     | 1체 -                                             | > 점수변호                                                          |                                                         |                                     |                                 |                             |                            |                                        |                         |
| 지원                          | 분원                                | -                   | > 정산년월 21                                    | 019-12 🜻                                         | > 평산차수 91                                                       | <b>-</b> ~ 91 -                                         |                                     |                                 |                             |                            |                                        |                         |
| 정산심사로                       | 1드 전체                             |                     |                                              | -                                                | › 명일련                                                           | ~                                                       |                                     |                                 |                             |                            |                                        | Q.2                     |
| 의신형 : 정<br>김산십사목            | 양산룡보일자료부터 !<br>  <b>목</b>         | 10월 DILH에 심환형구      | 접수 가능 · 재심시                                  | N조정형구 : 정산통보일                                    | 자료부터 90월 이내에 0                                                  | 의신형 접수 가능                                               |                                     |                                 |                             |                            | 출 : 1560건 진행과정                         | [목록 역성                  |
| 의신형 : 형<br>1산십사목<br>순변      | (산봉보일자료부터 )<br>목<br>정산구분          | 0일 이내에 심환형구<br>접수변호 | 접수 가능 · 제심시<br>명열련                           | 바조정청구 : 정산통보일<br>수진자성명                           | 자료부터 90일 이내에 0<br>정산연변                                          | 역신형 접수 가능<br>형산섬사코드                                     | 심사결정<br>1호                          | 에<br>2학                         | 평산금역                        | 정산차수                       | 출 : 1560건 진행과정<br>정산토보알자               | 감독록 역설<br>서식정보          |
| 의신형 : 정<br>일산십사목<br>순변      | 상봉보일자로부터 1<br>로<br>장산구분           | 0일 미내에 심환형구<br>접수변호 | 접수 가능 ·재심시<br>명열견                            | 나조정형구 : 정산통보일<br>수 <b>전자성명</b>                   | 자로부터 90일 이내에 0<br>정산연변                                          | 의신형 접수 가능<br>정산섬사코드<br>회신문인                             | 심사결정<br>1학                          | 역<br>2호                         | 평산금역                        | 정산차수                       | 출 : 1560건 전행과3<br>정산토보업자               | IRE 역설:<br>서식정보         |
| 의신형 : 형<br>[산십사목<br>순변<br>1 | (산동보일자로부터 )<br>목<br>정산구분<br>이의신형  | 0일 미내에 심환성구<br>접수변호 | 접수 가능 · 재심시<br>명열현<br>0070700                | 사조정형구 : 정산통보일<br>수전자성명                           | 자료부터 90일 이내에 이<br>정산연변                                          | 의신철 질수 가능<br>정산업사코드<br>회산문인<br>03                       | 성사결정<br>1한<br>1                     | eng<br>2021<br>0                | 정산금액<br>0                   | 전<br>전산차수<br>20191291      | 출 : 1560건 건생과3<br>정산동보업자<br>2019-12-09 | 1목록 역설<br>서석정보<br>F130  |
| 의신청 : 정<br>김산십사목<br>순변<br>1 | (산봉보일자료부터 )<br>(봉<br>장산구분<br>미의산청 | 0일 이내에 심환청구<br>접수변호 | 접수 가능 · 제상시<br>명열편<br>0070700<br>(의신형은 기각되었) | 나조정형구 : 정산통보일<br>수건자성명<br>글글===<br>슬니다. ▶귀원에서 제품 | 자료부터 90일 이내에 0<br>정산연변<br>:************************************ | 의신성 접수 가능<br>정산성사코드<br>회산문인<br>03<br>단 결과, 기신사결정을 변경할 민 | 심사결정<br>1한<br>0<br>한 사유 확인되지 않아 인정철 | 1억<br>2달<br>0<br>: 수 없음을 알려드립니다 | 평산금백<br>0<br>(원리 동일 사유로 조장합 | 8 산차수<br>20191291<br>ULE.) | 월 : 1560건 건생과3<br>정산동보업자<br>2019-12-09 | 1목록 역설:<br>서식정보<br>F130 |

. 약돠

# 2 재심/이의신청 신청

요양기관이 원심 결정에 대해 불복 시, 재심/이의신청을 신청하기 위한 서비스를 제공하는 메뉴입니다.

- 재심사조정청구/이의신청 신청가능기간 요양급여비용의 심사결과에 이의가 있을 때에는 요양급여 비용심사 결과통보서를 받은 날로부터 90일 이내에 이의신청을 할 수 있습니다.
- 재심사조정청구/이의신청 결과 통보 심사평가원은 재심사조정 결과를 30일 이내 통보 함. 이의신청 결과는 60일 이내 통보합니다. 다만 부득이한 사정이 있을 경우에는 30일의 범위 안에서 그 기간을 연장할 수 있습니다.
- 재심사조정청구에 대한 결정 불복 시 심사평가원에 이의신청을 할 수 있습니다.
- 이의신청에 대한 결정 불복 시 보건복지부에 설치된 건강보험 분쟁조정위원회에 심판청구를 할 수 있습니다.

관련근거

• 「국민건강보험법」제87조(이의신청),「의료급여법」제30조 (이의신청 등)

### 메뉴위치

- 정산관리 》》재심/이의신청/환수/정산 》》재심사조정청구/환수/정산(재심) 》》이의신청/환수/정산(이의신청)
  - ※ 재심과 이의신청의 신청 방법은 동일

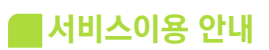

|                                                                                                    |                                                                                                    | 업무안내                                                                                                    | 의료기준관리                                                                                               | 진료비청구 정                                                                                                 | 산관리 모니터링                           | 자동차보험                                                    | 정보화지원                                               | 청구소프트웨어 검.                                                                       | 사·인증                        |
|----------------------------------------------------------------------------------------------------|----------------------------------------------------------------------------------------------------|----------------------------------------------------------------------------------------------------|----------------------------------------------------------------------------------------------------|----------------------------------------------------------------------------------------------------|------------------------------------|----------------------------------------------------------|-----------------------------------------------------|----------------------------------------------------------------------------------|-----------------------------|
|                                                                                                    | <ul> <li>재심/미익선황/</li> <li>안내</li> <li>재심/미익신황/</li> <li>재심/지역신황/</li> <li>대심사조정황</li> <li>미의신황/환수/</li> <li>보환자료제품</li> <li>이의신황/관수/</li> <li>보환자료제품</li> <li>이의신황/재심사</li> <li>정산심·사통보서</li> </ul>                                                                                                    | 환수/정산<br>진행과명조회<br>7/환수/정사<br>정산<br>/환수/정사)등 정산 결과<br>/환수/정사)등 정산 결과<br>조희(시면통보기관용)                                                                                                    | '전산통보기관용)                                                                                            | <ul> <li>● 심판청구</li> <li>안내</li> <li>· 심판청구(new)</li> <li>· 심판청구 진행과장획</li> <li>· 심판청구 보안자료제</li> </ul> | ି<br>ଅ<br>ଅ                        | <ul> <li>● 응급의료비용 (</li> <li>안내</li> <li>· 천구</li> </ul> | 11지급 청구                                             | <ul> <li>전료비획</li> <li>전료비획</li> <li>전료비획</li> <li>전급의화</li> <li>건급의화</li> </ul> | <b>인요청</b><br>민요청<br>지원비 확인 |
|                                                                                                    |                                                                                                    |                                                                                                    |                                                                                                    |                                                                                                    |                                    |                                                          |                                                     |                                                                                  |                             |
|                                                                                                    |                                                                                                    |                                                                                                    |                                                                                                    |                                                                                                    |                                    |                                                          |                                                     |                                                                                  |                             |
| 홈 > 정산관리 > 재심/이의신청/환수<br>의산청결정기간: 이의신청을 5                                                                                                    | /정산 > 재심사조 행행구/환·<br>환은 날부터 60일 이내 결정()                                                                                                    | \/정산<br>단, 부득이한 사정이 있는 경                                                                                                    | 무 연장 가능)                                                                                             |                                                                                                    |                                    |                                                          | 즐겨찾기 추가                                             | 출력 📗 팝업 📗 점검                                                                     | 법요청 ] 도                     |
| 홈 > 정산관리 > 재심/이의신청/환수<br>이의산청결징기간 이의산청을 1<br>에서사조정청구결정기간 재심사조정<br>위우인정원 경우 나머지 기<br>분 발목이 이미 이의산취<br>◆ 4 조회 왕활한 ¥EB집수를 1                                                                                                    | /영산 > 재심사조 영형구/환<br>받은 날부터 60일 이내 결정(<br>형구를 받은 날부터 00일 이내<br>이라된 사항의 진수가 물내일<br>현(재심사조정철구) 이수형 2<br>위해 최소 미감일 1월 / 전                                                                                                    | 사정산<br>2. 부득이한 사정이 있는 경<br>건 성(단, 부득이한 사정이 (<br>- 있습니다. (단, 서면접수)<br>다른 항목의 접수가 불기<br>게 접수 바랍니다.                                                                                                    | 문 연장 가능)<br>있는 경우 연장 가능)<br>든 가능)<br>든 가능)<br>K실 수 있습니다. (단, 서면(                                     | <sup>접</sup> 수는 가능)                                                                                     |                                    |                                                          | 즐겨찾기 추가 📗                                           | 출력 ] 경압 ] 정간                                                                     | 업요청   도                     |
| <ul> <li>용 &gt; 정산관리 &gt; 재심/이의식성/환수</li> <li>이의신청결정기간</li> <li>이의신청결정기간</li> <li>이의신청결정기간</li> <li>이의신청결정기간</li> <li>지역·인정된 경우 나머지 1</li> <li>가부 한쪽이 이미 이의신경</li> <li>· · · · · · · · · · · · · · · · · · ·</li></ul>                                                                                                    | /경산 > 재심사조 감영구 /환<br>받은 날부터 60일 이내 221(<br>명구를 받은 날부터 53일 이내 221(<br>명구를 받은 날부터 53일 이내 221(<br>명구를 받은 날부터 53일 이지 221)<br>명구를 받은 날부터 53일 이지 221(<br>명자 원소 미간일 1월 전<br>16 _ ~ 2020-02-14                                                                                                    | 사정산<br>3. 부록이한 사장이 있는 경<br>가장(S. 부록이한 사장이 ()<br>다. 인동, 부록이한 사장이 ()<br>우. 다음 한복익 한수가 불)<br>제 접수 바랍니다.<br>Ex) 20039 , 접수현:                                                                                                    | 국 연장 가능)<br>있는 경우 연장 가능)<br>= 가능)<br>바깥수 있습니다. (단, 서면(<br>호                                          | <sup>전</sup> 수는 가능)                                                                                     |                                    |                                                          | 즐겨찾기 추가                                             | 출력 <b>진</b> 인 진공                                                                 | 법요첨 도<br>Q조형                |
|                                                                                                    | /경상 > 재심사조 2월급구(환)<br>받은 날부터 60일 이내 2월(7<br>일구를 받은 날보던 33일 이내 2월(7<br>일구를 받은 날보던 33일 이내 2월(7<br>일구를 받은 날보던 33일 이내 2월(7<br>일(개심사조정원구 11 ~ 1)<br>(11 ~ 201-02-14 - 1)<br>하세요.<br>단단위(조정), 등02 표도발(조                                                                                                    | 사정산<br>3. 부록이한 사정이 있는 경:<br>- 오십(오, 부록이한 사정이 있는<br>- 오십(니다. (오, 세정 우)<br>- 오십(니다. (오, 세정 우)<br>우. 다른 함복의 전수가 볼기<br>제 전수 바랍니다.<br>Ex) 20009 , 전수번의<br>전)에서 세부내역을 확인하시                                                                                                    | 우 연장 가능)<br>시는 경우 연장 가능)<br>는 가능)<br>는 가능)<br>함<br>회<br>미 바랍니다.                                      | 친수는 가능)                                                                                                 |                                    |                                                          | 즐겨찾기 추가 _                                           | 호덕 ) 평합 ) 전강                                                                     | 법요청 도<br>역 조형               |
| <ul> <li>홍 &gt; 정산관리 &gt; 채심/이의신청/환수</li> <li>이의신청결질기간: 이의신청을 1</li> <li>재심/사조철학구결질기간: 재심/사조철</li> <li>가분인정된 경우 나머지 1</li> <li>가부 한쪽이 이미 이의신감</li> <li>가 국분 접수분을 </li> <li>전수분을 </li> <li>전수분을 (실사자수정원은</li> <li>접수원자 접수변호 실사자수정원은</li> </ul>                                                                                                    | /경상 > 포심사조 2월구구환<br>받은 날부터 6일 이내 2월77<br>날구를 받은 날 4월 3일 이내 2월77<br>일7원 사람의 3 이가 동가방<br>일(재심사조정부구 이                                                                                                    | 수정산<br>2. 부록이한 시장이 있는 경<br>(오. 부록이한 시장이 있는 것<br>(오. 부록이한 시장이 있는 것<br>(오. 바람이) (오. 바람이)<br>우. 다음 방목의 친수가 불가<br>우. 다음 방목의 친수가 불가<br>(오. 바람이) (오. 바람이)<br>(오. 바람이) (오. 바람이) (오. 바람이)<br>(오. 바람이) (오. 바람이) (오. 바람이) (오. 바람이)<br>(오. 바람이) (오. 바람이) (오. 바람이) (오. 바람이)<br>(오. 바람이) (오. 바람이) (오. 바람이) (오. 바람이) (오. 바람이)<br>(오. 바람이) (오. 바람이) (오. 바람이) (오. 바람이) (오. 바람이) (오. 바람이) (오. 바람이) (오. 바람이) (오. 바람이) (오. 바람이) (오. 바람이) (오. 바람이) (오. 바람이) (오. 바람이) (오. 바람이) (오. 바람이) (오. 바람이) (오. 바람이) (오. 바람이) (오. 바람이) (오. 바라) (오. 바람이) (오. 바라) (오. 바람이) (오. 바람이) (오. 바라) (오. 바람이) (오. 바람이) (오. 바람이) (오. 바람이) (오. 바람이) (오. 바람이) (오. 바람이) (오. 바람이) (오. 바람이) (오. 바람이) (오. 바람이) (오. 바람이) (오. 바람이) (오. 바람이) (오. 바라)) (오. 바라) (오. 바라)) (0. 바라) (오. 바랍                                                                                                    | 은 연장 가능)<br>있는 경우 연장 가능)<br>= 가능)<br>*발 수 있습니다. (단, 서면전<br>*<br>DI 바랍니다.<br>눈값다 참구간수 참구편             | 일수는 가능)<br>1 조정간수 조정금액                                                                                  | 원외처방 원의처발<br>조정건수 조정금맥 부담          | 전인 청구백                                                   | 즐겨찾기 추가<br>전구·장애<br>인기금 심질간수 실태                     | 울릭 진인 전2<br>26북 실경보館자<br>부급급                                                     | 업요청 도<br>Q 조형               |
|                                                                                                    | /경산 > 교심사조 김용구 /환<br>받은 날부단 60일 이내 결감(<br>명구를 받은 날부던 30일 이내 결감(<br>명구를 받은 날부던 30일 이나 결감(<br>명구를 받은 날부던 30일 이나 결감(<br>명구를 받은 날부던 30일 이나 결감(<br>명구를 받은 날부던 30일 이나 결감(<br>명구를 받은 날부단 30일 이나 결감(<br>명구를 받은 날부단 30일 이나 결감(<br>명구를 만든 날부단 30일 이나 결감(<br>명구를 만든 날부단 30일 이나 결감(<br>명구를 만든 날부단 30일 이나 결감(<br>명구를 만든 날부단 30일 이나 결감(<br>명구를 만든 날부단 30일 이나 결감(<br>명구를 만든 날부단 30일 이나 결감(<br>명구를 만든 날부단 30일 이나 결감(<br>명구를 만든 날부단 30일 이나 결감(<br>명구를 만든 날부단 30일 이나 결감(<br>명구를 만든 날부단 30) 이나 결감(<br>명구를 만든 날부단 30) 이나 결감(<br>명구를 만든 날부단 30) 이나 결감(<br>명구를 만든 30) 이나 결감(<br>명구를 만든 30) 이나 결감(<br>명구) 이나 결감(<br>명구) 이 | 수/집산<br>3. 부록이한 시장이 있는 경:<br>이 있습니다. (응. 서편집수)<br>우. 다음 정목의 친수가 놓기<br>제 접수 바랍니다.<br>Ex) 2008만 → 접수건<br>입에서 세부나 역을 확인하시<br>동보일자 보험자 전료                                                                                                    | 은 연질 가능)<br>있는 경우 연질 가능)<br>= 가능)<br>방철 수 있습니다. (단, 서민진<br>할<br>기 바랍니다.<br>문화 청구간 수 청구백              | 역수는 가능)<br>• 조정간수 조정금액                                                                                  | 원외처방 원외처방 청구는<br>조정기수 조정금백 부담      | 2인 참구핵                                                   | 즐거찾기 추가<br>참구장배<br>인기금 삼관간수 심금                      | 홍택 김인 전감<br>228백 삼립보험자<br>부담금                                                    | 오조형<br>(오조형<br>(            |
| <ul> <li>▲ &gt; 정산관리 &gt; 재심/이의식성/환수</li> <li>이의신청결정기간</li> <li>이의신청결정기간</li> <li>이의신청결정기간</li> <li>이의신청결정기간</li> <li>이의신청결정기간</li> <li>이의신청결정기간</li> <li>지역신정된 경우 나머지 :</li> <li>가부 방쪽이 이미 이의신상</li> <li>가부 방쪽이 이미 이의신상</li> <li>가부 방쪽이 이미 이미 방양이 이미 이의신상</li> <li>가부 방쪽이 이미 이미 방양이 이미 이미 방양이 이미 이미 방양이 이미 이미 방양이 이미 이미 방양이 있는 이미 비미 방양이 있는 이미 이미 방양이 이미 비미 방양이 이미 비미 방양이 이미 비미 방양이 이미 비미 방양이 이미 비미 방양이 이미 비미 방양이 이미 비미 방양이 이미 비미 방양이 이미 비미 방양이 이미 비미 방양이 이미 비미 방양이 이미 비미 비미 비미 방양이 이미 비미 방양이 이미 비미 방양이 이미 비미 비미 비미 비미 방양이 이미 비미 비미 비미 비미 비미 비미 비미 비미 비미 비미 비미 비미 비미</li></ul> | /경산 > 재심사조 김왕구/환<br>받은 날부터 60일 이사 22년<br>범구를 받은 날부터 32일 이사 22년<br>비가 21년 사람의 24가 13가로<br>방(재심사조정왕구 13가로<br>명(제 감소 미원일 1 1 년<br>태 6 ~ 2021-02-14 (<br>16 ~ 2021-02-14 (<br>16 ~ 2021-02-14 (<br>17 전<br>태세요.<br>민준에(고종), 명(요 코도별(조<br>범천) 역(요 평양)                                                                                                    | 사정산<br>2: 부독이한 사정이 있는 경<br>2: 14 이 있는 2: 14 이 있는                                                                                                    | 문 연장 가능)<br>신는 경우 연장 가능)<br>= 가능)<br>반할 수 있습니다. (단, 서민정<br>) 바랍니다.<br>문화 청구간수 청구택                    | 친수는 가능)<br>1 조립간수 조립금백<br>No Ota<br>지명일명 단위((라수/정산시                                                     | 원외처발 원의처발 원구<br>조절간수 조합금백 부담       | 2일<br>금 친구백                                              | 즐겨찾기 수가<br>하고 하고 하고 하고 하고 하고 하고 하고 하고 하고 하고 하고 하고 하 | 호덕 관입 접강<br>228백 삼감보험자<br>부모금                                                    | 오조형<br>(오조형                 |
| 용 > 정산관리 > 재심/이의식성/환/수         이의식성 결정기간       이의식성 결정기간         이의식성 결정기간       이의식성 결정         가 성격 결정기간       에의식 정복 환         가 성격 결정기간       개식 사조정         가 성격 결정기간       이의식 정복 환         가 성격 결정기간       이의식 조정         가 성격 결정기간       이의식 조정         가 감정 영환장 VEB 입수를 실       20 911-         재심사 조정청 가하실 접수 번호를 올라       20 911-         정수업자       접수번호 업사자 성 정보감         접수인자       접수번호 업사자 성 정보감         접수인자       접수번호 업사자 성 정보감         업소 전자 성 사자       정보감         입기, 명부분 단위(조정·)       업02 교         명세서 내 역       14 14 14                                                                                                    | /경상 > 재심사조 2월급구원:<br>일을 날부터 6일 이내 공감(<br>일구를 받은 날부터 3일 이나 공감(<br>일구원 방을 날부터 3일 이나 공감(<br>일구원 방을 날부터 3일 이나 공가<br>(<br>기원원 사원의 것 이나 공가 동가<br>(<br>지생 최소 미원원 14 년<br>(<br>지원사자수 3년 사무사<br>공산자수 3년 사무사<br>동안(조감) 같이요.명원동(                                                                                                    | 사정산<br>3. 부독이한 시장이 있는 경<br>(S. 부록이한 시장이 (J. 2<br>오십니다. (S. 세정적)<br>우. 다른 함복의 전수가 넣기<br>(P. 다른 함복의 전수가 넣기<br>(P. 다른 함복의 전수가 넣기<br>(P. 다른 함복의 전수가 넣기<br>(P. 다음 함복의 전수가 넣기<br>(P. 다음 함복의 전수가 당<br>(P. 다음 함복의 전수가 당<br>(P. 다음 함복의 전수가 당<br>(P. 다음 함복의 전수가 당<br>(P. 다음 함복의 전수가 당<br>(P. 다음 함복의 전수가 당<br>(P. 다음 함복의 전수가 당<br>(P. 다음 함복의 전수가 당<br>(P. 다음 함복의 전수가 당<br>(P. 다음 함복)<br>(P. 다음 함복)<br>(P. 다음 함복)<br>(P. 다음 함복의 전수가 당<br>(P. 다음 함복)<br>(P. 다음 함복)<br>(P. 다음 한 전)<br>(P. 다음 함복)<br>(P. 다음 한 전)<br>(P. 다음 한 전)<br>(P. 다음 한 T)<br>(P. 다음 한 T)<br>(P. 다음 한 T)<br>(P. 다음 | 우 연장 가능)<br>지는 경우 연장 가능)<br>= 가능)<br>또 약 수 있습니다. (단, 서편<br>기 바랍니다.<br>분야 청구간 수 청구택<br>특수번호 단위 청구 [1] | 행수는 가능)<br>1 조정간수 조정금액<br>No Deta<br>자 명일편 단위(환수/정산신                                                    | 원외처방 원외처방 청구6<br>조정간수 조정금맥 부명      | <sup>같인</sup> 청구백<br>금                                   | 즐겨찾기 수가<br>참구진해<br>인기금 심끌간수 심금                      | 호덕 값이 접?<br>28백 삼같보험자<br>부당금                                                     | ्र इस्रे<br>्र              |
|                                                                                                    | /경산 > 포심사조 김용구 /환<br>받은 날부단 60일 이나 결감(<br>임구를 받은 날보던 3일 이나 결감(<br>임구를 받은 날보던 3일 이나 결감(<br>임구를 받은 날보던 3일 이나 결감(<br>임구를 받은 날보던 3일 이나 결감(<br>양(재심사조정상구 123) 등 12 12 12<br>(14 12 12 12 12 12 12 12 12 12 12 12 12 12                                                                                                    | 사정산<br>2. 부록이한 시장이 있는 것:<br>것 (오. 부록이한 시장이 있는 것:<br>오.(요.디. 오. 세진 작가 볼)<br>오.(요.디. 오. 세진 작가 볼)<br>오.(요. 오 포직 것 수가 볼)<br>제 경수 바랍니다.<br>Ex) 20009 · 건수전 3<br>30세시 세부·내역을 확인하시<br>동보 얻 자 보험 자 강료<br>9 오위(비조강) 같이 것                                                                                                    | 국 연장 가능)                                                                                             | 역수는 가능)<br>4 조정건수 조정금액<br>No Ora<br>도 명일경 단위(환수/경산신                                                     | 원외처방 원의처방 월구<br>조장간수 조장금맥 부담<br>청) | 20] 친구백<br>금 친구백                                         | 출거였기 수가<br>천구진배<br>인기금 심결간수 심감                      | 호락 관안 전2<br>28백 삼골단환자<br>부금급                                                     | पुरु से<br>Q ऊ से<br>Q ऊ से |

| 접수밀지, 고수  | ት번호 | 심사차수     | 청밀련정산차수 | 정산부서 | 통보일자       | 보험자 | 진료분야   | 청구건수 | 청구맥         | 조정건수 | 조정금백      | 원외처방<br>조절거수 | 원외처방<br>조정금맹 | 청구본민<br>부담금  | 청구맥         | 청구장애<br>인기금 | 심결건수 | 심결총맥          | 심결보험자<br>부담금 |
|-----------|-----|----------|---------|------|------------|-----|--------|------|-------------|------|-----------|--------------|--------------|--------------|-------------|-------------|------|---------------|--------------|
| 019-11-22 | 90  | 20191202 | 1       |      | 2019-12-03 | 보험  | 안.이비인: | 2    | 5,084,900   | 2    | 3, 41C    |              |              | 2,006,870    | 5,084,900   | 0           | 2    | 7,088,360     | 5,081,490    |
| 019-11-22 | -   | 20191202 | 1       |      | 2019-12-03 | 보험  | 외과     | 132  | 311,425,790 | Æ    | 1,265,147 |              |              | 60, 446, 580 | 311,425,790 | 336,380     | 131  | 367, 452, 790 | 310,675,210  |
| 03        | Ŋ   | 20191202 | 1       |      | 2019-12-03 | 보험  | 외과     | 1    | 11,660,720  | C    | C         |              |              | 0            | 11,660,720  | 0           | C    | 0             | 0            |
| 015       |     | 20191202 | 1       |      | 2019-12-03 | 보험  | 외과     | 1    | 83,810      | 1    | C         |              |              | 0            | 83,810      | 0           | 1    | 97, 450       | 83,810       |

### <u>태이.명일련 단위(조정)</u> 앱이고 고드벌(조정) 앱이요 명일련 단위(비조정) 앱어. 접 수 선호 단위 청구 앱 66. 명일 련 단위(환수/정산신청)

| ◎ 명세서 내역    |       |  |
|-------------|-------|--|
| EB0124 2448 | 00000 |  |

| › 명일련 검색 00 | 000 ~ 29999                     |                                           |            |      |      |                |                  | ৭ হর্য |
|-------------|---------------------------------|-------------------------------------------|------------|------|------|----------------|------------------|--------|
| . <b>B</b>  | 아래 명일련별 조정 내<br>.1가 안 될 경우에는 지급 | 력을 확인 하실 수 있습니다.<br>불능된 건은 아닌지? 실조정금액이 있. | 는지? 확인하세요. |      |      |                |                  |        |
| B. 1        | 수진자                             | 심사불능코드                                    | 요양개시일      | 내원일수 | 요먕일수 | 의료급며 종별구분      | 조정금액             | 심사구분   |
| 0000100     | 310                             |                                           | 2019-10-26 | 18   | 20   |                | 66,986           |        |
| 000200      | dan da                          |                                           | 2019-10-06 | 3.   | JU   |                | <i>4</i> J, /3b  |        |
| 0000500     | 488                             |                                           | 2019-10-23 | 15   | 29   |                | 34,560           |        |
| 0000700     | 205                             |                                           | 2019-10-29 | 14   | 28   |                | 87,942           |        |
| 008000      | 63/5                            |                                           | 2019-10-30 | E    | E    | 담당부서: 이의신청부 전화 | 번호: 02-2182-8214 |        |

# 2 청구내역을 확인 후, 재심/이의 신청할 청구서의 행을 클릭

### 3 신청할 명세서를 조회할 수 있는 탭을 클릭

- 탭01. 명일련 단위(조정): 명일련 별로 조정내역이 표시
- 탭02. 코드별 (조정): 코드내역 별로 조정내역이 조회
- 탭03. 명일련 단위(비조정): 명일련 별로 조정내역 이외의 내역이 표시(조정되지 않았으나, 청구심사결정 등 차이가 있거나 청구착오가 생겼을 때 사용)
- 탭04. 접수번호단위청구: 청구서 단위(접수 전건)의 재심청구가 필요한 경우 사용

※ 반드시 하나의 탭에서 신청하여야만 최종제출 가능

4 (탭01 기준) 조회된 명세서 내역 중, 신청할 명일련, 수진자 클릭

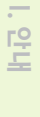

| '일련 검색 00000<br>'인을 클릭하시면 아래 |              |                     |                   | 위 청구 법05.명일련 단           | 계(환수/정산신청)               |                |             |                                        |                   |
|------------------------------|--------------|---------------------|-------------------|--------------------------|--------------------------|----------------|-------------|----------------------------------------|-------------------|
| ·                            | ~ 29999      |                     |                   |                          |                          |                |             |                                        | 0.23              |
|                              | 명일린별 조정 내역 8 | 응확인 하실 수 있습니다.      |                   |                          |                          |                |             |                                        |                   |
| 서 내역에서 조회가 인                 | 반될 경우에는 지급불  | 등된 건은 아닌지? 실조정금액이 있 | 는지? 확인하세요.        |                          |                          |                |             |                                        |                   |
| 명일련                          | 수진자          | 심사불능코드              | 요양개시일             | 내원일수                     | 요먕일수                     | 의료급며 종별구       | 문           | 조징금맥                                   | 심사구분              |
| 0000100                      | 10018        |                     | 2019-10-26        | 1                        | s 20<br>r an             |                |             |                                        | 66,986<br>20.726  |
| 0000500                      | 490          |                     | 2019-10-23        | 1                        | E 29                     |                |             |                                        | 34,560            |
| 0000700                      | 100          |                     | 2019-10-29        | 1                        | 28                       |                |             |                                        | 67,942            |
| 0000000                      | 1.871        |                     | 2019-10-30        |                          | (6)                      |                |             | 1                                      | 03, 328           |
| 베서별 코드별 조정 니                 | 내믹           |                     |                   |                          | 고청 내믹                    |                |             |                                        |                   |
| 명일련 수진자                      | 조징금맥 향       | 조정사유 분류<br>코드 분류    | 코드명               | 약제상환차액 분류코드<br>조정금액 분류코드 | □ 신청사유 첨복                | 루유무 명일련 수진자 .  | 조징금맥 신청     | 금액 분류3                                 | 코드명               |
| 0000500                      | 6,912 04     | C 허가사항의 투여로 3       | <u>N</u>          | C 65 5                   | D Y                      | 0 0000300 🕬 😁  | 20,73E 2    | 0,73E B21 울티바주1밀리그랩(레I                 | ]]펜타닐염산염)_(1.1mg/ |
| 0000500                      | 27,648 04    | C 허가사항의 투여로 3       | <u>8</u>          | C 65.                    | <u> </u>                 | 0 0000700      | 6,350       | 6.350 의료질평가지원금-의료 질                    | 및 환자만전,공공성,의료?    |
|                              |              |                     |                   |                          |                          | 0 0000700      | 620         | 62C 의료질평가지원금-교육수령<br>90F 이르징펴가지원금-교육수령 | 9월 (194)          |
|                              |              |                     |                   |                          | > Y                      | 0 0000700 275  | 38,320 3    | 8,320 권역의상센터 전문의 진철                    | ( 0 )—            |
|                              |              |                     |                   |                          |                          | 금부서: 이의신청부     | 전화          | 친호: 02-2182-8214                       |                   |
| t 향목(복수가능)의                  |              |                     |                   |                          |                          |                |             |                                        | 시유 혐:             |
| 기관 문서번호                      |              | 문서번호는 입력            | 하지 않아도 제출가능합니다    | 2).                      |                          |                |             |                                        |                   |
| 171                          |              | 전화변호                | 02 🕶 -            | -                        |                          |                |             |                                        |                   |
|                              |              | 석제 제강               | 27                |                          | < 프랑스카코 프로시후 = 특 지정 BM/2 | 9650.<br>1957  | 271         |                                        |                   |
| ※ 최중                         | 종제출 시        | 니 신청사유는             | <del>:</del> 필수입니 | ·다.                      |                          |                |             |                                        |                   |
| 5 조경<br>신경                   | 정 내역<br>청 내역 | 중 신청힐<br>  중 삭제힐    | 남 내역을<br>남 내역을    | 명일련<br>신청사 <del>?</del>  | 옆 체크 빅<br>위 옆 체크         | ¦스 체크<br>박스 체크 | 후, D<br>1 후 | > 를 누르[<br>⊲ 를 누르                      | 변 신청<br>면 삭제      |
|                              |              |                     |                   |                          |                          | 사으             | 처네          |                                        |                   |

#### 8 최종제출

#### 7 제출내역 미리보기 후, 재심사/이의신청 신청 내용 확인

### (선택사항) 요양기관 문서번호, 담당자, 전화번호 입력. \*

|                   | 요양기관 문서번호                                                                                                    | Σ                                     |                                                                                |                | 문서번호                                                                                                    | 는 입력하지 '                                                                                                    | 않아도 제출가능                                                                          | 방합니다.                                                                                                    |                              |                                                                                  |                                                                                                    |     |    |       |      |      |                       |
|-------------------|----------------------------------------------------------------------------------------------------|---------------------------------------|--------------------------------------------------------------------------------|----------------|----------------------------------------------------------------------------------------------------|----------------------------------------------------------------------------------------------------|-----------------------------------------------------------------------------------|----------------------------------------------------------------------------------------------------|------------------------------|----------------------------------------------------------------------------------|----------------------------------------------------------------------------------------------------|-----|----|-------|------|------|-----------------------|
|                   | 담당자                                                                                                    |                                       |                                                                                |                | 전화변                                                                                                    | Ż                                                                                                    | 02 -                                                                              | -                                                                                                    |                              |                                                                                  |                                                                                                    |     |    |       |      |      | $\mathbf{\mathbf{x}}$ |
|                   | 제출내역 확인은 진료                                                                                                    | 료비청구-진행과장-                            | 자신/이                                                                           | 의신청진형          | 과정에서 하실                                                                                                    | 수 있습니다.                                                                                                    |                                                                                   |                                                                                                    |                              |                                                                                  |                                                                                                    |     | 제출 | 활내역 미 | 리보기  | 계 최  | 최종                    |
|                   |                                                                                                    |                                       |                                                                                |                |                                                                                                    |                                                                                                    |                                                                                   |                                                                                                    |                              |                                                                                  |                                                                                                    |     |    |       |      |      |                       |
|                   |                                                                                                    |                                       |                                                                                |                |                                                                                                    |                                                                                                    |                                                                                   |                                                                                                    |                              |                                                                                  |                                                                                                    | 웹 퍼 | 이지 | 메시지   |      |      |                       |
|                   | 비리보기 후                                                                                                    | 후 반드시                                 | 최                                                                              | 종제             | 출을 하                                                                                                    | 시길 비                                                                                                    | 바랍니다                                                                              | ት.<br>확인                                                                                                    | 취:<br>በ~~                    | <u>*</u>                                                                         |                                                                                                    |     | ?  | 최종제월  | 출 하기 | 니겠습니 | -[까                   |
|                   |                                                                                                    |                                       |                                                                                |                |                                                                                                    |                                                                                                    |                                                                                   |                                                                                                    |                              |                                                                                  |                                                                                                    |     |    | 확인    |      | 취    | 소                     |
|                   |                                                                                                    |                                       |                                                                                |                |                                                                                                    |                                                                                                    |                                                                                   |                                                                                                    |                              |                                                                                  |                                                                                                    |     |    |       |      |      |                       |
|                   |                                                                                                    | x                                     | 태구                                                                             | 심ㅅ             | ト조                                                                                                    | 정치                                                                                                    | 성구                                                                                | 서                                                                                                    |                              | , , , , , , , , , , , , , , , , , , ,                                            | 리기간<br>30일                                                                                                    |     |    |       |      |      |                       |
| 문                 | 서번호                                                                                                    | ĸ                                     | 태 /                                                                            | 심ㅅ             | <b>ト 조</b><br>진<br>진                                                                                                    | <b>정</b> 치<br>료년월일<br>료분0                                                                                                    | 성구.                                                                               | 서<br>201712<br>내과                                                                                                    | 진                            |                                                                                  | 21기간<br>30일<br>외래                                                                                                    |     |    |       |      |      |                       |
| 문                 | 서 번 호<br>명 칭                                                                                                    | 7                                     | 태 ~                                                                            | 심ㅅ             | <b>ト 조</b><br>진                                                                                                    | <b>정</b> 기<br>료년월일<br>료 분 0<br>접수                                                                                                    | 청구·<br>111111111111111111111111111111111111                                       | 서<br>201712<br>내과                                                                                                    | 진                            | 료 구 분                                                                            | 리기간<br>30일<br>외래                                                                                                    |     |    |       |      |      |                       |
| 문.                | 서 번 호<br>명 칭<br>기 호                                                                                                    | 5<br>90094<br>8000                    | 태 /                                                                            | 심 ㅅ            | <b>) 조</b><br>진<br>요대비명                                                                                                    | <b>정</b> <sup>3</sup><br>료년월일<br>료 분 0<br>접수<br>묶음                                                                                         | <b>청구</b><br>                                                                     | 서<br>201712<br>내과                                                                                                    | 진<br>                        | 료 구 분<br>1. 진료(조제<br>2. 차·ray film                                               | 21기간<br>30일<br>외래                                                                                                    |     |    |       |      |      |                       |
| 문                 | 서 번 호<br>명 칭<br>기 호<br>실사조정<br>수총계                                                                                                    | x<br>5                                | 태 /                                                                            | 임 ㅅ<br>        |                                                                                                    | <b>전 <sup>3</sup></b><br>료년월일<br>료 분 0<br>접수<br>묶음                                                                                         | <b>청 구</b><br>발<br>번호<br>번호<br>차수                                                 | <u>201712</u><br>내과<br>2018016                                                                                                    | 진적                           | 료 구 분<br>1. 진료(조제<br>2. X-ray fill<br>3. 검사 22과<br>4. 처방전사<br>5. 기단              | 21기간<br>30일<br>외래<br>이기록부<br>진                                                                                                    |     |    |       |      |      |                       |
| 문 요양가관 재산건 제산건    | 서 번 호<br>명 칭<br>기 호<br>실사조점<br>실사조점<br>실사조점                                                                                                    | 5                                     | 해 수                                                                            |                | <b>) 조</b><br>진<br>인<br>영업명용사과서<br>용<br>인<br>명명용사과서<br>통                                                                                                    | <b>정</b> <sup>3</sup><br>료년월일<br>료분 0<br>전 수<br>문음<br>십사                                                                                   | <b>청구</b><br>발호<br>번호<br>번호<br>차수<br>필수                                           | 서<br>201712<br>내과<br>2018016<br>2018016                                                                                                    | 전<br>                        | 료 구 분<br>1. 진료(조제<br>2. X-ray fill<br>3. 검사같과<br>4. 5. 기타                        | 1<br>30일<br>외래<br>1)기록부<br>이<br>전물                                                                                                    |     |    |       |      |      |                       |
| 문 요양기관 재선건 재선건    | 서 번 호<br>명 칭<br>기 호<br>실사조점<br>실사조점<br>용총계                                                                                                    | 5                                     | 대 ~<br>220                                                                     | 심 <i>ㅅ</i><br> | <b>ੇ 조</b><br>ਹੋ<br>ਉੰਗਰਿਲ<br>ਸ਼ਿਹਿਰ<br>ਸ਼ਿਹਿਰ<br>ਸ਼ਿਹਿਰ<br>ਸ਼ਿਹਰ<br>ਸ਼ਿਹਰ<br>ਸ਼ਾਹਰ<br>ਸ਼ਿਹਰ<br>ਸ਼ਾਹਰ<br>ਸ਼ਾਹ<br>ਸ਼ਾਹਰ<br>ਸ਼ਾਹਰ<br>ਸ਼ਾਹਰ<br>ਸ਼ਾਹਰ<br>ਸ਼ਾਹਰ<br>ਸ਼ਾਹਰ<br>ਸ਼ਾਹਰ<br>ਸ਼ਾਹਰ<br>ਸ਼ਾਹਰ<br>ਸ਼ਾਹਰ<br>ਸ਼ਾਹਰ<br>ਸ਼ਾਹਰ<br>ਸ਼ਾਹਰ<br>ਸ਼ਾਹਰ<br>ਸ਼ਾਹਰ<br>ਸ਼ਾਹਰ<br>ਸ਼ਾਹਰ<br>ਸ਼ਾਹਰ<br>ਸ਼ਾਹਰ<br>ਸ਼ਾਹਰ<br>ਸ਼ਾਹਰ<br>ਸ਼ਾਹਰ<br>ਸ਼ਾਹਰ<br>ਸ਼ਾਹ<br>ਸ਼ਾਹ<br>ਸ਼ਾਹਰ<br>ਸ਼ਾਹਰ<br>ਸ਼ਾਹਰ<br>ਸ਼ਾਹਰ<br>ਸ਼ਾਹਰ<br>ਸ਼ਾਹਰ<br>ਸ਼ਾਹਰ<br>ਸ਼ਾਹਰ<br>ਸ਼ਾਹਰ<br>ਸ਼ਾਹਰ<br>ਸ਼ਾਹਰ<br>ਸ਼ਾਹਰ<br>ਸ਼ਾਹਰ<br>ਸ਼ਾਹਰ<br>ਸ਼ਾਹਰ<br>ਸ਼ਾਹਰ<br>ਸ਼ਾਹਰ<br>ਸ਼ਾਹਰ<br>ਸ਼ਾਹ<br>ਸ਼ਾਹਰ<br>ਸ਼ਾਹ<br>ਸ਼ਾਹ<br>ਸ਼ਾਹ<br>ਸ਼ਾਹਰ<br>ਸ਼ਾਹਰ<br>ਸ਼ਾਹਰ<br>ਸ਼ਾਹਰ<br>ਸ਼ਾਹਰ<br>ਸ਼ਾਹਰ<br>ਸ਼ਾਹਰ<br>ਸ਼ਾਹਰ<br>ਸ਼ਾਹਰ<br>ਸ਼ਾਹਰ<br>ਸ਼ਾਹਰ<br>ਸ਼ਾਹ<br>ਸ਼ਾਹ<br>ਸ਼ਾਹ<br>ਸ਼ਾਹ<br>ਸ਼ਾਹ<br>ਸ਼ਾਹ<br>ਸ਼ਾਹ<br>ਸ਼ਾਹ | <b>료년월일</b><br>료분이<br>접수<br>묶음<br>심사<br>통달                                                                                                 | <b>청 구</b><br>탄<br>번호<br>번호<br>번호<br>번호<br>2                                      | 201712<br>யுஷ<br>2018016<br>2018016                                                                                                    | 전<br>                        | 료 구 분<br>1. 진료(조제<br>2. X-ray 배<br>3. 검사열과<br>4.5. 기타                            | 1<br>21기간<br>30일<br>외래<br>])기록부<br>지<br>2                                                                                                    |     |    |       |      |      |                       |
| 문 요양관 재심 전 소방     | 서 번 호<br>명 칭<br>기 호<br>의사조절<br>우송계<br>일사조절<br>말 세 서<br>말 연 번호                                                                                                    | <b>7</b><br>5<br>390,4<br>수진자         | 해 /<br>220<br>향                                                                |                | <b>) 조</b><br>진<br>요한명용사과서<br>명한명용사과서<br>제<br>통보서                                                                                                    | 정         기           료년월일         료 분 0           료분         집 수           목음         십시사           통달         십십사           통달         8 | <b>청 구</b><br>발로<br>번호<br>번호<br>번호<br>:차수<br>등일수<br>고액                            | <u>201712</u><br>내과<br>2018016<br>2018016<br>2018012                                                                                                    | 전<br>전<br>부<br>문<br>문<br>재심사 | 료 구 분<br>1. 진료(조재<br>2. X-ray film<br>3. 검사가 film<br>4. 처방전사<br>5. 기타<br>조정 청구사유 | 21기간<br>300일<br>외래<br>1)기록부<br>전<br>본                                                                                                    |     |    |       |      |      |                       |
| 문 양관 재상건 재상비 순퇴 1 | 서 번 호 명 칭 이 이 이 이 이 이 이 이 이 이 이 이 이 이 이 이 이 이                                                                                                    | · · · · · · · · · · · · · · · · · · · | 대 /<br>220<br>항<br>00                                                          |                | ▶ 조<br>진<br>연35588<br>시가과서<br>제<br>고의                                                                                                    | 정 3 3 3 3 3 3 3 3 3 3 3 3 3 3 3 3 3 3 3                                                                                                    | <b>청 구</b><br>발<br>번호<br>번호<br>차수<br>클일수<br>3 금액                                  | 서<br>201712<br>내과<br>2018016<br>2018016<br>2018012<br>2018012<br>2018012<br>20180220<br>(0)                                                                                                    | 전<br>전<br>성류<br>2<br>재심사     | 료 구 분<br>1. 진료(조제<br>2. X-ray fil<br>3. 검사양감사<br>5. 기타<br>5. 기타<br>조정 청구사유       | 21기간<br>300일<br>외객<br>전복<br>전복<br>유럽북<br>유전                                                                                                    |     |    |       |      |      |                       |
| 문 요양관 재산 재산 1 2   | 서 번 호 명 칭 기호 의사조절 의사조절 의사조절 의사조절 의사조절 의사조절 응용하게 이야 한다. 이야 한다. 이야. 이야. 이야. 이야. 이야. 이야. 이야. 이야. 이야. 이야 | · · · · · · · · · · · · · · · · · · · | 해 /<br>220<br>항<br>00<br>00                                                    |                | 진         진           진         진           요양명용         요양명용           비행과         요양명용           실행과         제           고모         고모                                                                                                    | 정 3<br>료년월일<br>료 료 전<br>목 음<br>십시<br>통도<br>도<br>입<br>십시/조조<br>5<br>명                                                                       | 청구           ····································                                 | 201712           내과           2018016           2018016           2018017           2018017           2018018           2018019           10,000           (0)                                                                                                    | 전<br>전<br>서<br>류<br>2<br>재심사 | 료 구 분<br>1. 진료(조재<br>2.×~ray 배<br>3. 김사열과<br>5. 기타<br>조정 청구사유                    | 21기간<br>30일<br>외객<br>))기록부<br>전<br>전<br>전<br>전<br>전<br>전<br>전<br>전<br>())기록부<br>전<br>유<br>()<br>()<br>()<br>()<br>()<br>()<br>()<br>()<br>()<br>()<br>()<br>()<br>() |     |    |       |      |      |                       |
| 문 요가 재산 수퇴 1 2 3  | 서 번 호<br>명 칭<br>기호<br>실사조절<br>응종계<br>명 세 서<br>일 연 번호<br>0000100<br>0000200<br>0000300                                                                                                    | 호<br>5<br>390,2<br>수진자                | 바 ~<br>220<br>220<br>220<br>20<br>20<br>20<br>20<br>20<br>20<br>20<br>20<br>20 |                | 진         진           진         진           요대표표표표표표표표표표표표표표표표표표표표표표표표         지           요대표표표표표표표표표표표표표표표         지           요대표표표표표표표표표표표         지           요대표표표표표표표표표         지           요대표표표표표         지           고         지           고         지                                                                                                    | 정 3<br>료년월일<br>료 료 분 0<br>국 유<br>실사사<br>통도일<br>표명                                                                                          | 청구           ····································                                 | 201712           내관           2018016           20180172           20180172           20180172           200,220           (0)           10,000           (0)           50,000                                                                                                    | 전<br>철부<br>서류<br>2<br>재심사    | 료 구 분<br>1. 진료(조재<br>2: X-ray film<br>3. 검수가 film<br>4. 처방전사<br>5. 기타            | 1)21 록부<br>2)22<br>2)23<br>2)23<br>2)23<br>2)23<br>2)23<br>2)23<br>2)2                                                                                               |     |    |       |      |      |                       |
| 문 양관 재감 재비        | 서 번 호<br>명 칭<br>기 호<br>실사조점<br>실사조점<br>일 신 전<br>오 이 이 이 이 이 이 이 이 이 이 이 이 이 이 이 이 이 이                                                                                                    | 호<br>390,:<br>수진자                     | 다 · · · · · · · · · · · · · · · · · · ·                                        |                | 진         진           전         전           여기도 30%         명           명         명           제         교                                                                                                    | 전 <sup>7</sup> 로 문 문 문 문 문 문 문 문 문 문 문 문 문 문 문 문 문 문                                                                                       | 허구           별로           번호           번호           번호           교실수           금액 | ★↓           201712           내교+           2018016 <sup>*</sup> 2018016 <sup>*</sup> 2018012 <sup>*</sup> 201802 <sup>*</sup> 201802 <sup>*</sup> 201802 <sup>*</sup> 201802 <sup>*</sup> 201802 <sup>*</sup> 10,000           (0)           50,000           (0)           60,000 | 전<br>철<br>서<br>유<br>2<br>재심사 | 료 구 분<br>1. 진료(조제<br>2. X~ray fil<br>3. 검사관과<br>4. 5. 기타<br>조정 청구사유              | EI기간<br>300일<br>외객<br>QI가록부<br>QI가록부<br>QI가록<br>A001<br>A001<br>A001<br>A001                                                                                         |     |    |       |      |      |                       |

70

V. 정보화지원

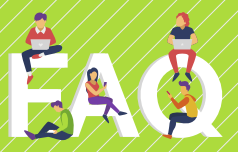

# 👤 최종제출 시 중복된 신청내역이 있어요.

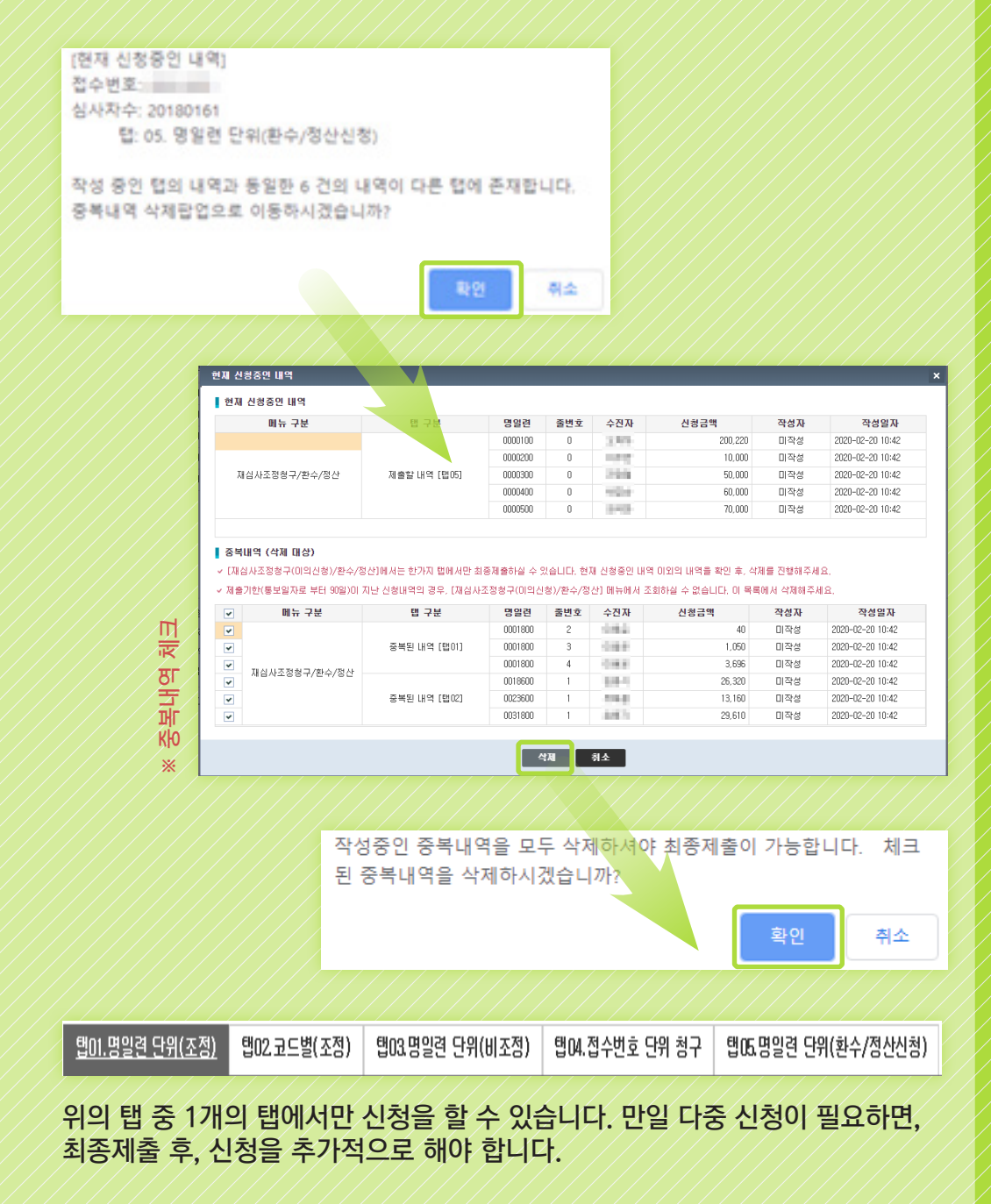

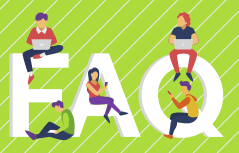

# (이의신청) 접수번호를 클릭해도 명세서 조회가 되지 않아요.

| 0 청구내믹              | 조회 원활한 WEB접수함                    | 물위해 최소 🛛         | H감일 1주일 전    | 에 접수 바람니   | IC:   |         |        |             |        |           |              |              |              |             |             |       |               |              |      |
|---------------------|----------------------------------|------------------|--------------|------------|-------|---------|--------|-------------|--------|-----------|--------------|--------------|--------------|-------------|-------------|-------|---------------|--------------|------|
| ▶ 구분 · 집            | 경수년월 👻 2019-1                    | 1-01 📋 ~ 2       | 2020-02-26 📋 | Ex) 200509 | , a   | 수번호     |        |             |        |           |              |              |              |             |             |       |               |              | Q 조회 |
| - 미의 신청성<br>- 정산차수? | 하실 접수변호를 클릭하세<br>바 있는 경우에는 업미.명일 | l요.<br>빌린단위(조정), | 럽02.코드별(조    | 정)에서 세부L   | 내역을 확 | 인하시기 바  | BLICK  |             |        |           |              |              |              |             |             |       |               |              |      |
| 접수일자                | 접수변호 심사자수 청태                     | 련정산차수            | 정산부서         | 통보일자       | 보험자   | 진료분야    | 청구건수   | 청구맥         | 조정견수   | 조정금맥      | 원외처뱜<br>조정견수 | 원외처방<br>조정금뗵 | 청구본인<br>부담금  | 청구맥         | 청구장에<br>인기금 | 심결견수  | 심결총백          | 심결보험자<br>부담금 |      |
| 2019-11-22          | alimitati 2019/202               | 10               | 0.094        | 2019-12-08 | 보험    | 안.이비인:  | 2      | 5.084,900   | 2      | 3,410     |              |              | 2,006,870    | 5.084,900   | (           | 2     | 7,088,360     | 5,081,490    |      |
| 2019-11-22          | 20191202                         | 1                |              | 2019-12-08 | 보험    | 외과      | 132    | 311,425,790 | Œ      | 1,265,147 |              |              | 60, 446, 560 | 311,425,790 | 336,38      | ) 131 | 367, 452, 790 | 310,675,210  |      |
| 2019-11-25          | 20191202                         | 1                |              | 2019-12-03 | 보험    | 외과      | 1      | 11,660,720  | C      | C         |              |              | 0            | 11,660,720  | (           | ) (   | 0             | 0            |      |
| 2019-11-28          | 20191202                         | 1                |              | 2019-12-08 | 보험    | 외과      | 1      | 83,810      | 1      | C         |              |              | 0            | 83,810      | (           | 1 1   | 97, 450       | 83,810       |      |
| <u>텝01.명일</u>       | <u>련 단위(조정)</u> 법02              | .코드별(조정)         | 103.명일       | 킌 단위(비조    | 정) 원  | 104.접수번 | 호 단위 청 | 7 206.9     | 경말련 단위 | (환수/정산신   | [칭)          |              |              |             |             |       |               |              |      |
| 9명세서 내              | 19                               |                  |              |            |       |         |        |             |        |           |              |              |              |             |             |       |               |              |      |
| , 명일련 검             | 1백 ~                             |                  |              |            |       |         |        |             |        |           |              |              |              |             |             |       |               |              | Q 조회 |
| 명일련을 클              | 목하시면 마래 명일련별                     | 조정 내역을 확         | 인 하실 수 있습    | uc).       |       |         |        |             |        |           |              |              |              |             |             |       |               |              |      |

- 1. 이전에 재심/이의신청을 접수한 내역인지, 접수결과가 나왔는지 확인 하세요.
- 2. 지급불능된 건이 아닌지, 실 조정 금액이 있는지 확인 하세요.
- 3. 재심결과가 완료되어 이의신청을 진행 할 경우, 원심 행이 아닌 재심 행을 선택해야 명세서 조회가 가능합니다.
- \* 정산차수, 정산부서가 있는 건이 재심 입니다.
- ※ 명세서별 코드별 조정내역에서 조회가 되지 않는 경우, 각 지원 및 본원의 이의신청 담당자에게 문의 후, '탭03.명일련 단위(비조정)' 탭에서 직접 금액 입력으로 진행해야 합니다.
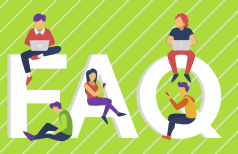

# 재심/이의신청 추가 자료를 제출해야 하는데 어떻게 제출하나요?

#### 방법 1) 이의신청 담당자에게 문의 후 서면 및 웹팩스 등을 통하여 제출합니다.

방법 2) 아래의 영상자료제출시스템을 이용하여 제출합니다.

| 업무안내 의                                                                                                    | 료기준관리    | 진료비청구                                                                                         | 정산관리         | 모니터링     | 자동차보험                                                       | 정보화지원      | 청구소.   | 프트웨어 검사·인증                                                       |
|----------------------------------------------------------------------------------------------------|----------|-----------------------------------------------------------------------------------------------|--------------|----------|-------------------------------------------------------------|------------|--------|------------------------------------------------------------------|
| <ul> <li>제심/미의선침/환수/정신</li> <li>안태</li> <li>재심/미의신침/환수/정산 진행과정조회</li> <li>재심/요조정청구/환수/정산</li> <li>이의선칭/환수/정산</li> <li>보험자료제종</li> <li>미의산청(재심사/환수/정산)등 정산 결과(전산용</li> <li>정산심사통보서조쇸(서면통보기관용)</li> </ul> | 보기관용)    | <ul> <li>● 심판형구</li> <li>안내</li> <li>심판청구(new)</li> <li>심판청구 진행과</li> <li>심판청구 보완지</li> </ul> | /정확인<br>·료제출 |          | <ul> <li>● 응급의료비용 ()</li> <li>· 안내</li> <li>· 청구</li> </ul> | 지급 청구      |        | <ul> <li>전료비확인요청</li> <li>진료비확인요청</li> <li>긴급의료지원비 확인</li> </ul> |
|                                                                                                    |          |                                                                                               |              |          |                                                             |            |        |                                                                  |
| 영상자료제출시스템 이전 안내                                                                                                    |          |                                                                                               |              |          |                                                             |            |        |                                                                  |
| »개요                                                                                                    |          |                                                                                               |              |          |                                                             |            |        |                                                                  |
| · 요양기관업무포털 및 우편(CD)                                                                                                    | 등 심사참고·보 | 완자료를 제출 시                                                                                     | 불편함을 기       | H선하기 위하며 | i 별도의 전용 프로                                                 | 2그램을 통하며 A | 허비스 제공 | 공함을 안내드립니다.                                                      |
| » 미용절차                                                                                                    |          |                                                                                               |              |          |                                                             |            |        |                                                                  |
| → 심사보완자료 업로더 설치파일                                                                                                    | 다운로드 ±   | ※설치파일 다음                                                                                      | 로로드가 되       | 지 않을 경우  | 팝업 차단을 해                                                    | 제하세요.      |        |                                                                  |
| → 사용자 매뉴얼 다운로드 土                                                                                                    |          |                                                                                               |              |          |                                                             |            |        |                                                                  |
| <ul> <li>위 설치파일과 사용자 매뉴얼을</li> </ul>                                                                                                    | 다운로드 받아  | 설치를 진행 하신                                                                                     | 난 후 사용자      | 매뉴얼을 참고  | 하며 사용하시면                                                    | 됩니다.       |        |                                                                  |
| • FAQ는 업무안내 > 자료방 > FA                                                                                                    | Q 의 영상자료 | 제출 업무유형에/                                                                                     | 서 확인하시.      | 기 바랍니다.  |                                                             |            |        |                                                                  |

| 리피일자<br>접수년열  | • 2018           | e osg 💿 | 잡수변로 | 7      | H<br>사람고 | 자료 •        | <b>医</b> 前              |      |           |        |               |       |      |
|---------------|------------------|---------|------|--------|----------|-------------|-------------------------|------|-----------|--------|---------------|-------|------|
| 1000          | 五 号号 (8 0        | 05      |      |        |          |             |                         | 1944 | R4 (8 0 ) | 0      | <u> 영세전</u> 포 | 우친지   | 1 Q  |
| 98 84         | 전호 진호칭           | 야 보험구분  | 심사파숙 | 6 실사부서 |          | 연변          |                         | Sec. | 수친자영      | 요양개시일자 | 2661          | 1 268 | 262  |
|               |                  |         |      |        |          |             |                         |      |           |        |               |       |      |
| R28#          | 월 (송 0 건)        |         |      |        |          | 의료영상파       | 일(DICOM) (중 0 건)        |      |           |        |               |       | 전체삭제 |
| 파일성부<br>  일반파 | 일 (송 0 건)<br>서종류 | 252     | R. 1 | 다일경로   |          | 의료영상과<br>ID | 알(DICOM) (송 9 건)<br>활자영 | 68   | 상년월일      | 245    | Sal :         | 경사영   | 전체삭제 |

- 1. 심사보완자료 업로더 설치파일을 다운로드 합니다.
- 2. '구분'에서 재심/이의신청 보완 입력 후, 양식에 맞춰 제출합니다.
- ※ 구체적인 매뉴얼은 사용자 매뉴얼 다운로드를 참조하세요.

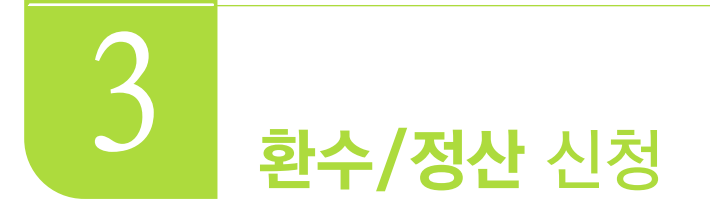

#### 명세서 단위로 환수하거나 정산 신청을 하기 위해 서비스를 제공하는 메뉴입니다.

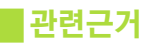

• 「국민건강보험법」 제53조(급여의 제한)

#### 메뉴위치

• 정산관리 》》재심/이의신청/환수/정산 》》재심사조정청구/환수/정산 》》이의신청/환수/정산

#### 서비스이용 안내

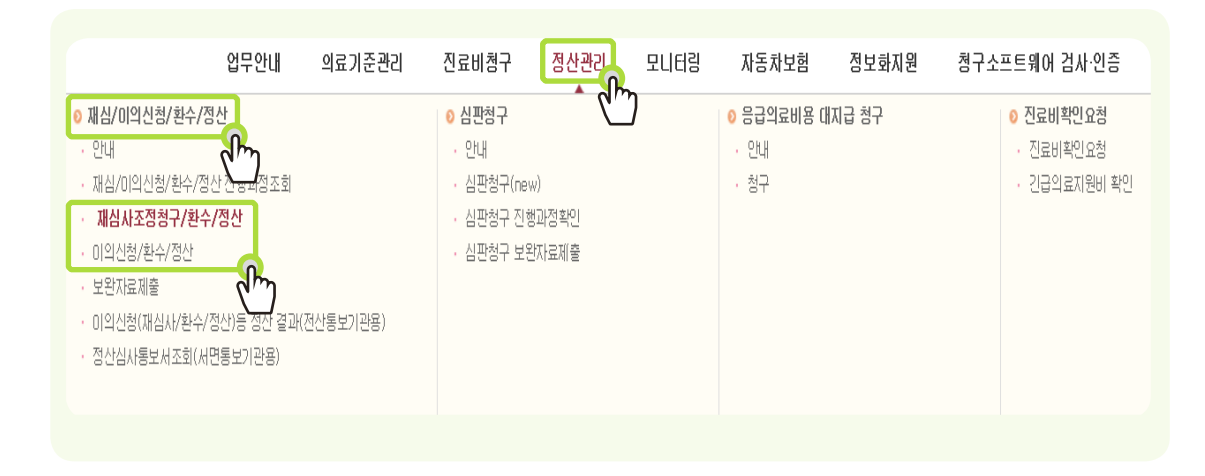

. 약돠

문의처 이의신청부

| A             |               |                    |               |                 |               |               |      |           |        |             |          |           |              |              |             |             |             |      |               |               |             |
|---------------|---------------|--------------------|---------------|-----------------|---------------|---------------|------|-----------|--------|-------------|----------|-----------|--------------|--------------|-------------|-------------|-------------|------|---------------|---------------|-------------|
| $\checkmark$  | ২য় গু        | 활한 WEB접            | 수를 위          | 해 최소            | 마감일 1주일 전     | 에 접수 바랍니      | IC). |           |        |             |          |           |              |              |             |             |             |      |               |               |             |
| <b>,</b> 구분 집 | 수년월           | • 20               | 17-09-0       | 1 📺~            | 2020-02-26 📋  | Ex) 200509    | ۶,   | 접수변호      |        |             |          |           |              |              |             |             |             |      |               |               | Q 조회        |
| 2             | 친구하실<br>있는 경두 | ! 접수변호증<br>무에는 탭이. | 을 클릭ㅎ<br>명일련! | 하세요.<br>단위(조정), | . 탭02.코드별(조   | 전)에서 세부내      | 역물획  | 박인하시기 바   | 랍니다.   |             |          |           |              |              |             |             |             |      |               |               |             |
| 접수밀자          | 접수번호          | 심사차수               | 청밀련           | 정산차수            | <u> 정산</u> 부처 | 통보일자          | 보험지  | ŀ 진료분야    | 청구건수   | 청구맥         | 조정건수     | 조정금액      | 원외처방<br>조정건수 | 원외처방<br>조정금맥 | 청구본인<br>부담금 | 청구맥         | 청구장배<br>인기금 | 심결건수 | 심결촘맥          | 심결보험자<br>부담금  |             |
| 2018-01-OE    | 8.0           | 20180251           | 4             |                 |               | 2018-02-05    | 금여   | 내과        | 2354   | 210,963,990 | C        | (         |              |              | 4,530,730   | 210,963,930 | 338,650     | 1    | 375, 140      | 375,140       |             |
| 2018-01-0E    | -             | 20180167           | 3             |                 |               | 2018-01-31    | 음여   | 내과        | 2354   | 210,963,990 | 0        | (         |              |              | 4,530,730   | 210,963,930 | 338,650     | 2    | 549, 710      | 549,710       |             |
| 2018-01-05    | 88            | 20180164           | 2             |                 |               | 2018-01-26    | 급여   | 내과        | 2354   | 710 cm cm   | C        | (         |              |              | 4,530,730   | 210,963,930 | 338,650     | 2    | 6, 356, 040   | 6,356,040     |             |
| 2018-01-05    | 0.0           | 20180161           | 1             |                 |               | 2018-01-22    | 급여   | 내과        | 2354   | (3          | 101      | 1,143,762 |              |              | 4,530,730   | 210,963,930 | 338,650     | 234E | 207, 081, 890 | 202, 182, 180 |             |
| EH01          |               | <i>a)</i> e        | 102 🖘 (       | =벼(ㅈ저)          | eius ciois    | 의 다의/비ㅈ카      | a)   | 태미제 저스배   | 승 다의 처 | eine e      | 이경 다의    | (하스/저사)   | 121          |              |             |             |             |      |               |               |             |
| 시체            | 4             | ,/ E               | 102.12.       | -5/10)          | 80495         | 2 2 31(0) 2 2 | 5/   | 804.872   | ± 27 6 | BITTO       | 122 24   | CT/od     |              | <b>D</b>     |             |             |             |      |               | -             | 숫기나 시1대     |
| V 284K        |               |                    |               |                 |               |               |      |           |        |             |          |           | <u> </u>     | <u></u>      |             |             |             |      |               |               | 471 SAI     |
|               |               | 접수변호               | 2             |                 | 신청구           | Ĕ             |      |           |        | 신청분         | 22<br>27 |           |              |              | 명세서일령       | 현호          |             | 수진자  |               | 이의신           | 청금액         |
|               |               | 0.0                |               |                 | 환수            | •             | 명세   | 세전액 환수    |        |             |          |           |              |              |             | 0000100     |             | 143  |               |               | 675,796,796 |
|               |               | 0.0                |               |                 | 점산            | •             | 본인   | !부담상한금 ?  | 험산     |             |          |           |              |              |             | 000200      |             | 22   |               |               | 765, 765    |
|               |               | -843               |               |                 | 정산            | •             | 중증   | · 질환 관련 정 | 산      |             |          |           |              |              |             | 0000300     |             | 054  |               |               | 1,234,123   |
|               |               | 44                 |               |                 | 점산            | •             | 산정   | !특례코드누릭   | (및 기타점 | 산           |          |           |              |              |             | 0000400     |             | 181  |               |               | 123,123,123 |
|               |               | 0.0                |               |                 | 점산            | •             | 지원   | 금정산(긴급.   | 희귀,결핵) |             |          |           |              |              |             | 000500      |             | 200  |               |               | 55,555      |
|               |               |                    |               |                 |               |               |      |           |        |             |          |           |              |              |             |             |             |      |               |               |             |

명세서일련번호 5자리 입력 시, 수진자 조회

- 1 구분, 접수번호 입력 후, 조회
- 2 조회된 청구내역 중, 환수/정산할 행 클릭
- 3 탭05.명일련 단위(환수/정산신청) 에서 환수/정산 진행

4 '추가' 버튼을 눌러 행 추가 후, 신청구분/신청분류/명일련 작성 후 키보드 "엔터(Enter)" 키 클릭시 수진자가 조회되며, 이의신청금액 입력

※ 명일련이 7자리로 표시되는 경우, 신청 내역이 임시저장이 되어있는 상태

| 3 492 4047       4874       4875       9844999       493       494444         4 4040       90 •       9844999       00000       10000       10000       10000       10000       10000       10000       10000       10000       10000       10000       10000       10000       10000       10000       10000       10000       10000       10000       10000       10000       10000       10000       10000       10000       10000       10000       10000       10000       10000       10000       100000       100000       100000       100000       100000       100000       100000       100000       100000       100000       100000       100000       1000000       1000000       1000000       1000000       1000000       10000000       1000000       1000000       10000000       10000000       10000000       10000000       10000000       10000000       10000000       10000000       100000000       100000000       100000000       100000000       100000000       100000000       100000000       100000000       100000000       100000000       1000000000       1000000000       1000000000000000000000000000000000000                                                                                                    | 4                                     |                                                                                  |                                                        |                                                                                                    |                                                                                                    |                                                                                                    |                                                                                                    | 추가                            |
|----------------------------------------------------------------------------------------------------|---------------------------------------|----------------------------------------------------------------------------------|--------------------------------------------------------|----------------------------------------------------------------------------------------------------|----------------------------------------------------------------------------------------------------|----------------------------------------------------------------------------------------------------|----------------------------------------------------------------------------------------------------|-------------------------------|
| <ul> <li>advaa</li> <li>be weet be be be be be be be be be be be be be</li></ul>                                                                                                    |                                       | 접수변호                                                                             | 신청구분                                                   | 신청분류                                                                                                    |                                                                                                    | 명세서일련번호                                                                                                    | 수전자                                                                                                    | 이의신청금백                        |
| <ul> <li>ana a a a a a a a a a a a a a a a a a a</li></ul>                                                                                                    |                                       | 4001400                                                                          | 환수 💌                                                   | 명세서 전액 환수                                                                                                    | •                                                                                                    | 0000100                                                                                                    | 249                                                                                                    | 6                             |
| <ul> <li>array array arra</li></ul> |                                       | 4001400                                                                          | 정산 🔹                                                   | 본인부담상한금 정산                                                                                                    | •                                                                                                    | 0000200                                                                                                    | 0.40                                                                                                    |                               |
|                                                                                                    |                                       | 4001400                                                                          | 정산 🔹                                                   | 중중질환 관련 정산                                                                                                    | •                                                                                                    | 0000300                                                                                                    | 3.028                                                                                                    |                               |
| <text><list-item></list-item></text>                                                                                                    |                                       | 4001400                                                                          | 정산 🔹                                                   | 산정특례코드누락 및 기타 정산                                                                                                    | •                                                                                                    | 0000400                                                                                                    | 404                                                                                                    | 1                             |
| <text><list-item><list-item><list-item><list-item><list-item><list-item><u<image><text></text></u<image></list-item></list-item></list-item></list-item></list-item></list-item></text>                                                                                                    |                                       |                                                                                  |                                                        |                                                                                                    |                                                                                                    | 6                                                                                                    |                                                                                                    |                               |
| <section-header></section-header>                                                                                                    | 사된 항목은<br>H까지 입력<br>E 정보가 입<br>통제출시 산 | : '시유입력' 및 '첨부등록'을 진행<br>1된 정보는 자동 저장됩니다.<br>1력된 후 '제출내역 확인'을 거쳐<br>청사유는 필수 입니다. | 병할 수 있습니다.<br>회동 제훈을 해주시기 바랍니다.                        | <ul> <li>자격관련 변종대역을 제외한 친수신성은<br/>문서(실종 경상)문일로부터 역일, 이내 신성이 가능합니다</li> <li>안티넷 접수가 가능하(리오드 접수묘당자)가<br/>반응할 수 있으므로 이 점 효고하시기 버립니다.</li> </ul> |                                                                                                    | ĺ                                                                                                    | 사유                                                                                                    | 첨부                            |
| · 2월 가 2월 28 8 8 8 8 8 8 8 8 8 8 8 8 8 8 8 8 8                                                                                                     | -                                     | 사유 입력                                                                            |                                                        | ×                                                                                                    | 구비일 압적<br>친부과임                                                                                                    |                                                                                                    |                                                                                                    |                               |
| ※ 최종제출 시 신청사유는 필수입니다.                                                                                                    |                                       | 사용 인력<br>  선경사부<br>선택 황작의 재심사 조정. 01                                             | 1910년 청구 사유 및 내역을 가입합                                  | א מא<br>גוב: (פומ ומסס אזאאז אויאפינוב:)                                                                                                    | 해외 2 11년<br>성부 21년<br>동생인 등 4 11년 4 2 11년 4 11년<br>동생인 동생 (11월 11년 0 년 5 11년<br>8 11월 11년 0 년 5 11년<br>8 11월 11년 0 년 5 11년<br>8 11월 11월 11월 11월 11월 11월 11월 11월 11월 11 | 1. cg1, cg2 +00 22 +000 + cg1 + cg2 + cl2 + cl2<br><b>X = 72</b><br><b>X = 72</b> | १९ २०. २ २ २ २ २ २ २ २ २ २ २ २ २ २ २ २ २ २                                                                                                    | 8948 (448<br>860 N.           |
|                                                                                                    |                                       | 사용 인력<br>  건경사부<br>건혁 황력의 재심사 조정. 01                                             | 의신성 청구 사유 및 내역을 가입합<br>스케 지장                           | ۲<br>۱.LC: (٤/٤ ١000 ١٦١١٩٦ ) ١٥٤٢<br>۱.LC: (٤/٤ ١000 ٦١١٩٦ )                                                                                | 해외고 감각                                                                                                    | a ugi ugi vili 22 vine veli veli vili vili<br><u>Ale 72 3900</u><br>स्थि                                                                                                    | us + etc. + voint ਉੱਜੋਜੇ ਵਿੱਛ<br>2016                                                                                                    | 8948 (448<br>60 h             |
|                                                                                                    | *                                     | 사유 안작<br>【 건경서부<br>→ 건택 철목의 패실사 조절, 0                                            | 의전성 철구 사무 및 내격을 기인한<br>삭제 제상<br>시 신청사유는                | 지. (8)에 1000 78 1973 가능합니다.)<br>2)<br>말가입니다.                                                                                                 | 5112 11억<br>영수평<br>21월 12월 210 12 21 12 12 12 12 12 12 12 12 12 12 12                                                                                                  | स्थित.<br>सर्वे स्वयुः स्वी देवे सेवक स्वत स्वयुः स्वी स्वी<br>स्विम्पत.<br>स्विम्पत.                                                                                                    | 12 IN + 40C + 4000E BER 1 - 400 - 400 - 40 | 1521 (521<br>65 h             |
| 5 신청 내역의 체크 박스를 이용하여 일괄 신청 사유 작성 및 파일 첨부 가능                                                                                                    | *                                     | 사당 인적                                                                            | <sup>21년성 철구 사유 및 내객 및 기억회</sup><br>시 신청사유는<br>취의 체크 브 | 니요. (810 1000 7/1931 79% 원니요.)<br>27<br>필수입니다.<br>산스를 이용하여 일괄 ·                                                                              | 1월 2 명역<br>월 2 년 19 년 19 년 19 년 19 년 19 년 19 년 19 년                                                                                                    | · : : : : : : : : : : : : : : : : : :                                                                                                    | 8. *#C * *#SE 합위 #EZ<br>2715<br>파일 첨                                                                                                    | <u>교수가</u><br>고<br>4<br>년부 가능 |
| <ul> <li>5 신청 내역의 체크 박스를 이용하여 일괄 신청 사유 작성 및 파일 첨부 가능</li> <li>6 신청 사유 작성 및 파일 첨부 시 우측 하단의 사유 첨부 버튼 사용</li> </ul>                                                                                                    | *                                     | 사유 일적                                                                            | <sup>2</sup> 전성 및 1<br>3<br>1 신청사유는<br>1               | 니요 (8)에 1000 7/9/31 7%8만니다.<br>97<br>필수입니다.<br>같스를 이용하여 일괄 -<br>파일 첨부 시 우측 하단                                                                | 113 만역<br>874명<br>824 만주 104 교육(1-44)<br>826 만주 104 교육(1-44)<br>82 10 12 12 14 14 14 14 14 14 14 14 14 14 14 14 14                                                     | ・ペラ・ペラ・ペラ・ペラ・マット・マット・マット・マット・マット・マット・マット・マット・マット・マット                                                                                                    | ax - 40, 2 1974 주보고<br><b>27176</b> 이<br>전<br>전<br>전<br>전<br>전<br>전<br>전<br>전<br>전<br>전<br>전<br>전<br>전                                                                                                    | <u> </u>                      |

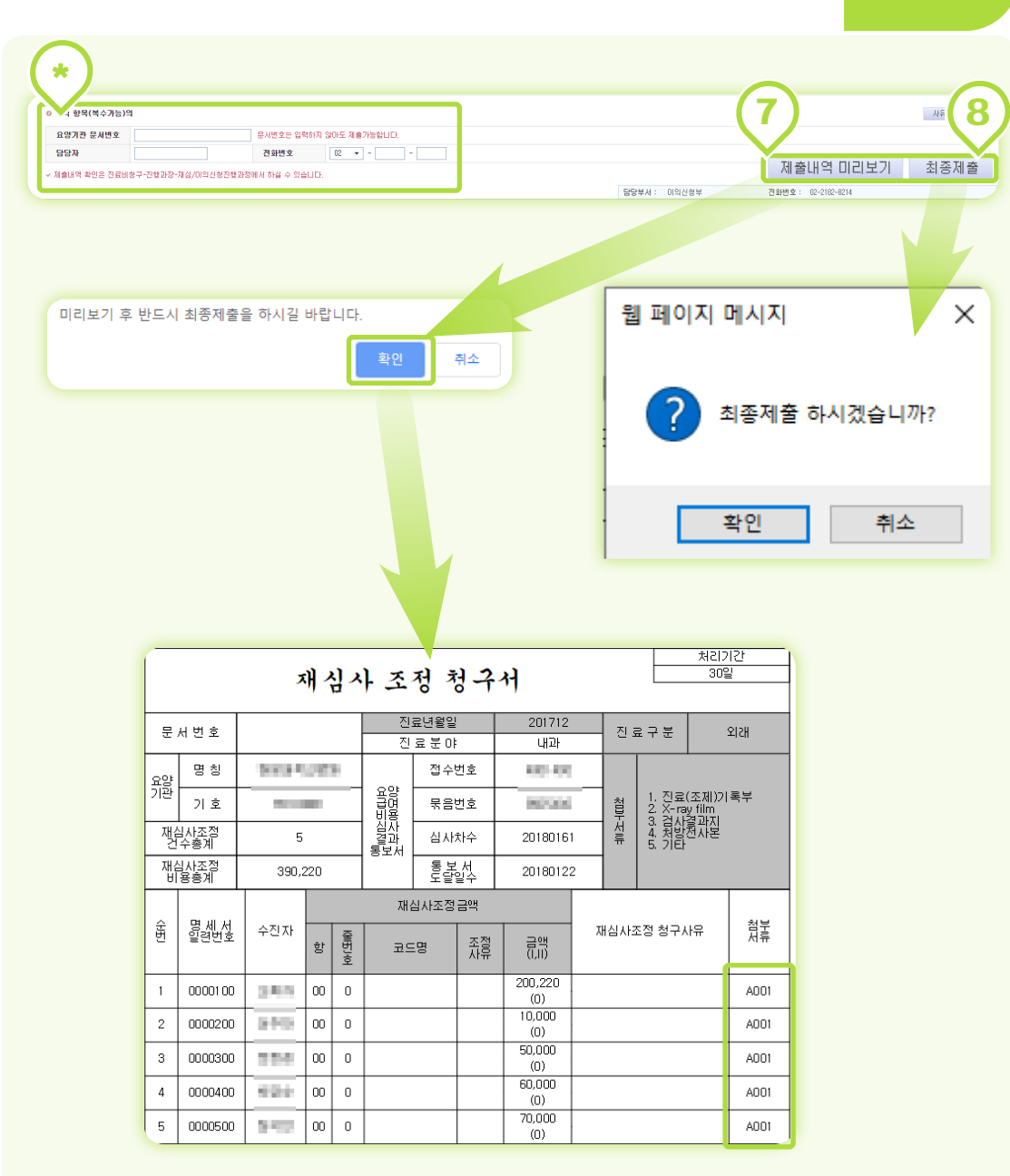

- \* (선택사항) 요양기관 문서번호, 담당자, 전화번호 입력.
- 7 제출내역 미리보기 후, 환수/신청할 내용이 올바른지 확인

#### 8 최종제출

※ 대량의 명세서를 일괄 신청할 경우, 명세서 누락 및 중복 될 수 있으므로 분할신청 권장

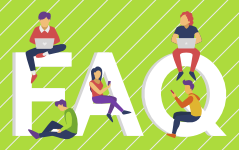

#### 명일련을 조회 하여도 수진자가 나오지 않습니다.

| 홉 > 정신         | 관리 > 재 | 십/미의신종   | 날/환수)  | /정산 > 재십 | 사조정청구/환 | ·수/정산      |      |          |        |             |                |           |              |              |             |             | ē:          | 계찾기 추기 | 아 중역        | <u> 팝업</u> 전 | 김요청   |
|----------------|--------|----------|--------|----------|---------|------------|------|----------|--------|-------------|----------------|-----------|--------------|--------------|-------------|-------------|-------------|--------|-------------|--------------|-------|
| 접수얼자           | 접수번호   | 심사자수     | 청일린    | 장산차수     | 정산부서    | 통보일자       | 보험자  | 진료분야     | 청구건수   | 청구액         | 조정견수           | 조정금액      | 원외처뱜<br>조정건수 | 뮏외처방<br>조징금벽 | 청구본인<br>부담금 | 청구백         | 청구장배<br>인기금 | 심걸견수   | 심결총액        | 심결보험자<br>부담금 |       |
| 2018-01-05     | 0.0    | 20180251 | 4      |          |         | 2018-02-05 | 급여   | 내과       | 2354   | 210.963.990 | C              | C         |              |              | 4,530,730   | 210.963.980 | 398.650     | 1      | 375,140     | 375,140      |       |
| 2018-01-05     | -      | 20180167 | 3      |          |         | 2018-01-31 | 301  | 내과       | 2354   | 210,963,930 | C              | C         |              |              | 4,530,730   | 210,963,930 | 338,650     | 2      | 549,710     | 549,710      |       |
| 2018-01-05     | 0.0    | 20180164 | 2      |          |         | 2018-01-25 | 급여   | 내과       | 2354   | 210,963,930 | C              | C         |              |              | 4,530,730   | 210,963,990 | 338,650     | 2      | 6,356,040   | 6,366,040    |       |
| 2018-01-05     | 0.00   | 20180161 | 1      |          |         | 2018-01-22 | 급여   | 내과       | 2354   | 210.963.930 | 101            | 1,143,762 |              |              | 4,530,730   | 210.963.930 | 398.690     | 234E   | 207.081.830 | 202,182,180  |       |
| 캡01.명일<br>신청내역 | 린 단위(3 | 2경) 문    | 902. æ | 드별(조정)   | 103.명일  | 린 단위(비조    | 명) ( | BOA. 접수번 | 호 단위 청 | 7 205.9     | <u> 명인 단</u> 위 | l(환수/정신신  | 1 <u>8)</u>  |              |             | 2           |             |        |             |              | 本7}   |
|                |        | 접수변호     | 2      |          | 신청구     | H.         |      |          |        | 신청          | 분류             |           |              |              | 명세서일련       | a           |             | 수진자    |             | 미의신청         | 성금백   |
|                |        | 100.00   | 1      |          | 환수      | •          | 명세   | 세 전액 환수  |        |             |                |           |              | •            |             | 1234500     |             |        |             |              | 675,7 |
|                |        | -08-0    |        |          | 정산      | Ŧ          | 본인:  | 부담상한금 :  | 명산     |             |                |           |              | •            |             | 1234500     |             |        |             |              | 7     |

#### Case 1. 「지급 불능」 으로 인한 수진자 조회 불가

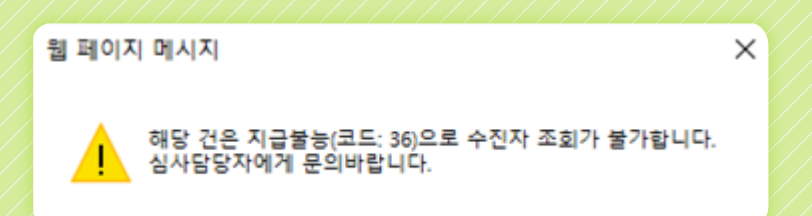

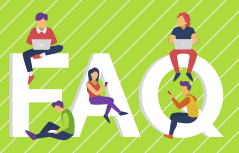

Case 2. 심사결정 3년 초과 시, 수진자 조회 불가

웹 페이지 메시지

· 심사학 김사학

심사결정 3년 도과 건으로 수진자 조회가 불가합니다. 심사담당자에게 문의바랍니다.

#### Case 3. 기타 (존재하지 않는 명세서 등)

웹 페이지 메시지

×

×

선택하신 접수번호와 청일련에서는 확인되지 않는 명세서입니다. 접수번호, 청일련을 다시 확인바랍니다.

#### 위와 같은 경우, 각 지원 및 본원의 심사담당자에게 문의바랍니다.

\* 확인되지 않는 명세서의 경우 접수번호, 명일련을 다시 확인 하세요.

※ 브라우저 설정상 안내메시지 미발생 가능 (P.8 요양기관업무포털 환경설정 참고)

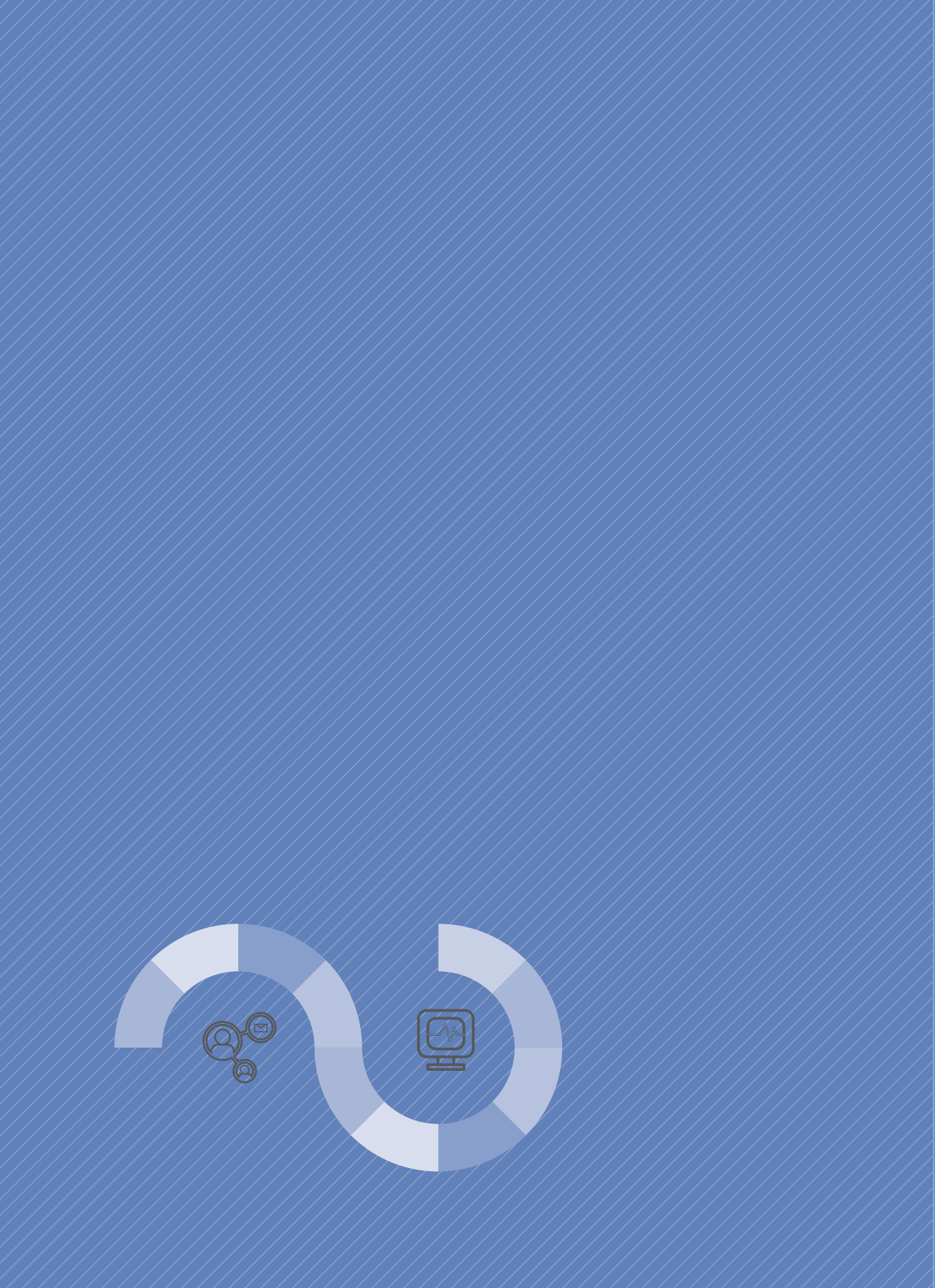

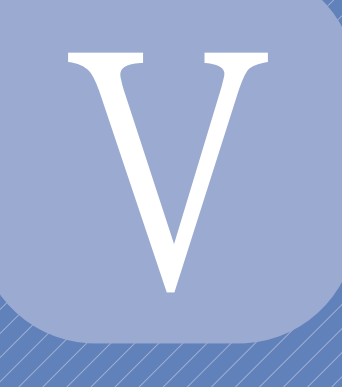

## 정보화지원

1. 기타 상세정보신고

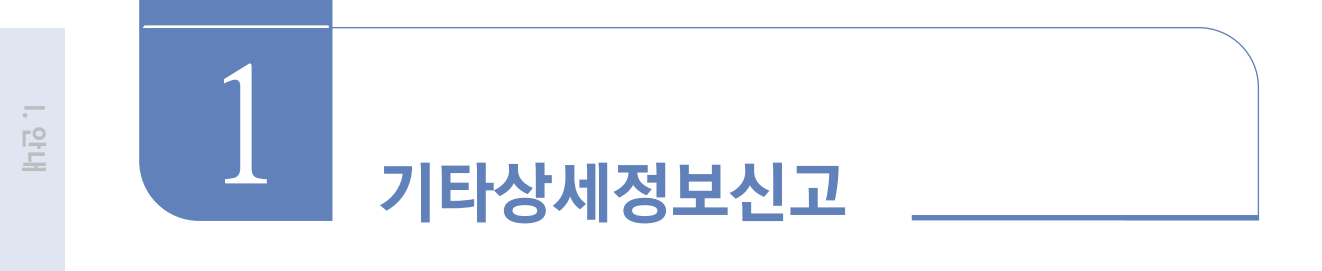

• 위치정보, 진료시간 등 요양기관의 상세정보를 등록하도록 제공하는 서비스입니다.

메뉴위치

#### • 정보화지원 〉〉 기타 상세정보 신고

#### 서비스이용 안내

| 진료시                           | 간                                                |                  |    |    |    |    |    | 선택        | ▼ : 선택 ▼ | ~ 선택 | ▼ : 선택 | -  | 월~ | 금 일괄적 | 용  | 행추가 행삭: |
|-------------------------------|--------------------------------------------------|------------------|----|----|----|----|----|-----------|----------|------|--------|----|----|-------|----|---------|
| 선택                            | 적용시작일자                                           | 요일               |    | 시작 |    |    | 종료 |           | 소마야간가산   | 요밀   |        | 시작 |    |       | 종료 | more    |
|                               |                                                  | 윝                | 00 | :  | 00 | 01 | :  | 00        |          | 垕    | 선택     | :  | 선택 | 선택    | :  | 선택 💟    |
|                               |                                                  | 화                | 00 |    | 00 | 01 | :  | 00        |          | 일    | 선택     | :  | 선택 | 선택    | :  | 선택      |
|                               | 2018-12-27                                       | 수                | 00 | :  | 00 | 01 | :  | 00        |          |      |        |    |    |       |    |         |
|                               |                                                  | 목                | 00 | 1  | 00 | 01 | -  | 00        |          |      |        |    |    |       |    |         |
|                               |                                                  |                  |    |    |    |    |    |           |          |      |        |    |    |       |    |         |
|                               |                                                  |                  | 00 | :  | 00 | 01 | :  | 00        |          |      |        |    |    |       |    |         |
| 2010년2<br>1료 없는<br><b>점심시</b> | 1가산은 20시 이후진료<br>는 경우, 시간 선택하지<br>간              | 라<br>만 해당됨<br>않음 |    | :  | 00 | 01 |    | 00        |          |      |        |    |    |       |    |         |
| 010년<br>료 없는<br>텍십시<br>월~금    | 1가산은 20시 미후진료<br>는 경우, 시간 선택하지<br><b>간</b><br>22 | 급<br>만 해당됨<br>않음 |    | :  | 00 | 01 | :  | 00<br>5.9 | 29       | 33   |        |    |    |       |    |         |

1 행 추가를 하여 진료시간 등록을 위한 표 생성

2 적용시작일자 선택 (적용시작일자부터 게재되며, 최신 적용시작일자 행이 반영됨)

#### 3 시작시간~종료시간 입력 후 「월~금 일괄적용」 클릭 시 전체 요일적용 진료가 없는 경우 '선택 ' 값을 그대로 남김

| 4                 |                    |                         |                                          |                          |                |     |         |          |
|-------------------|--------------------|-------------------------|------------------------------------------|--------------------------|----------------|-----|---------|----------|
| ◎ 접수시간            |                    |                         |                                          |                          |                |     |         |          |
| 월~금               | 55                 |                         |                                          | 토요밀                      | 66             |     |         |          |
| 밀요밀               | 77                 |                         |                                          |                          |                |     |         |          |
| - 입력 예) 09시00분~   | 18시00분             |                         |                                          |                          |                |     |         |          |
| - 접수 없는 경무, 공립    | 안으로 작성             |                         |                                          |                          |                |     |         |          |
| ◎ 시설/운영정보         |                    |                         |                                          |                          |                |     |         |          |
| 장례식경              | 달                  | 입지정보                    | 자원                                       | 봉사활동                     | 종교활            | 동   | 간병형태    |          |
| 예                 | •                  | 단독건물 👻                  | ЙI                                       | •                        | 아니오            | •   | 공동·개인간병 | <b>•</b> |
| ፩ 작성자 정보          |                    |                         |                                          |                          |                |     |         | $\frown$ |
| ✔ 작성자             | 686                |                         |                                          | ✔ 전화번호                   | 11             |     |         | (5)      |
| - 입력 예) 02-1234-5 | 578                |                         |                                          |                          |                |     |         |          |
|                   |                    |                         |                                          |                          |                |     |         | 저장 취소    |
|                   |                    |                         |                                          |                          |                |     |         | راس      |
|                   |                    |                         |                                          |                          |                |     |         |          |
| 1 00              | ᅣ기과으               | 으 대표하느 사기               | 이 교토                                     | 저너 의                     | <u> </u>       | 즈카저 | 비 저스시   | 가 자서지    |
| - 프스              | 이 단 이              | 김 (지근이는 지)<br>려 (지근이이 7 | <u>', #</u> 0<br>10 7;                   | (이 <b>포, ㅋ</b> )<br>에저이크 | 지 않고, '<br>자서) |     | エ, ᆸᅮᄭ  | 2, 104   |
| 영국                | - <del>-</del> - 1 | 릭 (엔뇨걸의 성               | ゔ゙゙゙゙゙゙゙゙゙゚゚゚゚゚゚゙゙゙゚゚゚゚゚゚゚゚゚゚゚゚゚ゔ゚゚゚゚゚゚゚ | 제작으도                     | ~iö)           |     |         |          |
|                   |                    |                         |                                          |                          |                |     |         |          |
|                   |                    |                         |                                          |                          |                |     |         |          |

5 저장버튼을 눌러, 입력된 정보를 모두 저장 \* 작성자, 전화번호 필수입력

등록담당자의 이력을 위한 정보로 외부로 노출되지 않음 (병원이름, 병원 전화번호로 작성 가능)

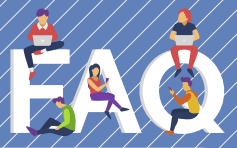

### ↓ 기타 상세정보에 등록한 정보는 어디서 확인할 수 있나요?

A [대국민포털(hira.or.kr) ▶ 병원·약국 ▶ 세부 조건별 찾기] 에서 확인할 수 있습니다.

|                      |                        |                                       |                      |                     |                      |                                       |                                    | <u> </u>                    |
|----------------------|------------------------|---------------------------------------|----------------------|---------------------|----------------------|---------------------------------------|------------------------------------|-----------------------------|
| 🐰 건강보                | L험심사평가원                |                                       | $\square$            |                     | (                    | Q 공인인증선                               | 센터 로그인 회원가입                        | 글자 + -                      |
| 원·약국                 | 진료비                    | 의료정보                                  | 제도·정칙                | 백 국민참여              | 정보공개                 | 알림                                    | 기관소개                               | ☴ 전체메뉴                      |
| B C                  | 찾기                     | 병원                                    | 평가정보                 |                     |                      |                                       |                                    |                             |
| • 지도에서 종<br>• 세부 조건함 | 날기<br>별 찿기             | · 병원                                  | 평가정보                 |                     |                      |                                       |                                    |                             |
| 시/도 선택 -             | 시/군/구 선택               | ▼ 읍/면/동/                              | 로 선택 ▼ //            | ·돌아산병원              |                      |                                       | ٩                                  | 검색                          |
| 분야별                  | 병원 규모별                 | 특정수                                   | 술별                   |                     |                      |                                       |                                    | 김색소 기화                      |
|                      |                        | 분야별                                   |                      |                     | 1                    | 분야별 조건으로 총                            | <mark>1개</mark> 건이 검색 되었습니다        |                             |
| 코로나19 국              | 민안심병원 운영기              | 관 🕐 응급                                | 의료기관                 | 0                   | B:                   | 원·약국                                  | 소재지                                | 지도                          |
| 코로나19 중              | 중응급진료센터<br>            | · · · · · · · · · · · · · · · · · · · | 아 중환자실<br>가호 시 니기과   | 0                   | · 제단법 전 제 선 시        | ····································· | - dhu                              |                             |
| -                    | 5                      |                                       |                      | 나의 병원 등록 정보수정       |                      |                                       |                                    |                             |
|                      |                        |                                       |                      | 병원경보   평가정보   진료비정보 |                      |                                       |                                    |                             |
| 기본경보                 |                        |                                       | 비 식대/간호              | 등급 찾아가기             | - ///                |                                       |                                    |                             |
| 실                    | ~ 201 로프던 3+ 프랑지터 할수요. | Ċ                                     | N// 972/48 / / let 8 | 제정도 진그에서 하시기 바랍니다.  |                      |                                       |                                    |                             |
| 구분                   | 응급실 운영여부               | 83-                                   | 실 전화번호 1             | 응급실 견화번호 2          | HOME .               |                                       |                                    |                             |
| 야간                   | 9                      | 2                                     | 101-2892             | 2001-1000           |                      | 15                                    |                                    | 나의 병원 등록                    |
| 원이 건강보험심사명가원에        | 신고한 내용을 기준으로 작성하였습니    | чн.                                   | ///                  |                     |                      | _                                     |                                    | 병원정보 평가정보                   |
|                      |                        |                                       |                      |                     | 기본경보                 | 2 E A 2 E                             | 응급실 의료강비                           | 식대/간호등급 찾이                  |
|                      |                        |                                       |                      |                     | · 가난에서 신도시간 등 수정이 필요 |                                       | anup-//biz.hira.or.kr) - > 정보화지원 - | › /icr 상세영로 신고 에서 하시기 바랍니다. |
|                      |                        |                                       |                      |                     | 신료시간<br>7분           | 진료(조제)안내                              | 구분                                 | 진료(조제)안내                    |
|                      |                        |                                       |                      |                     | 월요일                  | 08시 30분~17시 00                        | 분 학묘일                              | 08시 30분~17시 00              |
|                      |                        |                                       |                      |                     | 수요일                  | 08시 30분~17시 00                        | 분 목요일                              | 08시 30분~17시 00              |
|                      |                        |                                       |                      |                     | 8·사전<br>일요일          | uoni 30€~17Å 00                       | .e                                 | 08시 30분~12시 00              |
|                      |                        |                                       |                      |                     | *휴진안내                |                                       |                                    |                             |
|                      |                        |                                       |                      |                     | 7분                   |                                       | 진료(조제                              | 0안내                         |
|                      |                        |                                       |                      |                     | 월묘일<br>공휴일           |                                       | 휴진<br>휴진                           |                             |
|                      |                        |                                       |                      |                     |                      |                                       |                                    |                             |
|                      |                        |                                       |                      |                     |                      |                                       |                                    |                             |

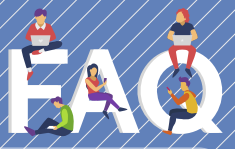

#### 대국민포털(hira.or.kr)에서는 반영이 됐는데 네이버, 다음에는 반영이 되어있지 않습니다.

A 건강보험심사평가원은 대국민포털에 정보가 반영되면 포털 사이트에서 그 정보를 자동으로 가져가는 방식입니다. 일주일이 지나도 입력한 정보가 반영되지 않았다면, 네이버/다음 고객센터로 문의하거나, [직접정보수정]을 요청해 주세요.

### 이 입력된 정보는 네이버, 다음 포털사이트에 어떻게 보이나요?

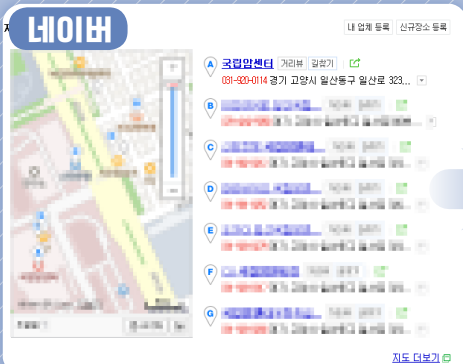

в

С

D

Е

| - / /        |            |                       |                                                |                                           |                       |
|--------------|------------|-----------------------|------------------------------------------------|-------------------------------------------|-----------------------|
| $\mathbf{X}$ | 주요정보       | 영수증 리뷰                | 블로그·카페                                         | 사진요약                                      |                       |
|              |            |                       |                                                |                                           |                       |
|              | 거가보허시사     | 펴가위                   |                                                |                                           |                       |
|              | 20-20-0    | 0/12                  |                                                |                                           |                       |
|              | 진료과목       | 내과 전문의 5              | 1명, 신경과 전문의 4명, 3                              | 정신건강의학과 전문의 2명, 외과                        | 전문의 32명,              |
|              |            | 명, 흉부외과 7<br>후과 전문의 4 | <sup>년</sup> 문의 4명, 마취통증의학<br>명, 피부과 전문의 1명, 비 | 과 전문의 10명, 산부인과 전문의<br>노의학과 전문의 7명, 영상의학i | 9명, 소아청소<br>박 견문의 20명 |
|              |            | 의 12명, 진단             | 검사의학과 전문의 3명, 제                                | 배활의학과 전문의 2명, 핵의학과                        | 전문의 3명, 기             |
|              |            | 의 2명                  |                                                |                                           |                       |
| -/           | 응급실 운영     | 주간 운영(03              | 1-920-0119)                                    |                                           | /                     |
| 17           |            | 야간 운영(03              | 1-920-0119)                                    |                                           |                       |
|              | 진료·접수시간    | 평일 08시00              | 분~17시00분 (점심 12시                               | 00분~13시00분〉                               |                       |
|              | 특스지금자비     | MDLATE OB             | BED TO LEG LEGISLE                             |                                           |                       |
|              | 극구인보양미     | MRI 4/1, #18          | 물명성적 5개, U 6개                                  |                                           |                       |
|              | 전문 및 특수 진료 | <b>항목</b> 수술/시술 혈     | 액투석, 완화의료전문기관                                  | ŀ                                         | /                     |
|              | 본 컨텐츠의 거작권 | 은 제공처에 있으며, 거         | 작권법의 보호를 받습니다                                  | · · · · · · · · · · · · · · · · · · ·     | /                     |

| 다음 결과입니다.                                                                                                    | $V_{\perp}$ | 국립인                                                                                                    | 갈센터    |
|----------------------------------------------------------------------------------------------------|-------------|----------------------------------------------------------------------------------------------------|--------|
| <mark>국립암센터</mark>   국립병원 쇼<br>1588-8110 경기 고양시 일산동구 일산로 323 ▼                                                                                                    |             | 병원정보<br>건강보험심사평가원 e-gen                                                                                      |        |
| COMPANY OF A DESCRIPTION OF A DESCRIPTION OF A DESCRIPTIO                            |             | 신료시간 불금 08800-1750<br>구분 종합병원<br>의사수 총 233명 전문의 198명, 일반의 1명, 레지민트<br>개업일 20000908.<br>진료과꼭 및 전문의수 (선택진료의사수) | 24 12  |
| E-2-118                                                                                                    |             |                                                                                                    | 인원     |
|                                                                                                    |             |                                                                                                    | 51 (0) |
| ACCOUNT AND REAL PROPERTY.                                                                                                    |             | 정신건강의학과                                                                                                    | 2 (0)  |
| CONTRACTOR AND ADDRESS -                                                                                                    | 7/          | 2121                                                                                                    | 32 (0) |
|                                                                                                    |             | 정형외과                                                                                                    | 3 (0)  |
| Research and a second second second                                                                                                    |             | 신경외과                                                                                                    | 4 (0)  |
|                                                                                                    |             | 홍부외과                                                                                                    | 4 (3)  |
| CONTRACTOR AND A CONTRACTOR OF A                                                                                                    |             | 마취통증의학과                                                                                                    | 10 (0) |
|                                                                                                    |             | 산부인과                                                                                                    | 9 (0)  |
| Concerning and a second second                                                                                                    |             | 소아평소년과                                                                                                    | 3 (0)  |
| ADDRESS OF A DECK                                                                                                    |             | 안과                                                                                                    | 1 (0)  |
| P. Martin M. S. Martin Mathematical Society of the<br>state of the state of the state of the state of the state of the<br>state of the state of the state of the state of the state of the<br>state of the state of the state of the state of the state of the<br>state of the state of the state of the state of the state of the<br>state of the state of the state of the state of the state of the state of the<br>state of the state of the state of the state of the state of the state of the<br>state of the state of the state of the state of the state of the state of the state of the state of the<br>state of the state of the state of the state of the state of the state of the<br>state of the state of the state of the state of the state of the state of the state of the<br>state of the state of the sta |             | 미비언후과                                                                                                    | 4 (0)  |
|                                                                                                    | / /         | 1142                                                                                                    | 1 (0)  |
|                                                                                                    |             | 비노의학과                                                                                                    | 7 (0)  |
|                                                                                                    |             |                                                                                                    |        |